# SIEMENS

|                                           | Safety notes             |
|-------------------------------------------|--------------------------|
| Industrial Controls                       | Description              |
| Soft starters and solid-state             | Mounting and dismantling |
| switching devices<br>SIRIUS 3RW5 PROFINET | Connection               |
| communication modules<br>Equipment Manual | Configuring              |
|                                           | Messages and diagnostics |
|                                           | Functions                |
|                                           | Maintenance and service  |
|                                           | Technical data           |
|                                           | Dimension drawings       |
|                                           | Circuit diagrams         |
|                                           | Appendix                 |

**Siemens Industry Online** 

Support

1

2

3

4

5

6

7

8

9

10

11

12

Α

#### Legal information

#### Warning notice system

This manual contains notices you have to observe in order to ensure your personal safety, as well as to prevent damage to property. The notices referring to your personal safety are highlighted in the manual by a safety alert symbol, notices referring only to property damage have no safety alert symbol. These notices shown below are graded according to the degree of danger.

#### DANGER

indicates that death or severe personal injury will result if proper precautions are not taken.

#### 🛕 WARNING

indicates that death or severe personal injury may result if proper precautions are not taken.

#### 

indicates that minor personal injury can result if proper precautions are not taken.

#### NOTICE

indicates that property damage can result if proper precautions are not taken.

If more than one degree of danger is present, the warning notice representing the highest degree of danger will be used. A notice warning of injury to persons with a safety alert symbol may also include a warning relating to property damage.

#### **Qualified Personnel**

The product/system described in this documentation may be operated only by **personnel qualified** for the specific task in accordance with the relevant documentation, in particular its warning notices and safety instructions. Qualified personnel are those who, based on their training and experience, are capable of identifying risks and avoiding potential hazards when working with these products/systems.

#### **Proper use of Siemens products**

Note the following:

#### **WARNING**

Siemens products may only be used for the applications described in the catalog and in the relevant technical documentation. If products and components from other manufacturers are used, these must be recommended or approved by Siemens. Proper transport, storage, installation, assembly, commissioning, operation and maintenance are required to ensure that the products operate safely and without any problems. The permissible ambient conditions must be complied with. The information in the relevant documentation must be observed.

#### Trademarks

All names identified by <sup>®</sup> are registered trademarks of Siemens AG. The remaining trademarks in this publication may be trademarks whose use by third parties for their own purposes could violate the rights of the owner.

#### **Disclaimer of Liability**

We have reviewed the contents of this publication to ensure consistency with the hardware and software described. Since variance cannot be precluded entirely, we cannot guarantee full consistency. However, the information in this publication is reviewed regularly and any necessary corrections are included in subsequent editions.

# Table of contents

| 1 | Siemens In                     | dustry Online Support                                                                                                    | 7                    |
|---|--------------------------------|----------------------------------------------------------------------------------------------------|----------------------|
|   | 1.1                            | Support Request                                                                                                    | 9                    |
|   | 1.2                            | Additional documentation                                                                                                    | 9                    |
| 2 | Safety note                    | 25                                                                                                    | 11                   |
|   | 2.1                            | Security information                                                                                                    | 11                   |
|   | 2.2                            | Data security in automation                                                                                                    | 11                   |
|   | 2.3                            | ESD Guidelines                                                                                                    | 13                   |
|   | 2.4                            | Electromagnetic compatibility (EMC) according to IEC 60947-4-1                                                                                                    | 15                   |
|   | 2.5                            | Firmware update                                                                                                    | 15                   |
|   | 2.6                            | Recycling and disposal                                                                                                    | 15                   |
| 3 | Descriptior                    | 1                                                                                                    | 17                   |
|   | 3.1                            | History                                                                                                    | 18                   |
|   | 3.2                            | Hardware configuration                                                                                                    | 19                   |
|   | 3.3                            | Functions of the 3RW5 PROFINET communication module                                                                                                    | 20                   |
|   | 3.4                            | Access options for the 3RW5 soft starters                                                                                                    | 22                   |
|   | 3.5<br>3.5.1<br>3.5.2<br>3.5.3 | Operating modes and master control function<br>Operating modes<br>Sets the operating mode<br>Control via digital input                                                           | 24<br>24<br>27<br>33 |
|   | 3.6                            | Bus connection cable and connector                                                                                                    | 34                   |
|   | 3.7<br>3.7.1<br>3.7.2          | Accessories<br>SIRIUS Soft Starter ES (TIA Portal)<br>Use on the 3RW50 soft starter                                                                                              | 34<br>34<br>36       |
| 4 | Mounting a                     | and dismantling                                                                                                    | 37                   |
|   | 4.1<br>4.1.1<br>4.1.2          | Installing the 3RW5 communication module in the 3RW5 soft starter<br>Break out the cover of the slot<br>Mount the 3RW5 communication module in the slot of the 3RW5 Soft Starter | 37<br>37<br>39       |
|   | 4.2                            | Removing the 3RW5 communication module from the 3RW5 soft starter                                                                                                    | 40                   |
|   | 4.3                            | Installing the 3RW5 communication module on a level surface                                                                                                    | 41                   |
|   | 4.4                            | Removing the 3RW5 communication module from a level surface                                                                                                    | 43                   |
| 5 | Connection                     | 1                                                                                                    | 45                   |
|   | 5.1<br>5.1.1<br>5.1.2          | COM connecting cable<br>Connecting the COM connecting cable to the 3RW50 soft starter<br>Connecting the COM connecting cable to the 3RW5 communication module                    | 45<br>45<br>46       |

|   | 5.1.3<br>5.1.4     | Removing the COM connecting cable on the 3RW5 communication module<br>Remove the COM connecting cable on the 3RW50 soft starter | 48<br>49  |
|---|--------------------|----------------------------------------------------------------------------------------------------|-----------|
|   | 5.2                | Fieldbus                                                                                                    | 50        |
|   | 5.2.1              | Connecting the bus connector                                                                                                    | 50        |
|   | 5.2.2              | Removing the bus connector                                                                                                    | 51        |
| 6 | Configuring        | g                                                                                                    | 53        |
|   | 6.1                | Configuring the 3RW5 Soft Starter in the PROFINET IO system                                                                     | 53        |
|   | 6.2                | Configuring the 3RW5 Soft Starter                                                                                               | 54        |
|   | 6.2.1              | Configuring the 3RW5 Soft Starter in the PROFINET IO system                                                                     | 55        |
|   | 6.2.1.1            | Configuring 3RW5 soft starters without assistance from a 3RW5 HMI High Feature                                                  | 55        |
|   | 6.2.1.2            | Configuring 3kw5 soft starters with the aid of a 3kw5 HMI High Feature                                                          | 57        |
|   | 6214               | IP parameters                                                                                                    | 60        |
|   | 6.2.2              | Integrating the 3RW5 Soft Starter into PROFINET IO system                                                                       | 62        |
|   | 6.2.2.1            | Integrating 3RW5 soft starter via HSP in STEP 7 (TIA Portal)                                                                    | 62        |
|   | 6.2.2.2            | Integrating the 3RW5 Soft Starter into the PROFINET IO system with the GSDML file                                               | 63        |
|   | 6.3                | Operation on failure of the bus connection to the controller                                                                    | 64        |
|   | 6.3.1              | 3RW50 and 3RW52 Soft Starters                                                                                                   | 64        |
|   | 6.3.2              | 3RW55 and 3RW55 Failsafe Soft Starters                                                                                          | 65        |
| 7 | Messages a         | and diagnostics                                                                                                    | 69        |
|   | 7.1                | LED display                                                                                                    | 69        |
|   | 7.1.1              | Device LEDs on the 3RW5 PROFINET communication modules                                                                          | 69        |
|   | 7.1.2              | Status and error displays                                                                                                    | 70        |
|   | 7.2                | Diagnostics via configuration software of the controller                                                                        | 71        |
|   | 7.2.1              | Triggering of a diagnostics interrupt (error interrupt)                                                                         | 72        |
|   | 7.2.2              | Triggering of a diagnostics interrupt (maintenance interrupt)                                                                   | 72        |
|   | 7.2.3              | Triggering a PROFlenergy status interrupt                                                                                       | /2        |
|   | 7.2.4<br>7.2.5     | Provide a second and insertion interrupt                                                                                        | / 3<br>כד |
|   | 7.2.5              | Interrunt types                                                                                                    | / 5<br>73 |
|   | 7.2.0              |                                                                                                    | 75        |
|   | 7.3                | Diagnostics via data sets                                                                                                    | / /       |
|   | 7.4                | Error codes for negative data set acknowledgement                                                                               | 78        |
|   | 7.5                | Disable or enable group error and group warning                                                                                 | 79        |
|   | 7.5.1              | Disable or enable group error and group warning via 3RW5 HMI High Feature                                                       | 80        |
|   | 7.6                | Errors and remedial measures on the 3RW5 communication module                                                                   | 80        |
|   | 7.7                | Messages about the mode                                                                                                    | 81        |
| 8 | Functions .        |                                                                                                    | 83        |
|   | 8.1                | PROFlenergy                                                                                                    | 83        |
|   | 8.1.1              | Command for the PE functional scope                                                                                             | 84        |
|   | 8.1.2              | Commands for PE energy saving function                                                                                          | 84        |
|   | 8.1.2.1            | Energy saving mode and operating mode                                                                                           | 85        |
|   | 0.1.2.2<br>Q 1 2 2 | Activating the energy saving function                                                                                           | ۵۵<br>۵0  |
|   | 0.1.2.3<br>8 1 7 4 | "Get Mode" command                                                                                                    | 00<br>22  |
|   | 8.1.3              | Commands for PE measured value function                                                                                         | 88        |

|    | 8.1.4        | Function blocks for SIMATIC S7                                            | 90  |
|----|--------------|---------------------------------------------------------------------------|-----|
|    | 8.2          | NTP (time synchronization)                                                | 90  |
|    | 8.3          | Web server                                                                |     |
|    | 8.3.1        | Web browser                                                               | 93  |
|    | 8.3.2        | Establishing a connection to the web server                               | 94  |
|    | 8.3.3        | Activating or deactivating the web server                                 | 94  |
|    | 8.3.4        | Setting IP parameters                                                     | 95  |
|    | 8.3.5        | Certificates                                                              |     |
|    | 8.3.6        | Control via the web server                                                | 96  |
|    | 8.3.6.1      | Logging on to the web server                                              | 98  |
|    | 8.3.6.2      | Logging off from the web server                                           | 99  |
|    | 8.3.7        | Contents of web pages                                                     | 100 |
|    | 8.4          | OPC UA server                                                             | 106 |
|    | 8.4.1        | Establishing a connection to the OPC UA server                            | 110 |
|    | 8.4.2        | Activating or deactivating an OPC UA server                               | 111 |
|    | 8.4.3        | Setting IP parameters                                                     | 112 |
|    | 8.4.4        | Port                                                                      | 112 |
|    | 8.4.5        | Setting security functions                                                | 113 |
|    | 8.4.6        | OPC UA Session Time-Out                                                   | 115 |
|    | 8.4.7        | Addressing of nodes                                                       | 116 |
|    | 8.4.8        | OPC UA variables                                                          | 116 |
|    | 8.5          | Operation without PN control                                              | 135 |
|    | 8.6          | System redundancy S2                                                      | 136 |
|    | 8.7          | Dynamic Reconfiguration (DR)                                              | 137 |
| 9  | Maintenan    | ce and service                                                            | 139 |
|    | 9.1          | Firmware update                                                           | 139 |
|    | 9.1.1        | Performing firmware update with micro SD card (3RW5 HMI High Feature)     | 141 |
|    | 9.2          | Replacing the 3RW5 communication module                                   | 141 |
|    | 9.3          | Restoring factory settings                                                | 143 |
| 10 | Technical d  | ata                                                                       | 145 |
|    | 10.1         | Technical data in Siemens Industry Online Support                         | 145 |
| 11 | Dimension    | drawings                                                                  | 147 |
|    | 11.1         | CAx data                                                                  | 147 |
|    | 11.2         | Drilling patterns for 3RW5 communication module on the 3RW50 soft starter | 148 |
| 12 | Circuit diag | jrams                                                                     | 151 |
|    | 12.1         | CAx data                                                                  | 151 |
| Α  | Appendix     |                                                                           | 153 |
|    | A.1          | Content of the appendix                                                   | 153 |
|    | A.2          | Data formats                                                              | 153 |
|    | A.2.1        | Current values as percentages                                             |     |
|    | A.2.2        | Statistic data                                                            |     |
|    | A.2.3        | Maximum pointer                                                           |     |
|    |              | •                                                                         |     |

| A.3      | Process data and process images                                               | . 154 |
|----------|-------------------------------------------------------------------------------|-------|
| A.4      | Data sets                                                                     | . 157 |
| A.4.1    | Byte arrangement                                                              | . 159 |
| A.4.2    | Specifications                                                                | . 159 |
| A.4.3    | Commands                                                                      | . 160 |
| A.4.3.1  | Data set 93: Commands                                                         | . 160 |
| A.4.4    | 3RW5 communication module (slot 1)                                            | . 161 |
| A.4.4.1  | Data set 92: Communication module diagnostics (slot 1)                        | . 161 |
| A.4.4.2  | Data set 131: Parameter communication (slot 1)                                | . 162 |
| A.4.4.3  | Data set 132: Parameter communication server (slot 1)                         | . 163 |
| A.4.5    | 3RW5 soft starter (slot 2)                                                    | . 164 |
| A.4.5.1  | Data set 68: Process image output (PIQ)                                       | . 164 |
| A.4.5.2  | Data set 69: Process image input (PII)                                        | . 166 |
| A.4.5.3  | Data set 92: Soft starter diagnostics (slot 2)                                | . 168 |
| A.4.5.4  | Data set 94: Measured values                                                  | . 173 |
| A.4.5.5  | Data set 95: Statistic data                                                   | . 174 |
| A.4.5.6  | Data set 96: Maximum pointer                                                  | . 175 |
| A.4.5.7  | Data sets 131, 141, and 151: Parameter basic functions - Set 1, 2, and 3      | . 177 |
| A.4.5.8  | Data sets 132, 142, and 152: Parameter extended functions 1 - Set 1, 2, and 3 | . 190 |
| A.4.5.9  | Data set 133: Parameter extended functions 2                                  | . 192 |
| A.4.5.10 | Data set 134: Parameter Maintenance                                           | . 193 |
| A.4.5.11 | Data set 135: Parameter cyclic process image                                  | . 194 |
| A.4.6    | 3RW5 HMI High Feature (slot 3)                                                | . 195 |
| A.4.6.1  | Data set 92: HMI diagnostics (slot 3)                                         | . 195 |
| A.4.6.2  | Data set 131: HMI parameter (slot 3)                                          | . 196 |
| A.4.7    | I&M data                                                                      | . 201 |
| A.4.7.1  | Data set 231: I&M0 - Device identification                                    | . 202 |
| A.4.7.2  | Data set 232: I&M1 - Equipment identifier                                     | . 203 |
| A.4.7.3  | Data set 233: I&M2 - Installation                                             | . 203 |
| A.4.7.4  | Data set 234: I&M3 - Description                                              | . 204 |
| Glossary |                                                                               | . 205 |
| Index    |                                                                               | . 211 |
|          |                                                                               |       |

# **Siemens Industry Online Support**

#### Information and service

At Siemens Industry Online Support you can obtain up-to-date information from our global support database:

- Product support
- Application examples
- Forum
- mySupport

Link: Siemens Industry Online Support (https://support.industry.siemens.com/cs/ww/en/)

#### **Product support**

You can find information and comprehensive know-how covering all aspects of your product here:

- FAQs Answers to frequently asked questions
- **Manuals/operating instructions** Read online or download, available as PDF or individually configurable.
- **Certificates** Clearly sorted according to approving authority, type and country.
- Characteristics For support in planning and configuring your system.
- **Product announcements** The latest information and news concerning our products.
- **Downloads** Here you will find updates, service packs, HSPs and much more for your product.
- Application examples Function blocks, background and system descriptions, performance statements, demonstration systems, and application examples, clearly explained and represented.
- Technical data

Technical product data for support in planning and implementing your project

Link: Product support (https://support.industry.siemens.com/cs/ww/en/ps)

#### mySupport

The following functions are available in your personal work area "mySupport":

• Support Request

Search for request number, product or subject

• My filters

With filters, you limit the content of the online support to different focal points.

• My favorites

With favorites you bookmark articles and products that you need frequently.

• My notifications

Your personal mailbox for exchanging information and managing your contacts. You can compile your own individual newsletter in the "Notifications" section.

• My products

With product lists you can virtually map your control cabinet, your system or your entire automation project.

• My documentation

Configure your individual documentation from different manuals.

• CAx data

Easy access to CAx data, e.g. 3D models, 2D dimension drawings, EPLAN macros, device circuit diagrams

• My IBase registrations Register your Siemens products, systems and software.

#### Siemens Industry Online Support app

The Siemens Industry Online Support app provides you access to all the device-specific information available on the Siemens Industry Online Support portal for a particular article number, such as operating instructions, manuals, data sheets, FAQs etc.

The Siemens Industry Online Support app is available for Android and iOS:

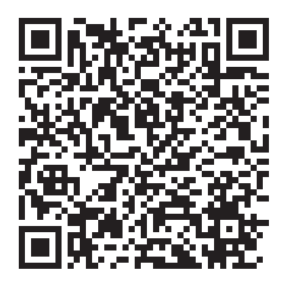

Android

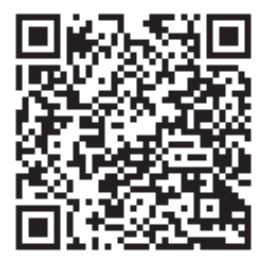

iOS

# 1.1 Support Request

Use the Support Request online form to send your question directly to Technical Support:

Support Request: Internet (<u>https://www.siemens.com/support-request</u>)

# 1.2 Additional documentation

#### Manuals / online help

At this point, you will find further manuals and online helps that may be of interest to you for your automation system. They are available to download from the Internet free of charge. You can create your own individual system documentation in mySupport.

- 3RW5 topic page (<u>https://support.industry.siemens.com/cs/ww/en/view/109747404</u>)
- Equipment Manual for the 3RW50 soft starter (<u>https://support.industry.siemens.com/cs/ww/</u><u>en/view/109753750</u>)
- Equipment Manual for the 3RW52 soft starter (<u>https://support.industry.siemens.com/cs/ww/</u> en/view/109753751)
- Equipment Manual for the 3RW55 and 3RW55 Failsafe soft starters (<u>https://support.industry.siemens.com/cs/ww/en/view/109753752</u>)
- Equipment Manuals for the 3RW5 soft starter (<u>https://support.industry.siemens.com/cs/ww/</u> en/ps/16212/man)
- Equipment Manual for the 3RW5 PROFINET communication modules (<u>https://support.industry.siemens.com/cs/ww/en/view/109753754</u>)
- Equipment Manual for the 3RW5 PROFIBUS communication module (<u>https://support.industry.siemens.com/cs/ww/en/view/109753753</u>)
- Equipment Manual for the 3RW5 Modbus communication modules (<u>https://support.industry.siemens.com/cs/ww/en/view/109753755</u>)
- Equipment Manual for the 3RW5 EtherNet/IP communication module (<u>https://support.industry.siemens.com/cs/ww/en/view/109758201</u>)
- SIMATIC PROFINET System Description (<u>https://support.industry.siemens.com/cs/ww/en/view/19292127</u>)
- Programming Manual "From PROFIBUS DP to PROFINET IO" (<u>https://support.industry.siemens.com/cs/ww/en/view/19289930</u>)
- "System Software for S7-300/400, System and Standard Functions" reference manual (<u>https://support.industry.siemens.com/cs/ww/en/view/1214574</u>)
- Online help for SIRIUS Soft Starter ES (TIA Portal)
- Online help for STEP 7
- The EMC Directive 2014/30/EU in practice (<u>http://www.siemens.com/emc-guideline</u>)

#### 1.2 Additional documentation

- Industrial Control Panels and Electronic Equipment of Industrial Machinery for North America (<u>http://www.siemens.com/UL508A</u>)
- Control Panels compliant with IEC Standards and European Directives (<u>http://www.siemens.com/iec60204</u>)

#### **Interesting links**

- Manuals in Siemens Industry Online Support (<u>https://support.industry.siemens.com/cs/ww/</u> <u>en/ps/man</u>)
- FAQs for 3RW5 soft starters (<u>https://support.industry.siemens.com/cs/ww/en/ps/16212/faq</u>)
- Downloads for 3RW5 soft starters (<u>https://support.industry.siemens.com/cs/ww/en/ps/</u> <u>16212/dl</u>)
- Catalog IC 10 (https://support.industry.siemens.com/cs/ww/en/view/109747945)
- Product support for STEP 7 (TIA Portal) (<u>https://support.industry.siemens.com/cs/ww/en/ps/ 14672</u>)
- PI PROFIBUS & PROFINET International Home (<u>https://www.profibus.com</u>)
- Further information on PROFINET (<u>https://www.siemens.com/global/en/home/products/</u> automation/industrial-communication/profinet.html)
- OPC UA Foundation (<u>https://opcfoundation.org/</u>)
- Application description "Programming an OPC UA .NET client with C# for the SIMATIC NET OPC UA server" (<u>https://support.industry.siemens.com/cs/ww/en/view/42014088</u>)
- Application description "Creating OPC UA clients with .NET and Helper class" (<u>https://support.industry.siemens.com/cs/ww/en/view/109737901</u>)
- Premium Efficiency Efficiency class IE3 (<u>http://w3.siemens.com/mcms/topics/en/</u> application-consulting/ie3ready/Pages/Default.aspx)

# Safety notes

# 2.1 Security information

Siemens provides products and solutions with industrial security functions that support the secure operation of plants, systems, machines and networks.

In order to protect plants, systems, machines and networks against cyber threats, it is necessary to implement – and continuously maintain – a holistic, state-of-the-art industrial security concept. Siemens' products and solutions constitute one element of such a concept.

Customers are responsible for preventing unauthorized access to their plants, systems, machines and networks. Such systems, machines and components should only be connected to an enterprise network or the internet if and to the extent such a connection is necessary and only when appropriate security measures (e.g. firewalls and/or network segmentation) are in place.

For additional information on industrial security measures that may be implemented, please visit

https://www.siemens.com/industrialsecurity.

Siemens' products and solutions undergo continuous development to make them more secure. Siemens strongly recommends that product updates are applied as soon as they are available and that the latest product versions are used. Use of product versions that are no longer supported, and failure to apply the latest updates may increase customer's exposure to cyber threats.

To stay informed about product updates, subscribe to the Siemens Industrial Security RSS Feed under

https://www.siemens.com/industrialsecurity.

### 2.2 Data security in automation

The topic of data security and access protection (security) is becoming more and more important in industrial environments. Increased networking of entire industrial plants, vertical integration and networking of the levels within a company, and new technologies, such as remote maintenance, are resulting in more increased requirements for protection of the industrial plant. Security is the generic term for all protection measures:

- · Loss of confidentiality due to unauthorized accessing of data
- Loss of integrity due to data manipulation
- Loss of availability due to destruction of data

To provide protection from manipulation in sensitive plant and production networks, it is not enough to apply data security solutions for offices to industrial applications without any adaptation.

#### Safety notes

#### 2.2 Data security in automation

#### Requirements

The special requirements of communication in an industrial environment (e.g. communication in real time) result in additional requirements for security in industrial use:

- Protection against interaction between automated cells
- Protection of network segments
- Protection from unauthorized access
- Scalability of the security functionality
- No influence on the network structure.

#### Threats

Threats can arise from external and internal manipulation. Loss of data security is not always caused by deliberate actions.

Internal threats arise due to:

- Technical faults
- Operating errors
- Errors in programs

This internal hazards are compounded by external threats. The external hazards do not differ from the known threats in the office environment:

- Computer viruses and computer worms
- Trojan horses
- Unauthorized access
- Password phishing.

Password phishing means attempting to get a user to divulge access data and passwords by masquerading as a different identity in an e-mail.

#### Precautions

The most important precautions against manipulation and loss of data security in an industrial environment are:

- Filtering and verification of data traffic through virtual private networks (VPN). A virtual private network is used to exchange private data in a public network (e.g. the Internet). The most common VPN technology is IPsec. IPsec is a collection of protocols based on the IP protocol at the network layer.
- Segmentation into protected automation cells. The aim of this concept is to protect devices in the network through security modules. A group of protected devices forms a protected automation cell. Only security modules in the same group or the device protected by you can be interchanged.

- Authentication (identification) of the networked devices. The security modules identify themselves to each other via a secure (encrypted) channel using authentication procedures. This prevents access to a protected segment by unauthorized persons from outside.
- Encryption of the data traffic. The confidentiality of the data is ensured by encrypting the data traffic. For this purpose, every security module is given a VPN certificate which includes the encryption key.

#### VDI guidelines on information security in industrial automation

The VDI/VDE Association of German Engineers "Measurement and Automation" has published a guideline for implementation of a security architecture in the industrial environment in the VDI guideline "VDI/VDE 2182 Sheet 1, IT Security for Industrial Automation - General Model". You will find the guideline under "VDI Standards" on the VDI home page (https://www.vdi.de/richtlinien).

#### PROFINET Security Guideline on information security in industrial automation

The PROFIBUS & PROFINET user organization supports you with building up safety standards in your company with the PROFINET Security Guideline. You will find these guidelines under downloads on the home page of the PROFIBUS & PROFINET user organization: PI - PROFIBUS & PROFINET International Home (https://www.profibus.com)

## 2.3 ESD Guidelines

ESD

All electronic devices are equipped with large-scale integrated ICs or components. Due to their design, these electronic elements are highly sensitive to overvoltage, and thus to any electrostatic discharge.

The acronym ESD has become the established designation for such electrostatic sensitive components/devices. This is also the international abbreviation for such devices.

ESD devices are identified by the following symbol:

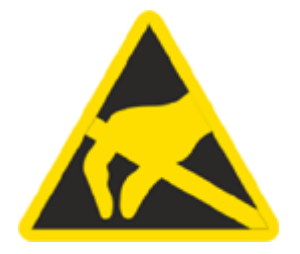

#### 2.3 ESD Guidelines

#### NOTICE

#### **Electrostatic discharge**

ESD devices can be destroyed by voltages well below the threshold of human perception. These static voltages develop when you touch a component or electrical connection of a device without having drained the static charges present on your body. The damage caused to a device by overvoltage is usually not immediately evident and is only noticed after an extended period of operation.

#### **Electrostatic charging**

Anyone who is not connected to the electrical potential of their surroundings can be electrostatically charged.

The diagram below shows the maximum electrostatic voltage which may build up on a person coming into contact with the materials specified in the diagram. These values correspond to IEC 801-2 specifications.

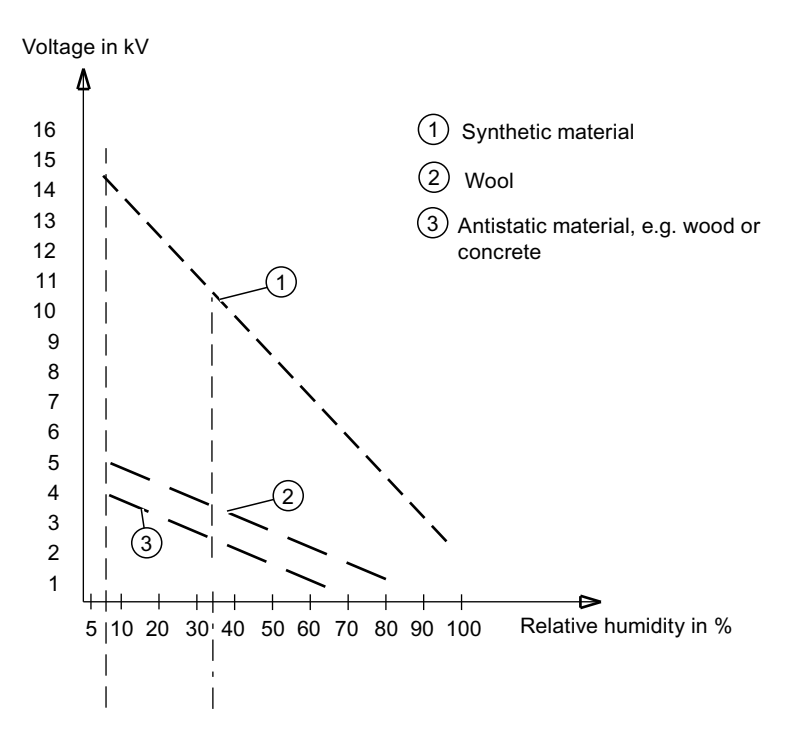

#### Basic protective measures against electrostatic discharge

- Make sure the grounding is good: When handling electrostatic sensitive devices, ensure that your body, the workplace and packaging are grounded. In this way, you can avoid becoming electrostatically charged.
- Avoid direct contact: As a general rule, only touch electrostatic sensitive devices when this is unavoidable (e.g. during maintenance work). Handle the devices without touching any chip pins or PCB traces. In this way, the discharged energy cannot reach or damage sensitive devices. Discharge your body before taking any necessary measurements on a device. Do so by touching grounded metallic parts. Use only grounded measuring instruments.

# 2.4 Electromagnetic compatibility (EMC) according to IEC 60947-4-1

This product is designed for Environment A. It may produce radio interference in domestic environments, in which case the user may be required to take adequate mitigation measures.

### 2.5 Firmware update

In order to be able to use the 3RW5 soft starter without any problems and with its full range of functions, ensure that the firmware and software of all components are up-to-date (Page 139):

- 3RW5 soft starter, 3RW5 communication module, 3RW5 HMI High Feature
- HSP, GSDML file
- SIRIUS Soft Starter ES (TIA Portal)

You will find current downloads and a history of the versions with new features on the 3RW5 topic page (<u>https://support.industry.siemens.com/cs/ww/en/view/109747404</u>).

# 2.6 Recycling and disposal

For environmentally friendly recycling and disposal of your old device, please contact a company certified for the disposal of old electrical and/or electronic devices and dispose of the device in accordance with the regulations in your country.

Safety notes

2.6 Recycling and disposal

# Description

You can equip SIRIUS soft starters of the 3RW5 series with an optional 3RW5 communication module and therefore also with network functionality. Using the 3RW5 communication module, you integrate the 3RW5 soft starters into the associated network environment with their complete functionality.

The 3RW5 soft starters can be equipped with a slot for fitting the 3RW5 communication modules. If the 3RW5 soft starter does not feature a slot, install the 3RW5 communication module next to the 3RW5 soft starter on a level surface, e.g. a mounting plate.

#### Preconditions for using the 3RW5 communication modules on the 3RW5 soft starter

#### Note

#### **3RW5 PROFINET Standard communication module**

The 3RW5 PROFINET Standard communication module is supported by the following 3RW5 soft starters:

- 3RW50 soft starter<sup>1)</sup>
- 3RW52 soft starter
- 3RW55 soft starter<sup>1)</sup>
- 3RW55 Failsafe soft starter<sup>1)</sup>

The 3RW5 PROFINET Standard communication module is supported by the 3RW5 HMI High Feature<sup>1)</sup>.

A history of the firmware versions with new features can be found in the downloads on the 3RW5 topic page (<u>https://support.industry.siemens.com/cs/ww/en/view/109747404</u>).

<sup>1)</sup> 3RW5 PROFINET Standard communication module from firmware version V1.0.1

#### Note

#### **3RW5 PROFINET High Feature communication module**

The 3RW5 PROFINET High Feature communication module is supported by the following 3RW5 soft starters:

- 3RW55 soft starter from firmware version V2.0
- 3RW55 Failsafe soft starter

The 3RW5 PROFINET High Feature communication module is supported by the 3RW5 HMI High Feature from firmware version V2.0.

A history of the firmware versions with new features can be found in the downloads on the 3RW5 topic page (<u>https://support.industry.siemens.com/cs/ww/en/view/109747404</u>).

Note the information in chapter Firmware update (Page 15).

#### Description

When operating in an automation system:

- Programmable logic controller (PLC), e.g. SIMATIC S7-1500
- PC or programming device with installed controller configuration software, e.g. STEP 7 with HSP or GSDML file
- Parameterization software (optional), e.g. SIRIUS Soft Starter ES (TIA Portal) (Page 34)

For exclusive use of SIRIUS Soft Starter ES (TIA Portal) via the 3RW5 communication module:

• PC with SIRIUS Soft Starter ES (TIA Portal) Premium / Professional (Page 34)

Basic knowledge of the following areas:

- General electrical engineering
- Drive technology
- Automation technology
- Handling the automation system and the software used

#### Target group

The manual is intended for everyone involved in the following tasks:

- Planning and configuring systems
- Installation
- Commissioning
- Service and maintenance

### 3.1 History

| Release number | New features                                                                                                    |
|----------------|----------------------------------------------------------------------------------------------------|
| 03/2018        | Initial release                                                                                                    |
| 02/2019        | Revision of the manual                                                                                                    |
|                | <ul> <li>Supplementary functions for the 3RW5 PROFINET Standard communication<br/>module         <ul> <li>(e.g. PROFIEnergy)</li> </ul> </li> </ul> |
|                | 3RW5 PROFINET High Feature communication module                                                                                                    |
| 06/2020        | Revision of the manual                                                                                                    |
|                | Addition of contents for the 3RW50 and 3RW55 Failsafe soft starters                                                                                 |
|                | • Addition of contents for web server and OPC UA server for the 3RW5 PROFINET<br>High Feature communication module                                  |
| 05/2021        | Revision of the manual                                                                                                    |
|                | • Addition of content to firmware version V3.0 of the 3RW5 PROFINET High<br>Feature communication module                                            |

# 3.2 Hardware configuration

#### Article number

| 3RW5 PROFINET communication module | Article number |
|------------------------------------|----------------|
| Standard                           | 3RW5980-0CS00  |
| High Feature                       | 3RW5950-0CH00  |

#### **3RW5 PROFINET Standard communication module**

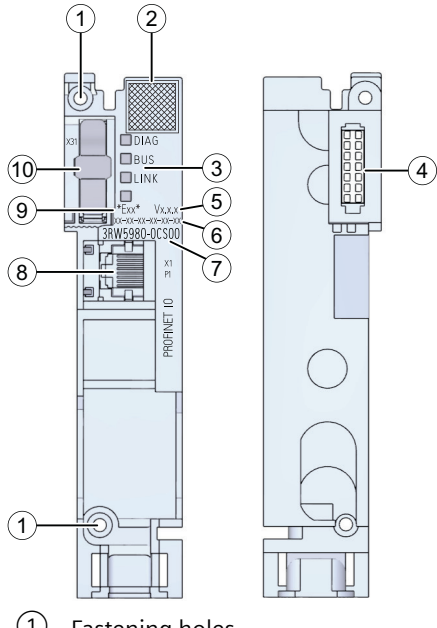

- 1 Fastening holes
- 2 Data Matrix Code
- ③ LED display
- ④ Plug-in connection to the 3RW5 soft starter
- 5 Firmware version of the 3RW5 communication module as delivered
- 6 MAC address
- ⑦ Article number
- 8 Fieldbus connection (RJ45 socket)
- 9 Product version
- 10  $% \fbox{1}$  Plug-in connection to the 3RW5 soft starter with cover cap

3.3 Functions of the 3RW5 PROFINET communication module

#### **3RW5 PROFINET High Feature communication module**

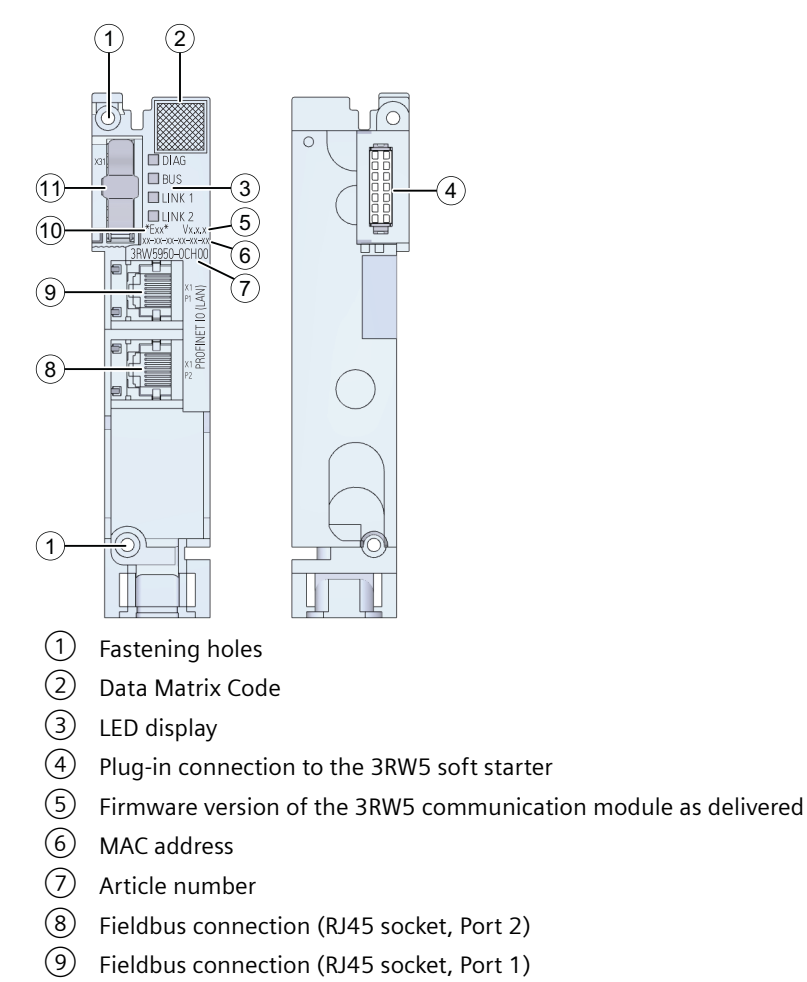

- (10) Product version
- 1 Plug-in connection to the 3RW5 soft starter with cover cap

# 3.3 Functions of the 3RW5 PROFINET communication module

#### **PROFINET IO**

PROFINET IO is an open transmission system with real-time functionality defined in accordance with the PROFINET standard. This standard defines a non-manufacturer-specific communication, automation, and engineering model.

PROFINET IO has the following characteristics:

- Accessories for wiring the PROFINET components are available in industrial quality.
- The quantity framework is extended in accordance with the options offered on PROFINET IO. Parameter limits are not exceeded during configuration.
- Based on Switched Ethernet with full duplex mode, the transmission bandwidth is 100 Mbit/ s.

#### Functionality of the 3RW5 communication module

| Supported functions 3RW5 PROFINET commun<br>module                     |                     | ET communication nodule    |  |  |  |
|------------------------------------------------------------------------|---------------------|----------------------------|--|--|--|
|                                                                        | Standard            | High Feature <sup>1)</sup> |  |  |  |
| PROFINET IO functions                                                  |                     |                            |  |  |  |
| Integrated switch with 2 ports                                         | -                   | х                          |  |  |  |
| Ethernet services: Ping, ARP, LLDP                                     | x                   | x                          |  |  |  |
| Ethernet services: Network diagnostics (SNMP) / MIB-2                  | -                   | x                          |  |  |  |
| Port diagnostics                                                       | x                   | х                          |  |  |  |
| Device replacement without removable medium or program-<br>ming device | -                   | x                          |  |  |  |
| System redundancy S2 (Page 136)                                        | -                   | X <sup>6)</sup>            |  |  |  |
| H-Sync forwarding                                                      | -                   | X <sup>6)</sup>            |  |  |  |
| Media Redundancy Protocol (MRP)                                        | -                   | х                          |  |  |  |
| Media Redundancy with Planned Duplication (MRPD)                       | -                   | X <sup>6)</sup>            |  |  |  |
| Isochronous Real-Time Communication (IRT)                              | -                   | x                          |  |  |  |
| Dynamic Reconfiguration (DR) (Page 137)                                | -                   | X <sup>6)</sup>            |  |  |  |
| PROFlenergy (Page 83)                                                  | x <sup>2), 3)</sup> | х                          |  |  |  |
| NTP (time synchronization) (Page 90)                                   | -                   | х                          |  |  |  |
| Minimum update time                                                    | 2 ms                | 0.25 ms                    |  |  |  |
| Resetting communication parameters to factory settings via PROFINET IO | x                   | x                          |  |  |  |
| Additional functions                                                   |                     |                            |  |  |  |
| Web server                                                             | -                   | X <sup>4), 5)</sup>        |  |  |  |
| OPC UA server                                                          | -                   | X <sup>4), 5)</sup>        |  |  |  |
| Firmware update via PROFINET IO                                        | x                   | х                          |  |  |  |
| Identification data I&M 0 to 3                                         | x                   | X                          |  |  |  |

<sup>1)</sup> Supported by SIRIUS 3RW55 soft starter from firmware version V2.0 and 3RW55 Failsafe soft starter from firmware version V1.0

- <sup>2)</sup> 3RW5 PROFINET Standard communication module from firmware version V1.0.1
- <sup>3)</sup> 3RW50 and 3RW55 Failsafe soft starters from firmware version V1.0 or 3RW52 and 3RW55 soft starters from firmware version V2.0
- <sup>4)</sup> 3RW5 PROFINET High Feature communication module from firmware version V2.0
- <sup>5)</sup> Soft starter 3RW55 with firmware version V2.1.1 or higher or soft starter 3RW55 Failsafe with firmware version V1.1.0 or higher
- <sup>6)</sup> 3RW5 PROFINET High Feature communication module from firmware version V3.0

3.4 Access options for the 3RW5 soft starters

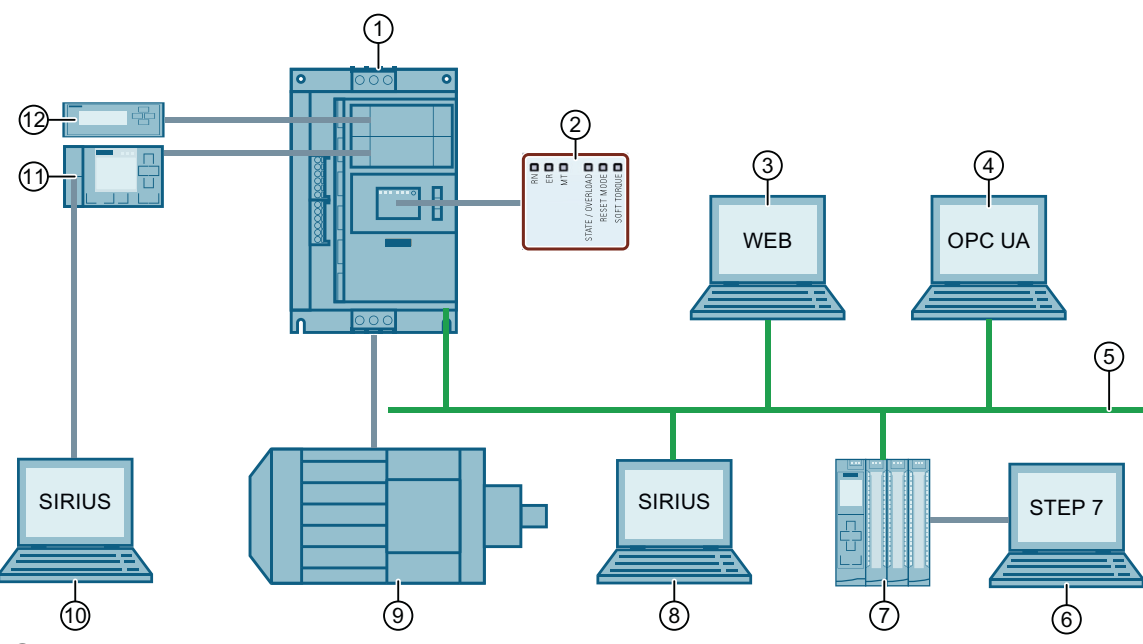

# 3.4 Access options for the 3RW5 soft starters

- ① SIRIUS 3RW5 soft starter (illustration similar)
- 2 LED display on 3RW5 soft starter
- ③ PC with web client (only via 3RW5 PROFINET High Feature communication module)
- (4) PC with OPC UA client (only via 3RW5 PROFINET High Feature communication module)
- 5 PROFINET (via 3RW5 PROFINET communication module)
- 6 PC or programming device with configuration software of the controller, e.g. STEP 7
- 7 Programmable logic controller, e.g. SIMATIC S7-1500
- 8 PC with SIRIUS Soft Starter ES (TIA Portal) Premium / Professional via 3RW5 communication module
- 9 Motor
- (1) PC with SIRIUS Soft Starter ES (TIA Portal) via local interface on 3RW5 HMI High Feature
- (1) 3RW5 HMI High Feature (accessories depend on 3RW5 soft starter)
- ② 3RW5 HMI Standard (accessories depend on 3RW5 soft starter)

#### Options for data transfer

| -                                                 | Monitoring           | Diagnostics | Control                           | Parameterization          |
|---------------------------------------------------|----------------------|-------------|-----------------------------------|---------------------------|
| 3RW5 HMI High Feature                             | ✓                    | ✓           | ✓                                 | <b>(</b> ✓) <sup>2)</sup> |
| 3RW5 HMI Standard                                 | ✓                    | ✓           | ✓                                 | -                         |
| SIRIUS Soft Starter ES (TIA Portal) <sup>1)</sup> | ✓                    | 1           | 1                                 | <b>(</b> ✓) <sup>2)</sup> |
| Fieldbus via 3RW5 communica-<br>tion module       | ✔ (via user program) | 1           | 1                                 | <b>(√)</b> <sup>2)</sup>  |
| 3RW5 soft starter                                 | LEDs                 | LEDs        | Via input IN or digital<br>inputs | <b>(√)</b> <sup>2)</sup>  |

| -                           | Monitoring | Diagnostics | Control         | Parameterization |
|-----------------------------|------------|-------------|-----------------|------------------|
| Web server <sup>3)</sup>    | 1          | 1           | ✓ <sup>4)</sup> | -                |
| OPC UA server <sup>3)</sup> | 1          | 1           | -               | -                |

<sup>1)</sup> Via local interface on 3RW5 HMI High Feature or via 3RW5 communication module

<sup>2)</sup> Dependent on the 3RW5 soft starter

- <sup>3)</sup> Only via 3RW5 PROFINET High Feature communication module
- <sup>4)</sup> Login necessary with "Operator personnel" or "Maintenance personnel" user role. For more information on user account management, refer to the 3RW55 and 3RW55 Failsafe Soft Starters Equipment Manual.

#### Possible number of applications per access path

The following number of applications are simultaneously possible via the 3RW5 PROFINET communication module for each access path:

| Access path                                                | 3RW5 PROFINET communicatio<br>module |                     |
|------------------------------------------------------------|--------------------------------------|---------------------|
|                                                            | Standard                             | High Feature        |
| Programmable logic controller (e.g. SIMATIC S7-1500)       | 1                                    | 1                   |
| SIRIUS Soft Starter ES (TIA Portal) Premium / Professional | 1                                    | 4 <sup>1)</sup>     |
| Web client                                                 | -                                    | 5 <sup>2), 3)</sup> |
| OPC UA client                                              | -                                    | 2 <sup>2), 3)</sup> |

<sup>1)</sup> 3RW5 PROFINET High Feature communication module from firmware version V1.1 (previously only one application was possible)

- <sup>2)</sup> 3RW5 PROFINET High Feature communication module from firmware version V2.0
- <sup>3)</sup> Soft starter 3RW55 with firmware version V2.1.1 or higher or soft starter 3RW55 Failsafe with firmware version V1.1.0 or higher

# 3.5 Operating modes and master control function

### 3.5.1 Operating modes

#### Control source and motor control

The operating modes assign access rights to the various control sources (access sources). The control source that possesses the rights for controlling and writing access has control. As only one control source can ever have control at one time, different priorities are assigned to the operating modes. Read access is also possible without control.

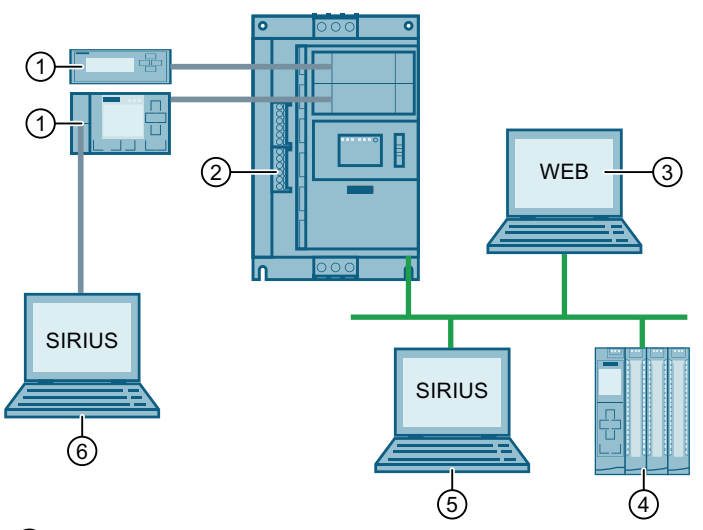

- ① Control source: 3RW5 HMI, operating mode: Manual operation local HMI controlled
- 2 Control source: Input IN or digital inputs, operating mode: Manual operation local input controlled or Automatic - input controlled
- 3 Control source: Web server, operating mode: Manual operation bus Webserver controlled
- (4) Control source: PLC, operating mode: Automatic
- (5) Control source: SIRIUS Soft Starter ES (TIA Portal) Premium / Professional, operating mode: Manual operation bus - PC controlled
- 6 Control source: SIRIUS Soft Starter ES (TIA Portal), operating mode: Manual operation local PC controlled

#### "Automatic" mode

The control source is connected to the 3RW5 Soft Starter via the 3RW5 communication module. In "Automatic" mode, a programmable logic controller (PLC) has master control.

#### Note

#### "Automatic operation - input controlled" mode

The "Automatic operation - Input controlled" mode is available for the soft starter 3RW55 from firmware version V2.1 and soft starter 3RW55 Failsafe with firmware version V1.1.0 or higher if the digital inputs have master control by activating the "Manual operation local - input controlled" bit in the process image output (PIQ). The PLC can fetch back control at any time.

#### Operating mode "Manual - bus"

The control source is connected to the 3RW5 soft starter via the 3RW5 communication module. In operating mode "manual - bus" a control source on the fieldbus has control:

- SIRIUS Soft Starter ES (TIA Portal) Premium / Professional
- Web server

#### Operating mode "manual - local"

In the operating mode "manual - local" the master control function rests with a control source directly on the 3RW5 soft starter:

- Input IN (3RW50 and 3RW52 Soft Starters) or digital inputs (3RW55 and 3RW55 Failsafe soft starters)
- 3RW5 HMI
- SIRIUS Soft Starter ES (TIA Portal) via local interface on the 3RW5 HMI High Feature

#### Priorities of the operating modes

| Mode                   |                                | Control source                                             | Priority     |
|------------------------|--------------------------------|------------------------------------------------------------|--------------|
| Automatic -            |                                | PLC                                                        | Lowest       |
|                        | Input controlled <sup>1)</sup> | Digital inputs <sup>2)</sup>                               | $\downarrow$ |
| Manual operation bus - |                                | Connection abort <sup>3)</sup>                             | $\downarrow$ |
|                        | PC controlled                  | SIRIUS Soft Starter ES (TIA Portal) Premium / Professional | $\downarrow$ |
|                        | Webserver controlled           | Web server                                                 |              |

| Mode                   |                   | Control source                                                                                       | Priority     |
|------------------------|-------------------|----------------------------------------------------------------------------------------------------|--------------|
| Manual operation local | -                 | Connection abort <sup>3)</sup><br>(depending on the 3RW5 soft starter and the parame-<br>terization) | $\downarrow$ |
|                        | Input controlled  | Input IN or digital inputs <sup>4)</sup>                                                             | $\downarrow$ |
|                        | 3RW5 HMI controls | 3RW5 HMI                                                                                             | $\downarrow$ |
|                        | PC controlled     | SIRIUS Soft Starter ES (TIA Portal)                                                                  | Highest      |

<sup>1)</sup> Supported by soft starter 3RW55 with firmware version V2.1 or higher and soft starter 3RW55 Failsafe with firmware version V1.1.0 or higher

<sup>2)</sup> Not possible for 3RW50, 3RW52, 3RW55 soft starters with firmware version earlier than V2.1 and 3RW55 Failsafe soft starters with firmware version V1.0.0. For soft starters 3RW55 from firmware version V2.1 and soft starters 3RW55 Failsafe with firmware version V1.1.0 or higher if the digital inputs have master control by activating the "Manual operation local - input controlled" bit in the process image output (PIQ). The PLC can fetch back control at any time.

<sup>3)</sup> Explanation in text below.

<sup>4)</sup> Possible for 3RW50, 3RW52, 3RW55 and 3RW55 Failsafe soft starters. For soft starters 3RW55 from firmware version V2.1 and soft starters 3RW55 Failsafe with firmware version V1.1.0 or higher only if the input action "Operating mode manual - local" has been parameterized and activated.

#### **Connection abort**

On failure of the bus connection or a CPU stop, the 3RW5 soft starter behaves as follows, irrespective of the operating mode:

- 3RW50 soft starter: The 3RW50 soft starter behaves in accordance with the parameter "Control via digital input" (Page 33).
- 3RW52 soft starter with firmware version earlier than V2.0.1: The 3RW52 soft starter remains in "Automatic" mode or switches to "Automatic" mode.

#### Note

# Response of 3RW52 soft starter in the event of bus connection failure or CPU stop (3RW52 Soft Starter with firmware version earlier than V2.0.1)

To enable you to continue controlling the 3RW52 soft starter after failure of the bus connection or CPU stop, you will need a 3RW5 HMI (accessory), which enables you to switch to "Manual operation local" mode.

Without 3RW5 HMI you cannot control the 3RW52 soft starter until the bus connection has been restored.

Alternatively, you can remove the 3RW5 communication module (Page 40). Then restore the 3RW52 soft starter on the device to the factory setting, in order to switch to the "Manual operation local - Input controlled" mode.

- 3RW52 soft starter from firmware version V2.0.1: The 3RW52 soft starter behaves in accordance with the parameter "Control via digital input" (Page 33).
- 3RW55 and 3RW55 Failsafe soft starters: The 3RW55 soft starter behaves in accordance with the parameter "Response to CPU/master stop" (Page 64).

If other connections to the control source are aborted, the master control automatically switches back to the lowest priority of the current mode.

- "Automatic" mode: The 3RW5 soft starter responds as it does upon failure of the bus connection or CPU stop.
- Operating mode "Manual bus": Control switches to "Manual bus Connection abort".
- Operating mode "Manual local": Master control switches either to "Manual local - Connection abort" or to "Manual operation local - input controlled". For certain 3RW5 soft starters and parameter assignments, "Manual - local - Connection abort" is not possible. In the following cases, control switches to "Manual operation local - input controlled":
  - 3RW50 soft starter
  - 3RW52 soft starter
  - 3RW55 and 3RW55 Failsafe soft starters: Input action "Operating mode manual local" is parameterized and activated.

Example of a 3RW55 soft starter: The 3RW5 HMI High Feature has master control. Input 2 is assigned the input action "Operating mode manual - local" and the input action is activated. On a connection abort terminating the connection to the 3RW5 HMI High Feature, control switches to "Manual - local - input controlled".

#### Additional information

Further information on the 3RW5 soft starters and restoring the factory settings of the device can be found in the Equipment Manual of the respective 3RW5 soft starter.

#### 3.5.2 Sets the operating mode

#### Basic behavior when the operating mode is changed

A higher-priority mode can fetch control from a lower-priority mode at any time; the reverse is not possible. The master control function can only be returned to the mode with the lowest priority. Control sources with higher priority must take the master control function from the mode with the lowest priority.

#### Requirement

A mode with lower priority can only take the master control function back while the motor is switched off.

#### "Automatic" mode

Note that the 3RW5 soft starters switch to "Automatic" mode after the 3RW5 communication module has been installed in the 3RW52 soft starter with a firmware version earlier than V2.0.1, 3RW55 or 3RW55 Failsafe. The 3RW5 soft starters switch to the "Automatic" mode after installation of the 3RW5 communication module in the 3RW52 soft starter as of firmware version V2.0.1 and after the 3RW5 communication module is connected to the 3RW50 soft starter only for the settings "Manual activation" or "No change on bus error" of the parameter "Control via digital input" (Page 33).

#### **Receiving master control**

"Automatic" mode receives control from the operating mode "manual - bus" or "manual - local" as follows:

- Command in SIRIUS Soft Starter ES (TIA Portal) Premium / Professional (fieldbus) Brief overview: Window "Task Card" > Tab "Online Tools" > "SIRIUS Control Panel > Control > Release Control"
- Command in the web server
   Web page "Control Panel" > "Master Control > Release Control"
- For 3RW55 and 3RW55 Failsafe soft starters if the input action "Operating mode manual local" is parameterized: By deactivating the input action "Operating mode manual local".
- 3RW50, 3RW52 soft starters and for 3RW55 and 3RW55 Failsafe soft starters if the input action "Operating mode manual local" is not parameterized: By disabling the "Manual operation local input controlled" bit in the process image output (PIQ) (Page 154), the "Automatic" mode receives the master control from the input IN or the digital inputs.
- "LOCAL / REMOTE" action on the 3RW5 HMI
- Command in SIRIUS Soft Starter ES (TIA Portal) (local interface on the 3RW5 HMI High Feature)
   Brief overview: Window "Task Card" > Tab "Online Tools" > "SIRIUS Control Panel > Control > Release Control"

#### Withdrawal of control by other control sources

In "Automatic" mode, master control can be withdrawn by any control source.

#### Operating mode "Manual operation bus - PC controlled"

#### Fetching control

SIRIUS Soft Starter ES (TIA Portal) Premium / Professional actively fetches master control from the "Automatic" mode or "Automatic operation - input controlled" mode in response to a command to this effect.

Brief overview: Window "Task Card" > Tab "Online Tools" > "SIRIUS Control Panel > Master Control > Get Control"

#### Note

#### Fetching control from "Automatic operation - input controlled" mode

The "Automatic operation - input controlled" mode is possible for the following 3RW5 soft starters:

- 3RW55 soft starter from firmware version V2.1
- Soft starter 3RW55 Failsafe with firmware version V1.1.0 or higher

#### Giving back control

SIRIUS Soft Starter ES (TIA Portal) Premium / Professional actively passes master control to "Automatic" mode in response to a command to this effect.

Brief overview: Window "Task Card" > Tab "Online Tools" > "SIRIUS Control Panel > Control > Release Control"

#### Withdrawal of control by other control sources

Control is withdrawn from the operating mode "Manual operation bus - PC controlled" by the operating mode "Manual operation - local" as follows:

- 3RW50, 3RW52 soft starters and for 3RW55 and 3RW55 Failsafe soft starters if the input action "Operating mode manual local" is not parameterized: By activating the "Manual operation local input controlled" bit in the process image output (PIQ) (Page 154).
- For 3RW55 and 3RW55 Failsafe soft starters if the input action "Operating mode manual local" is parameterized: By activating the input action "Operating mode manual local".
- "LOCAL / REMOTE" action on the 3RW5 HMI
- Command in SIRIUS Soft Starter ES (TIA Portal) (local interface on the 3RW5 HMI High Feature)

Brief overview: Window "Task Card" > Tab "Online Tools" > "SIRIUS Control Panel > Master Control > Get Control"

#### Operating mode "Manual operation bus - Webserver controlled"

#### **Fetching control**

The web server actively fetches master control from the "Automatic" mode or "Automatic operation - input controlled" mode in response to a command to this effect.

Web page "Control Panel" > "Master Control > Get Control"

#### **Giving back control**

The web server actively passes master control to "Automatic" mode in response to a command to this effect.

Web page "Control Panel" > "Master Control > Release Control"

#### Withdrawal of control by other control sources

Control is withdrawn from the operating mode "Manual operation bus - Webserver controlled" by the operating mode "Manual operation local" as follows:

- 3RW50, 3RW52 soft starters and for 3RW55 and 3RW55 Failsafe soft starters if the input action "Operating mode manual local" is not parameterized: By activating the "Manual operation local input controlled" bit in the process image output (PIQ) (Page 154).
- For 3RW55 and 3RW55 Failsafe soft starters if the input action "Operating mode manual local" is parameterized: By activating the input action "Operating mode manual local".
- "LOCAL / REMOTE" action on the 3RW5 HMI
- Command in SIRIUS Soft Starter ES (TIA Portal) (local interface on the 3RW5 HMI High Feature)

Brief overview: Window "Task Card" > Tab "Online Tools" > "SIRIUS Control Panel > Master Control > Get Control"

#### "Manual operation local - input controlled" and "Automatic operation - input controlled" mode

#### **Fetching control**

The input IN or the digital inputs receive master control from the "Automatic" mode or "Manual - bus" mode as follows:

- 3RW50, 3RW52 soft starters and for 3RW55 and 3RW55 Failsafe soft starters if the input action "Operating mode manual local" is not parameterized: By activating the "Manual operation local input controlled" bit in the process image output (PIQ) (Page 154).
- For 3RW55 and 3RW55 Failsafe soft starters if the input action "Operating mode manual local" is parameterized: By activating the input action "Operating mode manual local".

If the master control function is on the 3RW5 HMI or, in the case of the local interface, on the 3RW5 HMI High Feature (higher priority), you must actively give up the master control function beforehand. The input IN or the digital inputs can then fetch control.

#### Giving back control

"Automatic" mode fetches control as follows:

- 3RW50, 3RW52 soft starters and for 3RW55 and 3RW55 Failsafe soft starters if the input action "Operating mode manual local" is not parameterized: By deactivating the "Manual operation local input controlled" bit in the process image output (PIQ) (Page 154).
- For 3RW55 and 3RW55 Failsafe soft starters if the input action "Operating mode manual local" is parameterized: By deactivating the input action "Operating mode manual local".

#### Withdrawal of control by other control sources

Master control is withdrawn from the input IN or digital inputs as follows:

 Command in SIRIUS Soft Starter ES (TIA Portal) Premium / Professional (fieldbus) Brief overview: Window "Task Card" > Tab "Online Tools" > "SIRIUS Control Panel > Master Control > Get Control"

#### Note

#### Fetching control from "Automatic operation - input controlled" mode

The "Automatic operation - input controlled" mode is possible for the following 3RW5 soft starters:

- 3RW55 soft starter from firmware version V2.1
- Soft starter 3RW55 Failsafe with firmware version V1.1.0 or higher
- Command in the web server
   Web page "Control Panel" > "Master Control > Get Control"

#### Note

#### Fetching control from "Automatic operation - input controlled" mode

The "Automatic operation - input controlled" mode is possible for the following 3RW5 soft starters:

- 3RW55 soft starter from firmware version V2.1
- Soft starter 3RW55 Failsafe with firmware version V1.1.0 or higher
- "LOCAL / REMOTE" action on the 3RW5 HMI
- Command in SIRIUS Soft Starter ES (TIA Portal) (local interface on the 3RW5 HMI High Feature)

Brief overview: Window "Task Card" > Tab "Online Tools" > "SIRIUS Control Panel > Master Control > Get Control"

#### Operating mode "Manual operation local - HMI controlled"

#### Fetching control

The 3RW5 HMI actively fetches master control via the action "LOCAL / REMOTE" from the lower priority control source.

If master control at the local interface on the 3RW5 HMI High Feature (higher priority), you must first actively give up master control in SIRIUS Soft Starter ES (TIA Portal). You can then get master control with the action "LOCAL / REMOTE".

#### **Giving back control**

The 3RW5 HMI actively gives up the master control function via the action "LOCAL / REMOTE" to the "Automatic" mode or alternatively to the input IN or the digital inputs. In the following cases, the master control function is given back to input IN or the digital inputs:

- No 3RW5 communication module installed in the 3RW5 soft starter or connected to the 3RW50 soft starter.
- 3RW50 and 3RW52 soft starters: The parameter "Control via digital input" (Page 33) is set to "Permanent activation".

#### Withdrawal of control by other control sources

If a command to this effect is issued in SIRIUS Soft Starter ES (TIA Portal) at the local interface on the 3RW5 HMI High Feature, master control is taken from the 3RW5 HMI.

Brief overview: Window "Task Card" > Tab "Online Tools" > "SIRIUS Control Panel > Master Control > Get Control"

#### Operating mode "Manual operation local - PC controlled"

#### Fetching control

In response to a command to this effect, SIRIUS Soft Starter ES (TIA Portal) actively fetches control from any control source.

Brief overview: Window "Task Card" > Tab "Online Tools" > "SIRIUS Control Panel > Master Control > Get Control"

#### **Giving back control**

If there is a corresponding command, SIRIUS Soft Starter ES (TIA Portal) actively gives up the master control function to the "Automatic" mode or alternatively to the Input IN or the digital inputs.

Brief overview: Window "Task Card" > Tab "Online Tools" > "SIRIUS Control Panel > Control > Release Control"

In the following cases, the master control function is given back to input IN or the digital inputs:

- No 3RW5 communication module installed in the 3RW5 soft starter or connected to the 3RW50 soft starter.
- 3RW50 and 3RW52 soft starters: The parameter "Control via digital input" (Page 33) is set to "Permanent activation".

#### Withdrawal of control by other control sources

The master control function cannot be withdrawn from SIRIUS Soft Starter ES (TIA Portal) by any control source.

#### Additional information

Further information on the 3RW5 soft starters can be found in the Equipment Manual of the respective 3RW5 soft starter.

Further information on the operation of SIRIUS Soft Starter ES (TIA Portal) can be found in the online help of SIRIUS Soft Starter ES (TIA Portal).

#### Messages about the mode

You will find more information on messages in chapter Messages about the mode (Page 81).

### 3.5.3 Control via digital input

#### Requirements

• 3RW50 soft starter from firmware version V1.0 or 3RW52 soft starter from firmware version V2.0.1

#### **Operating principle**

The parameter "Control via digital input" is helpful, for example, for applications in which the bus connection serves mainly for observation and monitoring purposes.

The parameter defines how the master control function behaves on failure of the bus connection or a CPU stop. A failure of the bus connection or a CPU stop can also occur in the operating mode "manual - local", for example when observing or monitoring via the bus connection. You can use the parameter to disable a switchover to the "Automatic" mode and operating mode "manual - bus".

#### Setting options

- 3RW5 HMI High Feature (firmware version V3.0 or higher) Menu: "Parameters > Soft Starter > Additional parameters > Control via digital input" You will find more information on operating the 3RW5 HMI High Feature in the Equipment Manual of the 3RW5 soft starter.
- Parameterization mode via key combination on the 3RW5 soft starter Further information on the parameterization mode can be found in the Equipment Manual of the respective 3RW5 soft starter.

#### Parameter

| Parameter                 | Description                                                                                                    |
|---------------------------|----------------------------------------------------------------------------------------------------|
| Control via digital input | • Manual activation<br>On failure of the bus connection or a CPU stop the 3RW5 soft starter remains in the<br>"Automatic" mode or the 3RW5 soft starter switches to the "Automatic" mode.                                                                                                    |
|                           | • Permanent activation<br>A switch to the "Automatic" mode and operating mode "manual - bus" is not possible.<br>If the 3RW5 soft starter is in the "Automatic" or "manual - bus" mode, the 3RW5 soft<br>starter switches to the "Manual operation local - input controlled" mode. Control by<br>means of a higher-level control (e.g. PLC) is not possible. |
|                           | • Activate on bus error (factory setting)<br>On failure of the bus connection or a CPU stop, the 3RW5 soft starter switches from<br>the "Automatic" mode to the "Manual operation local - input controlled" mode or<br>the 3RW5 soft starter remains in the operating mode "manual - local" mode.                                                            |
|                           | • No change on bus error<br>On failure of the bus connection or a CPU stop the master control function does not<br>switch, but the 3RW5 soft starter remains in the current mode.                                                                                                    |

3.7 Accessories

#### Additional information

For more information, see Chapter Operating modes (Page 24).

Further information on the 3RW5 soft starters can be found in the Equipment Manual of the respective 3RW5 soft starter.

# 3.6 Bus connection cable and connector

For connection, use only angled industrial bus connectors with a RJ45 socket for Industrial Ethernet.

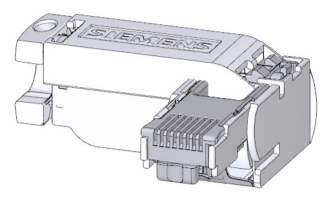

Illustration similar

#### NOTICE

#### Damage to the cable, bus connector and 3RW5 communication module

If you use unsuitable bus connectors, the following can happen:

- The hinged cover of the 3RW5 soft starter does not close.
- The connecting cable is impermissibly bent.
- The bus connector or the 3RW5 communication module is damaged.

Use bus connectors with a right-angled cable outlet and dimensions that match the recommended bus connector.

#### **Recommended bus connector**

| Article number     | Description                                                                                                    |
|--------------------|----------------------------------------------------------------------------------------------------|
| 6GK1901-1BB20-2AA0 | Industrial Ethernet FastConnect RJ45 Plug 90 2x 2, RJ45 plug connector (10/100 Mbit/s) with rugged metal housing and FC connecting method, for IE FC cable 2x 2; 90° cable outlet |

# 3.7 Accessories

#### 3.7.1 SIRIUS Soft Starter ES (TIA Portal)

SIRIUS Soft Starter ES (TIA Portal) as of V15 Update 2 is the central software for configuring, commissioning, operation, and diagnostics of 3RW5 soft starters.

3.7 Accessories

You connect your PC or your programming device to the 3RW5 soft starter via the local interface on the optional 3RW5 HMI High Feature. With the Premium or Professional license, you can also connect your PC or your programming device from a central point to the 3RW5 soft starter via the 3RW5 communication module.

By displaying all operating data, service data and diagnostic data, SIRIUS Soft Starter ES (TIA Portal) provides reliable information, which helps you to avoid faults, or quickly locate and eliminate faults if they occur.

#### Download

You can download SIRIUS Soft Starter ES (TIA Portal) via the following link (<u>https://support.industry.siemens.com/cs/ww/en/ps/24231/dl</u>).

#### Available versions for V15 and V15.1

| Supported functions                                        | SIRIUS Soft Starter ES (TIA Portal) |          |         |
|------------------------------------------------------------|-------------------------------------|----------|---------|
| (V15.1)                                                    | Basic                               | Standard | Premium |
| Access via local interface on the 3RW5 HMI High<br>Feature | х                                   | x        | x       |
| Parameterization                                           | х                                   | x        | x       |
| Operator control                                           | х                                   | x        | x       |
| Diagnostics                                                | х                                   | x        | x       |
| Expert list                                                | -                                   | x        | x       |
| Parameter comparison                                       | -                                   | x        | x       |
| Service data (maximum pointer, statistic data)             | -                                   | x        | x       |
| Trace                                                      | -                                   | x        | x       |
| Access via PROFIBUS or PROFINET                            | -                                   | -        | x       |
| Teleservice via MPI                                        | -                                   | -        | x       |
| Routing                                                    | -                                   | -        | x       |
| Bulk engineering (group function)                          | -                                   | -        | x       |

#### Versions available as of V16

| Supported functions                                     | SIRIUS Soft Starter ES (TIA Portal) |                            |
|---------------------------------------------------------|-------------------------------------|----------------------------|
|                                                         | Basic                               | Professional <sup>1)</sup> |
| Access via local interface on the 3RW5 HMI High Feature | x                                   | х                          |
| Parameterization                                        | x                                   | x                          |
| Operator control                                        | x                                   | x                          |
| Diagnostics                                             | x                                   | x                          |
| Expert list                                             | -                                   | x                          |
| Parameter comparison                                    | -                                   | x                          |
| Service data (maximum pointer, statistic data)          | -                                   | x                          |
| Trace                                                   | -                                   | x                          |
| Access via PROFIBUS or PROFINET                         | -                                   | x                          |

#### Description

#### 3.7 Accessories

| Supported functions               | SIRIUS Soft Starter ES (TIA Portal) |                            |
|-----------------------------------|-------------------------------------|----------------------------|
|                                   | Basic                               | Professional <sup>1)</sup> |
| Teleservice via MPI               | -                                   | x                          |
| Routing                           | -                                   | x                          |
| Bulk engineering (group function) | -                                   | x                          |

<sup>1)</sup> The "Professional" variant corresponds to the "Premium" version of V15.1

#### Additional information

You will find further information on SIRIUS Soft Starter ES (TIA Portal) and necessary versions and updates on the 3RW5 topic page (<u>https://support.industry.siemens.com/cs/ww/en/view/</u>109747404) and in the Catalog IC 10 (<u>https://support.industry.siemens.com/cs/ww/en/view/</u>109747945).

#### 3.7.2 Use on the 3RW50 soft starter

The following accessories are needed for using the 3RW5 communication module on the 3RW50 soft starter:

- Push-in lugs for wall mounting (3ZY1311-0AA00)
- COM connecting cable (3RW5900-0CC00)
# 4.1 Installing the 3RW5 communication module in the 3RW5 soft starter

#### Requirements

• 3RW5 soft starter with integrated slot (3RW52, 3RW55, 3RW55 Failsafe)

#### NOTICE

#### Damage to property due to electrical voltage

Switch off the power to the 3RW5 soft starter before starting work (main and control supply voltage).

#### Procedure

- 1. Break out the cover of the slot (Page 37).
- 2. Mount the 3RW5 communication module (Page 39).

#### Result

You have mounted the 3RW5 communication module in the 3RW5 soft starter, which you can connect to the fieldbus (Page 50) via the 3RW5 communication module.

#### 4.1.1 Break out the cover of the slot

#### Requirements

- 3RW5 soft starter with integrated slot (3RW52, 3RW55, 3RW55 Failsafe)
- Sharp, robust knife or diagonal cutter

4.1 Installing the 3RW5 communication module in the 3RW5 soft starter

#### Procedure

### CAUTION

#### Sharp edges

Risk of injury from sharp edges or burrs.

Make sure that there are no sharp-edged burrs on the connecting webs and the preset breaking points after knocking out. Deburr spots with sharp edges properly to prevent injuries.

#### NOTICE

#### Damage to property

Hold the cover tight so that it does not fall into the interior.

Ensure that no further foreign matter can get into the slot.

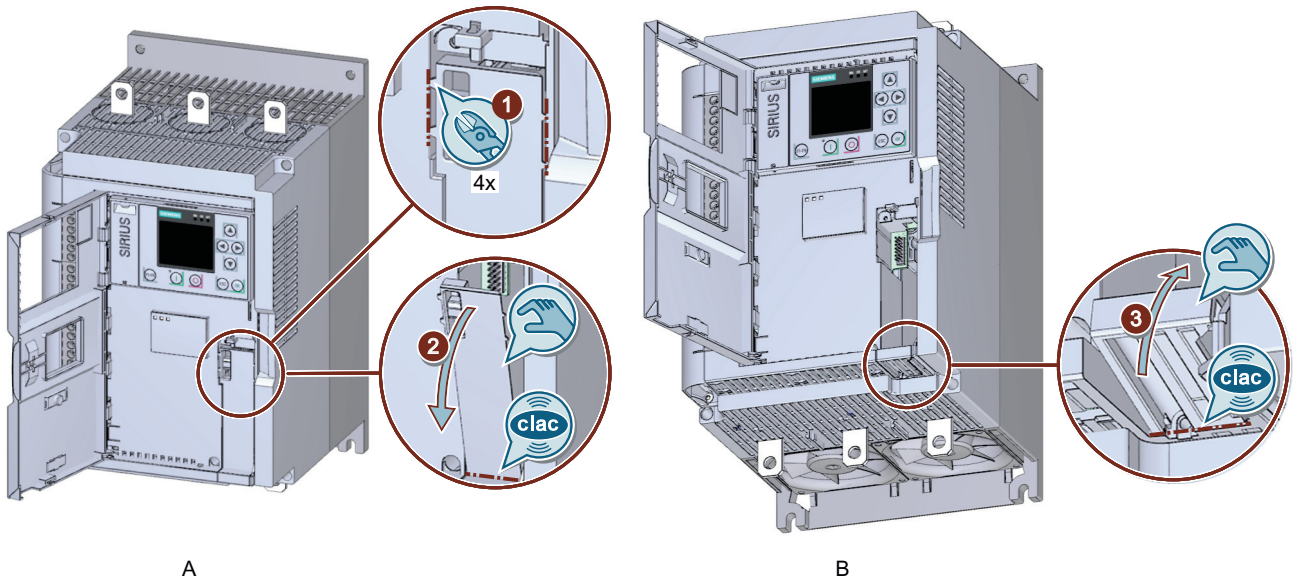

A

Illustration similar

- View at an angle from above. A
- В View at an angle from below.
  - 1. Cut through the connecting webs of the cover. Use a sharp and robust knife or a diagonal cutter.
  - 2. Lift the cover with a finger on the top side of the device and break the cover at the preset breaking point toward the outside.
  - 3. Press the second part of the cover toward the interior of the device and break the cover inward at the preset breaking point.

#### Result

You can mount the 3RW5 communication module in the slot of the 3RW5 soft starter (Page 39).

4.1 Installing the 3RW5 communication module in the 3RW5 soft starter

### 4.1.2 Mount the 3RW5 communication module in the slot of the 3RW5 Soft Starter

#### Requirements

- 3RW5 soft starter with integrated slot (3RW52, 3RW55, 3RW55 Failsafe)
- Broken out slot cover (Page 37)
- Screwdriver PH1

#### Note

A magnetic screwdriver simplifies assembly.

#### Procedure

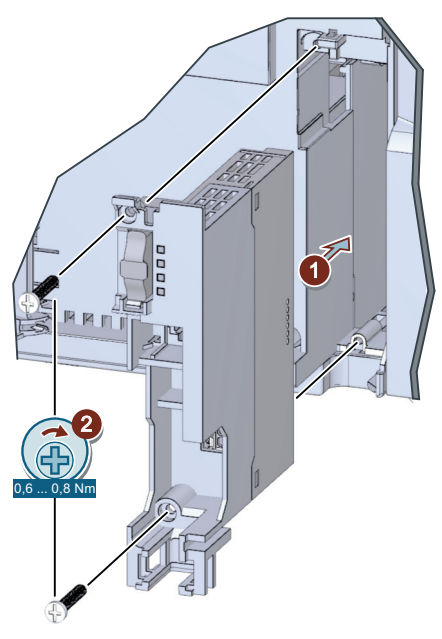

Illustration similar

- 1. Push the 3RW5 communication module into the slot.
- 2. Secure the 3RW5 communication module with the fastening screws supplied at the lower and upper mounting holes.

#### Result

You have mounted the 3RW5 communication module in the 3RW5 soft starter, which you can connect to the fieldbus (Page 50) via the 3RW5 communication module.

4.2 Removing the 3RW5 communication module from the 3RW5 soft starter

# 4.2 Removing the 3RW5 communication module from the 3RW5 soft starter

#### Requirements

- 3RW52, 3RW55 or 3RW55 Failsafe soft starters
- Removed bus connector (Page 51)
- Screwdriver PH1
- Slotted screwdriver with blade width 5.5 to 8 mm

#### NOTICE

#### Damage to property due to electrical voltage

Switch off the power to the 3RW5 soft starter before starting work (main and control supply voltage).

#### Note

A magnetic screwdriver simplifies disassembly.

#### Procedure

#### NOTICE

Damage to property

Ensure that no foreign matter can get into the slot.

#### 4.3 Installing the 3RW5 communication module on a level surface

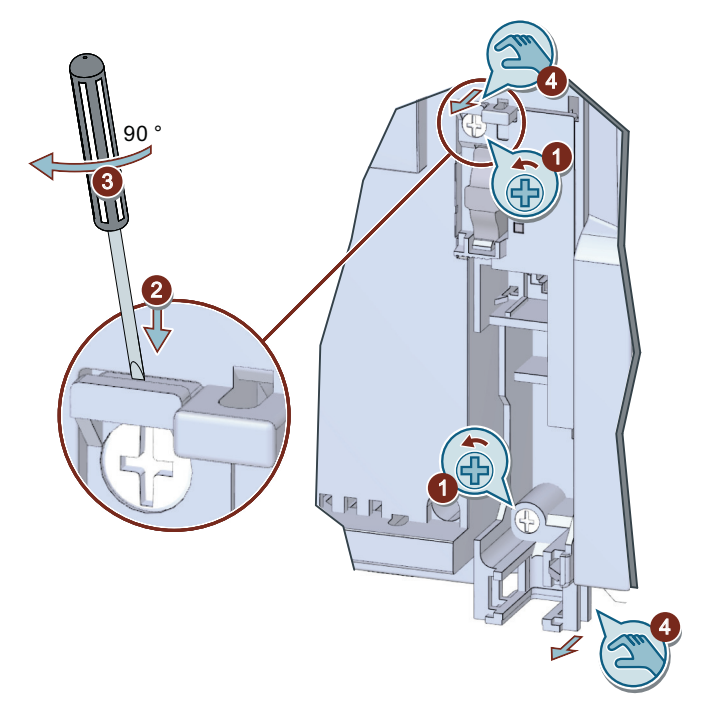

Illustration similar

- 1. Remove the fastening screws from 3RW5 communication module.
- 2. There is a small gap above the upper mounting hole on the 3RW5 communication module between the 3RW5 communication module and the 3RW5 soft starter. Insert the slotted screwdriver into this gap from above.
- 3. Turn the slotted screwdriver 90°. The turning movement lifts the 3RW5 communication module slightly out of the slot of the 3RW5 soft starter.
- 4. Pull the 3RW5 communication module out of the slot of the 3RW5 soft starter with your fingers.

#### Result

You have removed the 3RW5 communication module and can now mount another 3RW5 communication module.

## 4.3 Installing the 3RW5 communication module on a level surface

#### Requirements

- 3RW50 soft starter
- Level surface, e.g. sufficiently strong mounting plate
- Observe the mounting positions, minimum clearances and ambient conditions stated on the data sheet.

4.3 Installing the 3RW5 communication module on a level surface

- 2 properly executed drill holes with thread or plugs on the level surface. The 3RW5 communication module must be mounted to the left of the 3RW50 soft starter. Observe the position of the 3RW5 communication module in the drilling pattern (Page 148). The COM connecting cable has a limited length.
- 2 head screws M4 x 12 DIN ISO 7045 to fit the drill-holes
- Screwdriver (depending on the drive of the screws)
- 2 push-in lugs (accessories) for wall mounting (Page 36)

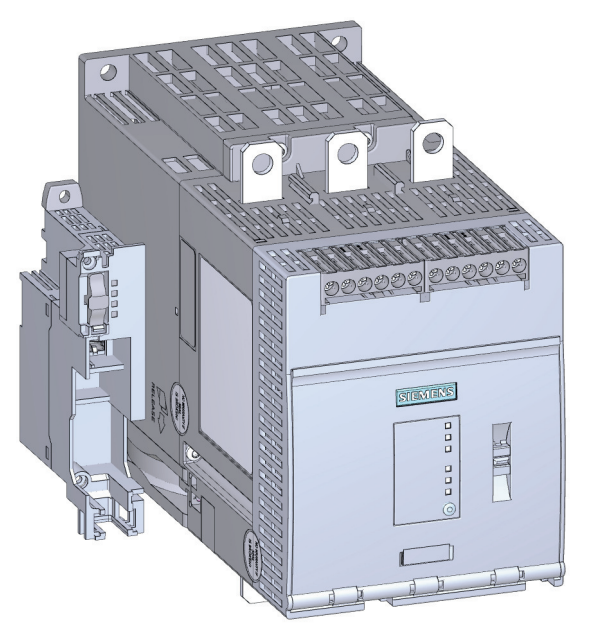

Illustration similar

#### 4.4 Removing the 3RW5 communication module from a level surface

#### Procedure

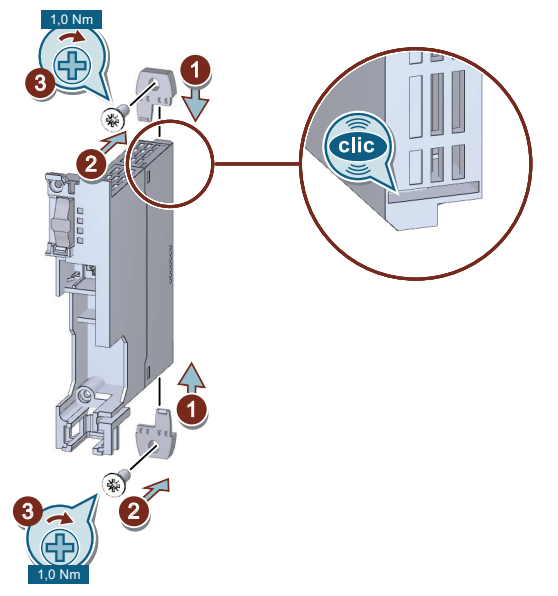

Illustration similar

- 1. Insert the push-in lugs into each side of the enclosure until you hear them engage.
- 2. Position the 3RW5 communication module on the level surface over the drill-holes and insert the head screws.
- 3. Attach the 3RW5 communication module on the bottom and top side of the level surface using the head screws.

#### Result

You have mounted the 3RW5 communication module on a level surface. You can connect the COM connecting cable to the 3RW50 soft starter (Page 45) and on the 3RW5 communication module (Page 46) and connect the 3RW50 soft starter to the fieldbus via the 3RW5 communication module (Page 50).

## 4.4 Removing the 3RW5 communication module from a level surface

#### Requirements

- 3RW50 soft starter
- Removed bus connector (Page 51)
- Removed COM connecting cable (Page 48)
- Screwdriver (depending on the drive of the screws)

4.4 Removing the 3RW5 communication module from a level surface

#### Procedure

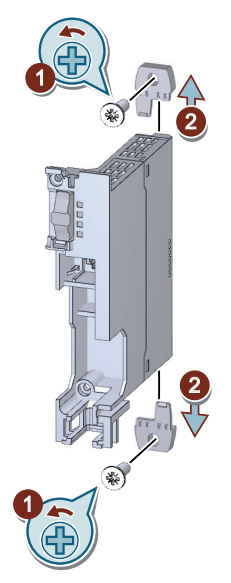

Illustration similar

- 1. Loosen the head screws on the 3RW5 communication module.
- 2. Pull out the push-in lugs from the 3RW5 communication module.

#### Result

You have removed the 3RW5 communication module and can now mount another 3RW5 communication module.

## Connection

## 5.1 COM connecting cable

## 5.1.1 Connecting the COM connecting cable to the 3RW50 soft starter

#### Requirements

- 3RW50 soft starter
- Removed hinged cover Further information on removing the hinged cover can be found in the Equipment Manual of the 3RW50 soft starter.
- COM connecting cable (accessory)

#### Procedure

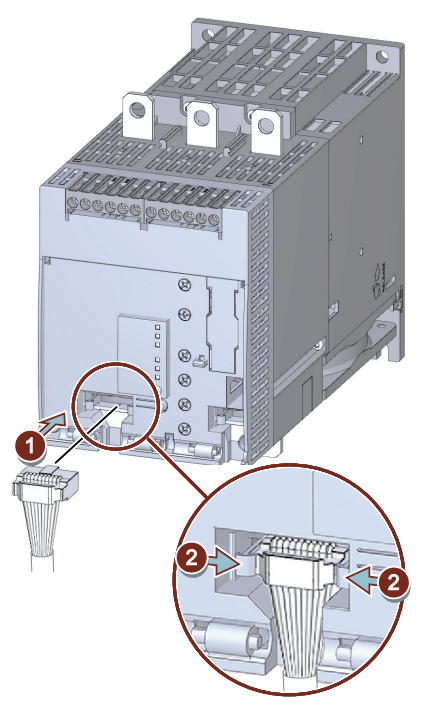

Illustration similar

#### 5.1 COM connecting cable

 Plug the bus connector of the COM connecting cable (without pin connectors) into the corresponding socket on the 3RW50 soft starter. Observe the coding of the bus connector and of the socket.
 Further information on the connections on the 3RW50 soft starter can be found in the

Further information on the connections on the 3RW50 soft starter can be found in the Equipment Manual for the 3RW50 soft starter.

- 2. Lock the bus connector in the socket.
- Install the hinged cover.
   Further information on installing the hinged cover can be found in the Equipment Manual of the 3RW50 soft starter.

#### Result

You have connected the COM connecting cable to the 3RW50 soft starter. You can connect the other side of the COM connecting cable to the 3RW5 communication module (Page 46).

#### 5.1.2 Connecting the COM connecting cable to the 3RW5 communication module

#### Requirements

- 3RW5 communication module mounted on a level surface (Page 41)
- Removed cover cap Loosen and remove the securing mechanism of the cover cap and keep the cover cap in a safe place.
- 3RW50 soft starter with connected COM connecting cable (accessory) (Page 45)

#### NOTICE

#### Damage to property due to electrical voltage

Switch off the power to the 3RW5 soft starter before starting work (main and control supply voltage).

#### Procedure

#### NOTICE

#### Material damage due to incorrect plug-in connection

Use the front plug-in connection of the 3RW5 communication module. The rear plug-in connection is not suitable for connecting to the COM connecting cable.

5.1 COM connecting cable

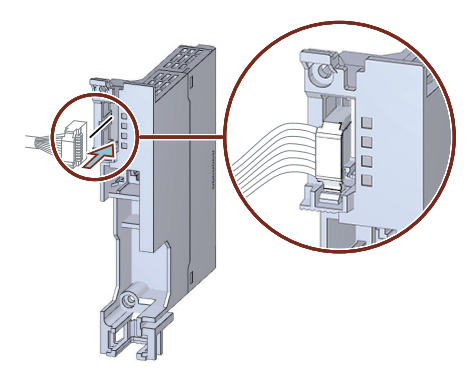

Illustration similar

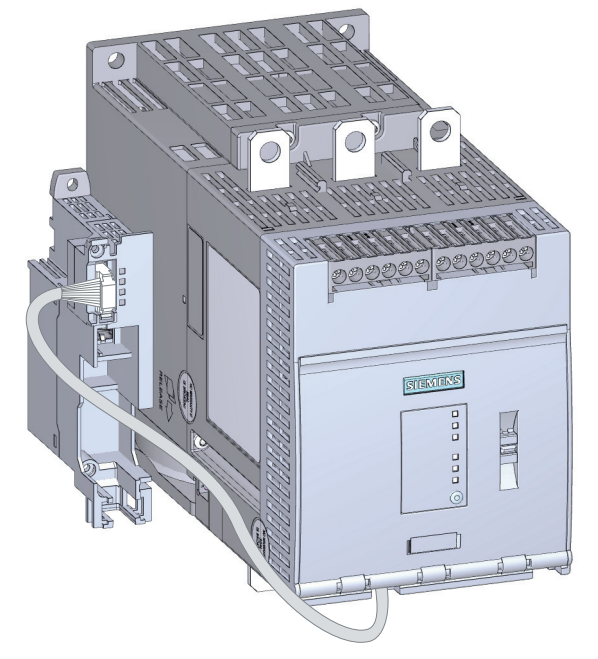

Illustration similar

Plug the bus connector of the COM connecting cable with the pin connectors into the front plugin connection of the 3RW5 communication module until the securing mechanism on the bus connector of the COM connecting cable latches into place.

Route the COM connecting cable in front under the 3RW50 soft starter and then on the side next to the 3RW50 soft starter. Maintain sufficient distance from the main power connections and ensure that your routing is EMC-compliant.

#### Result

The 3RW5 communication module is now properly mounted and connected to the 3RW50 soft starter. You can connect the 3RW50 soft starter via the 3RW5 communication module on the fieldbus (Page 50).

5.1 COM connecting cable

## 5.1.3 Removing the COM connecting cable on the 3RW5 communication module

#### Requirements

- 3RW5 communication module mounted on a level surface (Page 41)
- Removed bus connector (fieldbus) (Page 51)
- Cover cap

#### NOTICE

#### Damage to property due to electrical voltage

Switch off the power to the 3RW5 soft starter before starting work (main and control supply voltage).

#### Procedure

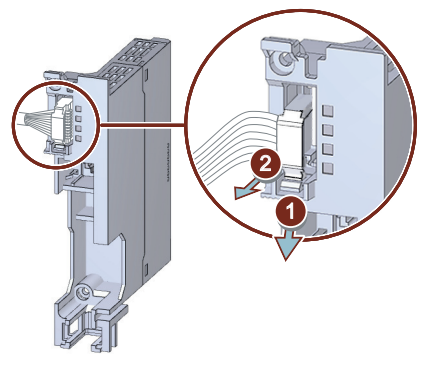

Illustration similar

- 1. Loosen die securing mechanism on the bus connector of the COM connecting cable.
- 2. Pull the bus connector of the COM connecting cable out of the plug-in connection of the 3RW5 communication module.

#### Result

You have disconnected the 3RW5 communication module from the 3RW50 soft starter. Place the cover cap onto the front plug-in connection of the 3RW5 communication module.

## 5.1.4 Remove the COM connecting cable on the 3RW50 soft starter

#### Requirements

- 3RW50 soft starter
- Removed hinged cover Further information on removing the hinged cover can be found in the Equipment Manual of the 3RW50 soft starter.
- COM connecting cable removed from the 3RW5 communication module (Page 48)

#### Procedure

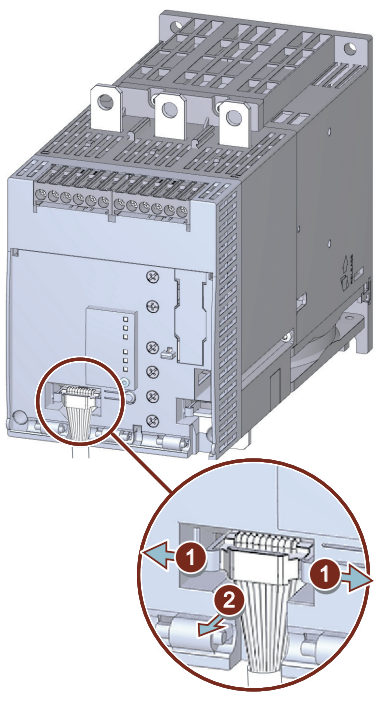

Illustration similar

- 1. Loosen die securing mechanism on the bus connector of the COM connecting cable.
- 2. Pull the bus connector of the COM connecting cable out of the socket on the 3RW50 soft starter.
- 3. Install the hinged cover. Further information on installing the hinged cover can be found in the Equipment Manual of the 3RW50 soft starter.

#### Result

You have disconnected the COM connecting cable from the 3RW50 soft starter.

5.2 Fieldbus

## 5.2 Fieldbus

#### 5.2.1 Connecting the bus connector

#### Requirements

- Mounted 3RW5 PROFINET communication module
- Bus connector (Page 34)
- Cable tie

#### Note

#### Malfunctions caused by EMC interference

The purpose of shielding cables is to attenuate (dampen) magnetic, electrical or electromagnetic interference fields. Connect the cable shield of the fieldbus cable to system ground with low impedance to that interference currents on the cable shield can be conducted to ground.

Generally follow the instructions in the EMC Guide (<u>http://www.siemens.com/emc-guideline</u>) and implement the measures stated in it for shielding the cables and for connecting the shield.

#### Procedure - 3RW5 PROFINET Standard communication module

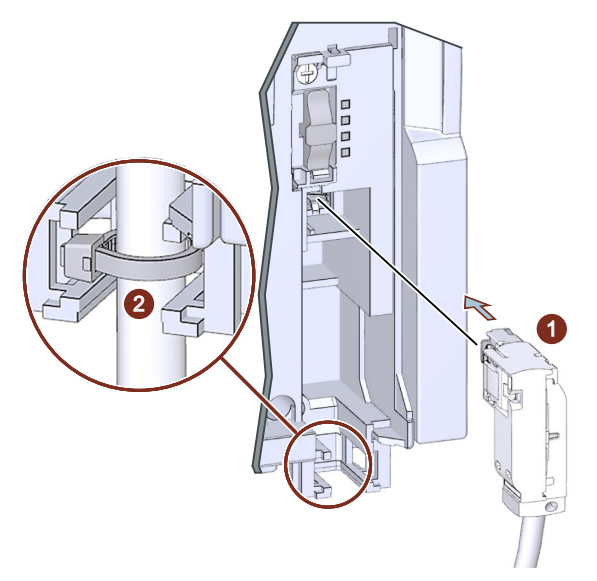

Illustration similar

- 1. Plug the bus connector of the cable into the socket of the 3RW5 PROFINET Standard communication module.
- 2. Secure the cable with a cable tie.

5.2 Fieldbus

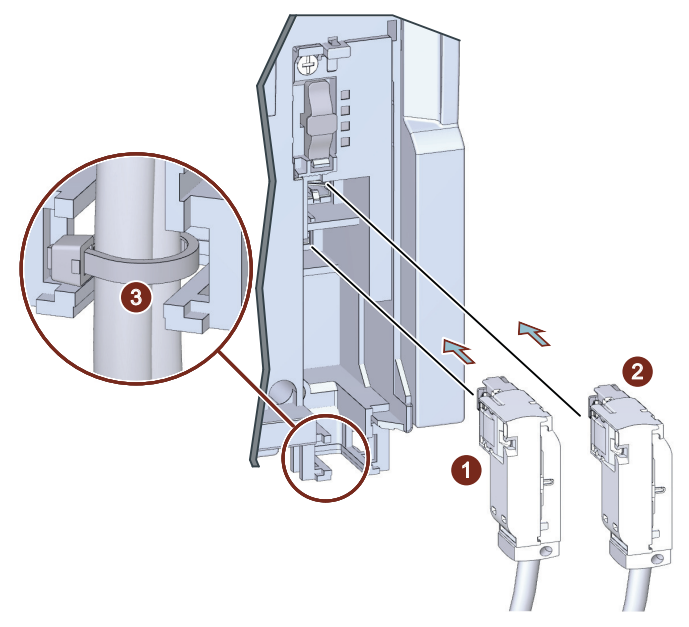

#### Procedure - 3RW5 PROFINET High Feature communication module

Illustration similar

1. Plug the bus connector of the first cable into the lower socket (Port 2) of the 3RW5 PROFINET High Feature communication module.

#### Note

#### 3RW5 PROFINET High Feature communication module with 1 bus connector

If you only connect 1 bus connector you can choose a socket (Port 1 or 2).

- 2. Plug the bus connector of the second cable into the upper socket (Port 1) of the 3RW5 PROFINET High Feature communication module.
- 3. Secure the two cables together with a cable tie.

#### Result

The 3RW5 PROFINET communication module is now properly mounted and connected. You can integrate the 3RW5 soft starter into the associated network environment.

#### 5.2.2 Removing the bus connector

#### Requirements

- Diagonal cutter
- Slotted screwdriver with blade width < 2.5 mm

#### Connection

#### 5.2 Fieldbus

#### Procedure

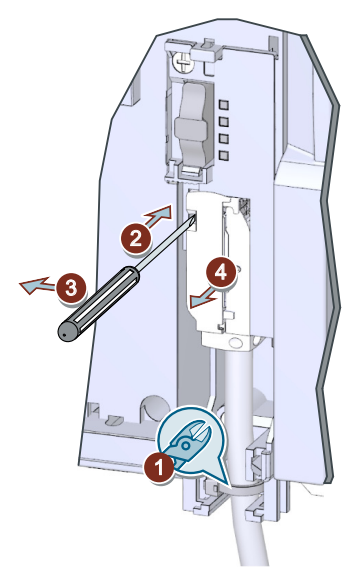

Illustration similar

- 1. Carefully cut through the cable ties with a diagonal cutter and remove the cable tie. Take care that you do not damage the cable.
- 2. Insert the slotted screwdriver into the opening on the bus connector (depending on which bus connector is used).
- 3. Hold back the locking bolt of the bus connector with the slotted screwdriver. Press the slotted screwdriver slightly to the left to do this.
- 4. Pull the bus connector of the cable out of the socket of the 3RW5 PROFINET communication module.

#### Note

#### 3RW5 PROFINET High Feature communication module

The procedure for the bus connector in the lower socket (Port 2) is identical.

#### Result

You have disconnected the 3RW5 PROFINET communication module from the bus connection.

## Configuring

## 6.1 Configuring the 3RW5 Soft Starter in the PROFINET IO system

#### Requirements

- Mounted 3RW5 PROFINET communication module 3RW50 soft starters must also be connected to the 3RW5 communication module. The 3RW5 soft starter automatically detects the presence of the 3RW5 communication module when it is switched on.
- PROFINET IO system
  - IO controller (programmable logic controller, e.g. SIMATIC S7-1500)
  - IO supervisor (PC or programming device)
  - IO device (3RW5 PROFINET communication module)
- Configuration software of the controller, e.g. STEP 7 with HSP or GSDML file
- Parameterization software (optional), e.g. SIRIUS Soft Starter ES (TIA Portal) (Page 34)
- Basic knowledge of how to use PROFINET, e.g. for device name (Page 60) and IP parameter (Page 61)
- Note the information in chapter Firmware update (Page 15).

#### Configuring

6.2 Configuring the 3RW5 Soft Starter

#### Procedure

- 1. Configure the 3RW5 soft starter in the PROFINET IO system. The following procedures are possible, for example:
  - Configuring 3RW5 soft starters without assistance from a 3RW5 HMI High Feature (Page 55)
  - Configuring 3RW5 soft starters with the aid of a 3RW5 HMI High Feature (Page 57)

Note the information in chapter Configuring the 3RW5 Soft Starter (Page 54).

- 2. Parameterize the 3RW5 soft starter. In particular, note the information in chapter Operation on failure of the bus connection to the controller (Page 64). You will find more information on parameterization in the Equipment Manual of the 3RW5 soft starter. Depending on the selection and equipment of the 3RW5 soft starter, you can parameterize the 3RW5 soft starter in different ways via the 3RW5 communication module:
  - SIRIUS Soft Starter ES (TIA Portal) Premium / Professional on PC with PROFINET IO connection
  - Configuration software of the control on PC or programming device with PROFINET IO connection
  - User program via data sets (Page 157)

#### Note

During parameterization of the 3RW5 soft starter, it is possible to select impossible combinations of interdependent values. The diagnosis "Invalid parameter value" is then indicated in data set 92 of the 3RW5 soft starter (slot 2) (Page 168). You will find the dependencies of the parameters in the Equipment Manual of the 3RW5 soft starter.

#### Result

The 3RW5 soft starter is integrated into the PROFINET IO system as an IO device and parameterized. You can program the controller and commission the 3RW5 soft starter in the PROFINET IO system.

## 6.2 Configuring the 3RW5 Soft Starter

A requirement for communication via PROFINET is the setting of the device name (Page 60) and the IP parameters (Page 61) in the 3RW5 communication module.

Possible procedures for configuration can be found in chapters Configuring 3RW5 soft starters without assistance from a 3RW5 HMI High Feature (Page 55) and Configuring 3RW5 soft starters with the aid of a 3RW5 HMI High Feature (Page 57).

#### Note

#### Setting via the local interface and on the 3RW5 HMI High Feature

The setting of the device name and the IP parameters via the local interface and on the 3RW5 HMI High Feature is always possible, even if no PROFINET connection is available.

## 6.2.1 Configuring the 3RW5 Soft Starter in the PROFINET IO system

#### 6.2.1.1 Configuring 3RW5 soft starters without assistance from a 3RW5 HMI High Feature

This section describes a possible configuration of the 3RW5 soft starter which you can only carry out via the configuration software of the controller. You do not need a 3RW5 HMI High Feature for this configuring option.

#### Requirements

- Connection of the 3RW5 soft starter via PROFINET
- Supply voltage (control supply voltage) switched on at 3RW5 soft starter
- MAC address You can read the MAC address on the front of the 3RW5 communication module.

#### Procedure

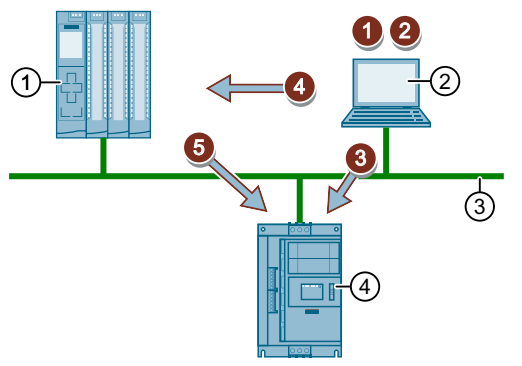

- 1 Programmable logic controller/IO controller, e.g. SIMATIC S7-1500
- 2 PC or programming device with configuration software of controller
- 3 PROFINET
- ④ SIRIUS 3RW5 soft starter / IO device
- 1....5: Steps to be taken in the procedure

6.2 Configuring the 3RW5 Soft Starter

 Integrate the 3RW5 soft starter in the configuration software of the controller as the IO device into the PROFINET IO system.

The following procedures are possible:

- Integrating 3RW5 soft starter via HSP in STEP 7 (TIA Portal) (Page 62)
- Integrating the 3RW5 Soft Starter into the PROFINET IO system with the GSDML file (Page 63)

#### Note

#### STEP 7 (TIA Portal) as of V16

3RW5 soft starters, 3RW5 communication modules and 3RW5 HMIs are already contained in the HW catalog of STEP 7 (TIA Portal) as of V16. Check the 3RW5 topic page for updates and ensure that your device and the current firmware are contained in the HW catalog.

- Enter a device name for the IO device in the configuration software of the controller (e.g. in STEP 7 in the properties of the IO device).
   Note the information in chapter Device name (Page 60).
- 3. Transfer the device name of the IO device online via the MAC address to the 3RW5 communication module (e.g. in STEP 7 in the "Assign device name" dialog box). Note the information in chapter Device name (Page 60).

#### Note

#### Node flash test in STEP 7

Using the "Node flash test" (Page 70), you can quickly and easily identify the required IO device, by getting the LEDs of the 3RW5 communication module to flash. Compare the MAC address of the 3RW5 communication module with the displayed MAC address and select the required IO device.

Alternatively, you can also set the device name via SIRIUS Soft Starter ES (TIA Portal) Premium / Professional via fieldbus in the 3RW5 communication module. Brief overview: Window "Project Navigation" with current project under created Soft Starter > "Online & Diagnostics" > Window "Work area" > "PROFINET IO ST / PROFINET IO HF > Functions > Assign PROFINET device name"

Brief overview: Window "Project Navigation" with current project under created Soft Starter > "Device configuration" > Window "Work area" > Communication module "PROFINET IO ST / PROFINET IO HF" > Inspector window "PROFINET IO ST / PROFINET IO HF" > Tab "Properties" > Tab "General" > "PROFINET interface > Ethernet addresses > PROFINET"

- 4. Load the configuration into the IO controller.
- 5. Set the IP parameters in the 3RW5 communication module. The following procedures are possible:
  - During startup, the IO controller issues the IP parameters based on the device name and assigns these to the IO device (temporary IP parameters).
  - The IP parameters of the IO device are transferred online to the 3RW5 communication module (static IP parameters).

Note the information in chapter IP parameters (Page 61).

#### Result

The 3RW5 soft starter is configured in the PROFINET IO system and can communicate via the 3RW5 PROFINET communication module with other PROFINET devices.

#### 6.2.1.2 Configuring 3RW5 soft starters with the aid of a 3RW5 HMI High Feature

This chapter describes options for configuring the 3RW5 soft starter that you require for a 3RW5 HMI High Feature.

#### Requirements

- Input device (3RW5 HMI High Feature, PC)
- Supply voltage (control supply voltage) switched on at 3RW5 soft starter

#### Procedure

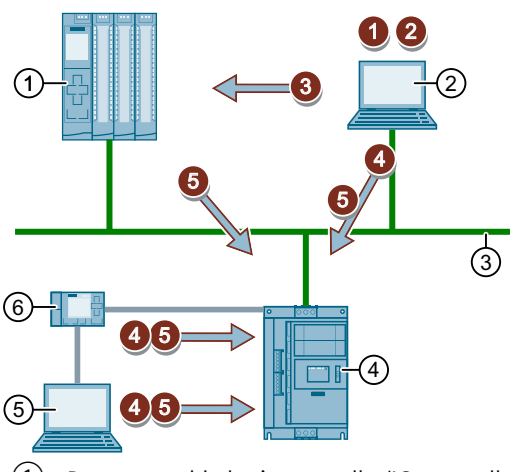

- 1 Programmable logic controller/IO controller, e.g. SIMATIC S7-1500
- 2 PC or programming device with configuration software of the controller and SIRIUS Soft Starter ES (TIA Portal) Premium / Professional (optional)
- ③ PROFINET
- (4) SIRIUS 3RW5 soft starter / IO device
- 5 PC with SIRIUS Soft Starter ES (TIA Portal)
- 6 3RW5 HMI High Feature (accessories depend on 3RW5 soft starter)
- **1**...**5**: Steps to be taken in the procedure

6.2 Configuring the 3RW5 Soft Starter

1. Integrate the 3RW5 soft starter in the configuration software of the controller as the IO device into the PROFINET IO system.

The following procedures are possible:

- Integrating 3RW5 soft starter via HSP in STEP 7 (TIA Portal) (Page 62)
- Integrating the 3RW5 Soft Starter into the PROFINET IO system with the GSDML file (Page 63)

#### Note

#### STEP 7 (TIA Portal) as of V16

3RW5 soft starters, 3RW5 communication modules and 3RW5 HMIs are already contained in the HW catalog of STEP 7 (TIA Portal) as of V16. Check the 3RW5 topic page for updates and ensure that your device and the current firmware are contained in the HW catalog.

- 2. Enter a device name for the IO device in the configuration software of the controller (e.g. in STEP 7 in the properties of the IO device). Note the information in chapter Device name (Page 60).
- 3. Load the configuration into the IO controller.

4. Set the device name configured in the configuration software of the controller on the 3RW5 soft starter.

The following procedures are possible:

 Via SIRIUS Soft Starter ES (TIA Portal) Premium / Professional on the 3RW5 communication module

Brief overview: Window "Project Navigation" with current project under created Soft Starter > "Online & Diagnostics" > Window "Work area" > "PROFINET IO ST / PROFINET IO HF > Functions > Assign PROFINET device name" Brief overview: Window "Project Navigation" with current project under created Soft Starter > "Device configuration" > Window "Work area" > Communication module "PROFINET IO ST / PROFINET IO HF" > Inspector window "PROFINET IO ST / PROFINET IO HF" > Tab "Properties" > Tab "General" > "PROFINET interface > Ethernet addresses > PROFINET"

 Via SIRIUS Soft Starter ES (TIA Portal) over the local interface on the 3RW5 HMI High Feature
 Brief overview: See SIRIUS Soft Starter ES (TIA Portal) Premium / Professional

Brief overview: See SIRIUS Soft Starter ES (TIA Portal) Premium / Professional via 3RW5 communication module

 Via the 3RW5 HMI High Feature Menu: "Parameter > Communication module > PROFINET / PROFINET HF > Device name" You will find more information on operating the 3RW5 HMI High Feature in the Equipment Manual of the 3RW5 soft starter.

Note the information in chapter Device name (Page 60).

- 5. Set the IP parameters in the 3RW5 communication module. The following procedures are possible:
  - During startup, the IO controller issues the IP parameters based on the device name and assigns these to the IO device (temporary IP parameters).
  - The IP parameters of the IO device are transferred online to the 3RW5 communication module (static IP parameters).
  - Via SIRIUS Soft Starter ES (TIA Portal) Premium / Professional on the 3RW5 communication module

Brief overview: Window "Project Navigation" with current project under created Soft Starter > "Online & Diagnostics" > Window "Work area" > "PROFINET IO ST / PROFINET IO HF > Functions > Assign IP address"

Brief overview: Window "Project Navigation" with current project under created Soft Starter > "Device configuration" > Window "Work area" > Communication module "PROFINET IO ST / PROFINET IO HF" > Inspector window "PROFINET IO ST / PROFINET IO HF" > Tab "Properties" > Tab "General" > "PROFINET interface > Ethernet addresses > IP protocol"

 Via SIRIUS Soft Starter ES (TIA Portal) over the local interface on the 3RW5 HMI High Feature

Brief overview: See SIRIUS Soft Starter ES (TIA Portal) Premium / Professional via 3RW5 communication module

6.2 Configuring the 3RW5 Soft Starter

- Via the 3RW5 HMI High Feature

Menu: "Parameter > Communication module > PROFINET / PROFINET HF > IP address" Menu: "Parameter > Communication module > PROFINET / PROFINET HF > Subnet mask" Menu: "Parameter > Communication module > PROFINET / PROFINET HF > Router address" You will find more information on operating the 3RW5 HMI High Feature in the Equipment Manual of the 3RW5 soft starter.

Note the information in chapter IP parameters (Page 61).

#### Result

The 3RW5 soft starter is configured in the PROFINET IO system and can communicate via the 3RW5 PROFINET communication module with other PROFINET devices.

#### 6.2.1.3 Device name

Before the 3RW5 soft starter can be addressed as an IO device by an IO controller, it must have a device name. The device name of the 3RW5 soft starter must match the device name in the configuration, so that the IO controller can communicate.

#### Selecting the device name

Observe the following points when selecting the device name:

- Logical name, e.g. with reference to the function or the installation location
- PROFINET naming conventions

#### Note

#### Converted device name

If the device name entered does not conform to the PROFINET naming convention in STEP 7, the device name is converted. The program generates a converted device name that corresponds to the PROFINET naming conventions.

- The device name comprises one or more name components separated by a period [.].
- Total length: A maximum of 240 characters
- Permissible characters: Lowercase letters [a...z], numerals [0...9], hyphen [-], or period [.]
- Length of a name component: A maximum of 63 characters
- The device name must not start with a hyphen [-] or a period [.].
- The device name must not end with a hyphen [-] or a period [.].
- The device name must not begin with numbers.
- The device name must not take the form "n.n.n.n" (n = 0...999).
- The device name must not begin with the character sequence "port-xyz" or "port-xyz-abcde" (a, b, c, d, e, x, y, z = 0...9).

#### Note

#### Length of the device name

The length of the device name is limited to 20 characters when the name is entered via the 3RW5 HMI High Feature. If a longer device name has already been set (e.g. via SIRIUS Soft Starter ES (TIA Portal)), the 3RW5 HMI High Feature can only display and change the first 20 characters.

#### MAC address

Via the MAC address, the 3RW5 communication module can be accessed via LAN. You can read the MAC address on the front of the 3RW5 communication module or display it on the 3RW5 HMI High Feature.

Menu: "Parameter > Communication module > PROFINET / PROFINET HF > MAC address"

#### Transferring or setting the device name

If you transfer the device name online or set it directly on the 3RW5 soft starter, the device name is stored retentively in the 3RW5 communication module.

#### Note

#### Restarting the communication interface

Any change of the device name via SIRIUS Soft Starter ES (TIA Portal) requires a restart of the communication interface.

A new start interrupts all PROFINET links and reestablishes them afterward.

#### 6.2.1.4 IP parameters

All PROFINET devices are capable of the TCP/IP protocol and therefore require an IP address to operate on the PROFINET.

#### **IP** parameters

- IP address
- Subnet mask
- Router address

#### **Temporary IP parameters**

During startup, the IO controller issues the IP parameters based on the device name and assigns these to the IO device. The IP parameters assigned by the IO controller are stored non-retentively in the 3RW5 communication module and are deleted again when the supply voltage (control supply voltage) is switched off.

6.2 Configuring the 3RW5 Soft Starter

Note the settings in the configuration software of the controller.

#### Note

#### Set static IP parameters

Static IP parameters that were previously set are overwritten and deleted by temporary IP parameters.

#### **Static IP parameters**

The IP parameters set on the 3RW5 soft starter or transferred online are stored retentively in the 3RW5 communication module. The IP parameters of the 3RW5 communication module must match the IP parameters in the configuration.

When assigning the IP parameters online, note the settings in the configuration software of the controller.

#### Note

#### Restarting the communication interface

Any change in the IP parameters via SIRIUS Soft Starter ES (TIA Portal) requires a restart of the communication interface.

A new start interrupts all PROFINET links and reestablishes them afterward.

#### 6.2.2 Integrating the 3RW5 Soft Starter into PROFINET IO system

#### 6.2.2.1 Integrating 3RW5 soft starter via HSP in STEP 7 (TIA Portal)

#### Requirements

- STEP 7 (TIA Portal) as of V15 Update 3
- Hardware Support Package (HSP0238) The current Hardware Support Package (HSP0238) can be found on the 3RW5 topic page (https://support.industry.siemens.com/cs/ww/en/view/109747404).

#### Procedure

 Install the file from the Hardware Support Package (HSP0238). After installation, you will find the 3RW5 soft starter in the HW Catalog of STEP 7 (TIA Portal).

#### Note

#### STEP 7 (TIA Portal) as of V16

3RW5 soft starters, 3RW5 communication modules and 3RW5 HMIs are already contained in the HW catalog of STEP 7 (TIA Portal) as of V16. Check the 3RW5 topic page for updates and ensure that your device and the current firmware are contained in the HW catalog.

- 2. Select the required 3RW5 soft starter from the HW catalog by means of the article number.
- 3. Add the 3RW5 PROFINET communication module from the HW catalog.
- 4. Connect the 3RW5 PROFINET communication module of the 3RW5 soft starter to the PROFINET IO system or the controller.

#### Result

The 3RW5 soft starter is integrated into the PROFINET IO system as an IO device in STEP 7 (TIA Portal).

You can also integrate the 3RW5 soft starter via the GSDML file in STEP 7 (TIA Portal). (Page 63)

#### 6.2.2.2 Integrating the 3RW5 Soft Starter into the PROFINET IO system with the GSDML file

#### Requirement

- GSDML file The current PROFINET GSDML file can be found on the 3RW5 topic page (<u>https://</u> support.industry.siemens.com/cs/ww/en/view/109747404).
- Configuration software of the controller that supports the schema version of the GSDML file, e.g. STEP 7
  - GSDML files for STEP 7 V5.x (<u>https://support.industry.siemens.com/cs/ww/en/view/</u> 109778885)
  - GSD files for STEP 7 (TIA Portal) (<u>https://support.industry.siemens.com/cs/ww/en/view/</u>109738401)

#### Procedure

- Install the GSDML file. After installation, you will find the 3RW5 soft starter in the configuration software of the controller under "Additional field devices" (e.g. for STEP 7 in the HW Catalog).
- 2. Select the 3RW5 soft starter in the configuration software of the controller.
- 3. Insert the 3RW5 soft starter into the PROFINET IO system.

6.3 Operation on failure of the bus connection to the controller

#### Result

The 3RW5 soft starter is integrated into the PROFINET IO system as an IO device in the configuration software of the controller.

## 6.3 Operation on failure of the bus connection to the controller

An interruption in the connection between the 3RW5 soft starter and the controller must not result in an undefined plant status.

Depending on the 3RW5 soft starter, you can set parameters that define the behavior of the 3RW5 soft starter on interruption of the connection with the controller in "Automatic" mode.

- 3RW50 and 3RW52 Soft Starters (Page 64)
- 3RW55 and 3RW55 Failsafe Soft Starters (Page 65)

#### 6.3.1 3RW50 and 3RW52 Soft Starters

The 3RW50 and 3RW52 soft starters do not support the parameters for "Operation with CPU / Master". On failure of the bus connection or CPU stop, all bits of the process image output (PIQ) are set to 0. In reference to the operating mode, the 3RW50 and 3RW52 soft starters respond as follows:

- 3RW50 soft starter: The 3RW50 soft starter behaves in accordance with the parameter "Control via digital input" (Page 33).
- 3RW52 soft starter with firmware version earlier than V2.0.1: The 3RW52 soft starter remains in the "Automatic" mode or switches to the "Automatic" mode.

#### Note

## Response of 3RW52 soft starter in the event of bus connection failure or CPU stop (3RW52 soft starter with firmware version earlier than V2.0.1)

To enable you to continue controlling the 3RW52 soft starter in the "Automatic" mode on failure of the bus connection, you require a 3RW5 HMI (accessory) which enables you to switch to the "Manual operation local" mode (Page 24).

Without 3RW5 HMI you cannot control the 3RW52 soft starter until the bus connection has been restored.

Alternatively, you can remove the 3RW5 communication module (Page 40). Then restore the 3RW52 soft starter on the device to the factory setting, in order to switch to the "Manual operation local - Input controlled" mode.

• 3RW52 soft starter from firmware version V2.0.1: The 3RW52 soft starter behaves in accordance with the parameter "Control via digital input" (Page 33).

#### Additional information

You will find more information on restoring the factory setting on the device in the Equipment Manual of the 3RW52 soft starter.

## 6.3.2 3RW55 and 3RW55 Failsafe Soft Starters

#### **Setting options**

- SIRIUS Soft Starter ES (TIA Portal) Premium / Professional via 3RW5 communication module Brief overview: Window "Project Navigation" with current project under created Soft Starter > "Parameters" >Window "Work area" > "Soft Starter > Additional parameters > Operation with CPU / Master"
- SIRIUS Soft Starter ES (TIA Portal) via local interface on the 3RW5 HMI High Feature Brief overview: See SIRIUS Soft Starter ES (TIA Portal) Premium / Professional via 3RW5 communication module
- 3RW5 HMI High Feature Menu: "Parameter > Soft Starter > Additional parameters > Operation with CPU / Master" You will find more information on operating the 3RW5 HMI High Feature in the Equipment Manual of the 3RW5 soft starter.
- Starting parameters for start-up of the automation system
- User program via data set 131 (Page 177)

### Configuring

6.3 Operation on failure of the bus connection to the controller

#### Parameter

| Parameter                           | Description                                                                                                    |
|-------------------------------------|----------------------------------------------------------------------------------------------------|
| Response to CPU/Master Stop         | This parameter defines how the 3RW55 and 3RW55 Failsafe soft starters behave on failure of the bus connection or CPU stop.                                                                                                    |
|                                     | <ul> <li>Switch substitute value (factory setting)<br/>The process image output of the 3RW5 soft starter is automatically changed to the<br/>values defined in the following parameter "Substitute value".</li> </ul>                                                                                                    |
|                                     | • Keep last value<br>The 3RW5 soft starter does not change the process image output. The current control<br>commands are retained.                                                                                                    |
| Substitute value <sup>1)</sup>      | On failure of the bus connection or CPU stop, the 3RW55 and 3RW55 Failsafe soft starters can be controlled by a substitute process image output.                                                                                                    |
|                                     | Motor CW                                                                                                    |
|                                     | Motor CCW                                                                                                    |
|                                     | • Reset                                                                                                    |
|                                     | Emergency start                                                                                                    |
|                                     | Creep speed                                                                                                    |
|                                     | Output 1                                                                                                    |
|                                     | Output 2                                                                                                    |
|                                     | • Parameter set bit 0 <sup>2)</sup>                                                                                                    |
|                                     | • Parameter set bit 1 <sup>2)</sup>                                                                                                    |
|                                     | Disable Quick-stop                                                                                                    |
|                                     | Output 3                                                                                                    |
|                                     | Activate pump cleaning (only adjustable via user program)                                                                                                    |
|                                     | Manual operation local - input controlled (only adjustable via user program)                                                                                                    |
|                                     | Use alternative stopping mode                                                                                                    |
|                                     | Motor standstill                                                                                                    |
| Parameters of CPU / master disabled | This parameter defines how the 3RW55 and 3RW55 Failsafe soft starters process the parameter values received from the controller. Setting the parameters only affects the device parameters of the 3RW55 and 3RW55 Failsafe soft starters. Device parameters of the 3RW5 HMI High Feature and of the 3RW5 communication module are always overwritten regardless of how the parameters are set.                                |
|                                     | <ul> <li>Deactivate (factory setting)<br/>The parameters set on the 3RW55 or 3RW55 Failsafe soft starter are overwritten on<br/>bus startup by the values stored in the configuration software of the controller.</li> </ul>                                                                                                    |
|                                     | <ul> <li>Activate         The soft starter acknowledges to the controller the correct receipt of all the parameter values sent to it by the controller via cyclic and acyclic communication channels.         The 3RW55 or 3RW55 Failsafe soft starter then rejects these values. This prevents the         parameters stored in the 3RW55 and 3RW55 Failsafe soft starters from being over-         written.     </li> </ul> |
|                                     | • Activate only for startup parameter<br>The parameterization block only affects the starting parameters when the controller<br>is starting up.                                                                                                    |

<sup>1)</sup> In the 3RW5 HMI High Feature, the parameter is only visible if "Switch substitute value" is selected in the parameter "Response to CPU/Master Stop".

<sup>2)</sup> Explanation in the following table. When making the settings via the 3RW5 HMI High Feature, observe the Equipment Manual of the 3RW5 soft starter. You can select the parameter set directly in the SIRIUS Soft Starter ES (TIA Portal).

#### Additional information

The following table describes the assignment of the substitute values "Parameter set bit 0" and "Parameter set bit 1":

| Parameter set         | Parameter set bit 0 | Parameter set bit 1 |
|-----------------------|---------------------|---------------------|
| Process image error   | 1                   | 1                   |
| Parameter set 1 (PS1) | 0                   | 0                   |
| Parameter set 2 (PS2) | 1                   | 0                   |
| Parameter set 3 (PS3) | 0                   | 1                   |

6.3 Operation on failure of the bus connection to the controller

## Messages and diagnostics

The 3RW5 communication module provides you with the following diagnostics options:

- LED display (Page 69)
- 3RW5 HMI High Feature Menu: "Diagnosis > Communication module" You will find more information on operating the 3RW5 HMI High Feature in the Equipment Manual of the 3RW5 soft starter.
- SIRIUS Soft Starter ES (TIA Portal) Premium / Professional via 3RW5 communication module Brief overview: Window "Project Navigation" with current project under created Soft Starter > "Commissioning" > Window "Work area" > "Soft Starter / HMI > Diagnosis"
- SIRIUS Soft Starter ES (TIA Portal) via local interface on the 3RW5 HMI High Feature Brief overview: See SIRIUS Soft Starter ES (TIA Portal) Premium / Professional via 3RW5 communication module
- Controller (e.g. SIMATIC S7-1500)
  - Configuration software of the controller (e.g. STEP 7) (Page 71)
  - User program via data sets (Page 77)
- Web server (Page 92) (only for 3RW5 PROFINET High Feature communication module)
- OPC UA server (Page 106) (only for 3RW5 PROFINET High Feature communication module)

You will find faults and remedial measures for the 3RW5 communication module in chapter Errors and remedial measures on the 3RW5 communication module (Page 80).

## 7.1 LED display

### 7.1.1 Device LEDs on the 3RW5 PROFINET communication modules

The diagnostics of the 3RW5 communication module is displayed by LEDs on the 3RW5 communication module under the hinged cover of the 3RW5 soft starter. The LEDs briefly light up simultaneously at the start-up of the 3RW5 communication module (LED test).

7.1 LED display

## LED display on the 3RW5 PROFINET communication modules

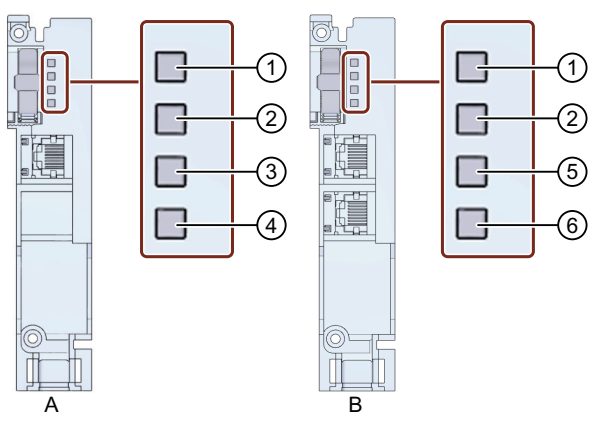

- A 3RW5 PROFINET Standard communication module
- B 3RW5 PROFINET High Feature communication module
- 1 DIAG (red / green)
- 2 BUS (red / green)
- ③ LINK (green)
- (4) No function
- 5 LINK 1 (green)
- 6 LINK 2 (green)

## 7.1.2 Status and error displays

#### "DIAG" LED

| State           | Meaning                                                                          |
|-----------------|----------------------------------------------------------------------------------|
|                 | Device exchanging data with the IO controller.                                   |
| Lights up green |                                                                                  |
|                 | • The 3RW5 soft starter is not configured.                                       |
| Flashes green   | The 3RW5 communication module is starting.                                       |
|                 | • The 3RW5 communication module is being parameterized.                          |
|                 | Factory settings are being restored.                                             |
|                 | Hardware or firmware defective.                                                  |
| Lights up red   |                                                                                  |
|                 | • Group error (only if the 3RW5 communication module is malfunctioning)          |
| Flashes red     | Switchover from old to new firmware after firmware update (flashes brief-<br>ly) |

#### 7.2 Diagnostics via configuration software of the controller

| State               | Meaning                                               |
|---------------------|-------------------------------------------------------|
|                     | The "node flash test" was activated.                  |
| Flashes green / red |                                                       |
|                     | No supply voltage (control supply voltage) available. |
| Off                 |                                                       |

#### "BUS" LED

| State           | Meaning                                                                   |
|-----------------|---------------------------------------------------------------------------|
|                 | Device performing data exchange.                                          |
| Lights up green |                                                                           |
|                 | Bus error                                                                 |
| Lights up red   |                                                                           |
|                 | Configuring error                                                         |
| Flashes red     |                                                                           |
|                 | • Device not performing data exchange (e.g. controller is in stop state). |
| Off             | No supply voltage (control supply voltage) available.                     |

#### LED "LINK", "LINK 1" and "LINK 2"

| State           | Meaning                                                                                                    |
|-----------------|----------------------------------------------------------------------------------------------------|
|                 | There is a PROFINET connection between the 3RW5 communication module <sup>1)</sup> and a communication partner (e.g. IO controller). |
| Lights up green |                                                                                                    |
|                 | The "node flash test" was activated.                                                                                                 |
| Flashes green   |                                                                                                    |
|                 | There is no PROFINET connection between the 3RW5 communication                                                                       |
| Off             | module <sup>1)</sup> and a communication partner (e.g. IO controller).                                                               |
|                 | No supply voltage (control supply voltage) available.                                                                                |

<sup>1)</sup> For the 3RW5 PROFINET High Feature communication module, the assignment LINK 1 - Port 1 and LINK 2 - Port 2 applies.

## 7.2 Diagnostics via configuration software of the controller

When a certain fault occurs, the 3RW5 soft starter generates an interrupt as an IO device and sends it to the IO controller. The CPU of the controller then interrupts processing of the user program and calls up interrupt OBs automatically. The OB number and start information already provide you with information on the cause and type of fault.

7.2 Diagnostics via configuration software of the controller

The 3RW5 communication module supports the following interrupts:

- Diagnostic interrupt (error interrupt)
- Diagnostics interrupt (maintenance interrupt)
- Removal and insertion interrupt (3RW5 HMI High Feature)

#### 7.2.1 Triggering of a diagnostics interrupt (error interrupt)

In the case of a coming or going event, with appropriate parameterization (Page 79), the 3RW5 soft starter triggers a diagnostic interrupt (error interrupt). The "ER" LED on the 3RW5 soft starter flashes red in this case.

The CPU of the controller then interrupts processing of the user program and processes the diagnostics interrupt OB (OB 82). The interrupt triggering event is logged in the start information of the diagnostic interrupt OB. Depending on the model, the controller switches to the "STOP" operating state if the diagnostics interrupt OB is not available.

#### 7.2.2 Triggering of a diagnostics interrupt (maintenance interrupt)

The aim of maintenance interrupts is to enable early detection and correction of potential faults.

In the case of a coming or going event, with appropriate parameterization (Page 79), the 3RW5 soft starter triggers a diagnostic interrupt (maintenance interrupt). The LED "MT" on the 3RW5 soft starter lights up yellow in this case.

The CPU of the controller then interrupts processing of the user program and processes the diagnostics interrupt OB (OB 82). The interrupt triggering event is logged in the start information of the diagnostic interrupt OB. Depending on the model, the controller switches to the "STOP" operating state if the diagnostics interrupt OB is not available.

#### 7.2.3 Triggering a PROFlenergy status interrupt

If the status of the PROFlenergy energy saving function changes (energy saving mode or operating mode), the 3RW55 or 3RW55 Failsafe soft starter triggers a status interrupt. The LED "MT" on the 3RW55 or 3RW55 Failsafe soft starter flashes yellow when energy saving mode is active.

Note the information in chapter PROFlenergy (Page 83).

#### Requirements

- 3RW5 PROFINET High Feature communication module from firmware version V1.1
- 3RW55 soft starter from firmware version V2.1 or 3RW55 Failsafe soft starter
## 7.2.4 Triggering of a removal and insertion interrupt

The removal and insertion interrupt is only triggered by removal or insertion of the 3RW5 HMI High Feature.

On a removal and insertion interrupt, the controller CPU interrupts processing of the user program and processes the removal and insertion OB (OB 83). The interrupt triggering event is logged in the start information of the removal and insertion interrupt OB.

## 7.2.5 Reading out the diagnostics information with STEP 7

In an automation system with a SIMATIC S7 controller as the IO controller, you can read out the diagnostics as follows:

- HW Config: Device diagnostics as plain text on the STEP 7 user interface
- SFB 52 (RDREC): Read data sets from the I/O device
- SFB 54 (RALRM): Receive interrupts from the I/O device

#### More information

You can find more information in the Online Help for STEP 7 and in the corresponding manuals for PROFINET.

## 7.2.6 Interrupt types

#### **PROFINET** interrupt types

- ER Error interrupt
- MT Maintenance interrupt
- PE PROFlenergy status interrupt

7.2 Diagnostics via configuration software of the controller

## Error types

Depending on the 3RW5 soft starter, the following error types can be transmitted. You will find information on rectification and acknowledgment of faults and warnings in the Equipment Manual of the 3RW5 soft starter. Information on which faults and warnings are supported by the 3RW5 soft starter can also be found in data set 92 of the 3RW5 soft starter (slot 2) (Page 168).

| Error type | Inter-<br>rupt<br>type | Error / Warning                            | Cause                                                                                                    | + F <sup>1)</sup> | Byte.Bit <sup>2)</sup> |
|------------|------------------------|--------------------------------------------|----------------------------------------------------------------------------------------------------|-------------------|------------------------|
| 0x0007     | ER                     | Upper limit exceeded                       | With sensors: The measured value has excee-<br>ded the range limits.                                                                                      | х                 | 31.2                   |
|            |                        |                                            | • With actuators: The output value has exceeded an upper limit.                                                                                           |                   |                        |
| 0x0019     | ER                     | Safety-related shutoff                     | The module has detected a problem on the channel<br>and has therefore executed a safety-related shut-<br>off. The possible reason is a discrepancy error. | x                 | 12.7                   |
| 0x010A     | ER                     | No supply voltage                          | • The power switch is open or the power supply is not correctly connected.                                                                                | x                 | 11.1<br>87.1           |
|            |                        |                                            | No current.                                                                                                    |                   |                        |
| 0x011B     | ER                     | Invalid/inconsistent firm-<br>ware present | The firmware is incomplete and/or the firmware expansions are incomplete or incompatible.                                                                 | -                 | 38.3                   |
| 0x1000     | ER                     | Residual current after ON command          | No current flow is detected in the motor feeder af-<br>ter an ON command.                                                                                 | x                 | 25.0                   |
|            |                        |                                            | • Main circuit is interrupted (fuse, motor starter protector).                                                                                            |                   |                        |
|            |                        |                                            | Motor contactor or contactor control is defec-<br>tive.                                                                                                   |                   |                        |
|            |                        |                                            | • The parameter "Execution time" is too short.                                                                                                    |                   |                        |
|            |                        |                                            | No load.                                                                                                    |                   |                        |
| 0x100A     | ER                     | Test mode current flow                     | • Current is flowing in the motor feeder although the motor feeder is in test mode or the test position (TPF).                                            | x                 | 87.0                   |
|            |                        |                                            | • The main circuit is not interrupted in test mode.                                                                                                    |                   |                        |
| 0x1011     | MT                     | Generator operation                        | The motor is coasting down. The motor cables may be energized.                                                                                            | -                 | 13.6                   |
| 0x1012     | ER                     | Phase control failure                      | The fault occurs without the motor starting:                                                                                                    | х                 | 30.3                   |
|            |                        |                                            | Motor terminals are incorrectly connected.                                                                                                    |                   |                        |
|            |                        |                                            | • Error in configuration of inside-delta circuit.                                                                                                    |                   |                        |
|            |                        |                                            | • There is a ground fault.                                                                                                    |                   |                        |
|            |                        |                                            | The fault occurs during starting:                                                                                                    |                   |                        |
|            |                        |                                            | Chosen starting voltage too high.                                                                                                    |                   |                        |
|            |                        |                                            | Breakaway pulse wrongly set.                                                                                                    |                   |                        |
| 0x1013     | MT                     | 2-phase control active <sup>3)</sup>       | During 3-phase operation, only 2 phases are con-<br>trolled, as one pair of thyristors is defective.                                                      | -                 | 73.0                   |

## 7.2 Diagnostics via configuration software of the controller

| Error type | Inter-<br>rupt<br>type | Error / Warning                                                | Cause                                                                                                    | + F <sup>1)</sup> | Byte.Bit <sup>2)</sup>       |
|------------|------------------------|----------------------------------------------------------------|----------------------------------------------------------------------------------------------------|-------------------|------------------------------|
| 0x1021     | ER                     | Asymmetry                                                      | A limit value for asymmetry has been exceeded.                                                                                                    | -                 | 14.0                         |
| 0x1021     | MT                     |                                                                | <ul><li>Asymmetry can cause an overload.</li><li>Phase failure.</li></ul>                                                                                              |                   | 62.6                         |
|            |                        |                                                                | • Fault in the motor windings.                                                                                                    |                   |                              |
| 0x1022     | ER                     | Therm. motor model over-                                       | • The motor feeder has been overloaded.                                                                                                    | х                 | 12.3                         |
| 0x1022     | MT                     | load                                                           | • The motor temperature rise has exceeded a lim-<br>it.                                                                                                    | -                 | 62.3                         |
| 0x1024     | ER                     | Temperature sensor over-                                       | The temperature of the motor is too high.                                                                                                    | х                 | 12.0                         |
| 0x1024     | MT                     | load                                                           |                                                                                                    | -                 | 22.5                         |
| 0x1025     | ER                     | Temperature sensor short                                       | A short circuit has occurred in the temperature sen-                                                                                                    | х                 | 12.2                         |
| 0x1025     | MT                     | circuit                                                        | sor cable.                                                                                                    | -                 | 22.7                         |
| 0x1026     | ER                     | Temperature sensor wire                                        | A wire has broken in the sensor cable of the tem-                                                                                                    | x                 | 12.1                         |
| 0x1026     | MT                     | break                                                          | perature sensor.                                                                                                    | -                 | 22.6                         |
| 0x1027     | ER                     | Ground fault                                                   | The ground-fault monitoring has responded. An                                                                                                    | -                 | 16.0                         |
| 0x1027     | MT                     |                                                                | impermissibly high residual current is flowing.                                                                                                    | -                 | 62.7                         |
| 0x1033     | ER                     | No start-up data received                                      | Data necessary for device start-up are missing.                                                                                                    | -                 | 18.4                         |
| 0x1034     | MT                     | Starting time exceeded                                         | The set maximum starting time is shorter than the starting time required by the motor.                                                                                 | -                 | 92.2                         |
| 0x1035     | MT                     | Starting time undershot                                        | The set minimum starting time is longer than the starting time required by the motor.                                                                                  | -                 | 92.3                         |
| 0x1036     | MT                     | Parameters for Ex motor pro-<br>tection received <sup>4)</sup> | Parameters for the EX motor protection have been received.                                                                                                    | -                 | 60.2                         |
| 0x1040     | ER                     | Threshold I exceeded                                           | The current has exceeded a limit.                                                                                                    | -                 | 14.2                         |
| 0x1040     | MT                     |                                                                |                                                                                                    | -                 | 62.4                         |
| 0x1041     | ER                     | Threshold I undershot                                          | The current has undershot a limit.                                                                                                    | -                 | 14.3                         |
| 0x1041     | MT                     |                                                                |                                                                                                    | -                 | 62.5                         |
| 0x1042     | MT                     | Threshold P exceeded                                           | The active power of the motor has exceeded a limit                                                                                                    | -                 | 83.2                         |
| 0x1042     | ER                     |                                                                | value.                                                                                                    | -                 | 83.4                         |
| 0x1043     | MT                     | Threshold P undershot                                          | The active power of the motor has undershot a limit                                                                                                    | -                 | 83.3                         |
| 0x1043     | ER                     |                                                                | value.                                                                                                    | -                 | 83.5                         |
| 0x1046     | ER                     | Actuator disconnection                                         | The module has disconnected the actuator. An ad-<br>ditional diagnostic message will be displayed to<br>provide you with more detailed information about<br>the cause. | -                 | 12.4<br>14.1<br>14.4<br>83.6 |
| 0x1057     | ER                     | Number of switch-on opera-                                     | The permissible number of switch-on operations in                                                                                                    | x                 | 71.1                         |
| 0x1057     | MT                     | tions exceeded                                                 | the monitoring period has been exceeded.                                                                                                    | -                 | 71.3                         |
| 0x1080     | ER                     | Device error                                                   | Irrecoverable error detected following self-diagnos-<br>tics (self-test, contactor contacts, switching ele-<br>ment, etc.).                                            | -                 | 19.2                         |
| 0x1081     | ER                     | Bypass defective                                               | Bypass defective                                                                                                    | x                 | 29.3                         |
|            |                        |                                                                | • The error can also be generated by successive, brief interruptions of the control supply voltage.                                                                    |                   |                              |

## 7.2 Diagnostics via configuration software of the controller

| Error type | Inter-<br>rupt | Error / Warning                                  | Cause                                                                                                    |   | Byte.Bit <sup>2)</sup>       |
|------------|----------------|--------------------------------------------------|----------------------------------------------------------------------------------------------------|---|------------------------------|
|            | type           |                                                  |                                                                                                    |   |                              |
| 0x1082     | ER             | Power semiconductor defec-<br>tive               | <ul> <li>Power semiconductor defective</li> <li>The fault is also generated if the defective<br/>switching element (bypass or power semicon-<br/>ductor) cannot be accurately identified.</li> </ul> | x | 10.4<br>29.5<br>29.6<br>29.7 |
| 0x1083     | ER             | Switching element overload                       | Switching element (switching contact, power sem-                                                                                                    | x | 10.3                         |
| 0x1083     | MT             |                                                  | iconductor) too hot.                                                                                                    | - | 31.1                         |
| 0x1084     | ER             | Electronics supply voltage too low               | The supply voltage is below the permissible value.                                                                                                    | x | 16.7                         |
| 0x1085     | ER             | Bypass overload                                  | An excessively high current has occurred in bypass mode.                                                                                                    | x | 29.4                         |
| 0x1089     | MT             | Remaining time for tripping undershot            | The time until overload release of the thermal mo-<br>tor type is shorter than the parameterized time for<br>the tripping allowance.                                                                 | - | 62.2                         |
| 0x1092     | ER             | Type of motor connection<br>unknown or incorrect | The type of motor connection was not recognized or deviates from the configuration.                                                                                                    | x | 23.7                         |
| 0x1094     | ER             | Incorrect module slot or faul-                   | Real and configured slot of the module are different.                                                                                                    | - | 22.3                         |
| 0x1094     | MT             | ty configuration                                 |                                                                                                    | - | 23.6                         |
| 0x1095     | ER             | Parameter error                                  | The module is not or is incorrectly parameterized or<br>changes to parameter settings are rejected in the<br>current operating state.                                                                | x | 18.1                         |
| 0x1096     | ER             | Process image error                              | The process image output (PIQ) contains invalid<br>control bit combinations (e.g. control bits for clock-<br>wise and counter-clockwise set simultaneously).                                         | x | 17.7                         |
| 0x1097     | ER             | Phase failure                                    | The main energy monitoring system has detected a phase failure.                                                                                                    | x | 25.2<br>25.3<br>25.4         |
| 0x1098     | MT             | Connection abort in manual mode                  | Connection to a local control station (e.g. device HMI) has been interrupted.                                                                                                    | - | 17.6                         |
| 0x510A     | MT             | Fan fault                                        | Fan is dirty (not rotating freely)                                                                                                    | - | 77.5                         |
|            |                |                                                  | Cabling fault                                                                                                    |   |                              |
|            |                |                                                  | Internal fan faulty                                                                                                    |   |                              |
| 0x510E     | ER             | Error in the phase sequence                      | The phase sequence is not correct.                                                                                                    | х | 75.0                         |
| 0x510E     | MT             |                                                  |                                                                                                    | - | 75.3                         |
| 0x9005     | ER             | Electronic component over-<br>load               | The temperature in the components has exceeded the highest permissible limit.                                                                                                    | - | 90.0                         |

<sup>1)</sup> Error type 0x1046 is additionally set.

<sup>2)</sup> The specified bits in data set 92 of the 3RW5 soft starter (slot 2) are assigned to the error types. If several bits are assigned to one error type you can read out a more accurate diagnosis via the data set.

<sup>3)</sup> 3RW55 soft starter from firmware version V2.1

<sup>4)</sup> 3RW55 soft starter from firmware version V2.0

## 7.3 Diagnostics via data sets

#### Data set 92: Communication module diagnostics (slot 1)

The communication module diagnostics describes the current status of the 3RW5 PROFINET High Feature communication module.

Depending on the 3RW5 soft starter, you can read out and evaluate the communication module diagnostics via data set 92 of the 3RW5 communication module (slot 1) (Page 161).

#### Data set 92: Soft starter diagnostics (slot 2)

The soft starter diagnostics describes the current condition of the 3RW5 soft starter.

Depending on the 3RW5 soft starter, you can read out and evaluate the Soft Starter Diagnosis via data set 92 of the 3RW5 soft starter (slot 2) (Page 168).

#### Data set 92: HMI diagnostics (slot 3)

The HMI diagnostics describes the current status of the 3RW5 HMI High Feature.

Depending on the 3RW5 soft starter, you can read out and evaluate the HMI diagnostics via data set 92 of the 3RW5 HMI High Feature (slot 3) (Page 195).

#### Data set 94: Measured values

The current measured values of the 3RW5 soft starter are acquired in this data set.

Depending on the 3RW5 soft starter, you can read out and evaluate the measured values via data set 94 (Page 173).

#### Data set 95: Statistic data

The statistic data group together the operating states from the past that are relevant to the load.

Depending on the 3RW5 soft starter, you can read out and evaluate the statistic data via data set 95 (Page 174).

#### Data set 96: Maximum pointer

The maximum pointers are stored extreme values of measured values from the past.

Depending on the 3RW5 soft starter, you can read out and evaluate the maximum pointers data via data set 96 (Page 175).

Via a connection on the 3RW5 communication module, you can reset the maximum pointers in the following ways:

- SIRIUS Soft Starter ES (TIA Portal) Premium / Professional Brief overview: Window "Project Navigation" with current project under created Soft Starter > "Commissioning" > Window "Work area" > "Soft Starter > Maximum pointer"
- "Reset maximum pointer" command via data set 93 (Page 160)

7.4 Error codes for negative data set acknowledgement

## 7.4 Error codes for negative data set acknowledgement

If a data set is rejected, an error code is sent with the negative acknowledgment. The error code provides information about the reason for the negative acknowledgment.

#### Evaluation of the error codes

You can evaluate the error codes in the following ways:

• Configuration software of the controller, e.g. STEP 7 The error codes are output via PROFINET IO Layer 2. Further information can be found in the corresponding manuals in the PROFINET IO protocol description.

#### **Error codes**

| Error codes (bytes) |                 | Error message                                | Cause                                                        |
|---------------------|-----------------|----------------------------------------------|--------------------------------------------------------------|
| high                | low             |                                              |                                                              |
| 00 <sub>H</sub>     | 00 <sub>H</sub> | No error                                     | -                                                            |
| Communio            | cation interf   | ace                                          |                                                              |
| 80 <sub>H</sub>     | A0 <sub>H</sub> | Negative acknowledgment for "Read data set"  | Data set write-only                                          |
| 80 <sub>H</sub>     | A1 <sub>H</sub> | Negative acknowledgment for "Write data set" | Data set read-only                                           |
| 80 <sub>H</sub>     | A2 <sub>H</sub> | Protocol error                               | Layer 2 (fieldbus)                                           |
|                     |                 |                                              | Device interface                                             |
|                     |                 |                                              | Incorrect coordination                                       |
| 80 <sub>H</sub>     | А9 <sub>н</sub> | This function is not supported.              | Acyclic communication is not equal to Read/Write data set.   |
| Access to t         | technology      |                                              |                                                              |
| 80 <sub>H</sub>     | BO <sub>H</sub> | Unknown data set number                      | • Data set number is not supported by the soft starter.      |
| 80 <sub>H</sub>     | В1 <sub>н</sub> | Incorrect data set length when writing       | Data set length and specified data set length differ-<br>ent |
| 80 <sub>H</sub>     | B2 <sub>H</sub> | Wrong slot number                            | Incorrect slot number                                        |
| 80 <sub>H</sub>     | B3 <sub>H</sub> | Inconsistent configuration                   | Invalid parameter value pairings                             |
| 80 <sub>H</sub>     | B4 <sub>H</sub> | Incorrect data set length when reading       | Data set length and specified data set length differ-<br>ent |
| 80 <sub>H</sub>     | B6 <sub>H</sub> | Communication partner has rejected data      | Incorrect operating mode                                     |
|                     |                 | transfer.                                    | Data set is read-only                                        |
|                     |                 |                                              | Parameters cannot be changed in ON state                     |
| 80 <sub>H</sub>     | B7 <sub>H</sub> | Invalid value range                          | Incorrect value range                                        |
| 80 <sub>H</sub>     | B8 <sub>H</sub> | Given parameter is invalid                   | Incorrect parameter value                                    |
| Device res          | ources          | ·                                            | ·                                                            |

#### 7.5 Disable or enable group error and group warning

| Error codes (bytes) |                 | Error message                             | Cause                                                           |
|---------------------|-----------------|-------------------------------------------|-----------------------------------------------------------------|
| high                | low             |                                           |                                                                 |
| 80 <sub>H</sub>     | C2 <sub>H</sub> | Temporary lack of resources in the device | No free input buffer                                            |
|                     |                 |                                           | The data set is currently being updated                         |
|                     |                 |                                           | • The data set request is currently active on another interface |
| 80 <sub>H</sub>     | C3 <sub>H</sub> | Resource not available                    | Module not available                                            |

## 7.5 Disable or enable group error and group warning

With the parameters "Group error" and "Group warning" you determine whether interrupts (error interrupts and maintenance interrupts) are transmitted via PROFINET. In the factory setting, Group error and Group warning are enabled and alarms (error alarms and maintenance alarms) are transmitted

#### **Setting options**

You can disable or enable transmission of error interrupts (group error) and maintenance interrupts (group warning) via the bus connection in the following ways:

- Configuration software of the controller, e.g. STEP 7
- User program via data set 131 (Page 162)
- SIRIUS Soft Starter ES (TIA Portal) Premium / Professional via 3RW5 communication module Brief overview: Window "Project Navigation" with current project under created Soft Starter > "Parameters" >Window "Work area" > "Communication module > Group error / Group warning"
- SIRIUS Soft Starter ES (TIA Portal) via local interface on the 3RW5 HMI High Feature Brief overview: See SIRIUS Soft Starter ES (TIA Portal) Premium / Professional via 3RW5 communication module
- 3RW5 HMI High Feature (Page 80)

7.6 Errors and remedial measures on the 3RW5 communication module

#### 7.5.1 Disable or enable group error and group warning via 3RW5 HMI High Feature

#### Requirements

- Access protection to 3RW5 HMI High Feature is not active or has been removed.
- You are in the following menu:
  - 3RW5 HMI High Feature with firmware version earlier than V2.0: "Parameters > Communication module > PROFINET / PROFINET HF > Group diagnostics"
  - 3RW5 HMI High Feature as of firmware version V2.0:
     "Parameters > Communication module > Group diagnostics"
- You will find more information on operating the 3RW5 HMI High Feature in the Equipment Manual of the 3RW5 soft starter.

#### Procedure

- 1. Select the desired menu item.
  - "Group error"
  - "Group warning"
- 2. Select a parameter.
  - "Disable"
  - "Enable" (factory setting)
- 3. Confirm the parameter.

#### Result

You have disabled or enabled transmission of error interrupts (group error) and maintenance interrupts (group warning) via the bus connection.

# 7.6 Errors and remedial measures on the 3RW5 communication module

The following table describes possible errors and remedies for the 3RW5 communication module. Errors and remedies for the 3RW5 soft starter can be found in the Equipment Manual of the 3RW5 soft starter.

| Error No. <sup>1)</sup> | Error     | Cause | Remedy                                                                                      |
|-------------------------|-----------|-------|---------------------------------------------------------------------------------------------|
| 303                     | Bus error | -     | Check the bus connection.                                                                   |
|                         |           |       | Check the bus parameters.                                                                   |
|                         |           |       | <ul> <li>The error is acknowledged automatically<br/>once it has been rectified.</li> </ul> |

<sup>1)</sup> Visible on the display of the 3RW5 HMI Standard.

7.7 Messages about the mode

## 7.7 Messages about the mode

The following message bits in data set 92 of the 3RW5 soft starter (slot 2) (Page 168) clearly indicate which control source currently has control priority:

- Automatic mode (1)
- Automatic operation input controlled (2)<sup>1)</sup>
- Operating mode manual bus (③)
- Manual operation bus PC controlled (④)
- Manual operation bus Webserver controlled (5)
- Operating mode manual local (6)
- Manual operation local input controlled (⑦)
- Manual operation local HMI controlled (⑧)
- Manual operation local PC controlled ((9))
- Connection abort in manual mode (10)

| Auton | natic | Manua                | al |   |       |                        |   |   |    | Control priority is with:                         |
|-------|-------|----------------------|----|---|-------|------------------------|---|---|----|---------------------------------------------------|
|       |       | Manual operation bus |    |   | Manua | Manual operation local |   |   |    |                                                   |
| 1     | (21)  | 3                    | 4  | 5 | 6     | 7                      | 8 | 9 | 10 |                                                   |
| 0     | 0     | 0                    | 0  | 0 | 0     | 0                      | 0 | 0 | 0  | Message is not permitted.                         |
| 1     | 0     | 0                    | 0  | 0 | 0     | 0                      | 0 | 0 | 0  | PLC controls via fieldbus.                        |
| 0     | 1     | 0                    | 0  | 0 | 1     | 1                      | 0 | 0 | 0  | Control digital inputs. <sup>2)</sup>             |
| 0     | 0     | 1                    | 0  | 0 | 0     | 0                      | 0 | 0 | 1  | No control source.                                |
| 0     | 0     | 1                    | 1  | 0 | 0     | 0                      | 0 | 0 | 0  | PC controls via fieldbus.                         |
| 0     | 0     | 1                    | 0  | 1 | 0     | 0                      | 0 | 0 | 0  | Web server controls via fieldbus.                 |
| 0     | 0     | 0                    | 0  | 0 | 1     | 0                      | 0 | 0 | 1  | No control source.                                |
| 0     | 0     | 0                    | 0  | 0 | 1     | 1                      | 0 | 0 | 0  | Input IN or control digital inputs. <sup>3)</sup> |
| 0     | 0     | 0                    | 0  | 0 | 1     | 0                      | 1 | 0 | 0  | HMI controls.                                     |
| 0     | 0     | 0                    | 0  | 0 | 1     | 0                      | 0 | 1 | 0  | PC controls via local interface.                  |

<sup>1)</sup> Supported by soft starter 3RW55 with firmware version V2.1 or higher and soft starter 3RW55 Failsafe with firmware version V1.1.0 or higher

<sup>2)</sup> Combination of the message bits not possible for 3RW50, 3RW52, 3RW55 soft starters with firmware version earlier than V2.1 and 3RW55 Failsafe soft starters with firmware version V1.0.0. For soft starters 3RW55 from firmware version V2.1 and soft starters 3RW55 Failsafe with firmware version V1.1.0 or higher if the digital inputs have master control by activating the "Manual operation local - input controlled" bit in the process image output (PIQ). The PLC can fetch back control at any time.

<sup>3)</sup> Combining the message bits is possible for 3RW50, 3RW52, 3RW55 and 3RW55 Failsafe soft starters. For soft starters 3RW55 from firmware version V2.1 and soft starters 3RW55 Failsafe with firmware version V1.1.0 or higher only if the input action "Operating mode manual - local" has been parameterized and activated.

For more information on setting the operating mode, see chapter Operating modes and master control function (Page 24).

7.7 Messages about the mode

## 8.1 PROFlenergy

PROFlenergy is a vendor-neutral profile defined by Profibus & Profinet International (PI). PROFlenergy lays the foundations for a universal system for flexible, short-term, and intelligent shutdown of individual consumers or whole production units.

#### Requirements

- 3RW5 PROFINET Standard communication module from firmware version V1.0.1 or 3RW5 PROFINET High Feature communication module
- 3RW50 and 3RW55 Failsafe soft starters from firmware version V1.0 or 3RW52 and 3RW55 soft starters from firmware version V2.0
- Basic knowledge of handling PROFlenergy and the PROFlenergy commands

#### **Classification of the PROFlenergy commands**

PROFlenergy (PE), for example, supports the following groups of commands:

- Command for querying the PROFlenergy functional scope (Page 84)
- Commands for the PROFlenergy energy saving function (Page 84) The PE energy saving function supports the targeted switching off of loads during idle times.
- Commands for PROFlenergy measured value function (Page 88) The PE measured value function supplies the measured values required for optimizing energy consumption.

#### Supported PROFlenergy commands

The 3RW5 soft starters support 2 groups of the PROFlenergy commands for the motor current. The 3RW5 PROFINET communication module transfers the PROFlenergy data set 0x80A0 to the 3RW5 soft starter. The commands contained in the data set trigger reactions in the 3RW5 soft starter and provide information on the status of the 3RW5 soft starter according to the PROFlenergy definition. You can evaluate and further process the commands in the user program.

| Command ID         | Command     | Group                     | 3RW              |                  |                  |                    |
|--------------------|-------------|---------------------------|------------------|------------------|------------------|--------------------|
|                    |             |                           | 50 <sup>1)</sup> | 52 <sup>2)</sup> | 55 <sup>3)</sup> | 55-F <sup>4)</sup> |
| 0x01 <sup>6)</sup> | Start_Pause | PE energy saving function | -                | -                | X <sup>5)</sup>  | x                  |
| 0x02 <sup>6)</sup> | End_Pause   | PE energy saving function | -                | -                | X <sup>5)</sup>  | x                  |
| 0x03 <sup>6)</sup> | Query_Modes | PE energy saving function | -                | -                | x <sup>5)</sup>  | x                  |
| 0x04 <sup>6)</sup> | PEM_Status  | PE energy saving function | -                | -                | x <sup>5)</sup>  | x                  |

#### 8.1 PROFlenergy

| Command ID | Command           | Group                      | 3RW                     |                  |                  |                    |
|------------|-------------------|----------------------------|-------------------------|------------------|------------------|--------------------|
|            |                   |                            | <b>50</b> <sup>1)</sup> | 52 <sup>2)</sup> | 55 <sup>3)</sup> | 55-F <sup>4)</sup> |
| 0x05       | PE_Identify       | PE functional scope        | х                       | x                | x                | x                  |
| 0x10       | Query_Measurement | PE measured value function | x                       | x                | x                | x                  |

<sup>1)</sup> Supported by SIRIUS 3RW50 soft starter

- <sup>2)</sup> Supported by SIRIUS 3RW52 soft starter from firmware version V2.0
- $^{\scriptscriptstyle 3)}$  Supported by SIRIUS 3RW55 soft starter from firmware version V2.0
- <sup>4)</sup> Supported by SIRIUS 3RW55 Failsafe soft starter
- <sup>5)</sup> 3RW55 soft starter from firmware version V2.1
- <sup>6)</sup> When using a 3RW5 PROFINET High Feature communication module from firmware version V1.1

#### Additional information

You can find more information on PROFlenergy on the Internet by clicking on the following links:

- PROFlenergy Siemens (<u>https://w3.siemens.com/mcms/topics/en/comdec/</u> feldgeraeteentwicklung/profile-und-features/profienergy/Pages/profienergy.aspx)
- PROFIenergy PROFIBUS & PROFINET International (PI) (<u>https://www.profibus.com/</u> technology/profienergy/)

## 8.1.1 Command for the PE functional scope

#### Command

| ID   | Modifier | Command     | Description                                                                   |
|------|----------|-------------|-------------------------------------------------------------------------------|
| 0x05 | 0x00     | PE_Identify | Command for providing a list of supported PROFlenergy commands and functions. |

#### Result

After receiving the command, the 3RW5 soft starter sends the requested information or an error message.

## 8.1.2 Commands for PE energy saving function

#### Commands

| ID   | Modifier | Command     | Description                                            |
|------|----------|-------------|--------------------------------------------------------|
| 0x01 | 0x00     | Start_Pause | Command for switching to energy saving mode (Page 86). |
| 0x02 | 0x00     | End_Pause   | Command for switching to operating mode.               |

8.1 PROFlenergy

| ID   | Modifier | Command                  | Description                                                                                          |
|------|----------|--------------------------|----------------------------------------------------------------------------------------------------|
| 0x03 | -        | Query_Modes              | -                                                                                                    |
|      | 0x01     | List_Energy_Saving_Modes | Command for providing a list of supported energy saving modes.                                       |
|      | 0x02     | Get_Mode                 | Command for supplying the parameter values with which the PE energy saving function works (Page 88). |
| 0x04 | 0x00     | PEM_Status               | Command for providing the status of the current energy saving mode.                                  |

#### Result

After receiving the command, the 3RW5 soft starter sends the requested information, an error message, or switches to the appropriate mode. When the mode is changed, the 3RW55 or 3RW55 Failsafe soft starter triggers a PROFlenergy status interrupt (Page 72).

## 8.1.2.1 Energy saving mode and operating mode

#### Modes

For data transmission, the 3RW5 soft starter distinguishes between two different states:

| PE_Mode_ID = 255 | Ready to operate (operating mode) |
|------------------|-----------------------------------|
| PE_Mode_ID = 01  | Energy saving mode 1              |

#### 8.1 PROFlenergy

#### Operating principle of the energy saving mode

The following graphic shows the principle of operation of commands, parameters and diagnostic messages:

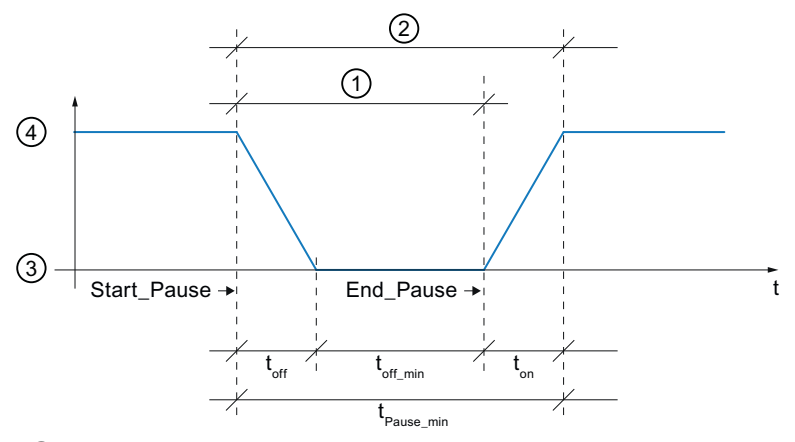

- (1) Message "Start pause pending" (46.6) in data set 92 from 3RW5 soft starter (slot 2) (Page 168)
- (2) Message "Energy saving mode active" (46.7) in data set 92 from 3RW5 soft starter (slot 2) (Page 168)
- 3 Energy saving mode
- (4) Operating mode
- t<sub>off</sub> "Time\_to\_Pause" parameter
- t<sub>off\_min</sub> "Time\_min\_length\_of \_stay" parameter
- t<sub>on</sub> "Time\_to\_operate" parameter
- t<sub>Pause min</sub> "Time\_min\_Pause" parameter

#### 8.1.2.2 Activating the energy saving function

After the "Start\_Pause" command the 3RW5 soft starter checks the transmitted pause time  $(t_{Pause})$ . The switch to energy saving mode only takes effect when  $t_{Pause}$  is greater than the device-specific minimum pause time  $(t_{Pause_min})$ . If the pause time is shorter, the 3RW5 soft starter remains in operating mode and sends an error message.

To switch off the motor, the following cyclic and acyclic control data of the controller (bits in the process image output (PIQ)) are suppressed and overwritten with the value "0":

- "Motor CW"
- "Motor CCW"

The other bits of the PIQ (e.g. "Reset") remain active.

After expiry of the transmitted pause time ( $t_{Pause}$ ), the 3RW5 soft starter remains in energy saving mode and does not automatically switch to operating mode.

#### Note

A pending error is not acknowledged by the switch to energy saving mode. The pending error is stored internally and can be read out.

Eliminate and acknowledge the error after exiting the energy saving mode.

Further information on the messages and a graphical representation of the parameters can be found in chapter Energy saving mode and operating mode (Page 85).

#### Automatic switchover to operating mode

The 3RW5 soft starter automatically switches to operating mode in the following situations:

- Restoring the factory settings
- Restart of the 3RW5 soft starter or the 3RW5 communication module

#### LED display

The 3RW5 soft starter indicates an active energy saving mode by means of the flashing "MT" LED (yellow).

You will find more information on the LED display in the Equipment Manual of the 3RW5 soft starter.

#### Entries in the logbook

The message "Energy saving mode active" is entered in the "Device" logbook as an incoming and outgoing event. If the energy saving function is disabled by a restart of the 3RW5 soft starter or the 3RW5 communication module, the message is only entered in the "Device" logbook when the device starts up.

For more information on the logbooks, refer to the Equipment Manual of the 3RW5 soft starter.

8.1 PROFlenergy

#### 8.1.2.3 Interactions with the various operating modes

PROFlenergy is influenced by the operating modes (Page 24) as follows:

- The energy saving mode only works in the "Automatic" mode. When the 3RW5 soft starter in the "Manual operation bus" or "Manual operation local" modes receives a command to switch to energy saving mode or operating mode, it will only switch to the corresponding mode after switching to "Automatic" mode.
- The "Manual operation bus" and "Manual operation local" modes are not influenced by PROFlenergy.
   You can also switch to the "Manual operation bus" and "Manual operation local" operating modes and control the 3RW5 soft starter manually. When you switch back to "Automatic" mode, the 3RW5 soft starter will respond according to the last command.
- Cyclic and acyclic data transmission (e.g. process images, data records, diagnostics, alarms) to and from the 3RW5 soft starter are still possible.

#### 8.1.2.4 "Get\_Mode" command

With the "Get\_Mode" command you read the following parameters:

| Parameter                                           | Description                                                                                                    |
|-----------------------------------------------------|----------------------------------------------------------------------------------------------------|
| Time_to_Pause<br>(t <sub>off</sub> )                | Time required for the 3RW5 soft starter to enter energy saving mode. If present and the 3RW5 soft starter was in the ON state, a parameterized deceleration ramp time is added. |
|                                                     | This time is as follows for 3RW5 soft starters: 200 ms + deceleration ramp time                                                                                                 |
| Time_min_length_of _stay<br>(t <sub>off_min</sub> ) | The minimum time that the 3RW5 soft starter will or should remain in energy saving mode.                                                                                        |
|                                                     | This time is as follows for 3RW5 soft starters: 0 ms                                                                                                    |
| Time_to_operate                                     | Time until the 3RW5 soft starter returns to operating mode.                                                                                                    |
| (t <sub>on</sub> )                                  | This time is as follows for 3RW5 soft starters: 0 ms                                                                                                    |
| Time_min_Pause                                      | Device-specific minimum pause time.                                                                                                    |
| $(t_{Pause\_min})$                                  | After a minimum pause time $t_{Pause} \ge t_{Pause\_min}$ the 3RW5 soft starter switches to energy saving mode.                                                                 |
|                                                     | $t_{Pause_min} = t_{off} + t_{off_min} + t_{on}$                                                                                                    |

A graphical representation of the parameters can be found in chapter Energy saving mode and operating mode (Page 85).

## 8.1.3 Commands for PE measured value function

Efficient energy management requires the provision of measured values for energy. The PROFlenergy specification offers various measured values from which to choose, each of which is assigned a measured value ID.

#### Commands

| ID   | Modifier | Command                | Description                                                            |
|------|----------|------------------------|------------------------------------------------------------------------|
| 0x10 | -        | Query_Measurement      | -                                                                      |
|      | 0x01     | Get_Measurement_List   | Command for providing a list of supported PROFIenergy measured values. |
|      | 0x02     | Get_Measurement_Values | Command for providing the supported PROFlenergy measured values.       |

#### Result

After receiving the command, the 3RW5 soft starter sends the requested information or an error message.

#### **Measured values**

The measured values are uniquely identified by IDs. Dependent on the 3RW5 soft starter, the following measured values are supported:

| ID  | Measured value               | Unit |                  | 3                | RW               |                    |
|-----|------------------------------|------|------------------|------------------|------------------|--------------------|
|     |                              |      | 50 <sup>1)</sup> | 52 <sup>2)</sup> | 55 <sup>3)</sup> | 55-F <sup>4)</sup> |
| 7   | Phase current IL1 (rms)      | A    | х                | х                | x                | x                  |
| 8   | Phase current IL2 (rms)      | A    | х                | х                | x                | x                  |
| 9   | Phase current IL3 (rms)      | A    | х                | х                | x                | x                  |
| 33  | Phase current average (rms)  | A    | х                | х                | x                | x                  |
| 34  | Active power                 | W    | -                | -                | x                | x                  |
| 200 | Active energy import (total) | Wh   | -                | -                | x                | x                  |

<sup>1)</sup> Supported by SIRIUS 3RW50 soft starter

<sup>2)</sup> Supported by SIRIUS 3RW52 soft starter from firmware version V2.0

- <sup>3)</sup> Supported by SIRIUS 3RW55 soft starter from firmware version V2.0
- <sup>4)</sup> Supported by SIRIUS 3RW55 Failsafe soft starter

#### Accuracy of the specifications

The current values are transferred with the following tolerances:

- Accuracy Domain (unsigned 8) =  $0x03 \rightarrow$  according to IEC 61557-12
- Accuracy Class (unsigned 8) =  $0x11 \rightarrow 5\%$
- Range (Float32) =  $I_{e max}$  (fixed value parameter)

It follows that the measured values are transferred with an accuracy of 5% relative to the maximum configurable rated operational current  $I_e$ .

8.2 NTP (time synchronization)

#### 8.1.4 Function blocks for SIMATIC S7

Application examples and the application descriptions "Saving energy with SIMATIC S7 - PROFlenergy with ET 200SP (TIA Portal)" and "Saving energy with SIMATIC S7 - PROFlenergy with ET 200S (STEP 7 V5.5)" for the use of the PROFlenergy functions can be found on the Internet using the following links:

- PROFlenergy Saving energy with SIMATIC S7 and SIMATIC HMI (TIA Portal) (<u>https://support.industry.siemens.com/cs/ww/en/view/58235225</u>)
- PROFlenergy Saving energy with SIMATIC S7 (STEP 7 V5.5) (<u>https://</u>support.industry.siemens.com/cs/ww/en/view/41986454)

You can also make use of the blocks from the application descriptions to implement PROFIenergy functions in conjunction with the 3RW5 soft starters.

#### **Function blocks**

SIEMENS provides the following function blocks for using PROFlenergy, for example:

- PE\_START\_END (FB 815) With the function block FB 815 "PE\_START\_END" you can transfer the commands "Start\_Pause" and "End\_Pause" directly to the 3RW5 soft starter.
  - PE\_CMD (FB 816) With the universal function block FB 816 "PE\_CMD", for example, you can transfer the following additional commands of the PROFlenergy profile:
  - Query\_Modes
  - PEM\_Status
  - PE\_Identify
  - Query\_Measurement

## 8.2 NTP (time synchronization)

#### Requirements

- 3RW5 PROFINET High Feature communication module
- 3RW55 soft starter from firmware version V2.0 or 3RW55 Failsafe soft starter from firmware version V1.0

#### Time synchronization according to the NTP procedure

The 3RW55 and 3RW55 Failsafe soft starters have a capacitor-buffered real-time clock with an operation reserve of about 3 days. You can synchronize the real-time clock using the NTP procedure via the 3RW5 PROFINET High Feature communication module.

Network Time Protocol (NTP) is the implementation of a TCP/IP protocol for time synchronization in networks. The NTP procedure uses hierarchical time synchronization, in which an external

clock is used for synchronization. External clocks are, for example, SICLOCK TM or a PC in the network.

At programmed intervals, the 3RW5 PROFINET High Feature communication module sends time queries to the configured NTP server. The server's responses are used to synchronize the clock time of the capacitor-buffered clock in the 3RW5 soft starter. This ensures that a synchronized clock time is available shortly after the supply voltage (control supply voltage) is switched on.

#### Parameter

| Parameter         | Description                                                                                                    |
|-------------------|----------------------------------------------------------------------------------------------------|
| Update interval   | Time interval in seconds at which synchronization of the time of day with the NTP server is performed. The parameter value "0" (factory setting) deactivates the time synchronization. |
|                   | Factory setting: 0                                                                                                    |
|                   | • Setting values: 0, 10 s, 30 s, 1 min, 10 min, 30 min, 1 h, 24 h                                                                                                    |
| Server IP address | IP address of the NTP server.                                                                                                    |

#### Note

#### UTC time

In the 3RW5 soft starter, the real-time clock runs in UTC (Universal Time Coordinated). This UTC time is synchronized by means of the NTP procedure.

By means of the "Time offset" parameter, the time actually displayed is adjusted to the time zone.

Note the information on setting the clock time in the Equipment Manual of the 3RW5 soft starter.

#### **Setting options**

You can parameterize the time-of-day synchronization in the following ways:

- SIRIUS Soft Starter ES (TIA Portal) Premium / Professional via 3RW5 communication module Brief overview: Window "Project Navigation" with current project under created Soft Starter > "Commissioning" > Window "Working area" > "Soft Starter > Functions > Time"
- SIRIUS Soft Starter ES (TIA Portal) via local interface on the 3RW5 HMI High Feature Brief overview: See SIRIUS Soft Starter ES (TIA Portal) Premium / Professional via 3RW5 communication module
- 3RW5 HMI High Feature Menu: "Parameter > Communication module > NTP time synchronization" You will find more information on operating the 3RW5 HMI High Feature in the Equipment Manual of the 3RW5 soft starter.

#### Alternative time setting

If an NTP server IP address has not been configured or a server was not found on the network, you can also set the time of day using the following options:

- SIRIUS Soft Starter ES (TIA Portal) Premium / Professional via 3RW5 communication module Brief overview: Window "Project Navigation" with current project under created Soft Starter > "Commissioning" > Window "Working area" > "Soft Starter > Functions > Time"
- SIRIUS Soft Starter ES (TIA Portal) via local interface on the 3RW5 HMI High Feature Brief overview: See SIRIUS Soft Starter ES (TIA Portal) Premium / Professional via 3RW5 communication module
- 3RW5 HMI High Feature Menu: "Parameter > Soft starter > Date & Time" You will find more information on operating the 3RW5 HMI High Feature in the Equipment Manual of the 3RW5 soft starter.

## 8.3 Web server

#### Requirement

- 3RW5 PROFINET High Feature communication module from firmware version V2.0
- Soft starter 3RW55 with firmware version V2.1.1 or higher or soft starter 3RW55 Failsafe with firmware version V1.1.0 or higher
- PC or programming device with web browser (Page 93)

#### **Principle of operation**

With the web server, the 3RW5 PROFINET High Feature communication module offers you the possibility to retrieve information from the 3RW55 and 3RW55 Failsafe soft starters from a PC or programming device using a web client. The 3RW5 PROFINET High Feature communication module provides all information and data in the form of web pages (html pages).

To be able to control 3RW55 or 3RW55 Failsafe soft starters via the web server (Page 96), you must be logged on (Page 98) with a user account ("Operator" or "Maintenance personnel" user role) via a secure https connection. For more information on user account management, refer to the 3RW55 and 3RW55 Failsafe Soft Starters Equipment Manual. All other functions are possible without logon.

If you control the 3RW55 or 3RW55 Failsafe soft starter via the web server, the 3RW5 soft starter is in the operating mode "Manual operation bus - Webserver controlled" (Page 24).

#### Web pages

- Home
- Overview
- Faults and warnings
- Current status

- Logbook
- Measured values
- Statistic data
- Maximum pointer
- Control Panel

Further information on the contents can be found in chapter Contents of web pages (Page 100).

#### Languages

The websites are available in the following languages:

- German
- English
- French
- Spanish
- Italian
- Chinese
- Portuguese

You can switch the language without interrupting the connection to the 3RW5 communication module in the header of a web page (Page 100).

#### Number of web client connections

The 3RW5 PROFINET High Feature communication module supports at least 5 web client connections simultaneously. Each of the connections is monitored and controlled separately with regard to access rights. The controlling access is only possible for 1 web client connection.

#### 8.3.1 Web browser

A web browser is required to access the web pages in the 3RW5 PROFINET High Feature communication module.

#### Requirement

The following web browser settings are required to access the information made available via the web:

- JavaScript is activated in the web browser.
- Cookies are allowed.
- When using a firewall: The corresponding port in the PC or programming device is released.
  - "http port 80/TCP"
  - "https port 443/TCP" (for protected connections)

#### Suitable web browsers

The following web browsers are, for example, suitable for communication with the 3RW5 soft starter:

- Microsoft Edge (recommended version: from 44.0)
- Mozilla Firefox (recommended version: from 74.0)
- Google Chrome (recommended version: from 80.0)

#### 8.3.2 Establishing a connection to the web server

#### Requirements

- Web browser (Page 93)
- Activated web server (Page 94)
- Set IP address (Page 95)
- For secure https connection: valid certificate (Page 96)
- Information in chapter Operation without PN control (Page 135)

#### Procedure

- 1. In the web browser, call up the home page of the web server using the IP address set. The examples apply to the IP address 192.168.1.1:
  - For http connection: http://192.168.1.1
  - For secure https connection: https://192.168.1.1

To read out or set the IP address, refer to chapter Setting IP parameters (Page 95).

 To be able to control the 3RW55 or 3RW55 Failsafe soft starter via the web server on the "Control Panel" web page, (Page 96) log on with a user account ("Operator personnel" or "Maintenance personnel" user role) (Page 98). For all other functions (monitoring, diagnosis) no login is required. For more information on user account management, refer to the 3RW55 and 3RW55 Failsafe Soft Starters Equipment Manual.

#### Result

You can call the web pages of the web server and control the 3RW55 or 3RW55 Failsafe soft starter after logging in via the web server.

#### 8.3.3 Activating or deactivating the web server

To use the web server, the function must be enabled in the 3RW5 communication module. The web server function is deactivated in the factory setting.

#### **Setting options**

- 3RW5 HMI High Feature (firmware version V3.1 or higher) Menu: "Parameter > Communication Module > Web Server" You will find more information on operating the 3RW5 HMI High Feature in the Equipment Manual of the 3RW5 soft starter.
- Starting parameters for start-up of the automation system
- User program via data set 131 (Page 162)

#### Result

You have enabled or disabled access to the web server.

#### 8.3.4 Setting IP parameters

A prerequisite for establishing a connection via the web is the setting of the IP parameters (Page 61) in the 3RW5 communication module.

#### Note

#### IP parameters of the PROFINET connection

If you have already set IP parameters in the 3RW5 communication module for the PROFINET connection, you can use these IP parameters and read them out via the setting options. A new setting is not necessary. If you change the set IP parameters, also take this change into account in a possible PROFINET connection to the PLC.

#### **Setting options**

 SIRIUS Soft Starter ES (TIA Portal) Premium / Professional via 3RW5 communication module Brief overview: Window "Project Navigation" with current project under created Soft Starter > "Online & Diagnostics" > Window "Work area" > "PROFINET IO HF > Functions > Assign IP address"

Brief overview: Window "Project Navigation" with current project under created Soft Starter > "Device configuration" > Window "Work area" > Communication module "PROFINET IO HF" > Inspector window "PROFINET IO HF" > Tab "Properties" > Tab "General" > "PROFINET interface > Ethernet addresses > IP protocol"

- SIRIUS Soft Starter ES (TIA Portal) via local interface on the 3RW5 HMI High Feature Brief overview: See SIRIUS Soft Starter ES (TIA Portal) Premium / Professional via 3RW5 communication module
- 3RW5 HMI High Feature
   Menu: "Parameter > Communication module > PROFINET HF > IP address"
   Menu: "Parameter > Communication module > PROFINET HF > Subnet mask"
   Menu: "Parameter > Communication module > PROFINET HF > Router address"
   You will find more information on operating the 3RW5 HMI High Feature in the Equipment
   Manual of the 3RW5 soft starter.

- The IP parameters of the IO device are assigned online (static IP parameters).
- The IP parameters are created and assigned by the IO controller (dynamic IP parameters). Note the information in chapter IP parameters (Page 61).

#### Note

#### Keeping IP parameters of the web server

If the web server should always be accessible via the same IP address, static IP parameters are recommended.

#### Result

You have set the IP parameters and can establish a connection via the web.

#### 8.3.5 Certificates

To access the web server via a secure https connection, the web browser requires a valid certificate from the web server. For certain changes (e.g. IP address or major changes in date and time) in the 3RW5 communication module or in the 3RW55 or 3RW55 Failsafe soft starter, the web server generates a CA certificate with a validity of 30 years for this purpose. If the web browser does not yet have a valid certificate, or an existing certificate is invalid or has expired, install a current certificate.

#### Requirements

The current clock time and date are stored in the 3RW55 or 3RW55 Failsafe soft starter (manually or with NTP (Page 90)).

#### Procedure

- 1. Click the "Download certificate" button on the "Home" page (Page 100).
- 2. Open and install the certificate.

#### 8.3.6 Control via the web server

#### Requirement

- Logging on to the web server (Page 98)
- The current time and date are set in the 3RW55 or 3RW55 Failsafe soft starter.
- Secured https connection, e.g. https://192.168.1.1

#### **Principle of operation**

To be able to control 3RW55 or 3RW55 Failsafe soft starters via the web server on the "Control Panel" web page, you must be logged in (Page 98) with a user account ("Operator personnel" or "Maintenance personnel" user role) via a secure https connection. For more information on user account management, refer to the 3RW55 and 3RW55 Failsafe Soft Starters Equipment Manual. All other functions (monitoring, diagnosis) are possible without logging in.

If you control the 3RW5 soft starter via the web server, the 3RW5 soft starter is in the operating mode "Manual operation bus - Webserver controlled" (Page 24).

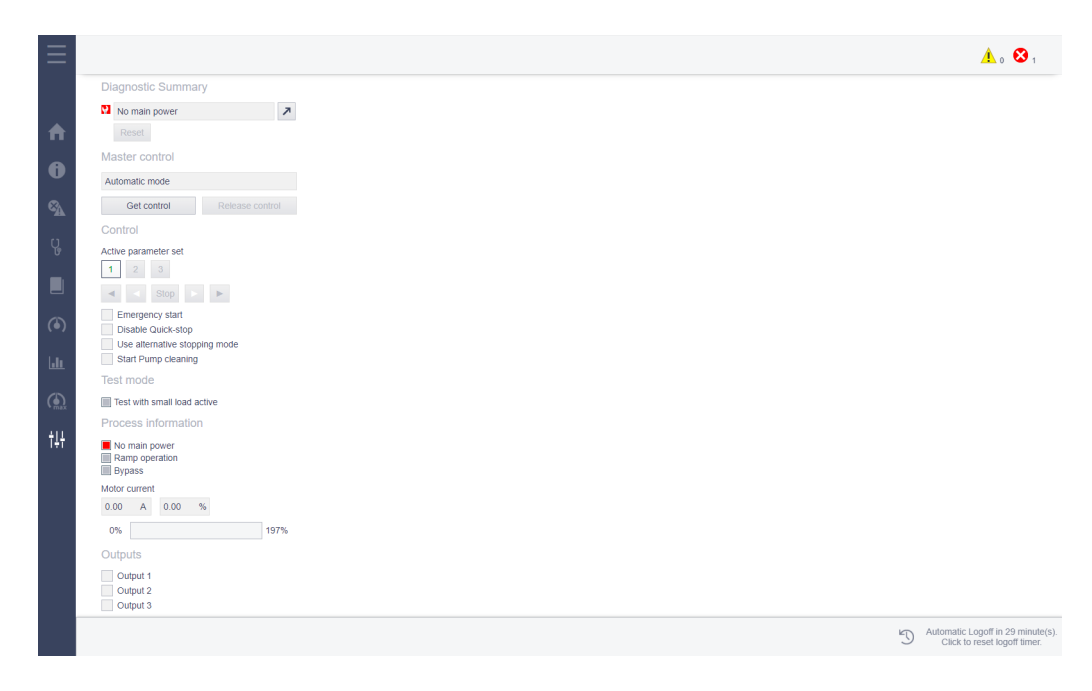

#### **Connection abort**

The connection between the web server and web client is monitored. If the web server has control, the 3RW55 or 3RW55 Failsafe soft starter reports a connection abort if the connection is interrupted for at least 10 seconds and stops the motor if it is switched on. The Web client connection is terminated automatically and the Web server is no longer in control. Connection aborts are, for example, an interrupted cable connection or closing the web browser.

#### Activity monitoring

The activity on the web server is monitored. If the web server has master control and over an adjustable period of time (default: 30 minutes) no activity is detected, the web client connection is automatically logged off. The connection termination means that control no longer lies with the Web server, and the 3RW55 or 3RW55 Failsafe soft starter stops the motor if it is switched on. The following activities are considered by the web server in terms of activity monitoring:

- Clicking on buttons in the following areas or web pages (Page 100):
  - Menu
  - Header
  - Alarm line
  - "Control Panel" web page
- Clicking the button "Automatic logout in ... minute(s). Click to reset the timer." This button is visible in the footer of the web pages if you are logged on to the web server. You can set the timer to 30 min (default), or by the hour to 1 ... 10 hours.

#### 8.3.6.1 Logging on to the web server

#### Requirements

- User account with the "Operator personnel" or "Maintenance personnel" user role For more information on user account management, refer to the 3RW55 and 3RW55 Failsafe Soft Starters Equipment Manual. Functions for monitoring and diagnosis are possible without logon.
- Valid certificate (Page 96)
- Secured https connection, e.g. https://192.168.1.1

| $\equiv$ | SIEMENS    | SIRIUS 3RW5 Soft Starter | 2 You are not logged in   English ¥ |
|----------|------------|--------------------------|-------------------------------------|
|          |            |                          | 🛕 o 😒 t                             |
| ♠        | User login |                          |                                     |
| 0        |            | User name<br>Baseword    |                                     |
| <b>S</b> |            | 1.855900                 | Show password                       |
| Ç,       |            |                          | Log on                              |
|          |            |                          |                                     |
| ۲        |            |                          |                                     |
| են       |            |                          |                                     |
| ( max    |            |                          |                                     |
| ţţţ      |            |                          |                                     |
|          |            |                          |                                     |
|          |            |                          |                                     |
|          |            |                          |                                     |
|          |            |                          |                                     |
|          |            |                          |                                     |
|          |            |                          |                                     |

#### Procedure

- 1. Click on the "You are not logged in" button in the header of a web page. A drop-down menu opens.
- 2. Click on the "Login" menu item in the drop-down menu. You will automatically switch to the "User login" web page.
- 3. Enter the user name and password.
- 4. Click the "Login" button.

#### Result

You have logged on to the web server and your user name is now indicated in the header. You can control the 3RW55 or 3RW55 Failsafe soft starter via the web server on the "Control Panel" web page.

#### 8.3.6.2 Logging off from the web server

#### Requirements

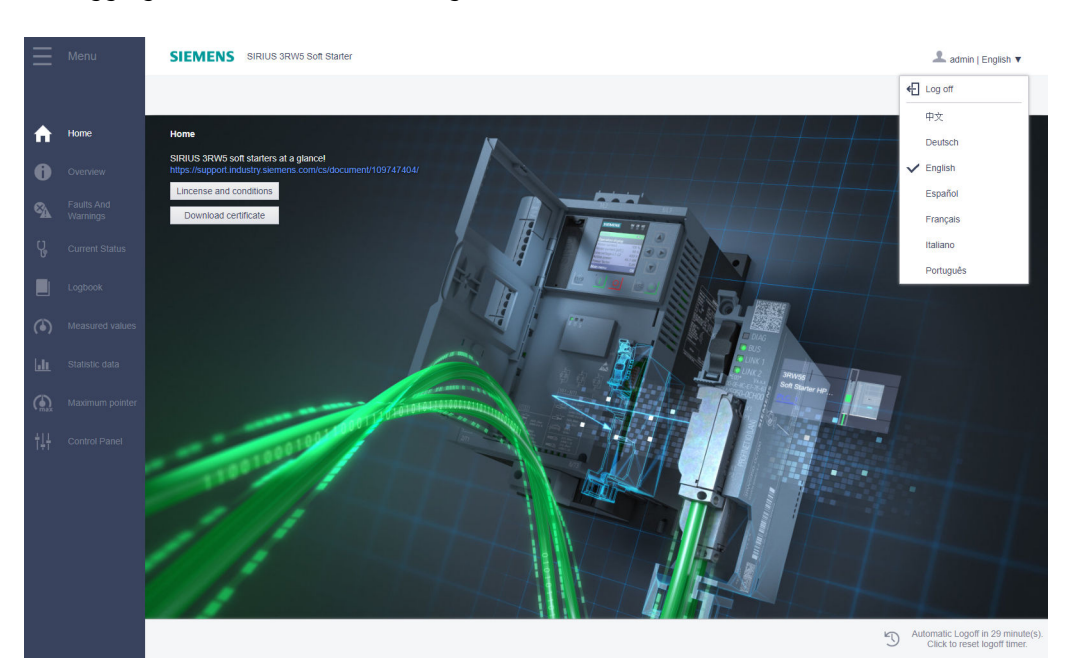

• Logging on to the web server (Page 98)

#### Procedure

- 1. Click on the button with your user name in the header of a web page. A drop-down menu opens.
- 2. Click the "Logout" menu item in the drop-down menu.

#### Result

You have logged out of the web server and the header now indicates "You are not logged in". If the Web server has control, the termination of the connection ends it. The 3RW55 or 3RW55 Failsafe soft starter stops the motor if it is switched on.

Alternatively, you can be logged off by activity monitoring (Page 96).

#### 8.3.7 Contents of web pages

#### Home

The "Home" web page provides a link to the 3RW5 topic page (<u>https://support.industry.siemens.com/cs/ww/en/view/109747404</u>) and the 2 following buttons:

- License and conditions: Opens a text file with license conditions for open source and thirdparty software.
- Download certificate (Page 96)

#### Menu

The menu is located on the left side. By clicking on an icon, you can switch to the corresponding web page.

#### Header

The header is the same for all web pages and shows the login status and the set language. By clicking the buttons, you can change the login status (Page 98) and language in a drop-down menu.

#### Alarm line

The alarm line is located below the header and shows the number of faults (red) and warnings (yellow). By clicking on one of the icons, you can switch to the "Faults and Warnings" web page.

#### 8.3 Web server

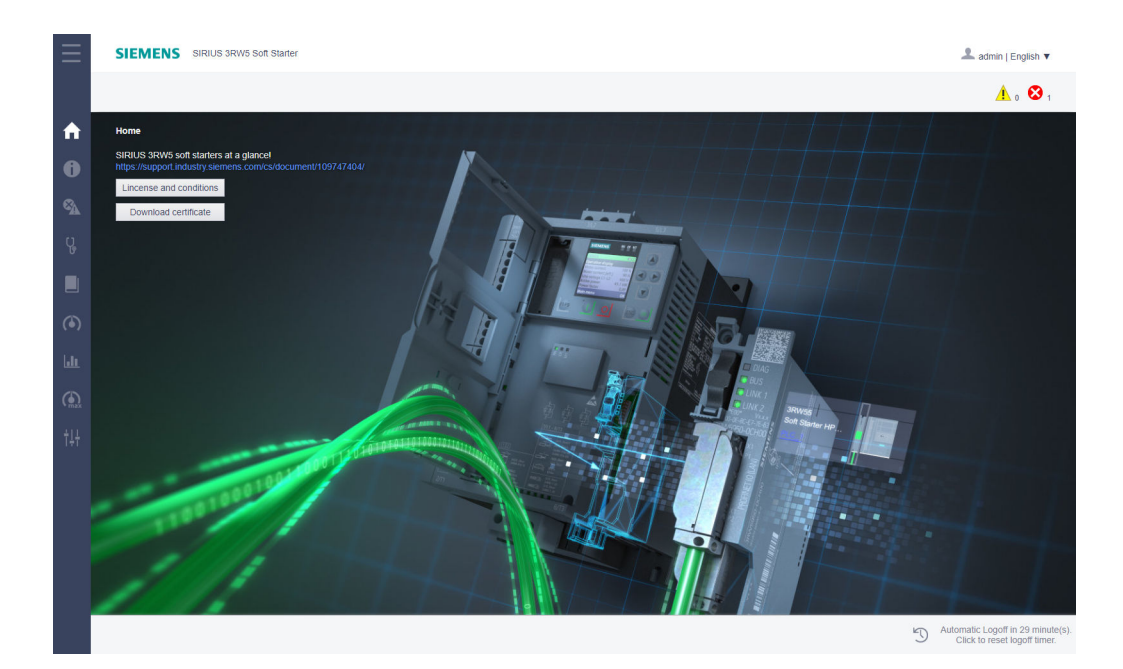

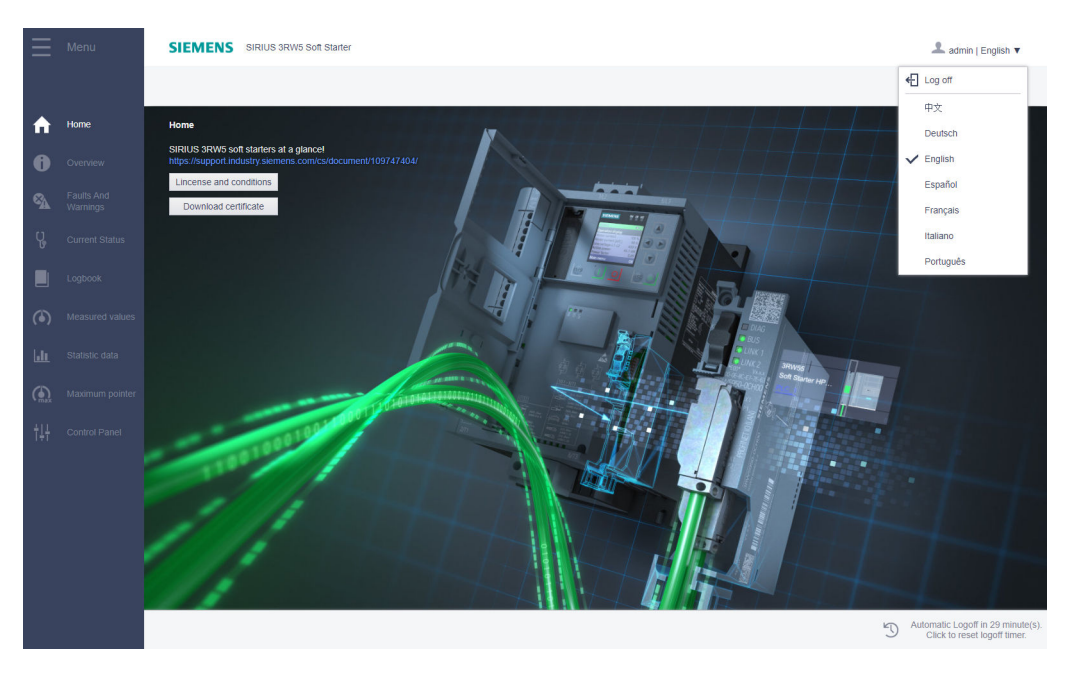

#### 8.3 Web server

#### Overview

The "Overview" web page shows the I&M data (device-related information) (Page 201).

| SIEMENS             | SIRIUS 3RW5 Soft Starter |   |
|---------------------|--------------------------|---|
|                     |                          |   |
| Overview            |                          |   |
| Soft Starter        |                          |   |
| Module              |                          |   |
| Parameters          | Value                    |   |
| Short designation   | 3RW55 HP 3ph 13A         |   |
| Article number      | 3RW5 513-1HA14           |   |
| Hardware            | 00                       |   |
| Firmware            | T02.01.01                |   |
| Slot number         | 2                        |   |
| Module informa      | ation                    |   |
| Parameters          | Value                    |   |
| Plant designation   |                          |   |
| Tag location        |                          |   |
| Installation date   |                          |   |
| Additional informat | lion                     |   |
| Manufacturer in     | nformation               |   |
| Parameters          | Value                    |   |
| Manufacturer        | SIEMENS AG               |   |
| Serial number       | LO/171001123456          |   |
|                     |                          |   |
| HMI                 |                          |   |
| Module              |                          |   |
|                     |                          | 0 |

#### **Faults and Warnings**

The "Faults and Warnings" web page shows faults and warnings of the 3RW5 soft starter, the 3RW5 HMI High Feature, and the 3RW5 PROFINET High Feature communication module.

|   | SIEMENS SIRIUS 3RWS Soft Starter |   |   |    | •                | 👤 admin                         | 💄 admin   Eng                               | 👤 admin   Englis                                | 👤 admin   English                                      | 🔔 admin   English 1                                     |
|---|----------------------------------|---|---|----|------------------|---------------------------------|---------------------------------------------|-------------------------------------------------|--------------------------------------------------------|---------------------------------------------------------|
|   |                                  |   |   |    |                  | A                               | <u>^</u> 。                                  | <u>A</u> , (                                    | 1. 😒                                                   | ▲。 😣                                                    |
|   | Faults And Warnings              |   |   |    |                  |                                 |                                             |                                                 |                                                        |                                                         |
| - | Soft Starter                     |   |   |    |                  |                                 |                                             |                                                 |                                                        |                                                         |
|   | Group error Group warning        |   |   |    |                  |                                 |                                             |                                                 |                                                        |                                                         |
| 1 |                                  |   |   |    |                  |                                 |                                             |                                                 |                                                        |                                                         |
|   | 8 No main power                  |   |   |    |                  |                                 |                                             |                                                 |                                                        |                                                         |
|   | HMI                              |   |   |    |                  |                                 |                                             |                                                 |                                                        |                                                         |
|   |                                  |   |   |    |                  |                                 |                                             |                                                 |                                                        |                                                         |
| ( | Communication module             |   |   |    |                  |                                 |                                             |                                                 |                                                        |                                                         |
|   |                                  |   |   |    |                  |                                 |                                             |                                                 |                                                        |                                                         |
|   |                                  |   |   |    |                  |                                 |                                             |                                                 |                                                        |                                                         |
|   |                                  |   |   |    |                  |                                 |                                             |                                                 |                                                        |                                                         |
|   |                                  |   |   |    |                  |                                 |                                             |                                                 |                                                        |                                                         |
|   |                                  |   |   |    |                  |                                 |                                             |                                                 |                                                        |                                                         |
|   |                                  |   |   |    |                  |                                 |                                             |                                                 |                                                        |                                                         |
|   |                                  |   |   |    |                  |                                 |                                             |                                                 |                                                        |                                                         |
|   |                                  | ŋ | ) | AJ | Automat<br>Click | Automatic Logo<br>Click to rese | Automatic Logoff in 2<br>Click to reset log | Automatic Logoff in 29<br>Click to reset logoff | Automatic Logoff in 29 mi<br>Click to reset logoff tin | Automatic Logoff in 29 min<br>Click to reset logoff tim |

#### **Current Status**

The "Current Status" web page shows the device status of the 3RW5 soft starter, the 3RW5 HMI High Feature, and the 3RW5 PROFINET High Feature communication module.

| SIEMENS SIRIUS 3RW5 Soft Starter |                                            |
|----------------------------------|--------------------------------------------|
|                                  |                                            |
| Current Status                   |                                            |
| Soft Starter                     | HMI                                        |
| Operating state                  | Operating state                            |
| Ready (automatic)                | 🔳 Run                                      |
| Ready to start for motor ON      | Operating system functions                 |
| Normal operation active          | Factory settings restored                  |
| Test mode active                 | FW update                                  |
| Control                          | FW update active                           |
| Motor CW                         | FW update successful                       |
| Motor CCW                        | FW update rejected                         |
| Starting mode active             | Self-test                                  |
| Operation / bypass active        | Self-test active                           |
| Stopping mode active             | Set/actual comparison device bus interface |
| Alternative stopping mode active | Device assigned                            |
| Creep speed active               | HMI not configured                         |
| Motor heating active             | Micro SD card                              |
| Current limiting active          | Micro SD card plugged                      |
| Braking                          | Micro SD card active                       |
| DC braking active                | Micro SD card access error                 |
| Dynamic DC braking active        | Micro SD card write protected              |
| Reversing DC braking active      | Local interface                            |
| Main energy monitoring           | Local interface active                     |
| Main power rotation right        | Parameterization                           |
| Main nower rotation left         | Invalid narameter value                    |

#### Logbook

The "Logbook" web page shows the logbooks. The logbooks are not updated automatically. To update the logbooks, click the update button. You can use the arrange buttons to arrange the logbooks differently. It is not possible to delete the logbooks.

| $\equiv$ | SIEMENS        | SIRIUS 3RW5 Soft Starter                 |                                 |                   |                 |                | 💄 admin   English 🔻                                             |
|----------|----------------|------------------------------------------|---------------------------------|-------------------|-----------------|----------------|-----------------------------------------------------------------|
|          |                |                                          |                                 |                   |                 |                | <u>1</u> 0                                                      |
| <b>f</b> | Logbook        |                                          |                                 |                   |                 |                |                                                                 |
| -        | E E C          |                                          |                                 |                   |                 |                |                                                                 |
| 0        | Source         | +/- Message                              | Operating hours (dddd.hh:mm:ss) | Date (DD.MM.YYYY) | Time (hh:mm:ss) | Time qualifier | Identification number                                           |
| 8        | Soft Starter   | + Automatic mode                         | 187.18:08:49                    | 30.04.2020        | 12:23:03        | Time set       | 357                                                             |
| <b>3</b> | Soft Starter   | + No main power                          | 187.18:08:40                    | 30.04.2020        | 12:22:54        | Time set       | 319                                                             |
| Ų,       | Soft Starter   | + Operating mode manual - bus            | 187.18:08:37                    | 30.04.2020        | 12:22:51        | Time set       | 358                                                             |
| Ŭ        | A Soft Starter | + CPU/Master STOP                        | 187.15:56:23                    | 30.04.2020        | 10:10:34        | Time set       | 356                                                             |
|          | Soft Starter   | + Bus error                              | 187.15:56:13                    | 30.04.2020        | 10:10:24        | Time set       | 303                                                             |
| -        | Soft Starter   | + Automatic mode                         | 187.15:56:04                    | 30.04.2020        | 10:10:15        | Time set       | 357                                                             |
|          | Soft Starter   | + Logbook application - warnings deleted | 187.15:56:04                    | 30.04.2020        | 10:10:15        | Time set       | 1555                                                            |
| 1.1.     | Soft Starter   | + Bus error                              | 187.15:15:01                    | 29.04.2020        | 16:04:58        | Time set       | 303                                                             |
| <u></u>  | A Soft Starter | + CPU/Master STOP                        | 187.15:15:01                    | 29.04.2020        | 16:04:58        | Time set       | 356                                                             |
|          | Soft Starter   | + Bus error                              | 187.15:14:13                    | 29.04.2020        | 16:04:10        | Time set       | 303                                                             |
| ■max     | 🔥 Soft Starter | + CPU/Master STOP                        | 187.15:14:13                    | 29.04.2020        | 16:04:10        | Time set       | 356                                                             |
| †‡†      | 🔥 Soft Starter | + CPU/Master STOP                        | 187.15:10:54                    | 29.04.2020        | 16:00:52        | Time set       | 356                                                             |
|          | Soft Starter   | + FW update successful                   | 187.15:10:53                    | 29.04.2020        | 16:00:50        | Time set       | 376                                                             |
|          | Soft Starter   | + Automatic mode                         | 187.15:10:53                    | 29.04.2020        | 16:00:50        | Time set       | 357                                                             |
|          | Soft Starter   | + Bus error                              | 187.15:10:53                    | 29.04.2020        | 16:00:50        | Time set       | 303                                                             |
|          | Soft Starter   | + Operating mode manual - local          | 187.15:10:30                    | 29.04.2020        | 16:00:27        | Time set       | 359                                                             |
|          | A Soft Starter | + Connection abort in manual mode        | 187.15:10:30                    | 29.04.2020        | 16:00:27        | Time set       | 360                                                             |
|          | A Soft Starter | + CPU/Master STOP                        | 187.15:07:41                    | 29.04.2020        | 15:57:38        | Time set       | 356                                                             |
|          | 🛕 Soft Starter | + CPU/Master STOP                        | 187.15:06:06                    | 29.04.2020        | 15:56:03        | Time set       | 356                                                             |
|          | Soft Starter   | + Automatic mode                         | 187.15:05:56                    | 29.04.2020        | 15:55:53        | Time set       | 357                                                             |
|          |                |                                          |                                 |                   |                 | Ð              | Automatic Logoff in 29 minute(s<br>Click to reset logoff timer. |

#### 8.3 Web server

#### **Measured values**

The "Measured values" web page displays the measured values of the 3RW5 soft starter.

| SIEMENS SIRUUS 3RW5 Soft Stater |           |                                                      |
|---------------------------------|-----------|------------------------------------------------------|
| SIEWENS CARDONNIC CARDINA       |           | aomin   English                                      |
|                                 |           | ۸. ۵                                                 |
| Measured values                 |           |                                                      |
| Phase currents (%)              |           |                                                      |
| nase current I L1 (%)           | 0.00 %    |                                                      |
| ase current I L2 (%)            | 0.00 %    |                                                      |
| ase current I L3 (%)            | 0.00 %    |                                                      |
| ase current average (%)         | 0.00 %    |                                                      |
| ase currents (rms)              |           |                                                      |
| se current I L1 (rms)           | 0.00 A    |                                                      |
| current I L2 (rms)              | 0.00 A    |                                                      |
| se current I L3 (ms)            | 0.00 A    |                                                      |
| e current average (rms)         | 0.00 A    |                                                      |
| current max (rms)               | 0.00 A    |                                                      |
| ne-to-line voltages (rms)       |           |                                                      |
| ie voltage U L1-L2 (rms)        | 0.00 V    |                                                      |
| ne voltage U L2-L3 (rms)        | 0.00 V    |                                                      |
| ne voltage U L3-L1 (rms)        | 0.00 V    |                                                      |
| control function soft starter   |           |                                                      |
| ctive power                     | 0.0000 kW |                                                      |
| Power factor L13                | 0.00      |                                                      |
| utput frequency                 | 0.00 Hz   |                                                      |
| symmetry                        |           |                                                      |
| Asymmetry                       | 0.00 %    |                                                      |
| Main frequency monitoring       |           |                                                      |
|                                 |           |                                                      |
|                                 |           | Automatic Logoff in 29 m<br>Click to reset logoff ti |

#### Statistic data

The "Statistic data" web page displays the statistic data of the 3RW5 soft starter.

| Ξ           | SIEMENS SIRIUS 3RW5 Soft Starter                      |              |
|-------------|-------------------------------------------------------|--------------|
|             |                                                       |              |
| ♠           | Statistic data                                        |              |
|             | Power                                                 |              |
| U           | Active energy import total                            | 1.78 Ws      |
| € <u>∧</u>  | Active energy export total                            | 15.48 Ws     |
| <u> </u>    | Operating hours                                       |              |
| Ų,          | Operating hours - device                              | 16136594.0 s |
|             | Operating hours - motor                               | 1305.0 s     |
|             | Operating hours - motor                               |              |
|             | Operating hours - motor current = 1849.9 (% x lemax)  | 0.00 s       |
| $(\bullet)$ | Operating hours - motor current = 5089.9 (% x lemax)  | 0.00 s       |
|             | Operating hours - motor current = 90119.9 (% x lemax) | 0.00 s       |
| <u>.li</u>  | Operating hours - motor current = 1201000 (% x lemax) | 0.00 s       |
|             | Motor overload protection                             |              |
| max         | Number of motor overload trips                        | 0.00         |
| ÷11         | Number of switching element overload trips            | 1.00         |
| 141         | Number of bypass overload trips                       | 1.00         |
|             | Operating cycles                                      |              |
|             | Number of starts motor CW                             | 210.0        |
|             | Number of starts motor CCW                            | 2.00         |
|             | Number of starts output1                              | 1086.0       |
|             | Number of starts output2                              | 5.00         |
|             | Number of starts output3                              | 3264.0       |
|             | Number of starts output4                              | 197.0        |
|             |                                                       |              |

#### Maximum pointer

| SIRIUS 3RW5 Soft Starter                         |                       |
|--------------------------------------------------|-----------------------|
|                                                  |                       |
| laximum pointer                                  |                       |
|                                                  |                       |
| Operating hours                                  |                       |
| Operating hours - device                         | 4482:24:20 hhhh:mm:ss |
| Operating hours - motor                          |                       |
| Operating hours - motor current 1849.9 (% x le)  | 00:00:08 hhhh:mm:ss   |
| Operating hours - motor current 5089.9 (% x le)  | 00:03:10 hhhh:mm:ss   |
| Operating hours - motor current 90119.9 (% x le) | 00:00:14 hhhh:mm:ss   |
| Operating hours - motor current 1201000 (% x le) | 00:00:49 hhhh:mm:ss   |
| Motor overload protection                        |                       |
| Number of motor overload trips                   | 0.00                  |
| Number of starts with ext. bypass                | 0.00                  |
| Main frequency monitoring                        |                       |
| Minimum line frequency                           | 0.00 Hz               |
| Maximum line frequency                           | 102.0 Hz              |
| Thermal switching element model                  |                       |
| Maximum switching element heating                | 29.00 %               |
| Phase currents (%)                               |                       |
| Phase current I L1 min (%)                       | 0.00 %                |
| Phase current I L1 max (%)                       | 78.13 %               |
| Phase current I L2 min (%)                       | 0.00 %                |
| Phase current I L2 max (%)                       | 84.38 %               |
| Phase current I L3 min (%)                       | 0.00 %                |
| Phase current I L3 max (%)                       | 71.88 %               |
|                                                  |                       |

The "Maximum pointer" web page shows the maximum pointers of the 3RW5 soft starter.

#### **Control Panel**

The "Control Panel" web page provides information and buttons for controlling the 3RW5 soft starter. To be able to control the 3RW5 soft starter via the web server, log on with a user account (Page 98).

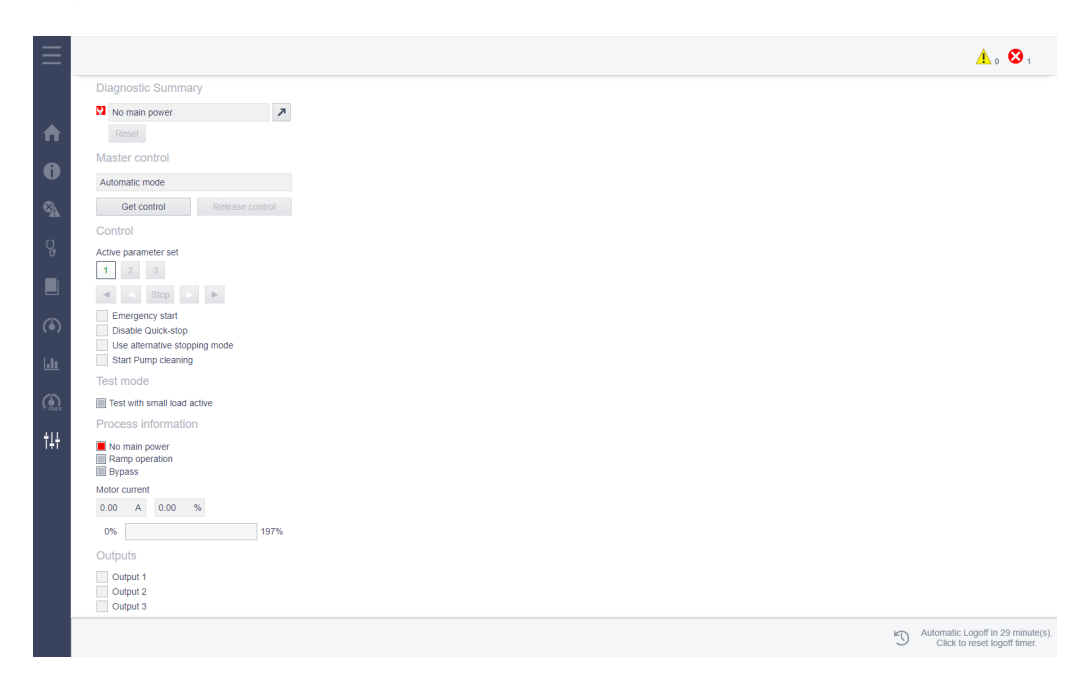

8.4 OPC UA server

#### Example for display on mobile devices

In the display on mobile terminal devices, you can show and hide the menu using the button on the left in the alarm line. In the following example the menu is hidden.

| SIEMENS              | SIRIUS 3RW5 S        | L admin<br>English ▼                             |  |  |
|----------------------|----------------------|--------------------------------------------------|--|--|
| ≡                    |                      | 🔥 o 😣 1                                          |  |  |
| Faults And Wa        | rnings               |                                                  |  |  |
| Soft Starte          | er                   |                                                  |  |  |
|                      |                      |                                                  |  |  |
| Group err            | or 📃 Gro             | up warning                                       |  |  |
|                      |                      |                                                  |  |  |
|                      |                      |                                                  |  |  |
| 😢 No main p          | ower                 |                                                  |  |  |
| HMI                  |                      |                                                  |  |  |
|                      |                      |                                                  |  |  |
|                      |                      |                                                  |  |  |
| Communication module |                      |                                                  |  |  |
|                      |                      |                                                  |  |  |
|                      | Automatic<br>Click t | Logoff in 29 minute(s).<br>o reset logoff timer. |  |  |
|                      |                      |                                                  |  |  |

## 8.4 OPC UA server

#### Requirement

- 3RW5 PROFINET High Feature communication module from firmware version V2.0
- Soft starter 3RW55 with firmware version V2.1.1 or higher or soft starter 3RW55 Failsafe with firmware version V1.1.0 or higher
- OPC UA client
- Basic knowledge in handling OPC UA
- The current clock time and date are stored in the 3RW55 or 3RW55 Failsafe soft starter (manually or with NTP (Page 90)).

## **OPC UA**

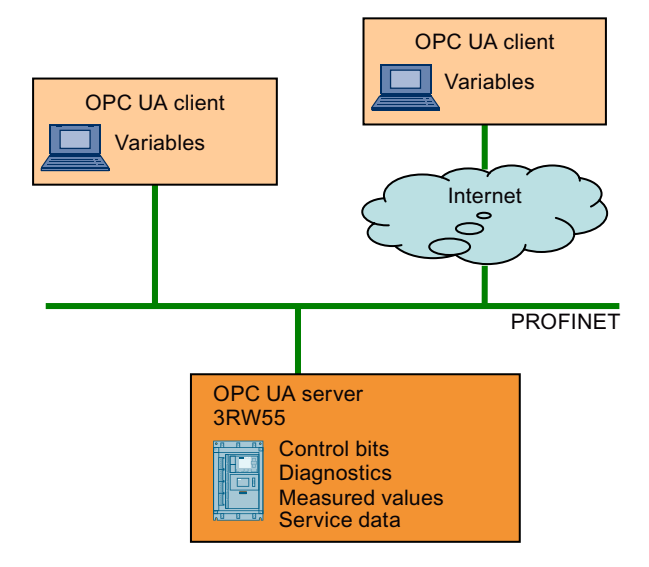

OPC UA offers the following features:

- Simple client-server principle: An OPC UA server provides a lot of information within a network. An OPC UA client retrieves this information.
- Use of open and non-platform-specific protocols for network communication.
- Integrated access control and security mechanisms at the protocol and application level.
- OPC UA and PROFINET can be used together. Both protocols use the same network infrastructure.
- Operating system independence: The OPC UA standard is platform-independent and uses an optimized, TCP-based binary protocol for high-performance applications. For example, OPC UA can be used on Windows, Linux, Mac OS X, a real-time operating system, or a mobile operating system (Android or iOS).
- OPC UA currently supports the following transport mechanisms and protocols:
  - Transfer of messages as binary stream directly via TCP/IP.
  - Transfer of messages with XML over TCP/IP and HTTP. This transport mechanism allows only slow transmissions and is therefore hardly ever used. The 3RW5 PROFINET High Feature communication module does not support this transport mechanism.

Binary data exchange is supported by every OPC UA application (specified by the OPC UA specification).

#### 8.4 OPC UA server

- The OPC Foundation has implemented the OPC UA standard in several programming languages: Stacks for .NET, ANSI C and Java are available, but the stacks for ANSI C and Java are no longer maintained. The OPC Foundation offers the .NET stack as well as sample programs as open source software (<u>https://github.com/opcfoundation</u>). Several companies offer Software Development Kits (SDK). These development packages contain the stacks of the OPC Foundation and other functions that facilitate the development of solutions. Advantage of using SDKs:
  - Support from the supplier
  - Tested software
  - Exhaustive documentation
  - Clear licensing terms (important for reselling solutions)
#### Scalability OPC UA can be used for devices of different performance classes:

- Sensors
- Embedded systems
- Controllers
- PC systems
- Smartphones
- Servers with MES or ERP applications.

The performance class of the devices is differentiated by profiles. Different OPC UA profiles offer the possibility to scale OPC UA both for very small and simple devices as well as for very powerful devices. An OPC UA profile describes functions and services that must be supported by the server and the client. In addition, further functions and services that are not required by the profile can be optionally provided.

### Nano Embedded Device 2017 Server Profile

The "Nano Embedded Device 2017 Server Profile" from the OPC Foundation is available for the smallest devices with severely limited functionality. This profile corresponds functionally to the Core Server facet and defines the binary OPC UA TCP protocol as the required transport profile. The profile permits connections without UA security, no subscriptions, and no method calls. The support of diagnostic objects and variables is optional for this profile. Other profiles are based on the "Nano Embedded Device 2017 Server Profile", require more resources, and offer more functionality.

#### Micro Embedded Device 2017 Server Profile

This profile offers limited functionality, additional subscriptions/data monitoring, but no UA security and no method calls. The profile requires at least two parallel connections.

# 3RW5 PROFINET High Feature communication module

The 3RW5 PROFINET High Feature communication module supports the "Micro Embedded Device 2017 Server Profile" and additionally UA security.

- OPC UA uses security mechanisms at different levels:
  - Establishing secure connections between an OPC UA server and an OPC UA client is only
    possible if the client and server can log on using X.509-v3 certificates and mutually
    recognize each other's certificates (application-level security). Various security policies
    are possible, including an unsecured connection between server and client (security
    policy: "No Security").
  - For authorized access (authentication), a server can generally require the following information from the user: A user certificate, user name and password, no legitimation of the user.

The security mechanisms are optional and configurable.

### Schema files used for OPC UA functionality

The OPC Foundation provides its users with schemas that manufacturers can use for server implementations.

### The following schema files are used for the 3RW5 OPC UA server:

| Schema                                                             | Description                                   |
|--------------------------------------------------------------------|-----------------------------------------------|
| https://opcfoundation.org/UA/schemas/1.04/UANodeSet.xsd            | XML schema for NodeSet files                  |
| https://opcfoundation.org/UA/schemas/1.04/Opc.Ua.NodeSet2.xml      | OPC UA ("CORE") Model of 2019-09-09           |
| https://opcfoundation.org/UA/schemas/DI/1.2/Opc.Ua.Di.NodeSet2.xml | OPC UA for Devices ("DI") Model of 2019-05-01 |

# Principle of operation

The OPC UA server integrated in the 3RW5 PROFINET High Feature communication module provides structured objects (variables) in an address space that the OPC UA client can access in read-only mode. Controlling access to the 3RW55 and 3RW55 Failsafe soft starters is not possible.

| Maximum number of OPC UA client connections:              | 2                                                                                                    |
|-----------------------------------------------------------|----------------------------------------------------------------------------------------------------|
| Maximum number of subscriptions (subscribable variables): | 5 subscriptions are possible per OPC UA client connection. 100 objects can be monitored in each subscription. This allows up to 1000 objects to be monitored ( $2 \times 5 \times 100 = 1000$ ). |
| Shortest update interval for subscriptions:               | 160 ms                                                                                                    |

# Languages

The objects (variables) of the OPC UA server are only available in English.

# Additional information

Further information about OPC UA can be found, for example, in the application descriptions "Programming of an OPC UA .NET client with C# for the SIMATIC NET OPC UA server" (<u>https://support.industry.siemens.com/cs/ww/en/view/42014088</u>) or "Creating OPC UA clients with .NET and Helper class" (<u>https://support.industry.siemens.com/cs/ww/en/view/109737901</u>) and on the website of the OPC UA Foundation (<u>https://opcfoundation.org/</u>).

# 8.4.1 Establishing a connection to the OPC UA server

An OPC UA client can access variables in the hierarchical namespace of the OPC UA server. The representation of the OPC UA variables depends on the OPC UA client used.

#### Note

### Configuration of the connection in the OPC UA client

The functionality of an OPC UA client depends on the manufacturer. Information is available directly from the manufacturer of the OPC UA client that is to access the data of the OPC UA server via OPC UA.

# Requirements

- Activated OPC UA server (Page 111)
- Set IP address (Page 112)
- Set security function (Page 113)
- Set OPC UA session time-out (Page 115)
- Information in chapter Operation without PN control (Page 135)

# Procedure

- In the OPC UA client, establish the connection to the OPC UA server using the URL (e.g. opc.tcp://192.168.0.2:4840).
   Please note the information on the URL in chapters Setting IP parameters (Page 112) and Port (Page 112).
- Depending on the OPC UA client, access the required variable, e.g. via a folder structure or by means of the Nodeld. An overview of the variables and the Nodelds can be found in chapter OPC UA variables (Page 116).

### Result

You have established a connection to the OPC UA server and can access the variables of the OPC UA server.

# 8.4.2 Activating or deactivating an OPC UA server

To use the OPC UA server, the function must be activated in the 3RW5 communication module. The function of the OPC UA server is deactivated in the factory setting.

# **Setting options**

- 3RW5 HMI High Feature (firmware version V3.1 or higher) Menu: "Parameter > Communication Module > OPC UA server" You will find more information on operating the 3RW5 HMI High Feature in the Equipment Manual of the 3RW5 soft starter.
- Starting parameters for start-up of the automation system
- User program via data set 131 (Page 162)

### Result

You have activated or deactivated access to the OPC UA server.

# 8.4.3 Setting IP parameters

A prerequisite for establishing a connection via OPC UA is the setting of the IP parameters (Page 61) in the 3RW5 communication module.

#### Note

### IP parameters of the PROFINET connection

If you have already set IP parameters in the 3RW5 communication module for the PROFINET connection, you can use these IP parameters and read them out via the setting options. A new setting is not necessary. If you change the set IP parameters, also take this change into account in a possible PROFINET connection to the PLC.

# **Setting options**

You will find the setting options in chapter Setting IP parameters (Page 95).

Note the information in chapter IP parameters (Page 61).

#### Note

#### Keeping IP parameters of the OPC UA server

If the OPC UA server should always be accessible via the same IP address, static IP parameters are recommended.

### URL of the OPC UA server

The URL of the OPC UA server depends on the IP address and the port (Page 112) set in the 3RW5 communication module and is made up as follows:

- Protocol identifier ("opc.tcp://")
- IP address
- Port

#### Example:

If the IP address 192.168.0.2 and port 4840 are set in the 3RW5 communication module, the OPC UA server has the following URL: opc.tcp://192.168.0.2:4840

### Result

You have set the IP parameters and can establish a connection via OPC UA.

### 8.4.4 Port

A prerequisite for establishing a connection via OPC UA is the setting of the "Port" parameter in the 3RW5 communication module. The "Port" parameter is part of the URL of the OPC UA server (Page 112).

# **Setting options**

- 3RW5 HMI High Feature (firmware version V3.1 or higher) Menu: "Parameter > Communication Module > OPC UA server" (if OPC UA server is activated) You will find more information on operating the 3RW5 HMI High Feature in the Equipment Manual of the 3RW5 soft starter.
- User program via data set 132 (Page 163)

### Parameter

| Parameter | Description                      |
|-----------|----------------------------------|
| Port      | • Factory setting: 4 840         |
|           | • Adjustment range: 1 024 49 151 |
|           | • In steps of: 1                 |

# 8.4.5 Setting security functions

The OPC UA server and OPC UA client authorize each other for data exchange by exchanging certificates. By default, the 3RW5 OPC UA server classifies every certificate of an OPC UA client as "trustworthy". You can additionally encrypt the data traffic.

### Requirements

The current clock time and date are stored in the 3RW55 or 3RW55 Failsafe soft starter (manually or with NTP (Page 90)).

#### Note

#### Configuration of the OPC UA server

When configuring the OPC UA server, make sure that you only release security parameters that are compatible with the protection concept of your machine or plant.

# Supported OPC UA services

- SecurityPolicy (encryption and hash procedure)
  - No Security

Use of the security profile "None" according to the OPC UA specification. This security profile does not provide any security mechanisms.

– Basic128RSA15

Use of the security profile "Basic128RSA15" according to the OPC UA specification. Only use this security profile if you cannot use another security profile for compatibility reasons.

- Basic256
   Use of the security profile "Basic256" according to the OPC UA specification. Only use this security profile if you cannot use another security profile for compatibility reasons.
- Basic256SHA256
   Use of the security profile "Basic256SHA256" according to the OPC UA specification.
- MessageSecurityMode (security setting for messages)
  - No Security

Use of the security procedure "NONE" according to the OPC UA specification. This security procedure does not provide any security or safety mechanisms.

– Sign

Use of the security procedure "SIGN" according to the OPC UA specification. The messages and data packets are signed but not encrypted.

Sign and encrypt

Use of the security procedure "SIGNANDENCRYPT" according to the OPC UA specification. The messages and data packets are signed and encrypted.

"Basic256SHA256 - sign and encrypt" is enabled in the factory setting of the 3RW5 PROFINET High Feature communication module.

#### Note

#### Unsecured connection between OPC UA client and OPC UA server

If you enabled "No Security", any OPC UA client can connect to the OPC UA server regardless of other security parameters that have been set. Use the "No Security" setting for test purposes only. Set up a secure connection between the OPC UA client and OPC UA server for productive operation.

# **Setting options**

- 3RW5 HMI High Feature (firmware version V3.1 or higher) Menu: "Parameter > Communication Module > OPC UA server" (if OPC UA server is activated) You will find more information on operating the 3RW5 HMI High Feature in the Equipment Manual of the 3RW5 soft starter.
- User program via data set 132 (Page 163)

# Parameter

| Parameter                         | Description               | SecurityPolicy | MessageSecurity-<br>Mode |
|-----------------------------------|---------------------------|----------------|--------------------------|
| No Security                       | Disable (factory setting) | None           | NONE                     |
|                                   | • Enable                  |                |                          |
| Basic128RSA15 - sign              | Disable (factory setting) | Basic128RSA15  | SIGN                     |
|                                   | • Enable                  |                |                          |
| Basic128RSA15 - sign and encrypt  | Disable (factory setting) | Basic128RSA15  | SIGNANDENCRYPT           |
|                                   | • Enable                  |                |                          |
| Basic256 - sign                   | Disable (factory setting) | Basic256       | SIGN                     |
|                                   | • Enable                  |                |                          |
| Basic256 - sign and encrypt       | Disable (factory setting) | Basic256       | SIGNANDENCRYPT           |
|                                   | • Enable                  |                |                          |
| Basic256SHA256 - sign             | Disable (factory setting) | Basic256SHA256 | SIGN                     |
|                                   | • Enable                  |                |                          |
| Basic256SHA256 - sign and encrypt | Disable                   | Basic256SHA256 | SIGNANDENCRYPT           |
|                                   | Enable (factory setting)  |                |                          |

# 8.4.6 OPC UA Session Time-Out

The parameter "OPC UA Session Time-Out" determines how long an OPC UA client connection remains open without activity. If the OPC UA client does not make a service request within this time interval, the OPC UA server terminates the OPC UA client connection.

# **Setting options**

 3RW5 HMI High Feature (firmware version V3.1 or higher) Menu: "Parameter > Communication Module > OPC UA server" (if the OPC UA server is activated) You will find more information on operating the 3RW5 HMI High Feature in the Equipment Manual of the 3RW5 soft starter.

• User program via data set 132 (Page 163)

### Parameter

| Parameter               | Description                  |
|-------------------------|------------------------------|
| OPC UA Session Time-Out | • Factory setting: 30 s      |
|                         | • Adjustment range: 10 600 s |
|                         | • In steps of: 1 ms          |

# 8.4.7 Addressing of nodes

Nodes are the basic elements of OPC UA and are comparable with objects from object-oriented programming. Nodes are used, for example, for user data (variables) or other metadata. Nodes are used to model an OPC UA address space that also contains a type model with type definitions.

# Node ID (NoteId)

Nodes in the OPC UA address space are unambiguously defined by a Nodeld (Node Identifier). The Nodeld consists of the identifier ("identifier"), identifier type ("identifierType") and a namespace index ("namespaceIndex"). Namespaces are used to avoid name conflicts.

The OPC Foundation has defined a number of nodes that provide information about the respective OPC UA server. These nodes are located in the namespace of the OPC Foundation and have the index 0. Furthermore, the OPC Foundation has defined data and variable types.

### Namespace

Besides the OPC Foundation namespace described above, the namespace for accessing 3RW5 data is of interest: All variables or methods of a 3RW5 OPC UA server are located in the namespace of the standard server interface "http://siemens.com/opcua/2020/controlproducts/ 3rw55". By default, this namespace has the index 6. Another namespace with index 2 is "http:// siemens.com/opcua/2020/controlproducts/siriussimple".

# Identifier

The 3RW5 OPC UA server uses numeric identifiers (IdentifierType = NUMERIC) to identify the nodes. These numeric identifiers allow OPC UA clients to access the corresponding OPC UA nodes (e.g. variables).

# 8.4.8 OPC UA variables

The 3RW5 OPC UA server supports the OPC UA specification "OPC 10000 100 - Part 100: Device Information Model". The information model contains the units for measured values and parameters.

### Faults and warnings

In addition to the individual variables for diagnostics, there is a variable for faults and warnings. The description of the messages for faults and warnings are shown in separate tables.

# Variables for NamespaceIndex = 6

|                          | Tag     |         |                                  | Nodeld.<br>Identifier                      | Data format | Unit |   |
|--------------------------|---------|---------|----------------------------------|--------------------------------------------|-------------|------|---|
| Displayed name and level |         |         | me and level                     | Browse name                                | i =         |      |   |
| 1s<br>t                  | 2n<br>d | 3r<br>d | 4th level                        |                                            |             |      |   |
| Soft                     | Start   | er3R\   | W5                               | SoftStarter3RW5                            | 1009        | -    | - |
|                          | Curr    | rent S  | Status                           | Current_Status                             | 1019        | -    | - |
|                          |         | Brak    | king                             | Braking                                    | 1026        | -    | - |
|                          |         |         | DC braking active                | DC_braking_active_DIAG                     | 1115        | Bool | - |
|                          |         |         | Dynamic DC braking active        | Dynamic_DC_braking_active_DIAG             | 1116        | Bool | - |
|                          |         |         | Reversing DC braking active      | Reversing_DC_braking_active_DI-<br>AG      | 1194        | Bool | - |
|                          |         | Con     | trol                             | Control                                    | 1027        | -    | - |
|                          |         |         | Alternative stopping mode active | Alternative_stopping_mode_ac-<br>tive_DIAG | 1107        | Bool | - |
|                          |         |         | Creep speed active               | Creep_speed_active_DIAG                    | 1113        | Bool | - |
|                          |         |         | Current limiting active          | Current_limiting_active_DIAG               | 1114        | Bool | - |
|                          |         |         | Motor CCW                        | Motor_CCW_DIAG                             | 1150        | Bool | - |
|                          |         |         | Motor CW                         | Motor_CW_DIAG                              | 1151        | Bool | - |
|                          |         |         | Motor heating active             | Motor_heating_active_DIAG                  | 1152        | Bool | - |
|                          |         |         | Operation / bypass active        | Operation_/_bypass_active_DIAG             | 1172        | Bool | - |
|                          |         |         | Starting mode active             | Starting_mode_active_DIAG                  | 1200        | Bool | - |
|                          |         |         | Stopping mode active             | Stopping_mode_active_DIAG                  | 1201        | Bool | - |
|                          |         | Eme     | ergency mode                     | Emergency_mode                             | 1028        | -    | - |
|                          |         |         | Emergency run active             | Emergency_run_active_DIAG                  | 1117        | Bool | - |
|                          |         |         | Emergency run enabled            | Emergency_run_enabled_DIAG                 | 1118        | Bool | - |
|                          |         |         | Emergency start active           | Emergency_start_active_DIAG                | 1119        | Bool | - |
|                          |         |         | Emergency start enabled          | Emergency_start_enabled_DIAG               | 1120        | Bool | - |
|                          |         | Ene     | rgy Saving Functions             | Energy_Saving_Functions                    | 1029        | -    | - |
|                          |         |         | Energy saving mode active        | Energy_saving_mode_active_DIAG             | 1121        | Bool | - |
|                          |         |         | Start pause pending              | Start_pause_pending_DIAG                   | 1199        | Bool | - |
|                          |         | Ex n    | notor protection                 | Ex_motor_protection                        | 1030        | -    | - |
|                          |         |         | Ex application active            | Ex_application_active_DIAG                 | 1122        | Bool | - |
|                          |         | _       | Ex release denied - wrong CRC    | Ex_release_de-<br>niedwrong_CRC_DIAG       | 1123        | Bool | - |
|                          |         | Firm    | nware Update                     | Firmware_Update                            | 1031        | -    | - |
|                          |         |         | FW update active                 | FW_update_active_DIAG                      | 1125        | Bool | - |
|                          |         |         | FW update rejected               | FW_update_rejected_DIAG                    | 1126        | Bool | - |
|                          |         |         | FW update successful             | FW_update_successful_DIAG                  | 1127        | Bool | - |
|                          |         | 1/01    | monitoring                       | I/O_monitoring                             | 1032        | -    | - |

|         | Тад     |         |                                               |                                                    | Nodeld.<br>Identifier | Data format | Unit |
|---------|---------|---------|-----------------------------------------------|----------------------------------------------------|-----------------------|-------------|------|
| Dis     | playe   | d na    | me and level                                  | Browse name                                        | i =                   |             |      |
| 1s<br>t | 2n<br>d | 3r<br>d | 4th level                                     |                                                    |                       |             |      |
|         |         |         | Analog output overflow                        | Analog_output_overflow_DIAG                        | 1108                  | Bool        | -    |
|         |         |         | Analog output underflow                       | Analog_output_underflow_DIAG                       | 1109                  | Bool        | -    |
|         |         |         | Input 1                                       | Input_1_DIAG                                       | 1128                  | Bool        | -    |
|         |         |         | Input 2                                       | Input_2_DIAG                                       | 1129                  | Bool        | -    |
|         |         |         | Input 3                                       | Input_3_DIAG                                       | 1130                  | Bool        | -    |
|         |         |         | Input 4                                       | Input_4_DIAG                                       | 1131                  | Bool        | -    |
|         |         |         | Input control                                 | Input_control_DIAG                                 | 1132                  | Bool        | -    |
|         |         |         | Output 1 - Time active                        | Output_1Time_active_DIAG                           | 1173                  | Bool        | -    |
|         |         |         | Output 1 active                               | Output_1_active_DIAG                               | 1174                  | Bool        | -    |
|         |         |         | Output 2 - Time active                        | Output_2Time_active_DIAG                           | 1175                  | Bool        | -    |
|         |         |         | Output 2 active                               | Output_2_active_DIAG                               | 1176                  | Bool        | -    |
|         |         |         | Output 3 active                               | Output_3_active_DIAG                               | 1177                  | Bool        | -    |
|         |         |         | Output 4 - Time active                        | Output_4Time_active_DIAG                           | 1178                  | Bool        | -    |
|         |         |         | Output 4 active                               | Output_4_active_DIAG                               | 1179                  | Bool        | -    |
|         |         |         | Quick-stop active                             | Quick_stop_active_DIAG                             | 1190                  | Bool        | -    |
|         |         | Log     | book                                          | Logbook                                            | 1033                  | -           | -    |
|         |         |         | Logbook application - errors de-<br>leted     | Logbook_applicationerrors_de-<br>leted_DIAG        | 1136                  | Bool        | -    |
|         |         |         | Logbook application - events de-<br>leted     | Logbook_applica-<br>tionevents_deleted_DIAG        | 1137                  | Bool        | -    |
|         |         |         | Logbook application - warnings de-<br>leted   | Logbook_applicationwarn-<br>ings_deleted_DIAG      | 1138                  | Bool        | -    |
|         |         |         | Logbook service - errors deleted              | Logbook_serviceerrors_de-<br>leted_DIAG            | 1139                  | Bool        | -    |
|         |         |         | Logbook service - events deleted              | Logbook_serviceevents_de-<br>leted_DIAG            | 1140                  | Bool        | -    |
|         |         | Mai     | n Energy Monitoring                           | Main_Energy_Monitoring                             | 1034                  | -           | -    |
|         |         |         | Main power rotation left                      | Main_power_rotation_left_DIAG                      | 1141                  | Bool        | -    |
|         |         |         | Main power rotation right                     | Main_power_rotation_right_DIAG                     | 1142                  | Bool        | -    |
|         |         |         | Type of motor connection inside delta         | Type_of_motor_connection_in-<br>side_delta_DIAG    | 1208                  | Bool        | -    |
|         |         |         | Type of motor connection standard             | Type_of_motor_connec-<br>tion_standard_DIAG        | 1209                  | Bool        | -    |
|         |         |         | Type of motor connection un-<br>known         | Type_of_motor_connection_un-<br>known_DIAG         | 1210                  | Bool        | -    |
|         |         | Mai     | ntenance                                      | Maintenance                                        | 1035                  | -           | -    |
|         |         |         | Missing initialization after mainte-<br>nance | Missing_initialization_after_main-<br>tenance_DIAG | 1149                  | Bool        | -    |
|         |         | Mot     | or protection                                 | Motor_protection                                   | 1036                  | -           | -    |

|                          | Tag     |         |                                                |                                                          | Nodeld.<br>Identifier | Data format | Unit |
|--------------------------|---------|---------|------------------------------------------------|----------------------------------------------------------|-----------------------|-------------|------|
| Displayed name and level |         |         | me and level                                   | Browse name                                              | i =                   |             |      |
| 1s<br>t                  | 2n<br>d | 3r<br>d | 4th level                                      |                                                          |                       |             |      |
|                          |         |         | Cooling time active                            | Cooling_time_active_DIAG                                 | 1112                  | Bool        | -    |
|                          |         |         | Switching element cooling time ac-<br>tive     | Switching_element_cool-<br>ing_time_active_DIAG          | 1202                  | Bool        | -    |
|                          |         |         | Thermal motor model deactivated                | Thermal_motor_model_deactiva-<br>ted_DIAG                | 1207                  | Bool        | -    |
|                          |         | Оре     | erating mode control                           | Operating_mode_control                                   | 1037                  | -           | -    |
|                          |         |         | Automatic mode                                 | Automatic_mode_DIAG                                      | 1110                  | Bool        | -    |
|                          |         |         | Manual operation bus - PC control-<br>led      | Manual_operation_busPC_con-<br>trolled_DIAG              | 1143                  | Bool        | -    |
|                          |         |         | Manual operation bus - Web server controlled   | Manual_opera-<br>tion_busWeb_server_control-<br>led_DIAG | 1144                  | Bool        | -    |
|                          |         |         | Manual operation local - HMI con-<br>trolled   | Manual_operation_lo-<br>calHMI_controlled_DIAG           | 1145                  | Bool        | -    |
|                          |         |         | Manual operation local - input con-<br>trolled | Manual_operation_localin-<br>put_controlled_DIAG         | 1146                  | Bool        | -    |
|                          |         |         | Manual operation local - PC con-<br>trolled    | Manual_operation_lo-<br>calPC_controlled_DIAG            | 1147                  | Bool        | -    |
|                          |         |         | Operating mode manual - bus                    | Operating_mode_man-<br>ualbus_DIAG                       | 1170                  | Bool        | -    |
|                          |         |         | Operating mode manual - local                  | Operating_mode_manuallo-<br>cal_DIAG                     | 1171                  | Bool        | -    |
|                          |         | Оре     | erating state                                  | Operating_state                                          | 1038                  | -           | -    |
|                          |         |         | Normal operation active                        | Normal_operation_active_DIAG                             | 1153                  | Bool        | -    |
|                          |         |         | Ready (automatic)                              | Ready_(automatic)_DIAG                                   | 1191                  | Bool        | -    |
|                          |         |         | Ready to start for motor ON                    | Ready_to_start_for_motor_ON_DI-<br>AG                    | 1192                  | Bool        | -    |
|                          |         |         | Test mode active                               | Test_mode_active_DIAG                                    | 1205                  | Bool        | -    |
|                          |         | Ope     | erating system functions                       | Operating_system_functions                               | 1039                  | -           | -    |
|                          |         |         | Maximum pointer reset                          | Maximum_pointer_reset_DIAG                               | 1148                  | Bool        | -    |
|                          |         | Para    | ameterization                                  | Parameterization                                         | 1040                  | -           | -    |

|         |         |         | Tag                                       |                                                         | Nodeld.<br>Identifier | Data format | Unit |
|---------|---------|---------|-------------------------------------------|---------------------------------------------------------|-----------------------|-------------|------|
| Disp    | olaye   | d na    | me and level                              | Browse name                                             | i =                   | -           |      |
| 1s<br>t | 2n<br>d | 3r<br>d | 4th level                                 |                                                         |                       |             |      |
|         |         |         | Automatic parameterization active         | Automatic_parameterization_ac-<br>tive_DIAG             | 1111                  | Bool        | -    |
|         |         |         | Factory settings restored                 | Factory_settings_restored_DIAG                          | 1124                  | Bool        | -    |
|         |         |         | Parameter assignment active               | Parameter_assignment_active_DI-<br>AG                   | 1180                  | Bool        | -    |
|         |         |         | Parameter set 1 active                    | Parameter_set_1_active_DIAG                             | 1181                  | Bool        | -    |
|         |         |         | Parameter set 2 active                    | Parameter_set_2_active_DIAG                             | 1182                  | Bool        | -    |
|         |         |         | Parameter set 3 active                    | Parameter_set_3_active_DIAG                             | 1183                  | Bool        | -    |
|         |         |         | Parameter set change not possible         | Parameter_set_change_not_possi-<br>ble_DIAG             | 1184                  | Bool        | -    |
|         |         |         | Parameters cannot be changed in ON state  | Parameters_can-<br>not_be_changed_in_ON_state_DI-<br>AG | 1185                  | Bool        | -    |
|         |         |         | Parameters disable CPU/master ac-<br>tive | Parameters_disable_CPU/<br>master_active_DIAG           | 1186                  | Bool        | -    |
|         |         | Pun     | np cleaning                               | Pump_cleaning                                           | 1041                  | -           | -    |
|         |         |         | Pump cleaning active                      | Pump_cleaning_active_DIAG                               | 1189                  | Bool        | -    |
|         |         | Safe    | ety                                       | Safety                                                  | 1042                  | -           | -    |
|         |         |         | Reset ON command required                 | Reset_ON_command_required_DI-<br>AG                     | 1193                  | Bool        | -    |
|         |         |         | Start condition fulfilled                 | Start_condition_fulfilled_DIAG                          | 1197                  | Bool        | -    |
|         |         |         | Start condition not fulfilled             | Start_condition_not_fulfilled_DIAG                      | 1198                  | Bool        | -    |
|         |         | Self    | -test                                     | Self_test                                               | 1043                  | -           | -    |
|         |         |         | Self-test active                          | Self_test_active_DIAG                                   | 1195                  | Bool        | -    |
|         |         | Swi     | tching frequency monitoring               | Switching_frequency_monitoring                          | 1044                  | -           | -    |
|         |         |         | Switching frequency lock active           | Switching_frequency_lock_ac-<br>tive_DIAG               | 1203                  | Bool        | -    |
|         |         |         | Switching frequency time running          | Switching_frequency_time_run-<br>ning_DIAG              | 1204                  | Bool        | -    |
|         |         | Test    | mode functions                            | Test_mode_functions                                     | 1045                  | -           | -    |
|         |         |         | Simulation active                         | Simulation_active_DIAG                                  | 1196                  | Bool        | -    |
|         |         |         | Test with small load active               | Test_with_small_load_active_DIAG                        | 1206                  | Bool        | -    |
|         | Dev     | viceM   | anual                                     | DeviceManual                                            | 1011                  | String      | -    |
|         | Dev     | viceRe  | evision                                   | DeviceRevision                                          | 1012                  | String      | -    |
|         | Fau     | lts an  | d Warnings                                | Faults_and_Warnings                                     | 1020                  | -           | -    |

|                          | Tag              |                                  |                                |                                              | Nodeld.<br>Identifier | Data format         | Unit |
|--------------------------|------------------|----------------------------------|--------------------------------|----------------------------------------------|-----------------------|---------------------|------|
| Displayed name and level |                  |                                  | me and level                   | Browse name                                  | i =                   |                     |      |
| 1s<br>t                  | 2n<br>d          | 3r<br>d                          | 4th level                      |                                              |                       |                     |      |
|                          |                  | Erro                             | rs                             | Errors                                       | 1046                  | ByteString          | -    |
|                          |                  | War                              | nings                          | Warnings                                     | 1047                  | See tables<br>below | -    |
|                          |                  | Gro                              | up error                       | Group_error_DIAG                             | 1295                  | Boolean             | -    |
|                          |                  | Gro                              | up warning                     | Group_warning_DIAG                           | 1296                  | Boolean             |      |
|                          |                  | Dev                              | ice error                      | Device_Error_DIAG                            | 1297                  | Boolean             |      |
|                          |                  | Nor                              | main power                     | No_main_power_DIAG                           | 1298                  | Boolean             | -    |
|                          |                  | Elec                             | tronics supply voltage too low | Electronics_supply_volt-<br>age_too_low_DIAG | 1299                  | boolean             | -    |
|                          |                  | Safe                             | ety-related shutoff            | Safety_related_shutoff_DIAG                  | 1300                  | boolean             | -    |
|                          |                  | The                              | rmal motor model overload      | Thermal_motor_model_over-<br>load_DIAG       | 1301                  | boolean             | -    |
|                          |                  | Temperature sensor overload      |                                | Temperature_sensor_overload_DI-<br>AG        | 1302                  | boolean             | -    |
|                          |                  | Temperature sensor wire break    |                                | Temperature_sen-<br>sor_wire_break_DIAG      | 1303                  | boolean             | -    |
|                          |                  | Temperature sensor short-circuit |                                | Temperature_sensor_short_cir-<br>cuit_DIAG   | 1304                  | boolean             | -    |
|                          |                  | Switching element overload       |                                | Contact_block_overload_DIAG                  | 1305                  | boolean             | -    |
|                          |                  | Вура                             | ass protective shutoff         | Bypass_element_protective_shut-<br>off_DIAG  | 1306                  | boolean             | -    |
| -                        | HardwareRevision |                                  | eRevision                      | HardwareRevision                             | 1013                  | String              | -    |
|                          | Ider             | ntifica                          | tion                           | Identification                               | 1014                  | -                   | -    |
|                          | •                | Dev                              | iceManual                      | DeviceManual                                 | 1011                  | String              | -    |
|                          |                  | Dev                              | iceRevision                    | DeviceRevision                               | 1012                  | String              | -    |
|                          |                  | Hard                             | dwareRevision                  | HardwareRevision                             | 1013                  | String              | -    |
|                          |                  | Mar                              | nufacturer                     | Manufacturer                                 | 1015                  | Localized-<br>Text  | -    |
|                          |                  | Mod                              | del                            | Model                                        | 1016                  | Localized-<br>Text  | -    |
|                          |                  | Seri                             | alNumber                       | SerialNumber                                 | 1017                  | String              | -    |
|                          |                  | Soft                             | wareRevision                   | SoftwareRevision                             | 1018                  | String              | -    |
|                          | Mar              | nufac                            | turer                          | Manufacturer                                 | 1015                  | Localized-<br>Text  | -    |
|                          | Max              | kimur                            | n pointer                      | Maximum_pointer                              | 1021                  | -                   | -    |

| Тад                      |    |                                | Tag                                             |                                                         | Nodeld.<br>Identifier | Data format | Unit |
|--------------------------|----|--------------------------------|-------------------------------------------------|---------------------------------------------------------|-----------------------|-------------|------|
| Displayed name and level |    |                                | me and level                                    | Browse name                                             | i =                   |             |      |
| 1s                       | 2n | 3r                             | 4th level                                       |                                                         |                       |             |      |
| t                        | d  | d                              |                                                 |                                                         |                       |             |      |
|                          |    | Line                           | e voltage U L1-L2 max                           | Line_volt-<br>age_U_L1_L2_max_MAXP                      | 1049                  | Float       | V    |
|                          |    | Line                           | e voltage U L1-L2 min                           | Line_voltage_U_L1_L2_min_MAXP                           | 1050                  | Float       | V    |
|                          |    | Line                           | e voltage U L2-L3 min                           | Line_voltage_U_L2_L3_min_MAXP                           | 1051                  | Float       | V    |
|                          |    | Line                           | e voltage U L3-L1 max                           | Line_volt-<br>age_U_L3_L1_max_MAXP                      | 1052                  | Float       | V    |
|                          |    | Line                           | e voltage U L3-L1 min                           | Line_voltage_U_L3_L1_min_MAXP                           | 1053                  | Float       | V    |
|                          |    | Line                           | e-to-line voltage U L2-L3 max                   | Line_to_line_volt-<br>age_U_L2_L3_max_MAXP              | 1048                  | Float       | V    |
|                          |    | Max                            | kimum line frequency                            | Maximum_line_frequency_MAXP                             | 1054                  | Float       | Hz   |
|                          |    | Max                            | kimum switching element heating                 | Maximum_switching_ele-<br>ment_heating_MAXP             | 1055                  | UInt32      | %    |
|                          |    | Max                            | kimum trigger current (%)                       | Maximum_trigger_current_per-<br>cent_MAXP               | 1056                  | Float       | %    |
|                          |    | Max                            | kimum trigger current (rms)                     | Maximum_trigger_cur-<br>rent_rms_MAXP                   | 1057                  | Float       | A    |
|                          |    | Min                            | imum line frequency                             | Minimum_line_frequency_MAXP                             | 1058                  | Float       | Hz   |
|                          |    | Number of motor overload trips |                                                 | Number_of_motor_over-<br>load_trips_MAXP                | 1059                  | UInt32      | -    |
|                          |    | Nur                            | nber of starts with ext. bypass                 | Number_of_starts_with_extby-<br>pass_MAXP               | 1060                  | UInt32      | -    |
|                          |    | Оре                            | erating hours - device                          | Operating_hoursdevice_MAXP                              | 1061                  | Ulnt32      | s    |
|                          |    | Оре<br>120                     | erating hours - motor current<br>1000 (% x le)  | Operating_hoursmotor_cur-<br>rent_1201000_(%_x_le)_MAXP | 1065                  | UInt32      | s    |
|                          |    | Оре<br>18                      | erating hours - motor current<br>49.9 (% x le)  | Operating_hoursmotor_cur-<br>rent_1849.9_(%_x_le)_MAXP  | 1062                  | UInt32      | S    |
|                          |    | Оре<br>50                      | erating hours - motor current<br>89.9 (% x le)  | Operating_hoursmotor_cur-<br>rent_5089.9_(%_x_le)_MAXP  | 1063                  | UInt32      | S    |
|                          |    | Оре<br>90                      | erating hours - motor current<br>119.9 (% x le) | Operating_hoursmotor_cur-<br>rent_90119.9_(%_x_le)_MAXP | 1064                  | UInt32      | S    |
|                          |    | Pha                            | se current I L1 max (%)                         | Phase_current_I_L1_max_per-<br>cent_MAXP                | 1066                  | Float       | %    |
|                          |    | Pha                            | se current I L1 max (rms)                       | Phase_cur-<br>rent_I_L1_max_rms_MAXP                    | 1067                  | Float       | A    |
|                          | Ph |                                | se current l L1 min (%)                         | Phase_current_I_L1_min_per-<br>cent_MAXP                | 1068                  | Float       | %    |
|                          |    | Pha                            | se current l L1 min (rms)                       | Phase_cur-<br>rent_I_L1_min_rms_MAXP                    | 1069                  | Float       | A    |
|                          |    | Pha                            | se current l L2 max (%)                         | Phase_current_I_L2_max_per-<br>cent_MAXP                | 1070                  | Float       | %    |
|                          |    | Pha                            | se current I L2 max (rms)                       | Phase_cur-<br>rent_I_L2_max_rms_MAXP                    | 1071                  | Float       | A    |

|         | Tag                                                             |         |                             |                                          | Nodeld.<br>Identifier | Data format | Unit |
|---------|-----------------------------------------------------------------|---------|-----------------------------|------------------------------------------|-----------------------|-------------|------|
| Dis     | Displayed name and level                                        |         |                             | Browse name                              | i =                   |             |      |
| 1s<br>t | 2n<br>d                                                         | 3r<br>d | 4th level                   |                                          |                       |             |      |
|         |                                                                 | Pha     | se current l L2 min (%)     | Phase_current_I_L2_min_per-<br>cent_MAXP | 1072                  | Float       | %    |
|         |                                                                 | Pha     | se current I L2 min (rms)   | Phase_cur-<br>rent_I_L2_min_rms_MAXP     | 1073                  | Float       | A    |
|         | Phase current I L3 max (%)                                      |         | se current l L3 max (%)     | Phase_current_I_L3_max_per-<br>cent_MAXP | 1074                  | Float       | %    |
|         | Phase current I L3 max (rms)                                    |         | se current I L3 max (rms)   | Phase_cur-<br>rent_I_L3_max_rms_MAXP     | 1075                  | Float       | A    |
|         |                                                                 | Pha     | se current l L3 min (%)     | Phase_current_I_L3_min_per-<br>cent_MAXP | 1076                  | Float       | %    |
|         |                                                                 | Pha     | se current I L3 min (rms)   | Phase_cur-<br>rent_I_L3_min_rms_MAXP     | 1077                  | Float       | A    |
|         |                                                                 | Star    | ting current I L1 max (rms) | Starting_cur-<br>rent_I_L1_max_rms_MAXP  | 1078                  | Float       | A    |
|         | Starting current I L2 max (rms) Starting current I L3 max (rms) |         | ting current I L2 max (rms) | Starting_cur-<br>rent_I_L2_max_rms_MAXP  | 1079                  | Float       | A    |
|         |                                                                 |         | ting current I L3 max (rms) | Starting_cur-<br>rent_I_L3_max_rms_MAXP  | 1080                  | Float       | A    |
|         |                                                                 | Star    | ting current I max (rms)    | Starting_cur-<br>rent_l_max_rms_MAXP     | 1081                  | Float       | A    |
|         | Mea                                                             | asure   | d values                    | Measured_values                          | 1022                  | -           | -    |

|              |                        |                            | Тад                                         |                                                        | Nodeld.<br>Identifier | Data format        | Unit |
|--------------|------------------------|----------------------------|---------------------------------------------|--------------------------------------------------------|-----------------------|--------------------|------|
| Dis          | olaye                  | d na                       | me and level                                | Browse name                                            | i =                   |                    |      |
| 1s<br>t      | 2n<br>d                | 3r<br>d                    | 4th level                                   | -                                                      |                       |                    |      |
|              |                        | Acti                       | ve power                                    | Active_power_MESW                                      | 1082                  | Float              | kW   |
|              | Asymmetry              |                            | mmetry                                      | Asymmetry_MESW                                         | 1083                  | UInt32             | %    |
|              |                        | Line                       | e frequency                                 | Line_frequency_MESW                                    | 1084                  | Float              | Hz   |
|              |                        | Line                       | e voltage U L1-L2 (rms)                     | Line_volt-<br>age_U_L1_L2_rms_MESW                     | 1085                  | Float              | V    |
|              |                        | Line                       | e voltage U L2-L3 (rms)                     | Line_volt-<br>age_U_L2_L3_rms_MESW                     | 1086                  | Float              | V    |
|              |                        | Line voltage U L3-L1 (rms) |                                             | Line_volt-<br>age_U_L3_L1_rms_MESW                     | 1087                  | Float              | V    |
|              | Motor temperature rise |                            | or temperature rise                         | Motor_temperature_rise_MESW                            | 1088                  | UInt32             | %    |
|              |                        | Out                        | put frequency                               | Output_frequency_MESW                                  | 1089                  | Float              | Hz   |
|              |                        |                            | se current average (%)                      | Phase_current_average_per-<br>cent_MESW                | 1090                  | Float              | %    |
|              |                        | Pha                        | se current average (rms)                    | Phase_current_aver-<br>age_rms_MESW                    | 1091                  | Float              | A    |
|              |                        |                            | se current l L1 (%)                         | Phase_current_I_L1_per-<br>cent_MESW                   | 1092                  | Float              | %    |
|              |                        | Pha                        | se current I L1 (rms)                       | Phase_current_I_L1_rms_MESW                            | 1093                  | Float              | А    |
|              |                        | Pha                        | se current I L2 (%)                         | Phase_current_I_L2_per-<br>cent_MESW                   | 1094                  | Float              | %    |
|              |                        | Pha                        | se current I L2 (rms)                       | Phase_current_I_L2_rms_MESW                            | 1095                  | Float              | А    |
|              |                        | Pha                        | se current I L3 (%)                         | Phase_current_I_L3_per-<br>cent_MESW                   | 1096                  | Float              | %    |
|              |                        | Pha                        | se current I L3 (rms)                       | Phase_current_I_L3_rms_MESW                            | 1097                  | Float              | A    |
|              |                        | Pha                        | se current max (rms)                        | Phase_current_max_rms_MESW                             | 1098                  | Float              | A    |
|              |                        | Pow                        | ver factor L13                              | Power_factor_L13_MESW                                  | 1099                  | Float              | -    |
|              |                        | Rem                        | naining motor cooling time                  | Remaining_motor_cool-<br>ing_time_MESW                 | 1100                  | Float              | s    |
|              |                        | Ren<br>time                | naining switching element cooling<br>e      | Remaining_switching_ele-<br>ment_cooling_time_MESW     | 1101                  | Float              | S    |
|              |                        | Ren<br>time                | naining switching frequency monit.<br>e     | Remaining_switching_frequen-<br>cy_monittime_MESW      | 1102                  | UInt32             | S    |
|              |                        | Rem<br>tect                | naining time for motor overload pro-<br>ion | Remaining_time_for_motor_over-<br>load_protection_MESW | 1103                  | Float              | S    |
|              |                        | Swi                        | tching element heating                      | Switching_element_heat-<br>ing_MESW                    | 1104                  | UInt32             | %    |
|              | Mod                    | del                        |                                             | Model                                                  | 1016                  | Localized-<br>Text | -    |
| ParameterSet |                        |                            | erSet                                       | ParameterSet                                           | 1023                  | -                  | -    |

|     |                                                                             |                                                    | Tag                            |                                             | Nodeld.<br>Identifier | Data format         | Unit                 |  |
|-----|-----------------------------------------------------------------------------|----------------------------------------------------|--------------------------------|---------------------------------------------|-----------------------|---------------------|----------------------|--|
| Dis | playe                                                                       | d nai                                              | me and level                   | Browse name                                 | i =                   |                     |                      |  |
| 1s  | 2n                                                                          | 3r                                                 | 4th level                      |                                             |                       |                     |                      |  |
| t   | d                                                                           | d                                                  |                                |                                             |                       |                     |                      |  |
|     |                                                                             | Acti                                               | ve energy export total         | Active_energy_export_total_STAT             | 1105                  | Float               | Wh                   |  |
|     |                                                                             | Acti                                               | ve energy import total         | Active_energy_import_total_STAT             | 1106                  | Float               | Wh                   |  |
|     |                                                                             | Acti                                               | ve power                       | Active_power_MESW                           | 1082                  | Float               | kW                   |  |
|     | Alternative stopping mode active Alternative_stopping_mode_ac-<br>tive_DIAG |                                                    | 1107                           | Bool                                        | -                     |                     |                      |  |
|     |                                                                             | Analog output overflow Analog_output_overflow_DIAG |                                | 1108                                        | Bool                  | -                   |                      |  |
|     |                                                                             | Ana                                                | log output underflow           | Analog_output_underflow_DIAG                | 1109                  | Bool                | -                    |  |
|     |                                                                             | Asyı                                               | mmetry                         | Asymmetry_MESW                              | 1083                  | Ulnt32              | %                    |  |
|     |                                                                             | Auto                                               | omatic mode                    | Automatic_mode_DIAG                         | 1110                  | Bool                | -                    |  |
|     |                                                                             | Auto                                               | omatic parameterization active | Automatic_parameterization_ac-<br>tive_DIAG | 1111                  | Bool                | -                    |  |
|     |                                                                             | Соо                                                | ling time active               | Cooling_time_active_DIAG                    | 1112                  | Bool                | -                    |  |
|     |                                                                             | Cree                                               | ep speed active                | Creep_speed_active_DIAG                     | 1113                  | Bool                | -                    |  |
|     |                                                                             | Curi                                               | rent limiting active           | Current_limiting_active_DIAG                | 1114                  | Bool                | -                    |  |
|     |                                                                             | DC I                                               | oraking active                 | DC_braking_active_DIAG                      | 1115                  | Bool                | -                    |  |
|     |                                                                             | Dyn                                                | amic DC braking active         | Dynamic_DC_braking_active_DIAG              | 1116                  | Bool                |                      |  |
|     |                                                                             | Eme                                                | ergency run active             | Emergency_run_active_DIAG                   | 1117                  | Bool                | -                    |  |
|     |                                                                             | Eme                                                | ergency run enabled            | Emergency_run_enabled_DIAG                  | 1118                  | Bool                | -                    |  |
|     |                                                                             | Eme                                                | ergency start active           | Emergency_start_active_DIAG                 | 1119                  | Bool                | -                    |  |
|     |                                                                             | Eme                                                | ergency start enabled          | Emergency_start_enabled_DIAG                | 1120                  | Bool                | -                    |  |
|     |                                                                             | Ene                                                | rgy saving mode active         | Energy_saving_mode_active_DIAG              | 1121                  | Bool                | -                    |  |
|     |                                                                             | Erro                                               | rs                             | Errors                                      | 1046                  | ByteString          | ool -<br>yteString - |  |
|     |                                                                             |                                                    |                                |                                             |                       | See tables<br>below |                      |  |
|     |                                                                             | Ex a                                               | pplication active              | Ex_application_active_DIAG                  | 1122                  | Bool                | -                    |  |
|     |                                                                             | Ex r                                               | elease denied - wrong CRC      | Ex_release_de-<br>niedwrong_CRC_DIAG        | 1123                  | Bool                | -                    |  |
|     |                                                                             | Fact                                               | ory settings restored          | Factory_settings_restored_DIAG              | 1124                  | Bool                | -                    |  |
|     |                                                                             | FW                                                 | update active                  | FW_update_active_DIAG                       | 1125                  | Bool                | -                    |  |
|     |                                                                             | FW                                                 | update rejected                | FW_update_rejected_DIAG                     | 1126                  | Bool                | -                    |  |
|     |                                                                             | FW                                                 | update successful              | FW_update_successful_DIAG                   | 1127                  | Bool                | -                    |  |
|     |                                                                             | Inpu                                               | ut 1                           | Input_1_DIAG                                | 1128                  | Bool                | -                    |  |
|     |                                                                             | Inpu                                               | ut 2                           | Input_2_DIAG                                | 1129                  | Bool                | -                    |  |
|     |                                                                             | Inpu                                               | ut 3                           | Input_3_DIAG                                | 1130                  | Bool                | -                    |  |
|     |                                                                             | Inpu                                               | ut 4                           | Input_4_DIAG                                | 1131                  | Bool                | -                    |  |
|     |                                                                             | Inpu                                               | at control                     | Input_control_DIAG                          | 1132                  | Bool                | -                    |  |
|     |                                                                             | Last                                               | real starting time             | Last_real_starting_time_STAT                | 1133                  | Float               | s                    |  |
|     |                                                                             | Last                                               | tripping current IA (%)        | Last_tripping_current_IA_per-<br>cent_STAT  | 1134                  | Float               | %                    |  |

|     |                                                      | Tag          |                                             |                                                          |       | Data format | Unit |
|-----|------------------------------------------------------|--------------|---------------------------------------------|----------------------------------------------------------|-------|-------------|------|
| Dis | playe                                                | ed na        | me and level                                | Browse name                                              | i =   |             |      |
| 1s  | 2n                                                   | 3r           | 4th level                                   |                                                          |       |             |      |
| t   | d                                                    | d            |                                             |                                                          |       |             |      |
|     |                                                      | Last         | t tripping current IA (rms)                 | Last_tripping_cur-<br>rent_IA_rms_STAT                   | 1135  | Float       | A    |
|     |                                                      | Line         | e frequency                                 | Line_frequency_MESW                                      | 1084  | Float       | Hz   |
|     | Line voltage U L1-L2 (rms) Line_volt-<br>age_U_L1_L2 |              | Line_volt-<br>age_U_L1_L2_rms_MESW          | 1085                                                     | Float | V           |      |
|     |                                                      | Line         | e voltage U L1-L2 max                       | Line_volt-<br>age_U_L1_L2_max_MAXP                       | 1049  | Float       | V    |
|     |                                                      | Line         | e voltage U L1-L2 min                       | Line_voltage_U_L1_L2_min_MAXP                            | 1050  | Float       | V    |
|     |                                                      | Line         | e voltage U L2-L3 (rms)                     | Line_volt-<br>age_U_L2_L3_rms_MESW                       | 1086  | Float       | V    |
|     |                                                      | Line         | e voltage U L2-L3 min                       | Line_voltage_U_L2_L3_min_MAXP                            | 1051  | Float       | V    |
|     |                                                      | Line         | e voltage U L3-L1 (rms)                     | Line_volt-<br>age_U_L3_L1_rms_MESW                       | 1087  | Float       | V    |
|     |                                                      | Line         | e voltage U L3-L1 max                       | Line_volt-<br>age_U_L3_L1_max_MAXP                       | 1052  | Float       | V    |
|     |                                                      | Line         | e voltage U L3-L1 min                       | Line_voltage_U_L3_L1_min_MAXP                            | 1053  | Float       | V    |
|     |                                                      | Line         | e-to-line voltage U L2-L3 max               | Line_to_line_volt-<br>age_U_L2_L3_max_MAXP               | 1048  | Float       | V    |
|     |                                                      | Log          | book application - errors deleted           | Logbook_applicationerrors_de-<br>leted_DIAG              | 1136  | Bool        | -    |
|     |                                                      | Log          | book application - events deleted           | Logbook_applica-<br>tionevents_deleted_DIAG              | 1137  | Bool        | -    |
|     |                                                      | Log          | book application - warnings deleted         | Logbook_applicationwarn-<br>ings_deleted_DIAG            | 1138  | Bool        | -    |
|     |                                                      | Log          | book service - errors deleted               | Logbook_serviceerrors_de-<br>leted_DIAG                  | 1139  | Bool        | -    |
|     |                                                      | Log          | book service - events deleted               | Logbook_serviceevents_de-<br>leted_DIAG                  | 1140  | Bool        | -    |
|     |                                                      | Mai          | n power rotation left                       | Main_power_rotation_left_DIAG                            | 1141  | Bool        | -    |
|     |                                                      | Mai          | n power rotation right                      | Main_power_rotation_right_DIAG                           | 1142  | Bool        | -    |
|     |                                                      | Mar          | nual operation bus - PC controlled          | Manual_operation_busPC_con-<br>trolled_DIAG              | 1143  | Bool        | -    |
|     |                                                      | Mar<br>troll | nual operation bus - Web server con-<br>led | Manual_opera-<br>tion_busWeb_server_control-<br>led_DIAG | 1144  | Bool        | -    |
|     |                                                      | Mar          | nual operation local - HMI controlled       | Manual_operation_lo-<br>calHMI_controlled_DIAG           | 1145  | Bool        | -    |
|     |                                                      | Mar<br>led   | nual operation local - input control-       | Manual_operation_localin-<br>put_controlled_DIAG         | 1146  | Bool        | -    |
|     |                                                      | Mar          | nual operation local - PC controlled        | Manual_operation_lo-<br>calPC_controlled_DIAG            | 1147  | Bool        | -    |
|     |                                                      | Max          | kimum line frequency                        | Maximum_line_frequency_MAXP                              | 1054  | Float       | Hz   |
|     |                                                      | Max          | kimum pointer reset                         | Maximum_pointer_reset_DIAG                               | 1148  | Bool        | -    |

|     | Tag   |                                |                                                 |                                                         | Nodeld.<br>Identifier | Data format | Unit |
|-----|-------|--------------------------------|-------------------------------------------------|---------------------------------------------------------|-----------------------|-------------|------|
| Dis | playe | ed na                          | ame and level                                   | Browse name                                             | i =                   |             |      |
| 1s  | 2n    | 3r                             | 4th level                                       |                                                         |                       |             |      |
| t   | d     | d                              |                                                 |                                                         |                       |             |      |
|     |       |                                | aximum switching element heating                | Maximum_switching_ele-<br>ment_heating_MAXP             | 1055                  | UInt32      | %    |
|     |       | Ma                             | aximum trigger current (%)                      | Maximum_trigger_current_per-<br>cent_MAXP               | 1056                  | Float       | %    |
|     |       | Ma                             | aximum trigger current (rms)                    | Maximum_trigger_cur-<br>rent_rms_MAXP                   | 1057                  | Float       | A    |
|     |       | Mi                             | nimum line frequency                            | Minimum_line_frequency_MAXP                             | 1058                  | Float       | Hz   |
|     |       | Mi                             | ssing initialization after maintenance          | Missing_initialization_after_main-<br>tenance_DIAG      | 1149                  | Bool        | -    |
|     |       | Mo                             | otor CCW                                        | Motor_CCW_DIAG                                          | 1150                  | Bool        | -    |
|     |       | Mo                             | otor CW                                         | Motor_CW_DIAG                                           | 1151                  | Bool        | -    |
|     |       | Mo                             | otor heating active                             | Motor_heating_active_DIAG                               | 1152                  | Bool        | -    |
|     |       | Mo                             | otor temperature rise                           | Motor_temperature_rise_MESW                             | 1088                  | UInt32      | %    |
|     |       | No                             | rmal operation active                           | Normal_operation_active_DIAG                            | 1153                  | Bool        | -    |
|     |       | Nu                             | mber of braking stops                           | Number_of_braking_stops_STAT                            | 1154                  | UInt32      | -    |
|     |       | Nu                             | mber of bypass overload trips                   | Number_of_bypass_over-<br>load_trips_STAT               | 1155                  | UInt32      | -    |
|     |       | Number of motor overload trips |                                                 | Number_of_motor_over-<br>load_trips_MAXP                | 1059                  | UInt32      | -    |
|     |       |                                | mber of motor overload trips                    | Number_of_motor_over-<br>load_trips_STAT                | 1156                  | UInt32      | -    |
|     |       | Nu                             | mber of starts motor CCW                        | Number_of_starts_mo-<br>tor_CCW_STAT                    | 1157                  | UInt32      | -    |
|     |       | Nu                             | mber of starts motor CW                         | Number_of_starts_mo-<br>tor_CW_STAT                     | 1158                  | UInt32      | -    |
|     |       | Nu                             | mber of starts output1                          | Number_of_starts_output1_STAT                           | 1159                  | UInt32      | -    |
|     |       | Nu                             | mber of starts output2                          | Number_of_starts_output2_STAT                           | 1160                  | UInt32      | -    |
|     |       | Nu                             | mber of starts output3                          | Number_of_starts_output3_STAT                           | 1161                  | UInt32      | -    |
|     |       | Nu                             | mber of starts output4                          | Number_of_starts_output4_STAT                           | 1162                  | UInt32      | -    |
|     |       | Nu                             | mber of starts with ext. bypass                 | Number_of_starts_with_extby-<br>pass_MAXP               | 1060                  | UInt32      | -    |
|     |       | Nu<br>trip                     | mber of switching element overload              | Number_of_switching_ele-<br>ment_overload_trips_STAT    | 1163                  | UInt32      | -    |
|     |       | Ор                             | erating hours - device                          | Operating_hoursdevice_MAXP                              | 1061                  | Ulnt32      | S    |
|     |       | Ор                             | erating hours - device                          | Operating_hoursdevice_STAT                              | 1164                  | Ulnt32      | S    |
|     |       | Ор                             | erating hours - motor                           | Operating_hoursmotor_STAT                               | 1165                  | Ulnt32      | s    |
|     |       | Ор<br>12                       | erating hours - motor current<br>01000 (% x le) | Operating_hoursmotor_cur-<br>rent_1201000_(%_x_le)_MAXP | 1065                  | UInt32      | s    |
|     |       | Ор<br>18                       | erating hours - motor current<br>49.9 (% x le)  | Operating_hoursmotor_cur-<br>rent_1849.9_(%_x_le)_MAXP  | 1062                  | UInt32      | S    |
|     |       | Ор<br>50                       | erating hours - motor current<br>89.9 (% x le)  | Operating_hoursmotor_cur-<br>rent_5089.9_(%_x_le)_MAXP  | 1063                  | UInt32      | S    |

|         |         | Tag                                                      |                                                                   | Nodeld.<br>Identifier | Data format | Unit |
|---------|---------|----------------------------------------------------------|-------------------------------------------------------------------|-----------------------|-------------|------|
| Dis     | playe   | d name and level                                         | Browse name                                                       | i =                   |             |      |
| 1s<br>t | 2n<br>d | 3r 4th level<br>d                                        |                                                                   |                       |             |      |
|         |         | Operating hours - motor current<br>90119.9 (% x le)      | Operating_hoursmotor_cur-<br>rent_90119.9_(%_x_le)_MAXP           | 1064                  | UInt32      | s    |
|         |         | Operating hours - motor current =<br>1201000 (% x lemax) | Operating_hoursmotor_cur-<br>rent_=_1201000_(%_x_le-<br>max)_STAT | 1169                  | UInt32      | s    |
|         |         | Operating hours - motor current =<br>1849.9 (% x lemax)  | Operating_hoursmotor_cur-<br>rent_=_1849.9_(%_x_le-<br>max)_STAT  | 1166                  | UInt32      | s    |
|         |         | Operating hours - motor current =<br>5089.9 (% x lemax)  | Operating_hoursmotor_cur-<br>rent_=_5089.9_(%_x_le-<br>max)_STAT  | 1167                  | UInt32      | s    |
|         |         | Operating hours - motor current =<br>90119.9 (% x lemax) | Operating_hoursmotor_cur-<br>rent_=_90119.9_(%_x_le-<br>max)_STAT | 1168                  | UInt32      | s    |
|         |         | Operating mode manual - bus                              | Operating_mode_man-<br>ualbus_DIAG                                | 1170                  | Bool        | -    |
|         |         | Operating mode manual - local                            | Operating_mode_manuallo-<br>cal_DIAG                              | 1171                  | Bool        | -    |
|         |         | Operation / bypass active                                | Operation_/_bypass_active_DIAG                                    | 1172                  | Bool        | -    |
|         |         | Output 1 - Time active                                   | Output_1Time_active_DIAG                                          | 1173                  | Bool        | -    |
|         |         | Output 1 active                                          | Output_1_active_DIAG                                              | 1174                  | Bool        | -    |
|         |         | Output 2 - Time active                                   | Output_2Time_active_DIAG                                          | 1175                  | Bool        | -    |
|         |         | Output 2 active                                          | Output_2_active_DIAG                                              | 1176                  | Bool        | -    |
|         |         | Output 3 active                                          | Output_3_active_DIAG                                              | 1177                  | Bool        | -    |
|         |         | Output 4 - Time active                                   | Output_4Time_active_DIAG                                          | 1178                  | Bool        | -    |
|         |         | Output 4 active                                          | Output_4_active_DIAG                                              | 1179                  | Bool        | -    |
|         |         | Output frequency                                         | Output_frequency_MESW                                             | 1089                  | Float       | Hz   |
|         |         | Parameter assignment active                              | Parameter_assignment_active_DI-<br>AG                             | 1180                  | Bool        | -    |
|         |         | Parameter set 1 active                                   | Parameter_set_1_active_DIAG                                       | 1181                  | Bool        | -    |
|         |         | Parameter set 2 active                                   | Parameter_set_2_active_DIAG                                       | 1182                  | Bool        | -    |
|         |         | Parameter set 3 active                                   | Parameter_set_3_active_DIAG                                       | 1183                  | Bool        | -    |
|         |         | Parameter set change not possible                        | Parameter_set_change_not_possi-<br>ble_DIAG                       | 1184                  | Bool        | -    |
|         |         | Parameters cannot be changed in ON state                 | Parameters_can-<br>not_be_changed_in_ON_state_DI-<br>AG           | 1185                  | Bool        | -    |
|         |         | Parameters disable CPU/master active                     | Parameters_disable_CPU/<br>master_active_DIAG                     | 1186                  | Bool        | -    |
|         |         | Phase current average (%)                                | Phase_current_average_per-<br>cent_MESW                           | 1090                  | Float       | %    |
|         |         | Phase current average (rms)                              | Phase_current_aver-<br>age rms MESW                               | 1091                  | Float       | A    |

|                    |                              |                    | Tag         |                                          | Nodeld.<br>Identifier | Data format | Unit |
|--------------------|------------------------------|--------------------|-------------|------------------------------------------|-----------------------|-------------|------|
| Dis                | playe                        | d name and level   |             | Browse name                              | i =                   |             |      |
| 1s                 | 2n                           | 3r 4th level       |             |                                          |                       |             |      |
| t                  | d                            | d                  |             |                                          |                       |             |      |
|                    |                              | Phase current I L1 | (%)         | Phase_current_I_L1_per-<br>cent_MESW     | 1092                  | Float       | %    |
|                    |                              | Phase current I L1 | (rms)       | Phase_current_I_L1_rms_MESW              | 1093                  | Float       | А    |
|                    |                              | Phase current I L1 | max (%)     | Phase_current_I_L1_max_per-<br>cent_MAXP | 1066                  | Float       | %    |
|                    |                              | Phase current I L1 | max (rms)   | Phase_cur-<br>rent_I_L1_max_rms_MAXP     | 1067                  | Float       | A    |
|                    | Phase current I L1 min (%)   |                    | min (%)     | Phase_current_I_L1_min_per-<br>cent_MAXP | 1068                  | Float       | %    |
|                    | Phase current I L1 min (rms) |                    | min (rms)   | Phase_cur-<br>rent_I_L1_min_rms_MAXP     | 1069                  | Float       | A    |
| Phase current I L2 |                              | Phase current I L2 | 2 (%)       | Phase_current_I_L2_per-<br>cent_MESW     | 1094                  | Float       | %    |
|                    |                              | Phase current I L2 | ? (rms)     | Phase_current_I_L2_rms_MESW              | 1095                  | Float       | А    |
|                    |                              | Phase current I L2 | 2 max (%)   | Phase_current_I_L2_max_per-<br>cent_MAXP | 1070                  | Float       | %    |
|                    |                              | Phase current I L2 | 2 max (rms) | Phase_cur-<br>rent_I_L2_max_rms_MAXP     | 1071                  | Float       | A    |
|                    |                              | Phase current I L2 | 2 min (%)   | Phase_current_I_L2_min_per-<br>cent_MAXP | 1072                  | Float       | %    |
|                    |                              | Phase current I L2 | 2 min (rms) | Phase_cur-<br>rent_I_L2_min_rms_MAXP     | 1073                  | Float       | A    |
|                    |                              | Phase current I L3 | 3 (%)       | Phase_current_I_L3_per-<br>cent_MESW     | 1096                  | Float       | %    |
|                    |                              | Phase current I L3 | 3 (rms)     | Phase_current_I_L3_rms_MESW              | 1097                  | Float       | А    |
|                    |                              | Phase current I L3 | 3 max (%)   | Phase_current_I_L3_max_per-<br>cent_MAXP | 1074                  | Float       | %    |
|                    |                              | Phase current I L3 | 3 max (rms) | Phase_cur-<br>rent_I_L3_max_rms_MAXP     | 1075                  | Float       | A    |
|                    |                              | Phase current I L3 | 3 min (%)   | Phase_current_I_L3_min_per-<br>cent_MAXP | 1076                  | Float       | %    |
|                    |                              | Phase current I L3 | 3 min (rms) | Phase_cur-<br>rent_I_L3_min_rms_MAXP     | 1077                  | Float       | A    |
|                    |                              | Phase current ma   | x (%)       | Phase_current_max_percent_STAT           | 1187                  | Float       | %    |
|                    |                              | Phase current ma   | x (rms)     | Phase_current_max_rms_MESW               | 1098                  | Float       | A    |
|                    |                              | Phase current ma   | x (rms)     | Phase_current_max_rms_STAT               | 1188                  | Float       | A    |
|                    |                              | Power factor L1    | .3          | Power_factor_L13_MESW                    | 1099                  | Float       | -    |
|                    |                              | Pump cleaning ac   | tive        | Pump_cleaning_active_DIAG                | 1189                  | Bool        | -    |
|                    |                              | Quick-stop active  |             | Quick_stop_active_DIAG                   | 1190                  | Bool        | -    |
|                    |                              | Ready (automatic   | .)          | Ready_(automatic)_DIAG                   | 1191                  | Bool        | -    |
|                    |                              | Ready to start for | motor ON    | Ready_to_start_for_motor_ON_DI-<br>AG    | 1192                  | Bool        | -    |

|     |       | Tag                                               |                                                        | Nodeld.<br>Identifier | Data format | Unit |
|-----|-------|---------------------------------------------------|--------------------------------------------------------|-----------------------|-------------|------|
| Dis | playe | d name and level                                  | Browse name                                            | i =                   | ]           |      |
| 1s  | 2n    | 3r 4th level                                      |                                                        |                       |             |      |
| t   | d     |                                                   |                                                        | 4400                  |             |      |
|     |       | Remaining motor cooling time                      | Remaining_motor_cool-<br>ing_time_MESW                 | 1100                  | Float       | S    |
|     |       | Remaining switching element cooling time          | Remaining_switching_ele-<br>ment_cooling_time_MESW     | 1101                  | Float       | s    |
|     |       | Remaining switching frequency monit.<br>time      | Remaining_switching_frequen-<br>cy_monittime_MESW      | 1102                  | UInt32      | s    |
|     |       | Remaining time for motor overload pro-<br>tection | Remaining_time_for_motor_over-<br>load_protection_MESW | 1103                  | Float       | s    |
|     |       | Reset ON command required                         | Reset_ON_command_required_DI-<br>AG                    | 1193                  | Bool        | -    |
|     |       | Reversing DC braking active                       | Reversing_DC_braking_active_DI-<br>AG                  | 1194                  | Bool        | -    |
|     |       | Self-test active                                  | Self_test_active_DIAG                                  | 1195                  | Bool        | -    |
|     |       | Simulation active                                 | Simulation_active_DIAG                                 | 1196                  | Bool        | -    |
|     |       | Start condition fulfilled                         | Start_condition_fulfilled_DIAG                         | 1197                  | Bool        | -    |
|     |       | Start condition not fulfilled                     | Start_condition_not_fulfilled_DIAG                     | 1198                  | Bool        | -    |
|     |       | Start pause pending                               | Start_pause_pending_DIAG                               | 1199                  | Bool        | -    |
|     |       | Starting current I L1 max (rms)                   | Starting_cur-<br>rent_I_L1_max_rms_MAXP                | 1078                  | Float       | A    |
|     |       | Starting current I L2 max (rms)                   | Starting_cur-<br>rent_I_L2_max_rms_MAXP                | 1079                  | Float       | A    |
|     |       | Starting current I L3 max (rms)                   | Starting_cur-<br>rent_I_L3_max_rms_MAXP                | 1080                  | Float       | A    |
|     |       | Starting current I max (rms)                      | Starting_cur-<br>rent_I_max_rms_MAXP                   | 1081                  | Float       | A    |
|     |       | Starting mode active                              | Starting_mode_active_DIAG                              | 1200                  | Bool        | -    |
|     |       | Stopping mode active                              | Stopping_mode_active_DIAG                              | 1201                  | Bool        | -    |
|     |       | Switching element cooling time active             | Switching_element_cool-<br>ing_time_active_DIAG        | 1202                  | Bool        | -    |
|     |       | Switching element heating                         | Switching_element_heat-<br>ing_MESW                    | 1104                  | UInt32      | %    |
|     |       | Switching frequency lock active                   | Switching_frequency_lock_ac-<br>tive_DIAG              | 1203                  | Bool        | -    |
|     |       | Switching frequency time running                  | Switching_frequency_time_run-<br>ning_DIAG             | 1204                  | Bool        | -    |
|     |       | Test mode active                                  | Test_mode_active_DIAG                                  | 1205                  | Bool        | -    |
|     |       | Test with small load active                       | Test_with_small_load_active_DIAG                       | 1206                  | Bool        | -    |
|     |       | Thermal motor model deactivated                   | Thermal_motor_model_deactiva-<br>ted_DIAG              | 1207                  | Bool        | -    |
|     |       | Type of motor connection inside delta             | Type_of_motor_connection_in-<br>side_delta_DIAG        | 1208                  | Bool        | -    |
|     |       | Type of motor connection standard                 | Type_of_motor_connec-<br>tion_standard_DIAG            | 1209                  | Bool        | -    |

|         | Tag                              |                            |                               |                                            | Nodeld.<br>Identifier | Data format                       | Unit |
|---------|----------------------------------|----------------------------|-------------------------------|--------------------------------------------|-----------------------|-----------------------------------|------|
| Dis     | playe                            | ed na                      | me and level                  | Browse name                                | i =                   |                                   |      |
| 1s<br>t | 2n<br>d                          | 3r<br>d                    | 4th level                     |                                            |                       |                                   |      |
|         | Type of motor connection unknown |                            | e of motor connection unknown | Type_of_motor_connection_un-<br>known_DIAG | 1210                  | Bool                              | -    |
|         | Warnings                         |                            | rnings                        | Warnings                                   | 1047                  | ByteString<br>See tables<br>below | -    |
|         | PROFlenergy                      |                            | ergy                          | PROFlenergy                                | 1024                  | -                                 | -    |
|         |                                  | Active energy import total |                               | Active_Energy_Import_total                 | 1211                  | Double                            | Wh   |
|         |                                  | Acti                       | ive power                     | Active_Power_total                         | 1212                  | Float                             | kW   |
|         |                                  | Pha                        | se current average (rms)      | Current_average_abc_rms                    | 1213                  | Float                             | А    |
|         |                                  | Pha                        | se current I L1 (rms)         | Current_a_rms                              | 1214                  | Float                             | А    |
|         |                                  | Pha                        | se current I L2 (rms)         | Current_b_rms                              | 1215                  | Float                             | А    |
|         |                                  | Pha                        | se current I L3 (rms)         | Current_c_rms                              | 1216                  | Float                             | А    |
|         |                                  | Pov                        | ver factor L13                | Power_factor_total                         | 1217                  | Float                             | -    |
|         | Rev                              | ision                      | Counter                       | RevisionCounter                            | 1010                  | Int32                             | -    |
|         | SerialNumber                     |                            | mber                          | SerialNumber                               | 1017                  | String                            | -    |
|         | Soft                             | tware                      | Revision                      | SoftwareRevision                           | 1018                  | String                            | -    |
|         | Stat                             | tistic                     | data                          | Statistic_data                             | 1025                  | -                                 | -    |

|          | Tag                                                  |                           |                                                       |                                                                   | Nodeld.<br>Identifier | Data format | Unit |
|----------|------------------------------------------------------|---------------------------|-------------------------------------------------------|-------------------------------------------------------------------|-----------------------|-------------|------|
| Disp     | olaye                                                | d na                      | me and level                                          | Browse name                                                       | i =                   |             |      |
| 1s<br>t  | 2n<br>d                                              | 3r<br>d                   | 4th level                                             |                                                                   |                       |             |      |
|          |                                                      | Acti                      | ve energy export total                                | Active_energy_export_total_STAT                                   | 1105                  | Float       | Wh   |
|          | Active energy import total                           |                           | ve energy import total                                | Active_energy_import_total_STAT                                   | 1106                  | Float       | Wh   |
|          |                                                      | Last real starting time L |                                                       | Last_real_starting_time_STAT                                      | 1133                  | Float       | s    |
|          |                                                      | Last                      | tripping current IA (%)                               | Last_tripping_current_IA_per-<br>cent_STAT                        | 1134                  | Float       | %    |
|          |                                                      | Last                      | tripping current IA (rms)                             | Last_tripping_cur-<br>rent_IA_rms_STAT                            | 1135                  | Float       | A    |
|          | Number of braking stops Number_of_braking_stops_STAT |                           | 1154                                                  | UInt32                                                            | -                     |             |      |
|          |                                                      | Nur                       | nber of bypass overload trips                         | Number_of_bypass_over-<br>load_trips_STAT                         | 1155                  | UInt32      | -    |
|          |                                                      | Nur                       | nber of motor overload trips                          | Number_of_motor_over-<br>load_trips_STAT                          | 1156                  | UInt32      | -    |
|          |                                                      | Nur                       | nber of starts motor CCW                              | Number_of_starts_mo-<br>tor_CCW_STAT                              | 1157                  | UInt32      | -    |
|          |                                                      | Number of starts motor CW |                                                       | Number_of_starts_mo-<br>tor_CW_STAT                               | 1158                  | UInt32      | -    |
|          |                                                      | Nur                       | nber of starts output1                                | Number_of_starts_output1_STAT                                     | 1159                  | UInt32      | -    |
|          |                                                      | Nur                       | nber of starts output2                                | Number_of_starts_output2_STAT                                     | 1160                  | UInt32      | -    |
|          |                                                      | Nur                       | nber of starts output3                                | Number_of_starts_output3_STAT                                     | 1161                  | UInt32      | -    |
|          |                                                      | Nur                       | nber of starts output4                                | Number_of_starts_output4_STAT                                     | 1162                  | UInt32      | -    |
|          |                                                      | Nur<br>trip:              | nber of switching element overload<br>s               | Number_of_switching_ele-<br>ment_overload_trips_STAT              | 1163                  | UInt32      | -    |
|          |                                                      | Оре                       | erating hours - device                                | Operating_hoursdevice_STAT                                        | 1164                  | UInt32      | s    |
|          |                                                      | Оре                       | erating hours - motor                                 | Operating_hoursmotor_STAT                                         | 1165                  | UInt32      | s    |
|          | Ope<br>120                                           |                           | erating hours - motor current =<br>11000 (% x lemax)  | Operating_hoursmotor_cur-<br>rent_=_1201000_(%_x_le-<br>max)_STAT | 1169                  | UInt32      | S    |
|          |                                                      | Оре<br>18                 | erating hours - motor current =<br>.49.9 (% x lemax)  | Operating_hoursmotor_cur-<br>rent_=_1849.9_(%_x_le-<br>max)_STAT  | 1166                  | UInt32      | S    |
|          |                                                      | Оре<br>50                 | erating hours - motor current =<br>.89.9 (% x lemax)  | Operating_hoursmotor_cur-<br>rent_=_5089.9_(%_x_le-<br>max)_STAT  | 1167                  | UInt32      | S    |
| Op<br>90 |                                                      | Оре<br>90                 | erating hours - motor current =<br>.119.9 (% x lemax) | Operating_hoursmotor_cur-<br>rent_=_90119.9_(%_x_le-<br>max)_STAT | 1168                  | UInt32      | S    |
|          |                                                      | Pha                       | se current max (%)                                    | Phase_current_max_percent_STAT                                    | 1187                  | Float       | %    |
|          |                                                      | Pha                       | se current max (rms)                                  | Phase_current_max_rms_STAT                                        | 1188                  | Float       | A    |

#### Errors

| Byte | Bit | Errors                                | Data format |
|------|-----|---------------------------------------|-------------|
| 0    | 0   | Asymmetry limit error exceeded        | Bool        |
|      | 1   | Asymmetry shutoff                     | Bool        |
|      | 2   | Bus error                             | Bool        |
|      | 3   | Bypass defective                      | Bool        |
|      | 4   | Bypass protective shutoff             | Bool        |
|      | 5   | Switching element defective           | Bool        |
|      | 6   | Switching element overload            | Bool        |
|      | 7   | Current limit error undershot         | Bool        |
| 1    | 0   | Current limit error shutoff           | Bool        |
|      | 1   | Current measuring range exceeded      | Bool        |
|      | 2   | Device error                          | Bool        |
|      | 3   | Electronics supply voltage too low    | Bool        |
|      | 4   | FW update faulty                      | Bool        |
|      | 5   | Ground fault limit error exceeded     | Bool        |
|      | 6   | Current limit error exceeded          | Bool        |
|      | 7   | Invalid parameter value               | Bool        |
| 2    | 0   | Loss of phase L1                      | Bool        |
|      | 1   | Loss of phase L2                      | Bool        |
|      | 2   | Loss of phase L3                      | Bool        |
|      | 3   | Main power for test not allowed       | Bool        |
|      | 4   | Line voltage for test required        | Bool        |
|      | 5   | Main power rotation faulty            | Bool        |
|      | 6   | Missing load                          | Bool        |
|      | 7   | Switching frequency time not kept     | Bool        |
| 3    | 0   | Motor overload protection - shutoff   | Bool        |
|      | 1   | No external start parameters received | Bool        |
|      | 2   | No main power                         | Bool        |
|      | 3   | Operating temperature too high        | Bool        |
|      | 4   | Active power limit error exceeded     | Bool        |
|      | 5   | Phase control failure                 | Bool        |
|      | 6   | Active power error limit shutoff      | Bool        |
|      | 7   | Active power limit error undershot    | Bool        |
| 4    | 0   | Preset unequal actual configuration   | Bool        |
|      | 1   | Error process image                   | Bool        |
|      | 2   | Safety-related shutoff                | Bool        |
|      | 3   | Self-test error                       | Bool        |
|      | 4   | Switching element L1 failed           | Bool        |
|      | 5   | Switching element L2 failed           | Bool        |
|      | 6   | Switching element L3 failed           | Bool        |
|      | 7   | Temperature sensor overload           | Bool        |

# 8.4 OPC UA server

| Byte | Bit                            | Errors                           | Data format |
|------|--------------------------------|----------------------------------|-------------|
| 5    | 0                              | Temperature sensor short-circuit | Bool        |
|      | 1                              | Temperature sensor wire break    | Bool        |
|      | 2 Thermal motor model overload |                                  | Bool        |
|      | 3                              | Motor connection wrong           | Bool        |

# Warnings

| Byte | Bit | Warnings                                             | Data format |
|------|-----|------------------------------------------------------|-------------|
| 0    | 0   | 2-phase control with defective thyristor active      | Bool        |
|      | 1   | Asymmetry limit warning exceeded                     | Bool        |
|      | 2   | Check fan                                            | Bool        |
|      | 3   | Connection abort in manual mode                      | Bool        |
|      | 4   | Switching element too hot for Start                  | Bool        |
|      | 5   | Current limit - maintenance demanded exceeded        | Bool        |
|      | 6   | Current limit - maintenance demanded undershot       | Bool        |
|      | 7   | Generator operation                                  | Bool        |
| 1    | 0   | Ground fault limit warning exceeded                  | Bool        |
|      | 1   | Main power rotation faulty                           | Bool        |
|      | 2   | Switching frequency time not kept                    | Bool        |
|      | 3   | Motor heating warning limit exceeded                 | Bool        |
|      | 4   | New Ex parameter values detected                     | Bool        |
|      | 5   | Active power limit - maintenance demanded exceeded   | Bool        |
|      | 6   | Active power limit - maintenance demanded undershot  | Bool        |
|      | 7   | Preset unequal actual configuration                  | Bool        |
| 2    | 0   | Remaining time for tripping warning limit undershot  | Bool        |
|      | 1   | Starting time limit - maintenance demanded exceeded  | Bool        |
|      | 2   | Starting time limit - maintenance demanded undershot | Bool        |
|      | 3   | Temperature sensor overload                          | Bool        |
|      | 4   | Temperature sensor short-circuit                     | Bool        |
|      | 5   | Temperature sensor wire break                        | Bool        |

# Variables for NamespaceIndex = 2

| Тад                      |     |              | Nodeld.<br>Identifier | Data format | Unit |   |
|--------------------------|-----|--------------|-----------------------|-------------|------|---|
| Displayed name and level |     |              | Browse name           | i =         |      |   |
| 1s                       | 2n  | 3rd level    |                       |             |      |   |
| t                        | d   |              |                       |             |      |   |
| SIRIUS_Simple            |     | imple        | SIRIUS_Simple         | 1           | -    | - |
|                          | Mea | sured Values | MeasuredValues        | 4           | -    | - |

| Tag                      |         |                                              | Nodeld.<br>Identifier        | Data format | Unit   |     |
|--------------------------|---------|----------------------------------------------|------------------------------|-------------|--------|-----|
| Displayed name and level |         |                                              | Browse name                  | i =         |        |     |
| 1s<br>t                  | 2n<br>d | 3rd level                                    | -                            |             |        |     |
|                          |         | Active power                                 | Active_Power_P               | 51          | UInt32 | W   |
|                          |         | Asymmetry                                    | Phase_Unbalance              | 31          | Byte   | %   |
|                          |         | Motor temperature rise                       | Thermal_Memory               | 30          | Byte   | %   |
|                          |         | Phase current I L1 (%)                       | Current_I_L1                 | 34          | Ulnt16 | %   |
|                          |         | Phase current I L2 (%)                       | Current_I_L2                 | 35          | Ulnt16 | %   |
|                          |         | Phase current I L3 (%)                       | Current_I_L3                 | 36          | Ulnt16 | %   |
|                          |         | Power factor L13                             | Cos_Phi                      | 32          | Byte   | %   |
|                          |         | Remaining motor cooling time                 | Cooling_Down_Period          | 39          | Ulnt16 | s   |
|                          |         | Remaining time for motor overload protection | Time_to_Trip                 | 38          | UInt16 | s   |
|                          | Stat    | istics                                       | Statistics                   | 2           | -      | -   |
|                          |         | Active energy import total                   | Consumed_Energy              | 92          | UInt32 | kWh |
|                          |         | Last tripping current IA (%)                 | Last_Trip_Current            | 37          | UInt16 | %   |
|                          |         | Number of motor overload trips               | Number_of_Overload_Trips     | 73          | UInt16 | -   |
|                          |         | Number of starts motor CCW                   | Int_Number_of_reverse_Starts | 91          | UInt32 | -   |
|                          |         | Number of starts motor CW                    | Int_Number_of_direct_Starts  | 90          | UInt32 | -   |
|                          |         | Operating hours - device                     | Device_Operating_Hours       | 88          | UInt32 | S   |
|                          |         | Operating hours - motor                      | Motor_Operating_Hours        | 86          | UInt32 | s   |
|                          |         | Phase current max (%)                        | Max Current I max            | 33          | UInt16 | %   |

# 8.5 Operation without PN control

The parameter "Operation without PN control" determines how the 3RW55 and 3RW55 Failsafe soft starters behave in relation to a PLC. The parameter is only relevant in connection with the use of the web server or OPC UA server.

# Requirement

- 3RW5 PROFINET High Feature communication module from firmware version V2.0
- Soft starter 3RW55 with firmware version V2.1.1 or higher or soft starter 3RW55 Failsafe with firmware version V1.1.0 or higher

### 8.6 System redundancy S2

# **Setting options**

- 3RW5 HMI High Feature (firmware version V3.1 or higher) Menu: "Parameter > Communication Module > Web Server" (if web server is activated) Menu: "Parameter > Communication Module > OPC UA server" (if OPC UA server is activated) The parameter and setting in both menus are identical. You will find more information on operating the 3RW5 HMI High Feature in the Equipment Manual of the 3RW5 soft starter.
- User program via data set 131 (Page 162)

### Parameter

| Parameter                    | Description                                                                                                    |
|------------------------------|----------------------------------------------------------------------------------------------------|
| Operation without PN control | <ul> <li>No (factory setting)<br/>A PLC as control source ("Automatic" mode) is required. If<br/>the 3RW5 soft starter does not detect a bus start, an error<br/>is reported.</li> </ul>                                                                                  |
|                              | • Yes<br>A PLC as control source ("Automatic" mode) is not possible.<br>Only connections with SIRIUS Soft Starter ES (TIA Portal)<br>Premium / Professional, a web server and OPC UA server<br>are possible via the 3RW5 PROFINET High Feature com-<br>munication module. |

# 8.6 System redundancy S2

### Requirement

• 3RW5 PROFINET High Feature communication module with firmware V3.0 or higher

### System redundancy S2

The PROFINET system redundancy S2 enables the setup of system-redundant plants. The goal of high availability automation systems is to reduce production downtime.

# Reference

You can find more information on the Internet (<u>https://support.industry.siemens.com/cs/ww/en/view/109756450</u>).

# 8.7 Dynamic Reconfiguration (DR)

# Requirement

• 3RW5 PROFINET High Feature communication module with firmware V3.0 or higher

# **Changes during operation**

Changes during operation (Dynamic Reconfiguration) refer to the property, based on redundant communication connections, of being able to make changes to the system without having to restart devices or controllers and without affecting communication in the network. This applies to measures on or with compact devices as well as to modular devices or proxies.

Examples include changing a device configuration, replacing a device, adding or repairing components, or changing parameters.

Formerly this function was called Configuration in Run (CiR).

8.7 Dynamic Reconfiguration (DR)

# Maintenance and service

# 9.1 Firmware update

During operation, it may be necessary to update the firmware, e.g. to extend the available functions. You update the firmware of the 3RW5 communication module with the help of firmware files. The retentive data is retained after the firmware has been updated.

Firmware updates and a history of the versions with the innovations are provided to you on the Internet.

# Requirements

• Valid firmware update You will find the latest firmware files on the 3RW5 topic page (<u>https://support.industry.siemens.com/cs/ww/en/view/109747404</u>).

#### 9.1 Firmware update

### Procedure

1. Make sure that the motor is switched off and you do not start the motor during the firmware update.

A control command for starting the motor is not supported during the firmware update. To ensure the quickest and most fault-free firmware update, it is recommended that you disconnect the main voltage (operating voltage) of the 3RW5 soft starter and set the CPU / PLC to STOP mode.

- 2. Perform the update of the device firmware. The following procedures are recommended:
  - Via SIRIUS Soft Starter ES (TIA Portal) Premium / Professional on the 3RW5 communication module
     Brief eventions Windows "President Neuropetics," with events are identicated Soft

Brief overview: Window "Project Navigation" with current project under created Soft Starter > "Online & Diagnostics" > Window "Work area" > "PROFINET IO ST / PROFINET IO HF > Functions > Firmware update"

 Via the configuration software of the controller (e.g. STEP 7 with corresponding HSP) on the 3RW5 communication module

Further procedures are possible:

- With a micro SD card via the 3RW5 HMI High Feature (Page 141)
- Via SIRIUS Soft Starter ES (TIA Portal) over the local interface on the 3RW5 HMI High Feature

Brief overview: See SIRIUS Soft Starter ES (TIA Portal) Premium / Professional via 3RW5 communication module

### Note

#### Firmware update of the 3RW5 PROFINET High Feature communication module

The firmware update of the 3RW5 PROFINET High Feature communication module via SIRIUS Soft Starter ES (TIA Portal) at the local interface or using a Micro SD card via the 3RW5 HMI High Feature can take a very long time (up to about 60 minutes).

#### Result

You have performed a firmware update for the 3RW5 communication module. The 3RW5 communication module restarts automatically.

# 9.1.1 Performing firmware update with micro SD card (3RW5 HMI High Feature)

### Requirements

- Micro SD card with valid firmware file (\*.upd) You will find more information and requirements for supporting the micro SD card in the Equipment Manual of the 3RW5 soft starter.
- The valid firmware file is located in the root directory (topmost level).
- 3RW5 HMI High Feature Menu "Micro SD card > FW update".

#### Procedure

#### Note

#### Access to micro SD card.

Please note that the micro SD card is inserted in the 3RW5 HMI High Feature during updating of the firmware.

Premature removal of the micro SD card from the 3RW5 HMI High Feature is not permissible and will terminate updating of the firmware. Data could also be lost.

- 1. Select the folder of the 3RW5 communication module.
- 2. Select the firmware file of the 3RW5 communication module and confirm with the OK button. You can see the firmware update is being performed from the progress bar on the display. Following successful updating of the firmware, the 3RW5 communication module restarts automatically.
- 3. Check the new firmware version in the "Overview" menu.

### Result

You have performed a firmware update for the 3RW5 communication module using the Micro SD card.

#### More information

You will find more information on operating the 3RW5 HMI High Feature in the Equipment Manual of the 3RW5 soft starter.

# 9.2 Replacing the 3RW5 communication module

Communication parameters are stored in the 3RW5 communication module and not automatically transferred into the replacement device.

9.2 Replacing the 3RW5 communication module

Observe the following chapters on the communication parameters:

- Configuring the 3RW5 Soft Starter (Page 54)
- Disable or enable group error and group warning (Page 79)
- Data set 131: Parameter communication (slot 1) (Page 162)
- Data set 132: Parameter communication server (slot 1) (Page 163)

#### Note

#### Back up the communication parameters on micro SD card

You can save the communication parameters on a Micro SD card via the 3RW5 HMI High Feature.

You will find more information about backing up the configuration data to a micro SD card and operating the 3RW5 HMI High Feature in the Equipment Manual of the soft starter 3RW55.

#### See also

Firmware update (Page 15)

# Requirements

# NOTICE

### Damage to property due to electrical voltage

Switch off the power to the 3RW5 soft starter before starting work (main and control supply voltage).

### Procedure

- 1. Remove the bus connector (Page 51).
- 2. Remove the 3RW5 communication module.
  - 3RW50 soft starter: Remove the COM connecting cable from the 3RW5 communication module (Page 48) and remove the 3RW5 communication module on the level surface (Page 43).
  - 3RW52, 3RW55 and 3RW55 Failsafe soft starters: Remove the 3RW5 communication module in the 3RW5 soft starter (Page 40).
- 3. Mount the 3RW5 communication module.
  - 3RW50 soft starter: Mount the 3RW5 communication module on the level surface (Page 41) and connect the COM connecting cable to the 3RW5 communication module (Page 46).
  - 3RW52, 3RW55 and 3RW55 Failsafe soft starters: Mount the 3RW5 communication module in the 3RW5 soft starter (Page 39).
- 4. Connect the 3RW5 communication module to the bus connection (Page 50).

### Result

You have replaced the 3RW5 communication module and can commission the 3RW5 soft starter in the bus connection.

Set the communication parameters anew. If you backed up the communication parameters to a micro SD card before replacement, you can transfer them from the micro SD card to the replacement device. Please note that other parameters are also transferred in addition to the communication parameters. For more information on the transferred parameters, refer to the Equipment Manual of the 3RW5 soft starter.

# 9.3 Restoring factory settings

### Effects of the factory setting

The following devices can be reset to the factory setting:

- 3RW5 soft starter
  - The parameters of the 3RW5 soft starter are reset to the factory setting (depending on the 3RW5 soft starter).
  - User accounts are deleted (depending on the 3RW5 soft starter).
  - Parameters relevant to protection against explosion are deleted (depends on the 3RW5 soft starter).
- 3RW5 communication module
  - The parameters of the 3RW5 communication module are reset.
- 3RW5 HMI High Feature
  - The parameters of the 3RW5 HMI High Feature and the PIN for access protection are reset to the factory setting.
- All devices
  - The 3RW5 soft starter, the 3RW5 communication module, and the 3RW5 HMI High Feature are reset to the factory settings, as described above.

### Requirements

The master control lies with the source of the command to restore the factory setting.

#### 9.3 Restoring factory settings

### Procedure

1. Make sure that the motor is switched off and that you do not start the motor while restoring the factory settings.

To ensure the quickest and most fault-free restoration of the factory setting, it is recommended that you disconnect the main voltage (operating voltage) at the 3RW5 soft starter.

- 2. Restore the factory settings. The following procedures are possible via the 3RW5 communication module:
  - Via the configuration software of controller (e.g. STEP 7) on the 3RW5 communication module. Only the communication parameters are reset here.
  - Via SIRIUS Soft Starter ES (TIA Portal) Premium / Professional on the 3RW5 communication module
     Brief overview: Window "Project Navigation" with current project under created Soft

Starter > "Commissioning" > Window "Work area" > "Soft Starter > Functions > Commands > Factory settings" Brief overview: Window "Project Navigation" with current project under created Soft Starter > "Online & Diagnostics" > Window "Work area" > "PROFINET IO ST / PROFINET IO HF > Functions > Reset to factory settings"

- Via data set 93 (Page 160) with the command "Factory settings"

# Other possibilities for restoring the factory settings

Additional information on restoring the factory setting via the 3RW5 soft starter, via the 3RW5 HMI High Feature or via the SIRIUS Soft Starter ES (TIA Portal) on the local interface on the 3RW5 HMI High Feature can be found in the 3RW5 Soft Starter Equipment Manual.

### Result

The factory setting of the selected device or all devices is restored.
# 10.1 Technical data in Siemens Industry Online Support

#### **Technical data sheet**

You can also find the technical data of the product at Siemens Industry Online Support (<u>https://support.industry.siemens.com/cs/ww/en/ps/16212/td</u>).

- 1. Enter the full article number of the desired device in the "Product" field, and confirm with the Enter key.
- 2. Click the "Technical data" link.

| Bo Product tree                                   | Enter keyword                                                                                                    | ۹ |
|---------------------------------------------------|----------------------------------------------------------------------------------------------------|---|
| Product                                           | Entry type     Date       Cxx     Technical data (1)     x   From - To                                                                                              |   |
| > Search product                                  |                                                                                                    |   |
| SIRV2036.4<br>CIRCUIT B<br>CIRCUIT B<br>2004, SOR | <b>IBAND</b><br>INEAKER, SCREW-TYPE, 20 A<br>IREAKER SIZE SZ, FOR MOTOR PROTECTION, CLASS 13, A RELEASE 1420A, N RELEAS<br>IEW TERMINAL, STANDARD BREAKING CAPACITY | E |
| > Product de                                      | etails > Technical data > CAx data                                                                                                    |   |

# Overview tables technical data

You will find overview tables with technical data in the "Product information" tab in our online ordering system (<u>https://mall.industry.siemens.com/mall/en/WW/Catalog/Products/10024029?</u> tree=CatalogTree).

10.1 Technical data in Siemens Industry Online Support

# **Dimension drawings**

# 11.1 CAx data

You can find the CAx data in the Siemens Industry Online Support (<u>https://support.industry.siemens.com/cs/ww/en/ps/16212/td</u>).

- 1. Enter the full article number of the desired device in the "Product" field, and confirm with the Enter key.
- 2. Click the "CAx data link.

| Bo Product tree           |                                                                                                    |   |
|---------------------------|----------------------------------------------------------------------------------------------------|---|
| All                       | Enter keyword                                                                                                    | Q |
| Product<br>Search product | Entry type Date Technical data (1)                                                                                                    |   |
| > Product details >       | (EIR, SCREEKE TYPE, 20 A<br>LEIR, SCREEKE TYPE, 20 A<br>LEIR SUZE SZ, FOR NOTOR PROTECTION, CLASIS 10, A RELEASE 14, 20A, N RELEASE<br>ERMINAL, STANDARD EREAKING CAPACITY<br>Technical data > <mark>CAx data</mark> |   |

11.2 Drilling patterns for 3RW5 communication module on the 3RW50 soft starter

# 11.2 Drilling patterns for 3RW5 communication module on the 3RW50 soft starter

# 3RW5 communication module on the 3RW50 soft starter size S6

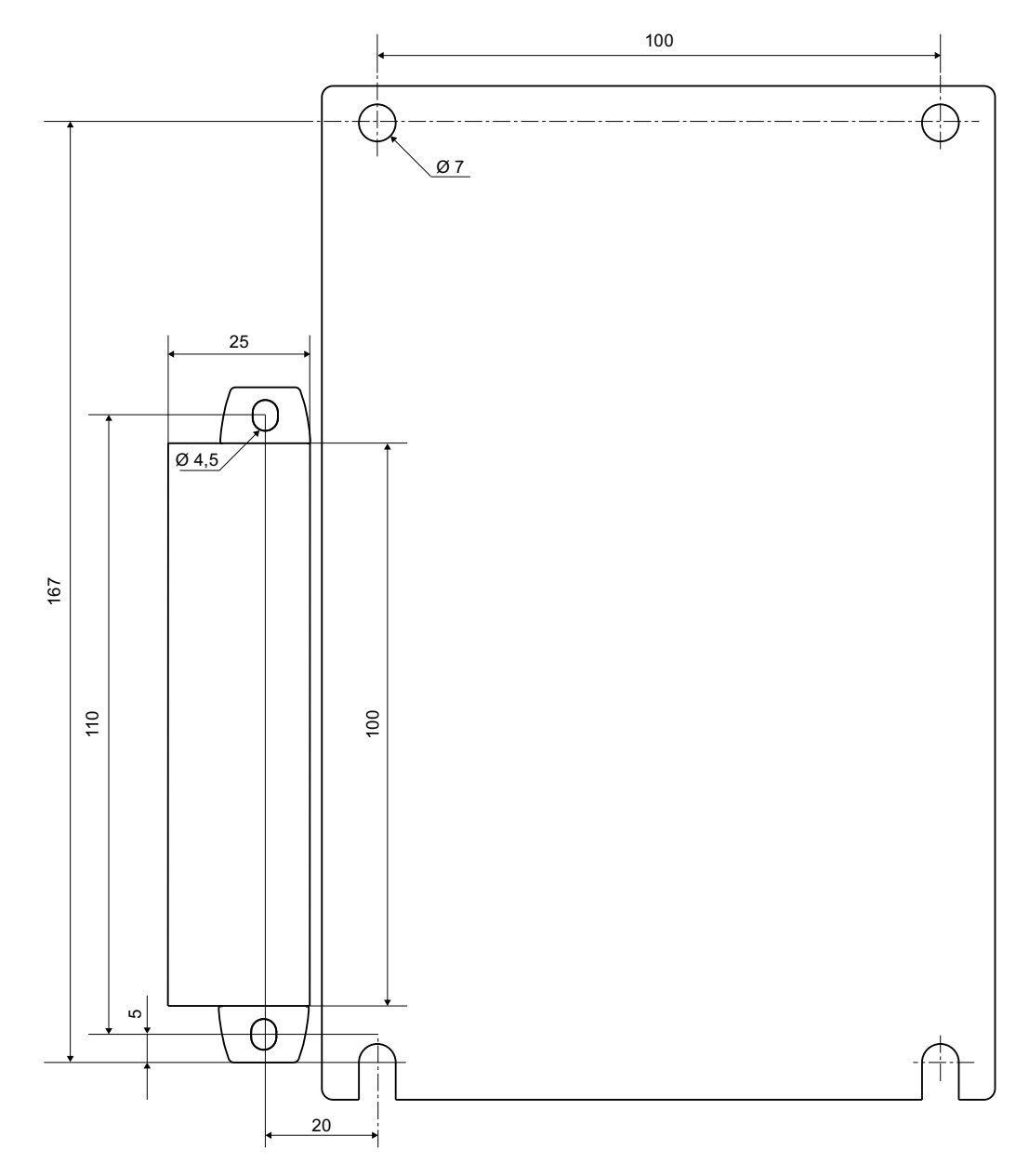

11.2 Drilling patterns for 3RW5 communication module on the 3RW50 soft starter

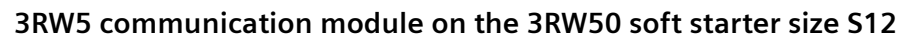

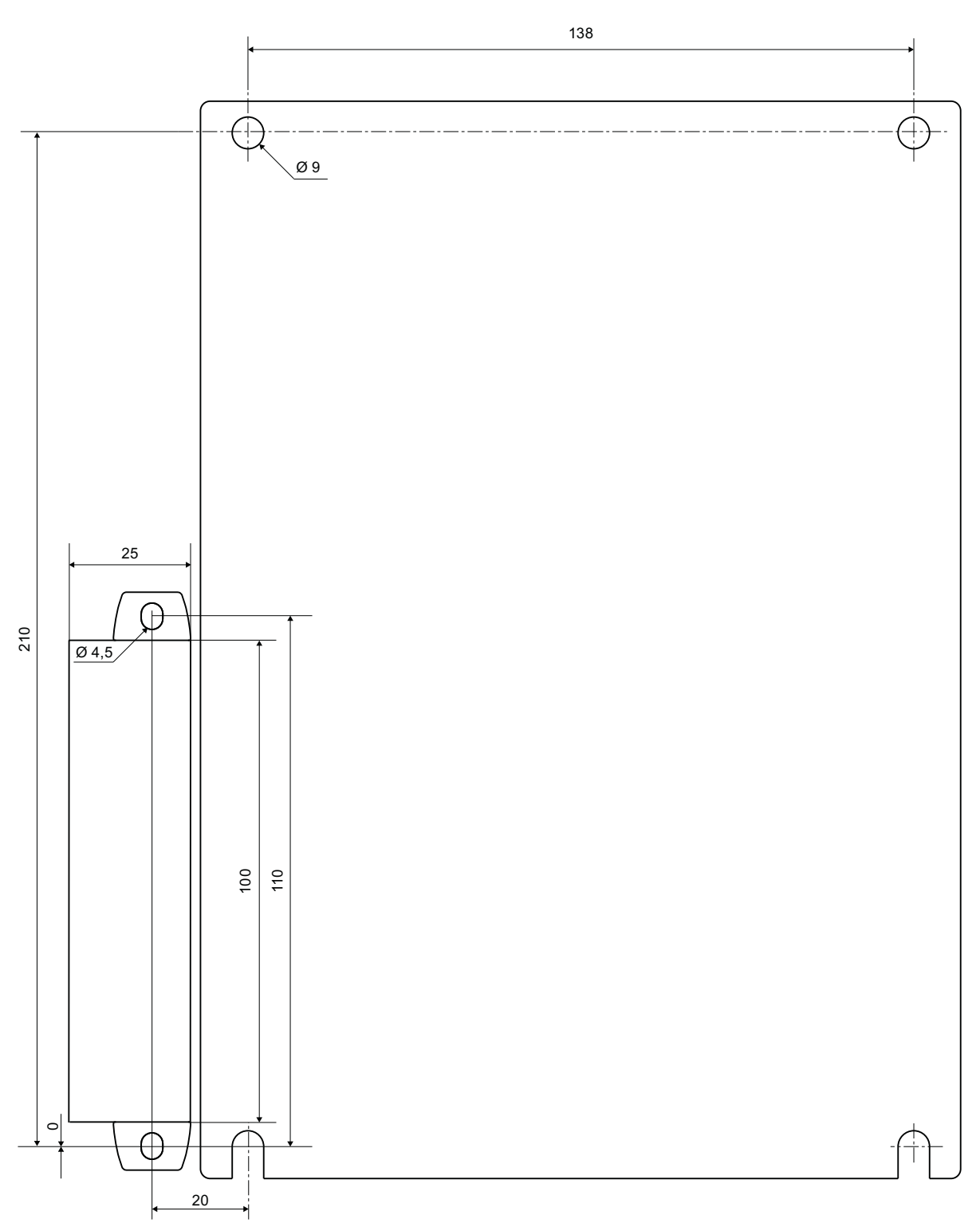

11.2 Drilling patterns for 3RW5 communication module on the 3RW50 soft starter

# **Circuit diagrams**

# 12.1 CAx data

You can find the CAx data in the Siemens Industry Online Support (<u>https://support.industry.siemens.com/cs/ww/en/ps/16212/td</u>).

- 1. Enter the full article number of the desired device in the "Product" field, and confirm with the Enter key.
- 2. Click the "CAx data link.

| ₽º Product tree                                                                                                    |                                                                                                    |   |
|----------------------------------------------------------------------------------------------------|----------------------------------------------------------------------------------------------------|---|
| All 👻                                                                                                    | Enter keyword                                                                                                    | ۹ |
| Product<br>Product<br>> Search product                                                                                                    | Entry type Date Technical data (1)                                                                                                    |   |
| Jim v20134 -402A mb           Ciria curr curr curre and           Ciria curr curre and           Ciria curre curre and           Jim v20134 - 402A mb           Ciria curre curre and           Jim v20134 - 402A mb           Ciria curre curre and           Jim v20134 - 402A mb           Ciria curre curre curre and           Jim v20134 - 402A mb           Jim v20134 - 402A mb           Jim v20134 - 4 | AR, SCREER TYPE, 20 A<br>IR SIDE SD. FOR MOTOR PROTECTION, CLASS 10, A RELEASE 1420A, N RELEASE<br>RIMINAL, STANDARD EREAVING CAPACITY<br>Fechnical data CAX data |   |

Circuit diagrams

12.1 CAx data

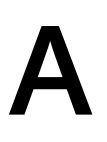

# A.1 Content of the appendix

The appendix describes the structure and content of the soft starter 3RW5 data.

Information on the meaning of the contents can be found in the respective Equipment Manuals, see chapter Additional documentation (Page 9).

# A.2 Data formats

# A.2.1 Current values as percentages

Current values are coded as percentages in different current formats:

- 6-bit current format
- 8-bit current format
- 9-bit current format

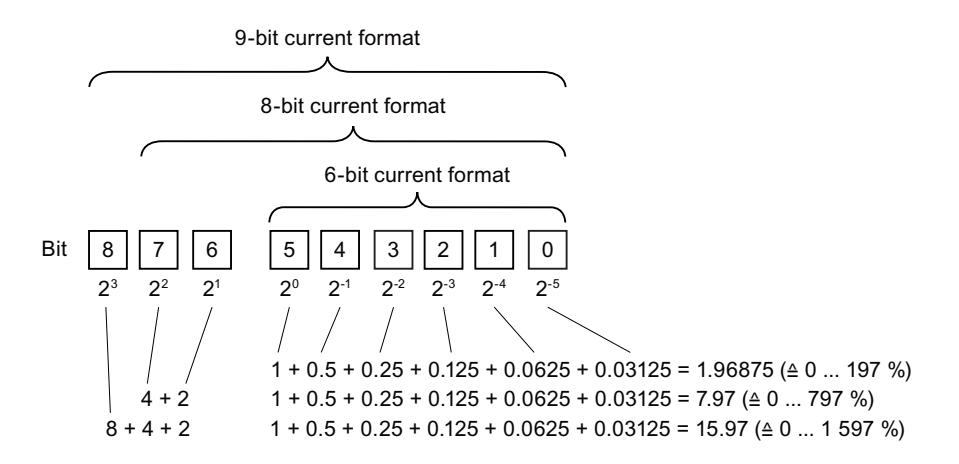

#### Examples of current values

The following values are examples of current values expressed as percentages:

- Phase currents | L1, | L2, | L3 (8-bit current format)
- Last tripping current (9-bit current format)

A complete overview of all measured values can be found in chapter Data set 94: Measured values (Page 173).

A.3 Process data and process images

# A.2.2 Statistic data

Statistic data group together the operating states from the past that are relevant to the load.

# Examples of statistic data

The following values are examples of statistic data:

- Operating hours
  - Motor operating hours
  - Operating hours of the device (3RW5 Soft Starter)
- Number of motor overload trips
- Number of starts motor CW
- Number of starts motor CCW

A complete overview of the statistic data can be found in chapter Data set 95: Statistic data (Page 174).

# A.2.3 Maximum pointer

Maximum pointers are stored extreme values of measured values from the past and are used for preventive diagnostics. Maximum pointers are stored in the device and can be deleted at any time.

#### **Examples of maximum pointers**

The following values are examples of maximum pointers:

- Number of motor overload trips
- Minimum and maximum phase current I L1, I L2, I L3
- Minimum and maximum line voltages
- Minimum and maximum line frequency

A complete overview of the maximum pointers can be found in chapter Data set 96: Maximum pointer (Page 175).

# A.3 Process data and process images

The basic functions of the 3RW5 soft starter are controlled and monitored in the process data in the process images.

The process images can be transferred as follows:

- Cyclically in the fieldbus protocol
- Acyclically using data sets

A.3 Process data and process images

### Process image input (PII) and process image output (PIQ)

The following process images are transferred:

- Process image input with 16 bytes
- Process image output with 4 bytes

#### Note

The tables for the process images describe only the supported process data. Inputs and outputs that are not listed are not assigned.

# Process image input (PII)

| Process data | Process image                       |                         | 3RW              |                            |  |  |
|--------------|-------------------------------------|-------------------------|------------------|----------------------------|--|--|
|              |                                     | <b>50</b> <sup>1)</sup> | 52 <sup>2)</sup> | 55 /<br>55-F <sup>3)</sup> |  |  |
| DI 0.0       | Ready (automatic)                   | х                       | х                | x                          |  |  |
| DI 0.1       | Motor On                            | х                       | x                | x                          |  |  |
| DI 0.2       | Group error                         | x                       | х                | x                          |  |  |
| DI 0.3       | Group warning                       | х                       | x                | x                          |  |  |
| DI 0.4       | Input 1                             | х                       | x                | x                          |  |  |
| DI 0.5       | Input 2                             | -                       | -                | x                          |  |  |
| DI 0.6       | Input 3                             | -                       | -                | x                          |  |  |
| DI 0.7       | Input 4                             | -                       | -                | x                          |  |  |
| DI 1.0       | Motor current lact-bit0             | х                       | x                | x                          |  |  |
| DI 1.1       | Motor current lact-bit1             | х                       | x                | x                          |  |  |
| DI 1.2       | Motor current lact-bit2             | х                       | x                | x                          |  |  |
| DI 1.3       | Motor current lact-bit3             | х                       | x                | x                          |  |  |
| DI 1.4       | Motor current lact-bit4             | х                       | х                | x                          |  |  |
| DI 1.5       | Motor current lact-bit5             | х                       | x                | x                          |  |  |
| DI 1.6       | Local manual mode                   | х                       | x                | x                          |  |  |
| DI 1.7       | Ramp operation                      | Х                       | x                | x                          |  |  |
| DI 2.0       | Motor CW                            | х                       | х                | x                          |  |  |
| DI 2.1       | Motor CCW                           | -                       | -                | x                          |  |  |
| DI 2.4       | Starting mode active                | х                       | x                | x                          |  |  |
| DI 2.5       | Operation / bypass active           | х                       | х                | x                          |  |  |
| DI 2.6       | Stopping mode active                | х                       | x                | x                          |  |  |
| DI 2.7       | Test mode active                    | х                       | x <sup>4)</sup>  | x                          |  |  |
| DI 3.0       | Motor overload protection – shutoff | х                       | x                | x                          |  |  |
| DI 3.1       | Temperature sensor overload         | х                       | х                | x                          |  |  |
| DI 3.2       | Switching element overload          | х                       | x                | x                          |  |  |
| DI 3.3       | Cooling time active                 | х                       | х                | x                          |  |  |
| DI 3.4       | Device error                        | х                       | х                | x                          |  |  |
| DI 3.5       | Automatic parameterization active   | -                       | -                | x                          |  |  |

#### A.3 Process data and process images

| Process data    | Process image                                                              | 3RW              |                  |                            |
|-----------------|----------------------------------------------------------------------------|------------------|------------------|----------------------------|
|                 |                                                                            | 50 <sup>1)</sup> | 52 <sup>2)</sup> | 55 /<br>55-F <sup>3)</sup> |
| DI 3.6          | New EX parameter values detected                                           | -                | -                | x <sup>5)</sup>            |
| AI 4 (Float32)  | Measured value 1 <sup>6)</sup> (factory setting: Phase current I L1 (rms)) | x                | x                | x                          |
| AI 8 (Float32)  | Measured value 2 <sup>6)</sup> (factory setting: Phase current I L2 (rms)) | x                | x                | x                          |
| AI 12 (Float32) | Measured value 3 <sup>6)</sup> (factory setting: Phase current I L3 (rms)) | x                | x                | x                          |

<sup>1)</sup> Supported by SIRIUS 3RW50 soft starter

<sup>2)</sup> Supported by SIRIUS 3RW52 soft starter

<sup>3)</sup> Supported by SIRIUS soft starter 3RW55 and 3RW55 Failsafe

<sup>4)</sup> 3RW52 soft starter from firmware version V2.0

<sup>5)</sup> 3RW55 soft starter from firmware version V2.0 or 3RW55 Failsafe soft starter from firmware version V1.0

<sup>6)</sup> You can parameterize the measured values for the 3RW55 and 3RW55 Failsafe soft starters. You will find additional information in the Equipment Manual of the 3RW5 soft starter and in data set 135: Parameter cyclic process image. An overview of the measured values can be found in the following table.

| Data format | Measured value               | Unit | 3RW                     |                  |                  |                    |
|-------------|------------------------------|------|-------------------------|------------------|------------------|--------------------|
|             |                              |      | <b>50</b> <sup>1)</sup> | 52 <sup>2)</sup> | 55 <sup>3)</sup> | 55-F <sup>4)</sup> |
| Float32     | Phase current IL1 (rms)      | A    | х                       | x                | x                | x                  |
| Float32     | Phase current IL2 (rms)      | A    | x                       | x                | x                | x                  |
| Float32     | Phase current IL3 (rms)      | A    | x                       | x                | x                | x                  |
| Float32     | Phase current average (rms)  | A    | -                       | -                | x                | x                  |
| Float32     | Active energy import (total) | Wh   | -                       | -                | x                | x                  |
| Float32     | Active power                 | W    | -                       | -                | x                | x                  |
| Float32     | Power factor L13             | -    | -                       | -                | x                | x                  |

<sup>1)</sup> Supported by SIRIUS 3RW50 soft starter

<sup>2)</sup> Supported by SIRIUS 3RW52 soft starter

<sup>3)</sup> Supported by SIRIUS 3RW55 soft starter

<sup>4)</sup> Supported by SIRIUS 3RW55 Failsafe soft starter

### Process image output (PIQ)

| Process data | Process image              | 3RW                      |                  |                    |
|--------------|----------------------------|--------------------------|------------------|--------------------|
|              |                            | 50 /<br>52 <sup>1)</sup> | 55 <sup>2)</sup> | 55-F <sup>3)</sup> |
| DQ 0.0       | Motor CW                   | x                        | х                | x                  |
| DQ 0.1       | Motor CCW                  | -                        | х                | x                  |
| DQ 0.3       | Reset <sup>4)</sup>        | x                        | х                | x                  |
| DQ 0.4       | Emergency start            | -                        | x <sup>5)</sup>  | x <sup>5)</sup>    |
| DQ 0.5       | Self-test (user-test)      | x                        | x                | x                  |
| DQ 0.6       | Creep speed                | -                        | х                | -                  |
| DQ 1.0       | Output 1 <sup>6), 7)</sup> | -                        | x                | x                  |
| DQ 1.1       | Output 2 <sup>6), 7)</sup> | -                        | x                | x                  |

A.4 Data sets

| Process data | Process image                             | 3RW                      |                  |                    |
|--------------|-------------------------------------------|--------------------------|------------------|--------------------|
|              |                                           | 50 /<br>52 <sup>1)</sup> | 55 <sup>2)</sup> | 55-F <sup>3)</sup> |
| DQ 1.2       | Parameter set bit 0 <sup>8)</sup>         | -                        | x                | x                  |
| DQ 1.3       | Parameter set bit 1 <sup>8)</sup>         | -                        | х                | x                  |
| DQ 1.7       | Disable Quick-stop                        | -                        | х                | x                  |
| DQ 2.0       | Output 3 <sup>6)</sup>                    | -                        | x                | -                  |
| DQ 2.3       | Activate pump cleaning                    | -                        | x                | x                  |
| DQ 3.0       | Manual operation local - input controlled | x                        | х                | x                  |
| DQ 3.1       | Use alternative stopping mode             | -                        | x                | x                  |
| DQ 3.2       | Motor standstill                          | -                        | x                | -                  |

- <sup>1)</sup> Supported by SIRIUS 3RW50 and 3RW52 soft starters
- <sup>2)</sup> Supported by SIRIUS 3RW55 soft starter
- <sup>3)</sup> Supported by SIRIUS 3RW55 Failsafe soft starter
- <sup>4)</sup> In order to perform the reset reliably, the control command "Reset" must be present for at least 20 ms.
- <sup>5)</sup> Control data is relevant for EX applications
- <sup>6)</sup> You can assign the control data "Output 1", "Output 2" and "Output 3" to the digital outputs 1, 2 and 4 of the 3RW55 soft starter in any order via the digital output actions. You will find additional information in the Equipment Manual of the 3RW5 soft starter.
- <sup>7)</sup> You can assign the control data "Output 1" and "Output 2" to the digital outputs 1 and 2 of the 3RW55 Failsafe soft starter in any order via the digital output actions. You will find additional information in the Equipment Manual of the 3RW5 soft starter.
- <sup>8)</sup> Explanation in the following table

#### Additional information

The following table describes the assignment of the process images "Parameter set bit 0" and "Parameter set bit 1":

| Parameter set         | Parameter set bit 0 | Parameter set bit 1 |
|-----------------------|---------------------|---------------------|
| Process image error   | 1                   | 1                   |
| Parameter set 1 (PS1) | 0                   | 0                   |
| Parameter set 2 (PS2) | 1                   | 0                   |
| Parameter set 3 (PS3) | 0                   | 1                   |

# A.4 Data sets

You can find an application example for reading and writing data sets with S7-1500 and HMI connection on the Internet (<u>https://support.industry.siemens.com/cs/ww/en/view/</u>109772107).

| Data set |                     | Length  |                  | 3RW<br>50 <sup>1)</sup> 52 <sup>2)</sup> 55 <sup>3)</sup> 55-F <sup>4)</sup> |                  |                    |
|----------|---------------------|---------|------------------|------------------------------------------------------------------------------|------------------|--------------------|
| Number   | Description         |         | 50 <sup>1)</sup> | 52 <sup>2)</sup>                                                             | 55 <sup>3)</sup> | 55-F <sup>4)</sup> |
| Commands |                     |         |                  |                                                                              |                  |                    |
| 93       | Commands (Page 160) | 10 byte | х                | х                                                                            | x                | х                  |

### A.4 Data sets

| Data set            |                                                                | Length    | 3RW                 |                     |                       |                       |
|---------------------|----------------------------------------------------------------|-----------|---------------------|---------------------|-----------------------|-----------------------|
| Number              | Description                                                    | -         | 50 <sup>1)</sup>    | 52 <sup>2)</sup>    | 55 <sup>3)</sup>      | 55-F <sup>4)</sup>    |
| 3RW5 communica      | ation module (slot 1)                                          |           |                     |                     |                       | -                     |
| 92                  | Communication module diagnostics (slot 1) (Page 161)           | 28 bytes  | -                   | -                   | x <sup>5)</sup>       | x <sup>5)</sup>       |
| 131                 | Parameter communication (slot 1) (Page 162)                    | 16 bytes  | X <sup>6)</sup>     | X <sup>6)</sup>     | x <sup>6)</sup>       | X <sup>6)</sup>       |
| 132                 | Parameter communication server (slot 1) (Page 163)             | 120 bytes | -                   | -                   | X <sup>10), 11)</sup> | x <sup>10), 12)</sup> |
| 3RW5 soft starter   | (slot 2)                                                       |           |                     |                     |                       |                       |
| 68                  | Process image output (PIQ) (Page 164)                          | 14 bytes  | x                   | x                   | x                     | x                     |
| 69                  | Process image input (PII) (Page 166)                           | 28 bytes  | x                   | x                   | x                     | x                     |
| 92                  | Soft starter diagnostics (slot 2) (Page 168)                   | 94 bytes  | x                   | x                   | x                     | х                     |
| 94                  | Measured values (Page 173)                                     | 100 bytes | x                   | x                   | x                     | х                     |
| 95                  | Statistic data (Page 174)                                      | 200 bytes | x                   | X <sup>7)</sup>     | x                     | x                     |
| 96                  | Maximum pointer (Page 175)                                     | 126 bytes | x                   | X <sup>7)</sup>     | x                     | x                     |
| 131, 141 and<br>151 | Parameter basic functions - Set 1, 2, and 3 (Page 177)         | 200 bytes | X <sup>8)</sup>     | x <sup>8)</sup>     | x                     | x                     |
| 132, 142 and 152    | Parameter extended functions 1 - Set 1, 2, and 3<br>(Page 190) | 200 bytes | -                   | -                   | x                     | x                     |
| 133                 | Parameter extended functions 2 (Page 192)                      | 200 bytes | x                   | x                   | x                     | x                     |
| 134                 | Parameter Maintenance (Page 193)                               | 200 bytes | -                   | -                   | x                     | x                     |
| 135                 | Parameter cyclic process image (Page 194)                      | 24 bytes  | -                   | -                   | x                     | x                     |
| 3RW5 HMI High F     | eature (slot 3)                                                |           |                     |                     | •                     |                       |
| 92                  | HMI diagnostics (slot 3) (Page 195)                            | 28 bytes  | x <sup>9)</sup>     | x <sup>9)</sup>     | x <sup>9)</sup>       | x <sup>9)</sup>       |
| 131                 | HMI parameter (slot 3) (Page 196)                              | 120 bytes | x <sup>9)</sup>     | x <sup>9)</sup>     | x <sup>9)</sup>       | X <sup>9)</sup>       |
| I&M data (Page 20   | 01)                                                            | •         |                     |                     | •                     |                       |
| 231                 | I&M0 - Device identification (Page 202)                        | 64 bytes  | X <sup>6), 9)</sup> | X <sup>6), 9)</sup> | X <sup>6), 9)</sup>   | X <sup>6), 9)</sup>   |
| 232                 | I&M1 - Equipment identifier (Page 203)                         | 64 bytes  | x                   | x                   | x                     | x                     |
| 233                 | I&M2 - Installation (Page 203)                                 | 64 bytes  | x                   | x                   | x                     | x                     |
| 234                 | I&M3 - Description (Page 204)                                  | 64 bytes  | x                   | х                   | х                     | x                     |

<sup>1)</sup> Supported by SIRIUS 3RW50 soft starter

<sup>2)</sup> Supported by SIRIUS 3RW52 soft starter

- <sup>3)</sup> Supported by SIRIUS 3RW55 soft starter
- <sup>4)</sup> Supported by SIRIUS 3RW55 Failsafe soft starter
- <sup>5)</sup> Supported by SIRIUS 3RW5 PROFINET High Feature communication module
- <sup>6)</sup> Supported by SIRIUS 3RW5 PROFINET communication module
- $^{7)}$   $\,$  3RW52 soft starter from firmware version V2.0  $\,$
- <sup>8)</sup> Data sets 141 and 151 are not supported
- <sup>9)</sup> Supported by 3RW5 HMI High Feature
- <sup>10)</sup> 3RW5 PROFINET High Feature communication module from firmware version V2.0
- <sup>11)</sup> 3RW55 soft starter from firmware version V2.1.1
- <sup>12)</sup> Soft starter 3RW55 Failsafe with firmware version V1.1.0 or higher

# A.4.1 Byte arrangement

When data longer than one byte are stored, the bytes are arranged as follows ("big endian"):

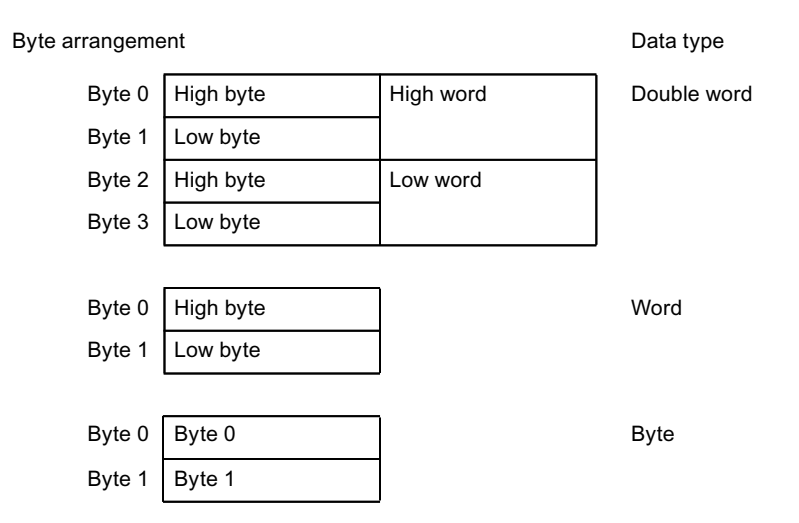

# A.4.2 Specifications

The following specifications apply in the data sets:

- Non-relevant (reserved) entries are not listed. Fill these entries with "0" when writing.
- In data sets for parameters, codes are shown in square brackets "[...]". "[D<sup>x</sup>)]" describes the default coding.

# **Object number (Obj. No.)**

The object number (Obj. No.) is used for unique identification of all parameters available in the 3RW5 soft starter. In the case of a parameterization error, the object number of the faulty parameter is displayed in data set 92 of the 3RW5 soft starter (slot 2) (Page 168) or in data set 92 of the 3RW5 HMI High Feature (slot 3) (Page 195) under "Faulty parameter number".

A.4 Data sets

# A.4.3 Commands

# A.4.3.1 Data set 93: Commands

Only write (w) access to the command is possible.

| Byte | Data format | Meaning                                             | 3RW              |                  | 1                          |
|------|-------------|-----------------------------------------------------|------------------|------------------|----------------------------|
|      |             |                                                     | 50 <sup>1)</sup> | 52 <sup>2)</sup> | 55 /<br>55-F <sup>3)</sup> |
| 0    | Unsigned8   | Coordination                                        | x                | x                | x                          |
|      |             | [0x21] Write via acyclic bus channel – user program |                  |                  |                            |
| 2    | Unsigned8   | Slot number                                         | x                | x                | x                          |
| 4    | Unsigned8   | Number of commands                                  | x                | x                | x                          |
| 5    | Unsigned8   | Command 1                                           | х                | x                | x                          |
| 6    | Unsigned8   | Command 2 (optional)                                | x                | x                | x                          |
| 7    | Unsigned8   | Command 3 (optional)                                | x                | x                | x                          |
| 8    | Unsigned8   | Command 4 (optional)                                | x                | x                | x                          |
| 9    | Unsigned8   | Command 5 (optional)                                | x                | x                | x                          |

<sup>1)</sup> Supported by SIRIUS 3RW50 soft starter

<sup>2)</sup> Supported by SIRIUS 3RW52 soft starter

<sup>3)</sup> Supported by SIRIUS soft starter 3RW55 and 3RW55 Failsafe

# The coding of the commands is described in the following table:

| Code | Command                              |                          |                  | 5                  |
|------|--------------------------------------|--------------------------|------------------|--------------------|
|      |                                      | 50 /<br>52 <sup>1)</sup> | 55 <sup>2)</sup> | 55-F <sup>3)</sup> |
| 0    | No function                          | x                        | x                | х                  |
| 1    | Reset                                | w                        | w                | w                  |
| 2    | Enable Emergency start               | -                        | w                | w                  |
| 3    | Disable Emergency start              | -                        | w                | w                  |
| 4    | Automatic mode                       | w                        | w                | w                  |
| 5    | Manual operation                     | w                        | w                | w                  |
| 6    | Factory settings                     | w                        | w                | w                  |
| 7    | Reset maximum pointer                | W <sup>4)</sup>          | w                | w                  |
| 9    | Restart                              | w                        | w                | w                  |
| 20   | Delete logbook application - error   | w                        | w                | w                  |
| 22   | Delete logbook application - warning | -                        | w                | w                  |
| 24   | Delete logbook application - events  | -                        | w                | w                  |
| 42   | Enable Emergency run                 | -                        | W <sup>5)</sup>  | -                  |
| 43   | Disable Emergency run                | -                        | W <sup>5)</sup>  | -                  |
| 44   | Activate simulation                  | -                        | W <sup>6)</sup>  | -                  |
| 45   | Deactivate simulation                | -                        | W <sup>6)</sup>  | -                  |
| 46   | Activate test with small load        | W <sup>4)</sup>          | w                | w                  |
| 47   | Deactivate test with small load      | W <sup>4)</sup>          | w                | w                  |

| Code | Command          | 3RW5                     |                  |                    |
|------|------------------|--------------------------|------------------|--------------------|
|      |                  | 50 /<br>52 <sup>1)</sup> | 55 <sup>2)</sup> | 55-F <sup>3)</sup> |
| 51   | Normal operation | W <sup>4)</sup>          | w                | w                  |
| 52   | Test mode        | W <sup>4)</sup>          | w                | w                  |

<sup>1)</sup> Supported by SIRIUS 3RW50 and 3RW52 soft starters

- <sup>2)</sup> Supported by SIRIUS 3RW55 soft starter
- <sup>3)</sup> Supported by SIRIUS 3RW55 Failsafe soft starter
- <sup>4)</sup> 3RW50 soft starter from firmware version V1.0 or 3RW52 soft starter from firmware version V2.0
- <sup>5)</sup> 3RW55 soft starter from firmware version V2.1
- <sup>6)</sup> 3RW55 soft starter from firmware version V2.0

# A.4.4 3RW5 communication module (slot 1)

# A.4.4.1 Data set 92: Communication module diagnostics (slot 1)

Only read (r) access to the communication module diagnostics is possible. The data set 92 of the 3RW5 communication module (slot 1) is supported only by the 3RW5 PROFINET High Feature communication module.

| Byte | Data format | Meaning                  | 3RW              |                  | 1                          |
|------|-------------|--------------------------|------------------|------------------|----------------------------|
|      |             |                          | 50 <sup>1)</sup> | 52 <sup>2)</sup> | 55 /<br>55-F <sup>3)</sup> |
| 0    | Unsigned8   | Coordination             | х                | x                | х                          |
| 2    | Unsigned8   | Slot number              | х                | х                | x                          |
| 4    | Unsigned16  | Length of data structure | х                | x                | x                          |
| 6    | Unsigned16  | Start position           | x                | x                | x                          |

<sup>1)</sup> Supported by SIRIUS 3RW50 soft starter

<sup>2)</sup> Supported by SIRIUS 3RW52 soft starter

| Byte | Bit | Data format | Communication module diagnostics | 3RW5<br>PN HF <sup>1)</sup> |
|------|-----|-------------|----------------------------------|-----------------------------|
| 10   | 0   | Bool        | Bus error                        | r                           |
|      | 4   | Bool        | Operation without PN control     | r                           |
| 12   | 0   | Bool        | FW update rejected               | r                           |
|      | 1   | Bool        | FW update active                 | r                           |
|      | 2   | Bool        | FW update successful             | r                           |
|      | 3   | Bool        | FW update faulty                 | r                           |
| 16   | 0   | Bool        | Webserver active                 | r <sup>2), 3)</sup>         |

# A.4 Data sets

| Byte  | Bit | Data format | Communication module diagnostics | 3RW5                |
|-------|-----|-------------|----------------------------------|---------------------|
|       |     |             |                                  | PN HF <sup>1)</sup> |
| 20    | 0   | Bool        | OPC UA server active             | r <sup>2), 3)</sup> |
|       | 2   | Bool        | Invalid security settings        | r <sup>2), 3)</sup> |
| 21 27 | -   | -           | Reserved                         | -                   |

<sup>1)</sup> Supported by SIRIUS 3RW5 PROFINET High Feature communication module

<sup>2)</sup> 3RW5 PROFINET High Feature communication module from firmware version V2.0

<sup>3)</sup> Soft starter 3RW55 with firmware version V2.1.1 or higher or soft starter 3RW55 Failsafe with firmware version V1.1.0 or higher

# A.4.4.2 Data set 131: Parameter communication (slot 1)

#### Read (r) and write (w) access to the parameter communication is possible.

| Byte | Data format | Meaning                                                             | 3RW              |                  | 7                          |
|------|-------------|---------------------------------------------------------------------|------------------|------------------|----------------------------|
|      |             |                                                                     | 50 <sup>1)</sup> | 52 <sup>2)</sup> | 55 /<br>55-F <sup>3)</sup> |
| 0    | Unsigned8   | Coordination<br>[0x21] Write via acyclic bus channel – user program | х                | х                | x                          |
| 2    | Unsigned8   | Slot number                                                         | x                | x                | x                          |
| 4    | Unsigned16  | Length of data structure                                            | x                | x                | x                          |
| 6    | Unsigned16  | Start position                                                      | х                | х                | x                          |

<sup>1)</sup> Supported by SIRIUS 3RW50 soft starter

<sup>2)</sup> Supported by SIRIUS 3RW52 soft starter

| Byte | Byte Bit Data format Parameter Rang |      | Bit           | Data format                        | Range of values                         | 3RW                                    | '5 PN |
|------|-------------------------------------|------|---------------|------------------------------------|-----------------------------------------|----------------------------------------|-------|
|      |                                     |      |               | [encoding]                         | Std <sup>1)</sup><br>[D <sup>3)</sup> ] | HF <sup>2)</sup><br>[D <sup>3)</sup> ] |       |
| 10   | 1                                   | Bool | Group error   | [0 1]<br>[0] Disable<br>[1] Enable | <br>r/w<br>[1]                          | r/w<br>[1]                             |       |
|      | 2                                   | Bool | Group warning | [0 1]<br>[0] Disable<br>[1] Enable | r/w<br>[1]                              | r/w<br>[1]                             |       |

A.4 Data sets

| Byte     | Bit | Data format | Parameter                    | Range of values           | 3RW                | 5 PN                         |
|----------|-----|-------------|------------------------------|---------------------------|--------------------|------------------------------|
|          |     |             |                              | [encoding]                | Std <sup>1)</sup>  | HF <sup>2)</sup>             |
|          |     |             |                              |                           | [D <sup>3)</sup> ] | [D <sup>3)</sup> ]           |
| 11       | 1   | Bool        | Operation without PN control | [0 1]                     | r/<br>[(           | r/w <sup>4), 5)</sup>        |
|          |     |             |                              | [0] No<br>[1] Yes         |                    | [0]                          |
|          | 4   | Bool        | Web server                   | [0 1]                     | -                  | r/w <sup>4), 5)</sup><br>[0] |
|          |     |             |                              | [0] Disable<br>[1] Enable |                    |                              |
|          | 5   | Bool        | OPC UA server                | [0 1]                     | -                  | r/w <sup>4), 5)</sup>        |
|          |     |             |                              | [0] Disable<br>[1] Enable | [0                 | [0]                          |
| 12<br>15 | -   | -           | Reserved                     | -                         | -                  | -                            |

<sup>1)</sup> Supported by SIRIUS 3RW5 PROFINET Standard communication module

- <sup>2)</sup> Supported by SIRIUS 3RW5 PROFINET High Feature communication module
- <sup>3)</sup> Default encoding
- <sup>4)</sup> 3RW5 PROFINET High Feature communication module from firmware version V2.0
- <sup>5)</sup> Soft starter 3RW55 with firmware version V2.1.1 or higher or soft starter 3RW55 Failsafe with firmware version V1.1.0 or higher

# A.4.4.3 Data set 132: Parameter communication server (slot 1)

Read (r) and write (w) access to the parameter communication servers is possible. Data set 132 of the 3RW5 communication module (slot 1) is only supported by the 3RW5 PROFINET High Feature communication module from firmware version V2.0.

| Byte | Data format | Meaning                                                             | 3RW              |                  | 1                          |
|------|-------------|---------------------------------------------------------------------|------------------|------------------|----------------------------|
|      |             |                                                                     | 50 <sup>1)</sup> | 52 <sup>2)</sup> | 55 /<br>55-F <sup>3)</sup> |
| 0    | Unsigned8   | Coordination<br>[0x21] Write via acyclic bus channel – user program | х                | x                | x                          |
| 2    | Unsigned8   | Slot number                                                         | x                | x                | x                          |
| 4    | Unsigned16  | Length of data structure                                            | х                | x                | x                          |
| 6    | Unsigned16  | Start position                                                      | x                | x                | x                          |

<sup>1)</sup> Supported by SIRIUS 3RW50 soft starter

<sup>2)</sup> Supported by SIRIUS 3RW52 soft starter

A.4 Data sets

| Byte      | Bit | Data format | Parameter                         | Range of values<br>[encoding]      | In<br>steps of | 3RW5<br>PN HF <sup>1), 2)</sup><br>[D <sup>3)</sup> ] |
|-----------|-----|-------------|-----------------------------------|------------------------------------|----------------|-------------------------------------------------------|
| 16        | 0   | Unsigned32  | Port                              | 1 024 49 151<br>[1 024 49 151]     | 1              | r/w<br>[4 840]                                        |
| 20        | 0   | Unsigned32  | OPC UA Session Time-Out           | 10 600 s<br>[10000 600000]         | 1 ms           | r/w<br>[30000]                                        |
| 48        | 0   | Bool        | No Security                       | [0 1]<br>[0] Disable<br>[1] Enable | -              | r/w<br>[0]                                            |
|           | 1   | Bool        | Basic128RSA15 - sign              | [0 1]<br>[0] Disable<br>[1] Enable | -              | r/w<br>[0]                                            |
|           | 2   | Bool        | Basic128RSA15 - sign and encrypt  | [0 1]<br>[0] Disable<br>[1] Enable | -              | r/w<br>[0]                                            |
|           | 3   | Bool        | Basic256 - sign                   | [0 1]                              | -              | r/w                                                   |
|           |     |             |                                   | [0] Disable<br>[1] Enable          |                | [0]                                                   |
|           | 4   | Bool        | Basic256 - sign and encrypt       | [0 1]                              | -              | r/w                                                   |
|           |     |             |                                   | [0] Disable<br>[1] Enable          |                | [0]                                                   |
|           | 5   | Bool        | Basic256SHA256 - sign             | [0 1]                              | -              | r/w                                                   |
|           |     |             |                                   | [0] Disable<br>[1] Enable          |                | [0]                                                   |
|           | 6   | Bool        | Basic256SHA256 - sign and encrypt | [0 1]                              | -              | r/w                                                   |
|           |     |             |                                   | [0] Disable<br>[1] Enable          |                | [1]                                                   |
| 49<br>119 | -   | -           | Reserved                          | -                                  | -              | -                                                     |

<sup>1)</sup> Supported by PROFINET High Feature communication module SIRIUS 3RW5 from firmware version V2.0

<sup>2)</sup> Soft starter 3RW55 with firmware version V2.1.1 or higher or soft starter 3RW55 Failsafe with firmware version V1.1.0 or higher

<sup>3)</sup> Default encoding

# A.4.5 3RW5 soft starter (slot 2)

# A.4.5.1 Data set 68: Process image output (PIQ)

Read (r) and write (w) access to the process image output (PIQ) is possible.

# Note

Note that data set 68 is overwritten by the cyclic process image in "Automatic" mode.

| Byte Data format |            | Meaning                                                             |                  | 3RW              |                            |  |  |
|------------------|------------|---------------------------------------------------------------------|------------------|------------------|----------------------------|--|--|
|                  |            |                                                                     | 50 <sup>1)</sup> | 52 <sup>2)</sup> | 55 /<br>55-F <sup>3)</sup> |  |  |
| 0                | Unsigned8  | Coordination<br>[0x21] Write via acyclic bus channel – user program | x                | x                | x                          |  |  |
| 2                | 0x02       | Slot number                                                         | x                | x                | х                          |  |  |
| 4                | Unsigned16 | Length of data structure                                            | x                | x                | х                          |  |  |
| 6                | Unsigned16 | Start position                                                      | x                | x                | x                          |  |  |

<sup>1)</sup> Supported by SIRIUS 3RW50 soft starter

<sup>2)</sup> Supported by SIRIUS 3RW52 soft starter

<sup>3)</sup> Supported by SIRIUS soft starter 3RW55 and 3RW55 Failsafe

| Byte | Bit | Data format | Process image                             |                          | 3RW               |                    |
|------|-----|-------------|-------------------------------------------|--------------------------|-------------------|--------------------|
|      |     |             |                                           | 50 /<br>52 <sup>1)</sup> | 55 <sup>2)</sup>  | 55-F <sup>3)</sup> |
| 10   | 0   | Bool        | Motor CW                                  | r/w                      | r/w               | r/w                |
|      | 1   | Bool        | Motor CCW                                 | -                        | r/w               | r/w                |
|      | 3   | Bool        | Reset                                     | r/w                      | r/w               | r/w                |
|      | 4   | Bool        | Emergency start                           | -                        | r/w <sup>4)</sup> | r/w <sup>4)</sup>  |
|      | 5   | Bool        | Self-test (user-test)                     | r/w                      | r/w               | r/w                |
|      | 6   | Bool        | Creep speed                               | -                        | r/w               | -                  |
| 11   | 0   | Bool        | Output 1 <sup>5), 6)</sup>                | -                        | r/w               | r/w                |
|      | 1   | Bool        | Output 2 <sup>5), 6)</sup>                | -                        | r/w               | r/w                |
|      | 2   | Bool        | Parameter set bit 07)                     | -                        | r/w               | r/w                |
|      | 3   | Bool        | Parameter set bit 17)                     | -                        | r/w               | r/w                |
|      | 7   | Bool        | Disable quick-stop                        | -                        | r/w               | r/w                |
| 12   | 0   | Bool        | Output 3 <sup>5)</sup>                    | -                        | r/w               | -                  |
|      | 3   | Bool        | Activate pump cleaning                    | -                        | r/w               | r/w                |
| 13   | 0   | Bool        | Manual operation local - input controlled | r/w                      | r/w               | r/w                |
|      | 1   | Bool        | Use alternative stopping mode             | -                        | r/w               | r/w                |
|      | 2   | Bool        | Motor standstill                          | -                        | r/w               | -                  |

<sup>1)</sup> Supported by SIRIUS 3RW50 and 3RW52 soft starters

<sup>2)</sup> Supported by SIRIUS 3RW55 soft starter

<sup>3)</sup> Supported by SIRIUS 3RW55 Failsafe soft starter

<sup>4)</sup> Control data is relevant for EX applications

<sup>5)</sup> You can assign the control data "Output 1", "Output 2" and "Output 3" to the digital outputs 1, 2 and 4 of the 3RW55 soft starter in any order via the digital output actions. You will find more information in the Equipment Manual of the 3RW5 soft starter.

- <sup>6)</sup> You can assign the control data "Output 1" and "Output 2" to the digital outputs 1 and 2 of the 3RW55 Failsafe soft starter in any order via the digital output actions. You will find more information in the Equipment Manual of the 3RW5 soft starter.
- <sup>7)</sup> Explanation in the following table

# A.4 Data sets

#### Note

In "Automatic" mode, the PLC specifies the process image of the outputs. In this case, reading of data set 68 returns the process image of the outputs as transmitted by the PLC.

#### Additional information

The following table describes the assignment of the process images "Parameter set bit 0" and "Parameter set bit 1":

| Parameter set         | Parameter set bit 0 | Parameter set bit 1 |
|-----------------------|---------------------|---------------------|
| Process image error   | 1                   | 1                   |
| Parameter set 1 (PS1) | 0                   | 0                   |
| Parameter set 2 (PS2) | 1                   | 0                   |
| Parameter set 3 (PS3) | 0                   | 1                   |

# A.4.5.2 Data set 69: Process image input (PII)

Only read (r) access to the process image inputs (PII) is possible.

| Byte | Data format | Meaning                  |                  | 3RW              |                            |  |
|------|-------------|--------------------------|------------------|------------------|----------------------------|--|
|      |             |                          | 50 <sup>1)</sup> | 52 <sup>2)</sup> | 55 /<br>55-F <sup>3)</sup> |  |
| 0    | Unsigned8   | Coordination             | x                | x                | x                          |  |
| 2    | Unsigned8   | Slot number              | x                | x                | x                          |  |
| 4    | Unsigned16  | Length of data structure | x                | x                | x                          |  |
| 6    | Unsigned16  | Start position           | x                | x                | x                          |  |

<sup>1)</sup> Supported by SIRIUS 3RW50 soft starter

<sup>2)</sup> Supported by SIRIUS 3RW52 soft starter

| Byte | Bit | Data format | Process image     |                  |                  |                            |
|------|-----|-------------|-------------------|------------------|------------------|----------------------------|
|      |     |             |                   | 50 <sup>1)</sup> | 52 <sup>2)</sup> | 55 /<br>55-F <sup>3)</sup> |
| 12   | 0   | Bool        | Ready (automatic) | r                | r                | r                          |
|      | 1   | Bool        | Motor On          | r                | r                | r                          |
|      | 2   | Bool        | Group error       | r                | r                | r                          |
|      | 3   | Bool        | Group warning     | r                | r                | r                          |
|      | 4   | Bool        | Input 1           | r                | r                | r                          |
|      | 5   | Bool        | Input 2           | -                | -                | r                          |
|      | 6   | Bool        | Input 3           | -                | -                | r                          |
|      | 7   | Bool        | Input 4           | -                | -                | r                          |

A.4 Data sets

| Byte | Bit | Data format | Process image                                                              |                  | 3RW              |                            |
|------|-----|-------------|----------------------------------------------------------------------------|------------------|------------------|----------------------------|
|      |     |             |                                                                            | 50 <sup>1)</sup> | 52 <sup>2)</sup> | 55 /<br>55-F <sup>3)</sup> |
| 13   | 0   | Bool        | Motor current lact-bit0                                                    | r                | r                | r                          |
|      | 1   | Bool        | Motor current lact-bit1                                                    | r                | r                | r                          |
|      | 2   | Bool        | Motor current lact-bit2                                                    | r                | r                | r                          |
|      | 3   | Bool        | Motor current lact-bit3                                                    | r                | r                | r                          |
|      | 4   | Bool        | Motor current lact-bit4                                                    | r                | r                | r                          |
|      | 5   | Bool        | Motor current lact-bit5                                                    | r                | r                | r                          |
|      | 6   | Bool        | Local manual mode                                                          | r                | r                | r                          |
|      | 7   | Bool        | Ramp operation                                                             | r                | r                | r                          |
| 14   | 0   | Bool        | Motor CW                                                                   | r                | r                | r                          |
|      | 1   | Bool        | Motor CCW                                                                  | -                | -                | r                          |
|      | 4   | Bool        | Starting mode active                                                       | r                | r                | r                          |
|      | 5   | Bool        | Operation / bypass active                                                  | r                | r                | r                          |
|      | 6   | Bool        | Stopping mode active                                                       | r                | r                | r                          |
|      | 7   | Bool        | Test mode active                                                           | r                | r <sup>4)</sup>  | r                          |
| 15   | 0   | Bool        | Motor overload protection – shutoff                                        | r                | r                | r                          |
|      | 1   | Bool        | Temperature sensor overload                                                | r                | r                | r                          |
|      | 2   | Bool        | Switching element overload                                                 | r                | r                | r                          |
|      | 3   | Bool        | Cooling time active                                                        | r                | r                | r                          |
|      | 4   | Bool        | Device error                                                               | r                | r                | r                          |
|      | 5   | Bool        | Automatic parameterization active                                          | -                | -                | r                          |
|      | 6   | Bool        | New EX parameter values detected                                           | -                | -                | r <sup>5)</sup>            |
| 16   | 0   | Float32     | Measured value 1 <sup>6)</sup> (factory setting: Phase current I L1 (rms)) | r                | r                | r                          |
| 20   | 0   | Float32     | Measured value 2 <sup>6)</sup> (factory setting: Phase current I L2 (rms)) | r                | r                | r                          |
| 24   | 0   | Float32     | Measured value 3 <sup>6)</sup> (factory setting: Phase current I L3 (rms)) | r                | r                | r                          |

<sup>1)</sup> Supported by SIRIUS 3RW50 soft starter

<sup>2)</sup> Supported by SIRIUS 3RW52 soft starter

<sup>3)</sup> Supported by SIRIUS soft starter 3RW55 and 3RW55 Failsafe

<sup>4)</sup> 3RW52 soft starter from firmware version V2.0

<sup>5)</sup> 3RW55 soft starter from firmware version V2.0 or 3RW55 Failsafe soft starter from firmware version V1.0

<sup>6)</sup> You can parameterize the measured values for the 3RW55 and 3RW55 Failsafe soft starters. You will find more information in the Equipment Manual of the 3RW5 soft starter and in data set 135: Parameter cyclic process image. An overview of the measured values can be found in the following table.

| Data format | Measured value               | Unit | 3RW              |                  |                  |                    |
|-------------|------------------------------|------|------------------|------------------|------------------|--------------------|
|             |                              |      | 50 <sup>1)</sup> | 52 <sup>2)</sup> | 55 <sup>3)</sup> | 55-F <sup>4)</sup> |
| Float32     | Phase current IL1 (rms)      | A    | х                | х                | х                | х                  |
| Float32     | Phase current IL2 (rms)      | A    | х                | х                | x                | х                  |
| Float32     | Phase current IL3 (rms)      | A    | х                | х                | x                | х                  |
| Float32     | Phase current average (rms)  | A    | -                | -                | x                | х                  |
| Float32     | Active energy import (total) | Wh   | -                | -                | x                | х                  |

# A.4 Data sets

| Data format | Measured value   | Unit | 3RW                     |                  |                  |                    |
|-------------|------------------|------|-------------------------|------------------|------------------|--------------------|
|             |                  |      | <b>50</b> <sup>1)</sup> | 52 <sup>2)</sup> | 55 <sup>3)</sup> | 55-F <sup>4)</sup> |
| Float32     | Active power     | W    | -                       | -                | x                | x                  |
| Float32     | Power factor L13 | -    | -                       | -                | х                | x                  |

<sup>1)</sup> Supported by SIRIUS 3RW50 soft starter

<sup>2)</sup> Supported by SIRIUS 3RW52 soft starter

<sup>3)</sup> Supported by SIRIUS 3RW55 soft starter

<sup>4)</sup> Supported by SIRIUS 3RW55 Failsafe soft starter

# A.4.5.3 Data set 92: Soft starter diagnostics (slot 2)

Only read (r) access to the soft starter diagnostics is possible.

You will find more information on fault types in Chapter Interrupt types (Page 73).

#### Note

#### Alarm type of the soft starter diagnosis

In the Soft Starter Diagnosis, diagnostic messages may be present twice. In this case the alarm type (Page 73) determines which bit is activated.

| Byte | Data format | Meaning                  |                  | 3RW              |                            |  |
|------|-------------|--------------------------|------------------|------------------|----------------------------|--|
|      |             |                          | 50 <sup>1)</sup> | 52 <sup>2)</sup> | 55 /<br>55-F <sup>3)</sup> |  |
| 0    | Unsigned8   | Coordination             | x                | x                | x                          |  |
| 2    | Unsigned8   | Slot number              | x                | x                | x                          |  |
| 4    | Unsigned16  | Length of data structure | x                | x                | x                          |  |
| 6    | Unsigned16  | Start position           | x                | x                | x                          |  |

<sup>1)</sup> Supported by SIRIUS 3RW50 soft starter

 $^{\rm 2)}$  Supported by SIRIUS 3RW52 soft starter

| Byte | Bit | Data format | Soft starter diagnostics    | Error ty               | ypes              | oes 3RW                 |                  |                  |                    |
|------|-----|-------------|-----------------------------|------------------------|-------------------|-------------------------|------------------|------------------|--------------------|
|      |     |             |                             | <b>F</b> <sup>5)</sup> | + F <sup>6)</sup> | <b>50</b> <sup>1)</sup> | 52 <sup>2)</sup> | 55 <sup>3)</sup> | 55-F <sup>4)</sup> |
| 10   | 0   | Bool        | Ready (automatic)           | -                      | -                 | r                       | r                | r                | r                  |
|      | 1   | Bool        | Motor CW                    | -                      | -                 | r                       | r                | r                | r                  |
|      | 2   | Bool        | Motor CCW                   | -                      | -                 | -                       | -                | r                | r                  |
|      | 3   | Bool        | Switching element overload  | 0x1083                 | x                 | r                       | r                | r                | r                  |
|      | 4   | Bool        | Switching element defective | 0x1082                 | x                 | r                       | r                | r                | r                  |
|      | 5   | Bool        | Emergency start active      | -                      | -                 | -                       | -                | r                | r                  |
|      | 6   | Bool        | Group error                 | -                      | -                 | r                       | r                | r                | r                  |
|      | 7   | Bool        | Group warning               | -                      | -                 | r                       | r                | r                | r                  |

| Byte | Bit | Data format | Soft starter diagnostics                 | Error t                | ypes              |                  | 3                | RW               |                    |
|------|-----|-------------|------------------------------------------|------------------------|-------------------|------------------|------------------|------------------|--------------------|
|      |     |             |                                          | <b>F</b> <sup>5)</sup> | + F <sup>6)</sup> | 50 <sup>1)</sup> | 52 <sup>2)</sup> | 55 <sup>3)</sup> | 55-F <sup>4)</sup> |
| 11   | 1   | Bool        | No main power                            | 0x010A                 | x                 | r                | r                | r                | r                  |
|      | 3   | Bool        | Starting mode active                     | -                      | -                 | r                | r                | r                | r                  |
|      | 4   | Bool        | Stopping mode active                     | -                      | -                 | r                | r                | r                | r                  |
|      | 6   | Bool        | Electrical braking active                | -                      | -                 | -                | -                | r                | -                  |
|      | 7   | Bool        | Creep speed active                       | -                      | -                 | -                | -                | r                | -                  |
| 12   | 0   | Bool        | Temperature sensor overload              | 0x1024                 | x                 | r                | r                | r                | r                  |
|      | 1   | Bool        | Temperature sensor wire break            | 0x1026                 | х                 | r                | r                | r                | r                  |
|      | 2   | Bool        | Temperature sensor short-circuit         | 0x1025                 | x                 | r                | r                | r                | r                  |
|      | 3   | Bool        | Thermal motor model overload             | 0x1022                 | x                 | r                | r                | r                | r                  |
|      | 4   | Bool        | Motor overload protection - shutoff      | 0x1046                 | -                 | r                | r                | r                | r                  |
|      | 5   | Bool        | Idle time active                         | -                      | -                 | -                | -                | r                | r                  |
|      | 6   | Bool        | Cooling time active                      | -                      | -                 | r                | r                | r                | r                  |
|      | 7   | Bool        | Safety-related shutoff                   | 0x0019                 | x                 | -                | -                | -                | r                  |
| 13   | 3   | Bool        | Current limiting active                  | -                      | -                 | r                | r                | r                | r                  |
|      | 6   | Bool        | Generator operation                      | 0x1011                 | -                 | -                | -                | r                | r                  |
|      | 7   | Bool        | Input control                            | -                      | -                 | r                | r                | r                | r                  |
| 14   | 0   | Bool        | Asymmetry limit error exceeded           | 0x1021                 | -                 | -                | -                | r                | r                  |
|      | 1   | Bool        | Asymmetry shutoff                        | 0x1046                 | -                 | -                | -                | r                | r                  |
|      | 2   | Bool        | Current limit error exceeded             | 0x1040                 | -                 | -                | -                | r                | r                  |
|      | 3   | Bool        | Current limit error undershot            | 0x1041                 | -                 | -                | -                | r                | r                  |
|      | 4   | Bool        | Current limit error shutoff              | 0x1046                 | -                 | -                | -                | r                | r                  |
| 15   | 0   | Bool        | Input 1                                  | -                      | -                 | r                | r                | r                | r                  |
|      | 1   | Bool        | Input 2                                  | -                      | -                 | -                | -                | r                | r                  |
|      | 2   | Bool        | Input 3                                  | -                      | -                 | -                | -                | r                | r                  |
|      | 3   | Bool        | Input 4                                  | -                      | -                 | -                | -                | r                | r                  |
| 16   | 0   | Bool        | Ground fault limit error exceeded        | 0x1027                 | -                 | -                | -                | r                | r                  |
|      | 2   | Bool        | Quick-stop active                        | -                      | -                 | -                | -                | r                | r                  |
|      | 6   | Bool        | Maximum pointer reset                    | -                      | -                 | r                | r <sup>7)</sup>  | r                | r                  |
|      | 7   | Bool        | Electronics supply voltage too low       | 0x1084                 | x                 | r                | r                | r                | r                  |
| 17   | 0   | Bool        | Bus error                                | -                      | -                 | r                | r                | r                | r                  |
|      | 1   | Bool        | CPU/Master STOP                          | -                      | -                 | r                | r                | r                | r                  |
|      | 2   | Bool        | Automatic mode                           | -                      | -                 | r                | r                | r                | r                  |
|      | 3   | Bool        | Operating mode manual                    | -                      | -                 | r                | r                | r                | r                  |
|      | 4   | Bool        | Operating mode manual - local            | -                      | -                 | r                | r                | r                | r                  |
|      | 6   | Bool        | Connection abort in manual mode          | 0x1098                 | -                 | r                | r                | r                | r                  |
|      | 7   | Bool        | Error process image                      | 0x1096                 | x                 | -                | -                | r                | r                  |
| 18   | 0   | Bool        | Parameter assignment active              | -                      | -                 | -                | -                | r                | r                  |
|      | 1   | Bool        | Invalid parameter value                  | 0x1095                 | x                 | -                | -                | r                | r                  |
|      | 2   | Bool        | Parameters cannot be changed in ON state | -                      | -                 | -                | -                | r                | r                  |
|      | 3   | Bool        | Parameters disable CPU/master active     | -                      | -                 | -                | -                | r                | r                  |
|      | 4   | Bool        | No external start parameters received    | 0x1033                 | -                 | -                | -                | r                | r                  |

| Byte | Bit | Data format | Soft starter diagnostics              | Error t                | ypes              |                  | 3                | BRW              |                    |
|------|-----|-------------|---------------------------------------|------------------------|-------------------|------------------|------------------|------------------|--------------------|
|      |     |             |                                       | <b>F</b> <sup>5)</sup> | + F <sup>6)</sup> | 50 <sup>1)</sup> | 52 <sup>2)</sup> | 55 <sup>3)</sup> | 55-F <sup>4)</sup> |
| 19   | 0   | Bool        | Self-test active                      | -                      | -                 | -                | -                | r                | r                  |
|      | 2   | Bool        | Self-test error                       | 0x1080                 | -                 | r                | r                | r                | r                  |
|      | 3   | Bool        | Factory settings restored             | -                      | -                 | r                | r                | r                | r                  |
| 20   | 0   | Unsigned16  | Faulty parameter number <sup>8)</sup> | -                      | -                 | -                | -                | r                | r                  |
| 22   | 3   | Bool        | Preset unequal actual configuration   | 0x1094                 | -                 | r                | r                | r                | r                  |
|      | 5   | Bool        | Temperature sensor overload           | 0x1024                 | -                 | -                | -                | r                | r                  |
|      | 6   | Bool        | Temperature sensor wire break         | 0x1026                 | -                 | -                | -                | r                | r                  |
|      | 7   | Bool        | Temperature sensor short-circuit      | 0x1025                 | -                 | -                | -                | r                | r                  |
| 23   | 0   | Bool        | Parameter set 1 active                | -                      | -                 | -                | -                | r                | r                  |
|      | 1   | Bool        | Parameter set 2 active                | -                      | -                 | -                | -                | r                | r                  |
|      | 2   | Bool        | Parameter set 3 active                | -                      | -                 | -                | -                | r                | r                  |
|      | 4   | Bool        | Parameter set change not possible     | -                      | -                 | -                | -                | r                | r                  |
|      | 6   | Bool        | Preset unequal actual configuration   | 0x1094                 | -                 | -                | -                | r                | r                  |
|      | 7   | Bool        | Motor connection wrong                | 0x1092                 | x                 | -                | -                | r                | r                  |
| 24   | 2   | Bool        | Motor heating active                  | -                      | -                 | -                | -                | r                | -                  |
|      | 3   | Bool        | DC braking active                     | -                      | -                 | -                | -                | r                | -                  |
|      | 4   | Bool        | Dynamic DC braking active             | -                      | -                 | -                | -                | r                | -                  |
|      | 5   | Bool        | Type of motor connection standard     | -                      | -                 | r                | r                | r                | r                  |
|      | 6   | Bool        | Type of motor connection inside delta | -                      | -                 | -                | r                | r                | r                  |
|      | 7   | Bool        | Type of motor connection unknown      | -                      | -                 | r                | r                | r                | r                  |
| 25   | 0   | Bool        | Missing load                          | 0x1000                 | x                 | r                | r                | r                | r                  |
|      | 2   | Bool        | Loss of phase L1                      | 0x1097                 | x                 | r                | r                | r                | r                  |
|      | 3   | Bool        | Loss of phase L2                      | 0x1097                 | x                 | r                | r                | r                | r                  |
|      | 4   | Bool        | Loss of phase L3                      | 0x1097                 | x                 | r                | r                | r                | r                  |
|      | 5   | Bool        | Main power rotation right             | -                      | -                 | r                | r                | r                | r                  |
|      | 6   | Bool        | Main power rotation left              | -                      | -                 | r                | r                | r                | r                  |
| 27   | 0   | Bool        | Output 1 active                       | -                      | -                 | r                | r                | r                | r                  |
|      | 1   | Bool        | Output 2 active                       | -                      | -                 | r                | r                | r                | r                  |
|      | 2   | Bool        | Output 3 active                       | -                      | -                 | r                | r                | r                | r                  |
|      | 3   | Bool        | Output 4 active                       | -                      | -                 | -                | -                | r                | r                  |
|      | 4   | Bool        | Output 1 - Time active                | -                      | -                 | -                | -                | r                | r                  |
|      | 5   | Bool        | Output 2 - Time active                | -                      | -                 | -                | -                | r                | r                  |
|      | 7   | Bool        | Output 4 - Time active                | -                      | -                 | -                | -                | r                | -                  |
| 29   | 1   | Bool        | Ready to start for motor ON           | -                      | -                 | r                | r                | r                | r                  |
|      | 3   | Bool        | Bypass defective                      | 0x1081                 | x                 | r                | r                | r                | r                  |
|      | 4   | Bool        | Bypass protective shutoff             | 0x1085                 | x                 | r                | r                | r                | r                  |
|      | 5   | Bool        | Switching element L1 failed           | 0x1082                 | x                 | r                | r                | r                | r                  |
|      | 6   | Bool        | Switching element L2 failed           | 0x1082                 | x                 | -                | r                | r                | r                  |
|      | 7   | Bool        | Switching element L3 failed           | 0x1082                 | x                 | r                | r                | r                | r                  |
| 30   | 0   | Bool        | Thermal motor model deactivated       | -                      | -                 | r                | r                | r                | r                  |
|      | 3   | Bool        | Phase control failure                 | 0x1012                 | x                 | r                | r                | r                | r                  |

| Byte | Bit | Data format | Soft starter diagnostics                                 | Error ty               | ypes              |                  | 3                | RW               |                    |
|------|-----|-------------|----------------------------------------------------------|------------------------|-------------------|------------------|------------------|------------------|--------------------|
|      |     |             |                                                          | <b>F</b> <sup>5)</sup> | + F <sup>6)</sup> | 50 <sup>1)</sup> | 52 <sup>2)</sup> | 55 <sup>3)</sup> | 55-F <sup>4)</sup> |
| 31   | 0   | Bool        | Switching element cooling time active                    | -                      | -                 | r                | r                | r                | r                  |
|      | 1   | Bool        | Switching element too hot for Start                      | 0x1083                 | -                 | r                | r                | r                | r                  |
|      | 2   | Bool        | Current measuring range exceeded                         | 0x0007                 | х                 | r                | r                | r                | r                  |
| 32   | 0   | Bool        | Automatic mode                                           | -                      | -                 | r                | r                | r                | r                  |
|      | 1   | Bool        | Operating mode manual                                    | -                      | -                 | r                | r                | r                | r                  |
|      | 2   | Bool        | Manual operation bus - PC controlled                     | -                      | -                 | r                | r                | r                | r                  |
|      | 3   | Bool        | Operating mode manual - local                            | -                      | -                 | r                | r                | r                | r                  |
|      | 4   | Bool        | Manual operation local - input controlled                | -                      | -                 | r                | r                | r                | r                  |
|      | 5   | Bool        | Manual operation local - HMI controlled                  | -                      | -                 | r                | r                | r                | r                  |
|      | 6   | Bool        | Manual operation local - PC controlled                   | -                      | -                 | r                | r                | r                | r                  |
| 33   | 0   | Bool        | Manual operation bus - Webserver controlled              | -                      | -                 | -                | -                | r <sup>12)</sup> | r <sup>11)</sup>   |
|      | 3   | Bool        | Automatic operation - input controlled                   | -                      | -                 | -                | -                | r <sup>10)</sup> | r <sup>11)</sup>   |
| 35   | 0   | Bool        | Device error                                             | -                      | -                 | r                | r                | r                | r                  |
| 38   | 0   | Bool        | FW update rejected                                       | -                      | -                 | r                | r                | r                | r                  |
|      | 1   | Bool        | FW update active                                         | -                      | -                 | r                | r                | r                | r                  |
|      | 2   | Bool        | FW update successful                                     | -                      | -                 | r                | r                | r                | r                  |
|      | 3   | Bool        | FW update faulty                                         | 0x011B                 | -                 | r                | r                | r                | r                  |
| 39   | 7   | Bool        | Operation / bypass active                                | -                      | -                 | r                | r                | r                | r                  |
| 46   | 6   | Bool        | Start pause pending                                      | -                      | -                 | -                | -                | r <sup>10)</sup> | r                  |
|      | 7   | Bool        | Energy saving mode active                                | -                      | -                 | -                | -                | r <sup>10)</sup> | r                  |
| 52   | 6   | Bool        | Normal operation active                                  | -                      | -                 | r                | r <sup>7)</sup>  | r                | r                  |
| 53   | 3   | Bool        | Test mode active                                         | -                      | -                 | r                | r <sup>7)</sup>  | r                | r                  |
| 59   | 0   | Bool        | Start condition not fulfilled                            | -                      | -                 | -                | -                | -                | r                  |
|      | 1   | Bool        | Start condition fulfilled                                | -                      | -                 | -                | -                | -                | r                  |
|      | 2   | Bool        | Reset ON command required                                | -                      | -                 | -                | -                | -                | r                  |
| 60   | 0   | Bool        | EX application active                                    | -                      | -                 | -                | -                | r <sup>9)</sup>  | r                  |
|      | 2   | Bool        | New Ex parameter values detected                         | 0x1036                 | -                 | -                | -                | r <sup>9)</sup>  | r                  |
|      | 5   | Bool        | Ex release denied - wrong CRC                            | -                      | -                 | -                | -                | r <sup>9)</sup>  | r                  |
| 62   | 2   | Bool        | Remaining time for tripping warning limit under-<br>shot | 0x1089                 | -                 | -                | -                | r                | r                  |
|      | 3   | Bool        | Motor heating warning limit exceeded                     | 0x1022                 | -                 | r                | r                | r                | r                  |
|      | 4   | Bool        | Current limit - maintenance demanded exceeded            | 0x1040                 | -                 | -                | -                | r                | r                  |
|      | 5   | Bool        | Current limit - maintenance demanded under-<br>shot      | 0x1041                 | -                 | -                | -                | r                | r                  |
|      | 6   | Bool        | Asymmetry limit warning exceeded                         | 0x1021                 | -                 | -                | -                | r                | r                  |
|      | 7   | Bool        | Ground fault limit warning exceeded                      | 0x1027                 | -                 | -                | -                | r                | r                  |
| 65   | 0   | Bool        | Pump cleaning active                                     | -                      | -                 | -                | -                | r                | r                  |
| 66   | 5   | Bool        | Analog output underflow                                  | -                      | -                 | -                | -                | r                | r                  |
| 67   | 5   | Bool        | Analog output overflow                                   | -                      | -                 | -                | -                | r                | r                  |
| 70   | 0   | Bool        | Missing initialization after maintenance                 | -                      | -                 | r                | r                | r                | r                  |

# A.4 Data sets

| Byte | Bit | Data format | Soft starter diagnostics                                  | Error t                | ypes              | 3RW              |                  |                  |                    |
|------|-----|-------------|-----------------------------------------------------------|------------------------|-------------------|------------------|------------------|------------------|--------------------|
|      |     |             |                                                           | <b>F</b> <sup>5)</sup> | + F <sup>6)</sup> | 50 <sup>1)</sup> | 52 <sup>2)</sup> | 55 <sup>3)</sup> | 55-F <sup>4)</sup> |
| 71   | 0   | Bool        | Switching frequency time running                          | -                      | -                 | -                | -                | r                | r                  |
|      | 1   | Bool        | Switching frequency time not kept                         | 0x1057                 | -                 | -                | -                | r                | r                  |
|      | 3   | Bool        | Switching frequency time not kept                         | 0x1057                 | -                 | -                | -                | r                | r                  |
|      | 7   | Bool        | Switching frequency lock active                           | -                      | -                 | -                | -                | r                | r                  |
| 72   | 2   | Bool        | Emergency start enabled                                   | -                      | -                 | -                | -                | r                | r                  |
|      | 4   | Bool        | Emergency run enabled                                     | -                      | -                 | -                | -                | r <sup>10)</sup> | -                  |
|      | 5   | Bool        | Emergency run active                                      | -                      | -                 | -                | -                | r <sup>10)</sup> | -                  |
| 73   | 0   | Bool        | 2-phase control with defective thyristor active           | 0x1013                 | -                 | -                | -                | r <sup>10)</sup> | -                  |
|      | 1   | Bool        | Alternative stopping mode active                          | -                      | -                 | -                | -                | r                | r                  |
| 74   | 0   | Bool        | Reversing DC braking active                               | -                      | -                 | -                | -                | r <sup>9)</sup>  | -                  |
| 75   | 0   | Bool        | Main power rotation faulty                                | 0x510E                 | x                 | -                | -                | r                | r                  |
|      | 3   | Bool        | Main power rotation faulty                                | 0x510E                 | -                 | -                | -                | r                | r                  |
| 77   | 5   | Bool        | Check fan                                                 | 0x510A                 | -                 | r                | r                | r                | r                  |
| 83   | 2   | Bool        | Active power limit - maintenance demanded ex-<br>ceeded   | 0x1042                 | -                 | -                | -                | r                | r                  |
|      | 3   | Bool        | Active power limit - maintenance demanded un-<br>dershot  | 0x1043                 | -                 | -                | -                | r                | r                  |
|      | 4   | Bool        | Active power limit error exceeded                         | 0x1042                 | -                 | -                | -                | r                | r                  |
|      | 5   | Bool        | Active power limit error undershot                        | 0x1043                 | -                 | -                | -                | r                | r                  |
|      | 6   | Bool        | Active power limit error shutoff                          | 0x1046                 | -                 | -                | -                | r                | r                  |
| 87   | 0   | Bool        | Main power for test not allowed                           | 0x100A                 | x                 | -                | -                | r                | -                  |
|      | 1   | Bool        | Line voltage for test required                            | 0x010A                 | x                 | r                | r <sup>7)</sup>  | r                | r                  |
|      | 4   | Bool        | Simulation active                                         | -                      | -                 | -                | -                | r <sup>9)</sup>  | -                  |
|      | 5   | Bool        | Test with small load active                               | -                      | -                 | r                | r <sup>7)</sup>  | r                | r                  |
| 90   | 0   | Bool        | Operating temperature too high                            | 0x9005                 | -                 | r                | r                | r                | r                  |
| 91   | 0   | Bool        | Automatic parameterization active                         | -                      | -                 | -                | -                | r                | r                  |
| 92   | 2   | Bool        | Starting time limit - maintenance demanded ex-<br>ceeded  | 0x1034                 | -                 | -                | -                | r                | r                  |
|      | 3   | Bool        | Starting time limit - maintenance demanded un-<br>dershot | 0x1035                 | -                 | -                | -                | r                | r                  |
| 93   | 0   | Bool        | Logbook application - error deleted                       | -                      | -                 | r                | r                | r                | r                  |
|      | 2   | Bool        | Logbook application - warnings deleted                    | -                      | -                 | -                | -                | r                | r                  |
|      | 4   | Bool        | Logbook application - events deleted                      | -                      | -                 | -                | -                | r                | r                  |
|      | 5   | Bool        | Logbook service - errors deleted                          | -                      | -                 | -                | -                | r                | r                  |
|      | 7   | Bool        | Logbook service - events deleted                          | -                      | -                 | -                | -                | r                | r                  |

<sup>1)</sup> Supported by SIRIUS 3RW50 soft starter

- <sup>2)</sup> Supported by SIRIUS 3RW52 soft starter
- <sup>3)</sup> Supported by SIRIUS 3RW55 soft starter
- <sup>4)</sup> Supported by SIRIUS 3RW55 Failsafe soft starter
- <sup>5)</sup> Error type
- <sup>6)</sup> Error type 0x1046 is additionally set
- <sup>7)</sup> 3RW52 soft starter from firmware version V2.0

173

A.4 Data sets

- <sup>8)</sup> Object number of the faulty parameter from data sets 131, 141, 151, 132, 142, 152, 133, 134 or 135
- <sup>9)</sup> 3RW55 soft starter from firmware version V2.0
- $^{10)}$   $\,$  3RW55 soft starter from firmware version V2.1  $\,$
- $^{\mbox{\scriptsize 11)}}$  Soft starter 3RW55 Failsafe with firmware version V1.1.0 or higher
- <sup>12)</sup> 3RW55 soft starter from firmware version V2.1.1

# A.4.5.4 Data set 94: Measured values

Only read (r) access to the measured values is possible.

| Byte | Data format | Meaning                    | 3RW              |                  |                            |
|------|-------------|----------------------------|------------------|------------------|----------------------------|
|      |             |                            | 50 <sup>1)</sup> | 52 <sup>2)</sup> | 55 /<br>55-F <sup>3)</sup> |
| 0    | Unsigned8   | Coordination               | х                | х                | x                          |
| 2    | Unsigned8   | Slot number                | x                | x                | x                          |
| 4    | Unsigned16  | Length of data structure x |                  | x                | x                          |
| 6    | Unsigned16  | art position x             |                  | x                | x                          |

<sup>1)</sup> Supported by SIRIUS 3RW50 soft starter

- <sup>2)</sup> Supported by SIRIUS 3RW52 soft starter
- <sup>3)</sup> Supported by SIRIUS soft starter 3RW55 and 3RW55 Failsafe

| Byte | Data format | Measured value                               | Value range                | Incre-       | 3F                       | RW                         |
|------|-------------|----------------------------------------------|----------------------------|--------------|--------------------------|----------------------------|
|      |             |                                              |                            | ment         | 50 /<br>52 <sup>1)</sup> | 55 /<br>55-F <sup>2)</sup> |
| 12   | Unsigned8   | Phase current I L1 (%)                       | 0 796.9 %                  | 3.125 %      | r                        | r                          |
| 13   | Unsigned8   | Phase current I L2 (%)                       | 0 796.9 %                  | 3.125 %      | r                        | r                          |
| 14   | Unsigned8   | Phase current I L3 (%)                       | 0 796.9 %                  | 3.125 %      | r                        | r                          |
| 16   | Unsigned16  | Remaining motor cooling time                 | 0 1 800 s                  | 0.1 s        | r                        | r                          |
| 19   | Unsigned8   | Asymmetry                                    | 0 100 %                    | 1 %          | -                        | r                          |
| 20   | Unsigned16  | Motor temperature rise                       | 0 1000 %                   | 1 %          | r                        | r                          |
| 28   | Unsigned8   | Output frequency                             | 0 100 Hz                   | 0.5 Hz       | -                        | r                          |
| 32   | Unsigned8   | Line frequency                               | 0 100 Hz                   | 0.5 Hz       | -                        | r                          |
| 34   | Unsigned16  | Line-to-line voltage U L1-L2 (rms)           | 0 1 500 V                  | 0.1 V        | -                        | r                          |
| 36   | Unsigned16  | Line-to-line voltage U L2-L3 (rms)           | 0 1 500 V                  | 0.1 V        | -                        | r                          |
| 38   | Unsigned16  | Line-to-line voltage U L3-L1 (rms)           | 0 1 500 V                  | 0.1 V        | -                        | r                          |
| 40   | Signed32    | Phase current I L1 (rms)                     | -20 000 20 000 A           | 0.01 A       | r                        | r                          |
| 44   | Signed32    | Phase current I L2 (rms)                     | -20 000 20 000 A           | 0.01 A       | r                        | r                          |
| 48   | Signed32    | Phase current I L3 (rms)                     | -20 000 20 000 A           | 0.01 A       | r                        | r                          |
| 55   | Unsigned8   | Switching element heating                    | 0 250 %                    | 1 %          | r                        | r                          |
| 56   | Unsigned16  | Remaining switching element cooling time     | 0 1 800 s                  | 0.1 s        | r                        | r                          |
| 58   | Unsigned16  | Remaining time for motor overload protection | 0 6 500 s                  | 0.1 s        | -                        | r                          |
| 60   | Signed32    | Active power                                 | -2 147.483<br>2 147.483 kW | 0.0001<br>kW | -                        | r                          |
| 66   | Unsigned8   | Power factor L13                             | 0 1                        | 0.01         | -                        | r                          |

# A.4 Data sets

| Byte     | Data format | Measured value                                | Value range      | Incre-  | 3RW                      |                            |
|----------|-------------|-----------------------------------------------|------------------|---------|--------------------------|----------------------------|
|          |             |                                               |                  | ment    | 50 /<br>52 <sup>1)</sup> | 55 /<br>55-F <sup>2)</sup> |
| 74       | Unsigned16  | Remaining switching frequency monitoring time | 0 65 535 s       | 1 s     | -                        | r                          |
| 76       | Unsigned8   | Phase current average (%)                     | 0 796.9 %        | 3.125 % | r                        | r                          |
| 80       | Signed32    | Phase current average (rms)                   | -20 000 20 000 A | 0.01 A  | r                        | r                          |
| 84       | Signed32    | Maximum phase current (rms)                   | -20 000 20 000 A | 0.01 A  | -                        | r                          |
| 88<br>99 | -           | Reserved                                      | -                | -       | -                        | -                          |

<sup>1)</sup> Supported by SIRIUS 3RW50 and 3RW52 soft starters

<sup>2)</sup> Supported by SIRIUS 3RW55 and 3RW55 Failsafe soft starters

# A.4.5.5 Data set 95: Statistic data

Only read (r) access to the statistic data is possible.

| Byte | Data format | Meaning                             | 3                |                  | 3RW                        |  |
|------|-------------|-------------------------------------|------------------|------------------|----------------------------|--|
|      |             |                                     | 50 <sup>1)</sup> | 52 <sup>2)</sup> | 55 /<br>55-F <sup>3)</sup> |  |
| 0    | Unsigned8   | Coordination                        | x                | x                | x                          |  |
| 2    | Unsigned8   | Slot number                         | x                | x                | x                          |  |
| 4    | Unsigned16  | signed16 Length of data structure > |                  | x                | x                          |  |
| 6    | Unsigned16  | tart position x                     |                  | x                | x                          |  |

<sup>1)</sup> Supported by SIRIUS 3RW50 soft starter

<sup>2)</sup> Supported by SIRIUS 3RW52 soft starter

| Byte | Data format | Statistic data                                             | Value range                                                   | Incre-  | 3R                       | W                          |
|------|-------------|------------------------------------------------------------|---------------------------------------------------------------|---------|--------------------------|----------------------------|
|      |             |                                                            |                                                               | ment    | 50 /<br>52 <sup>1)</sup> | 55 /<br>55-F <sup>2)</sup> |
| 12   | Unsigned8   | Phase current max (%)                                      | 0 796.9 %                                                     | 3.125 % | r                        | r                          |
| 14   | Unsigned16  | Last tripping current IA (%)                               | 0 1 000 %                                                     | 3.125 % | r                        | r                          |
| 16   | Unsigned32  | Operating hours - device                                   | Derating hours - device         0 4 294 967 295 s         1 s |         | r                        | r                          |
| 20   | Unsigned32  | umber of starts motor CW         0 4 294 967 295         1 |                                                               | 1       | r                        | r                          |
| 24   | Unsigned32  | Number of starts motor CCW                                 | 0 4 294 967 295                                               | 1       | -                        | r                          |
| 28   | Unsigned16  | Number of motor overload trips                             | 0 65 535                                                      | 1       | r                        | r                          |
| 32   | Signed32    | Maximum phase current (rms)                                | -20 000 20 000 A                                              | 0.01 A  | r                        | r                          |
| 36   | Signed32    | Last tripping current IA (rms)                             | -20 000 20 000 A                                              | 0.01 A  | r                        | r                          |
| 40   | Unsigned32  | Operating hours - motor                                    | 0 4 294 967 295 s                                             | 1 s     | r                        | r                          |
| 44   | Unsigned32  | Operating hours - motor current = 18 49.9% x<br>lemax      | 0 4 294 967 295 s                                             | 1 s     | r                        | r                          |
| 48   | Unsigned32  | Operating hours - motor current = 50 89.9% x<br>lemax      | 0 4 294 967 295 s                                             | 1 s     | r                        | r                          |

A.4 Data sets

| Byte       | Data format | Statistic data                                         | Value range                                                      | Incre- | 36                       | RW                         |
|------------|-------------|--------------------------------------------------------|------------------------------------------------------------------|--------|--------------------------|----------------------------|
|            |             |                                                        |                                                                  | ment   | 50 /<br>52 <sup>1)</sup> | 55 /<br>55-F <sup>2)</sup> |
| 52         | Unsigned32  | Operating hours - motor current = 90 119.9% x<br>lemax | 0 4 294 967 295 s                                                | 1 s    | r                        | r                          |
| 56         | Unsigned32  | Operating hours - motor current = 120 1000% x<br>lemax | rating hours - motor current = 120 1000% x 0 4 294 967 295 s 1 s |        | r                        | r                          |
| 62         | Unsigned16  | Number of switching element overload trips             | 0 65 535                                                         | 1      | r                        | r                          |
| 64         | Unsigned16  | Number of bypass overload trips0 65 5351               |                                                                  | 1      | r                        | r                          |
| 72         | Unsigned32  | umber of electrical braking stops0 4 294 967 2951      |                                                                  | 1      | -                        | r                          |
| 76         | Unsigned32  | Number of starts output 1                              | 0 4 294 967 295                                                  | 1      | -                        | r                          |
| 80         | Unsigned32  | Number of starts output 2                              | 0 4 294 967 295                                                  | 1      | -                        | r                          |
| 84         | Unsigned32  | Number of starts output 3                              | 0 4 294 967 295                                                  | 1      | -                        | r                          |
| 88         | Unsigned32  | Number of starts output 4                              | 0 4 294 967 295                                                  | 1      | -                        | r                          |
| 128        | Float32     | Active energy import (total)                           | Active energy import (total) 0 1 Wh<br>4 294 967 295 Wh          |        | -                        | r                          |
| 136        | Float32     | Active energy export (total)                           | re energy export (total) 0 1 Wh<br>4 294 967 295 Wh              |        | -                        | r                          |
| 144        | Unsigned16  | Last real starting time                                | 0 1 000 s                                                        | 0.1 s  | -                        | r                          |
| 146<br>199 | -           | Reserved -                                             |                                                                  | -      | -                        | -                          |

<sup>1)</sup> Supported by SIRIUS 3RW50 soft starter from firmware version V1.0 and 3RW52 from firmware version V2.0

<sup>2)</sup> Supported by SIRIUS 3RW55 and 3RW55 Failsafe soft starters

# A.4.5.6 Data set 96: Maximum pointer

Only read (r) access to the maximum pointer is possible.

| Byte | Data format | Meaning                  |                  |                  |                            |
|------|-------------|--------------------------|------------------|------------------|----------------------------|
|      |             |                          | 50 <sup>1)</sup> | 52 <sup>2)</sup> | 55 /<br>55-F <sup>3)</sup> |
| 0    | Unsigned8   | Coordination             | x                | х                | х                          |
| 2    | Unsigned8   | Slot number              | x                | x                | x                          |
| 4    | Unsigned16  | igth of data structure x |                  | x                | x                          |
| 6    | Unsigned16  | rt position x            |                  | x                | х                          |

<sup>1)</sup> Supported by SIRIUS 3RW50 soft starter

<sup>2)</sup> Supported by SIRIUS 3RW52 soft starter

| Byte | Data format | Maximum pointer                | Value range | Incre-  | 3RW                      |                            |
|------|-------------|--------------------------------|-------------|---------|--------------------------|----------------------------|
|      |             |                                |             | ment    | 50 /<br>52 <sup>1)</sup> | 55 /<br>55-F <sup>2)</sup> |
| 12   | Unsigned8   | Minimum phase current I L1 (%) | 0 796.9 %   | 3.125 % | r                        | r                          |
| 13   | Unsigned8   | Phase current I L2 min (%)     | 0 796.9 %   | 3.125 % | r                        | r                          |
| 14   | Unsigned8   | Phase current I L3 min (%)     | 0 796.9 %   | 3.125 % | r                        | r                          |

# A.4 Data sets

| Byte       | Data format | Maximum pointer                                     | Value range                                     | Incre-  | 3RW                      |                            |
|------------|-------------|-----------------------------------------------------|-------------------------------------------------|---------|--------------------------|----------------------------|
|            |             |                                                     |                                                 | ment    | 50 /<br>52 <sup>1)</sup> | 55 /<br>55-F <sup>2)</sup> |
| 16         | Unsigned8   | Maximum phase current I L1 (%)                      | 0 796.9 %                                       | 3.125 % | r                        | r                          |
| 17         | Unsigned8   | Phase current I L2 max (%)                          | 0 796.9 %                                       | 3.125 % | r                        | r                          |
| 18         | Unsigned8   | Phase current I L3 max (%)                          | 0 796.9 %                                       | 3.125 % | r                        | r                          |
| 20         | Unsigned16  | Maximum trigger current                             | 0 1 000 %                                       | 3.125 % | r                        | r                          |
| 22         | Unsigned16  | Number of motor overload trips                      | 0 65 535                                        | 1       | r                        | r                          |
| 24         | Signed32    | Maximum trigger current                             | -20 000 20 000 A                                | 0.01 A  | r                        | r                          |
| 28         | Signed32    | Minimum phase current I L1 (rms)                    | -20 000 20 000 A                                | 0.01 A  | r                        | r                          |
| 32         | Signed32    | Phase current I L2 min (rms)                        | -20 000 20 000 A                                | 0.01 A  | r                        | r                          |
| 36         | Signed32    | Phase current I L3 min (rms)                        | -20 000 20 000 A                                | 0.01 A  | r                        | r                          |
| 40         | Signed32    | Maximum phase current I L1 (rms)                    | -20 000 20 000 A                                | 0.01 A  | r                        | r                          |
| 44         | Signed32    | Phase current I L2 max (rms)                        | -20 000 20 000 A                                | 0.01 A  | r                        | r                          |
| 48         | Signed32    | hase current I L3 max (rms) -20 000 20 000 A 0.0    |                                                 | 0.01 A  | r                        | r                          |
| 52         | Unsigned16  | ine-to-line voltage U L1-L2 min 0 1 500 V 0.        |                                                 | 0.1 V   | -                        | r                          |
| 54         | Unsigned16  | ine-to-line voltage U L2-L3 min 0 1 500 V 0.1       |                                                 | 0.1 V   | -                        | r                          |
| 56         | Unsigned16  | Line-to-line voltage U L3-L1 min                    | 0 1 500 V                                       | 0.1 V   | -                        | r                          |
| 58         | Unsigned16  | Line-to-line voltage U L1-L2 max                    | ine-to-line voltage U L1-L2 max 0 1 500 V 0.1 V |         | -                        | r                          |
| 60         | Unsigned16  | Line-to-line voltage U L2-L3 max                    | 0 1 500 V                                       | 0.1 V   | -                        | r                          |
| 62         | Unsigned16  | Line-to-line voltage U L3-L1 max                    | 0 1 500 V                                       | 0.1 V   | -                        | r                          |
| 69         | Unsigned8   | Maximum switching element heating                   | 0 250 %                                         | 1 %     | r                        | r                          |
| 70         | Unsigned8   | Minimum line frequency                              | 0 100 Hz                                        | 0.5 Hz  | -                        | r                          |
| 71         | Unsigned8   | Maximum line frequency                              | 0 100 Hz                                        | 0.5 Hz  | -                        | r                          |
| 72         | Unsigned32  | Operating hours - motor current = 18 49.9% x le     | 0 4 294 967 295 s                               | 1 s     | r                        | r                          |
| 76         | Unsigned32  | Operating hours - motor current = 50 89.9% x le     | 0 4 294 967 295 s                               | 1 s     | r                        | r                          |
| 80         | Unsigned32  | Operating hours - motor current = 90 119.9% x<br>le | 0 4 294 967 295 s                               | 1 s     | r                        | r                          |
| 84         | Unsigned32  | Operating hours - motor current = 120 1000% x<br>le | 0 4 294 967 295 s                               | 1 s     | r                        | r                          |
| 88         | Unsigned32  | Operating hours - device                            | 0 4 294 967 295 s                               | 1 s     | r                        | r                          |
| 96         | Signed32    | Starting current I max (rms)                        | -20 000 20 000 A                                | 0.01 A  | r                        | r                          |
| 100        | Signed32    | Starting current I L1 max (rms)                     | -20 000 20 000 A                                | 0.01 A  | r                        | r                          |
| 104        | Signed32    | Starting current I L2 max (rms)                     | -20 000 20 000 A                                | 0.01 A  | r                        | r                          |
| 108        | Signed32    | Starting current I L3 max (rms)                     | -20 000 20 000 A                                | 0.01 A  | r                        | r                          |
| 112        | Unsigned16  | Number of starts with ext. bypass                   | 0 65 535                                        | 1       | r                        | r <sup>3), 4)</sup>        |
| 114<br>125 | -           | Reserved                                            | -                                               | -       | -                        | -                          |

<sup>1)</sup> Supported by SIRIUS 3RW50 soft starter from firmware version V1.0 and 3RW52 from firmware version V2.0

<sup>2)</sup> Supported by SIRIUS 3RW55 and 3RW55 Failsafe soft starters

<sup>3)</sup> 3RW55 soft starter from firmware version V2.0

<sup>4)</sup> Not supported by SIRIUS 3RW55 Failsafe soft starter

# A.4.5.7 Data sets 131, 141, and 151: Parameter basic functions - Set 1, 2, and 3

Read (r) and write (w) access to the parameter basic functions is possible.

- Data set 131: Parameter set 1
- Data set 141: Parameter set 2
- Data set 151: Parameter set 3

The data sets 141 and 151 are not supported by the 3RW50 and 3RW52 soft starters. Parameters independent of the parameter set are only present in data set 131 and can only be modified in this set.

| Byte | Data format | Meaning                                                             | 3RW              |                  | I                          |
|------|-------------|---------------------------------------------------------------------|------------------|------------------|----------------------------|
|      |             |                                                                     | 50 <sup>1)</sup> | 52 <sup>2)</sup> | 55 /<br>55-F <sup>3)</sup> |
| 0    | Unsigned8   | Coordination<br>[0x21] Write via acyclic bus channel – user program | х                | x                | x                          |
| 2    | Unsigned8   | Slot number                                                         | х                | x                | х                          |
| 4    | Unsigned16  | Length of data structure                                            | x                | x                | х                          |
| 6    | Unsigned16  | Start position                                                      | х                | x                | x                          |

<sup>1)</sup> Supported by SIRIUS 3RW50 soft starter

<sup>2)</sup> Supported by SIRIUS 3RW52 soft starter

| Object | Byte | Bit | Data format | Parameters                                                                                                    | Value range                                                                                                    | Incre-                     | 3F                           | W                          |        |   |       |
|--------|------|-----|-------------|----------------------------------------------------------------------------------------------------|----------------------------------------------------------------------------------------------------|----------------------------|------------------------------|----------------------------|--------|---|-------|
| No.    |      |     |             |                                                                                                    | [encoding]                                                                                                    | ment                       | 50 / 52 <sup>1)</sup>        | 55 /                       |        |   |       |
|        |      |     |             |                                                                                                    |                                                                                                    |                            | [D <sup>3)</sup> ]           | 55-F <sup>2)</sup>         |        |   |       |
|        |      |     |             |                                                                                                    |                                                                                                    |                            |                              | [D <sup>3</sup> /]         |        |   |       |
| 130    | 12   | 0   | Unsigned32  | Rated operational cur-<br>rent le                                                                                 | -                                                                                                    | 0.01 A                     | r                            | r/w <sup>4)</sup>          |        |   |       |
|        |      |     |             | SIRIUS 3RW50 soft start-<br>er, basic performance,<br>2-phase controlled, mo-<br>tor overload protection          | 28.6 987 A<br>[2 860 98 700]                                                                                                    | 0.01 A                     | [98 700] <sup>5</sup>        | -                          |        |   |       |
|        |      |     |             | SIRIUS 3RW52 soft start-<br>er, general perform-<br>ance, 3-phase control-<br>led, motor overload pro-<br>tection | 5.5 987 A<br>[550 98 700]                                                                                                    | 0.01 A                     | [98 700] <sup>6</sup>        | -                          |        |   |       |
|        |      |     |             | SIRIUS 3RW55 soft starter<br>load protection, torque co<br>table)<br>or                                           | r, high performance, A, 3<br>ntrol (rated operating curren                                                                                                    | 3-phase cc<br>it of the 3R | ontrolled, m<br>W55 soft sta | otor over-<br>arter in the |        |   |       |
|        |      |     |             | SIRIUS 3RW55 soft starter,<br>overload protection, torqu<br>Failsafe in the table)                                | IRIUS 3RW55 soft starter, failsafe, high performance,A, 3-phase controlled, motor<br>verload protection, torque control (rated operating current of the 3RW55 soft starter<br>ailsafe in the table) |                            |                              |                            |        |   |       |
|        |      |     |             | Motor connection type: A                                                                                          | utomatic detection                                                                                                    | 1                          | 1                            |                            |        |   |       |
|        |      |     |             | 13 A                                                                                                    | 2.5 22.5 A<br>[250 2 250]                                                                                                    | 0.01 A                     | -                            | [440]                      |        |   |       |
|        |      |     |             | 18 A                                                                                                    | 3.5 31.1 A<br>[350 3 110]                                                                                                    | 0.01 A                     | -                            | [610]                      |        |   |       |
|        |      |     |             |                                                                                                    |                                                                                                    |                            | 25 A                         | 5 43.3 A<br>[500 4 330]    | 0.01 A | - | [870] |
|        |      |     |             | 32 A                                                                                                    | 6.5 55.4 A<br>[650 5 540]                                                                                                    | 0.01 A                     | -                            | [1 130]                    |        |   |       |
|        |      |     |             | 38 A                                                                                                    | 7.5 65.8 A<br>[750 6 580]                                                                                                    | 0.01 A                     | -                            | [1 300]                    |        |   |       |
|        |      |     |             | 25 A / 560 V <sup>7)</sup>                                                                                        | 5 43.3 A<br>[500 4 330]                                                                                                    | 0.01 A                     | -                            | [870]                      |        |   |       |
|        |      |     |             | 25 A / 690 V <sup>8)</sup>                                                                                        | 5 43.3 A<br>[500 4 330]                                                                                                    | 0.01 A                     | -                            | [870]                      |        |   |       |
|        |      |     |             | 47 A                                                                                                    | 10 81.4 A<br>[1 000 8 140]                                                                                                    | 0.01 A                     | -                            | [1 740]                    |        |   |       |
|        |      |     |             | 63 A                                                                                                    | 13 109 A<br>[1 300 10 900]                                                                                                    | 0.01 A                     | -                            | [2 260]                    |        |   |       |
|        |      |     |             | 77 A                                                                                                    | 16 133 A<br>[1 600 13 300]                                                                                                    | 0.01 A                     | -                            | [2 780]                    |        |   |       |
|        |      |     |             | 93 A                                                                                                    | 19 161 A<br>[1 900 16 100]                                                                                                    | 0.01 A                     | -                            | [3 300]                    |        |   |       |
|        |      |     |             | 113 A                                                                                                    | 23 195 A<br>[2 300 19 500]                                                                                                    | 0.01 A                     | -                            | [3 990]                    |        |   |       |
|        |      |     |             | 143 A                                                                                                    | 29 247 A<br>[2 900 24 700]                                                                                                    | 0.01 A                     | -                            | [5 030]                    |        |   |       |

| Object | Byte | Bit | Data format | Parameters                 | Value range                     | Incre- | 3RW                   |                    |
|--------|------|-----|-------------|----------------------------|---------------------------------|--------|-----------------------|--------------------|
| No.    |      |     |             |                            | [encoding]                      | ment   | 50 / 52 <sup>1)</sup> | 55/                |
|        |      |     |             |                            |                                 |        | [D <sup>3)</sup> ]    | 55-F <sup>2)</sup> |
|        |      |     |             |                            |                                 |        |                       | [D <sup>3)</sup> ] |
|        |      |     |             | 171 A                      | 34 296 A<br>[3 400 29 600]      | 0.01 A | -                     | [5 890]            |
|        |      |     |             | 210 A                      | 42 363 A<br>[4 200 36 300]      | 0.01 A | -                     | [7 280]            |
|        |      |     |             | 250 A                      | 50 433 A<br>[5 000 43 300]      | 0.01 A | -                     | [8 670]            |
|        |      |     |             | 315 A                      | 63 545 A<br>[6 300 54 500]      | 0.01 A | -                     | [10 920]           |
|        |      |     |             | 370 A                      | 74 640 A<br>[7 400 64 000]      | 0.01 A | -                     | [12 820]           |
|        |      |     |             | 470 A                      | 94 814 A<br>[9 400 81 400]      | 0.01 A | -                     | [16 290]           |
|        |      |     |             | 570 A                      | 114 987 A<br>[11 400 98 700]    | 0.01 A | -                     | [19 750]           |
|        |      |     |             | 630 A <sup>8)</sup>        | 126 1 091 A<br>[12 600 109 100] | 0.01 A | -                     | [21 830]           |
|        |      |     |             | 720 A <sup>8)</sup>        | 144 1 247 A<br>[14 400 124 700] | 0.01 A | -                     | [24 950]           |
|        |      |     |             | 840 A <sup>8)</sup>        | 168 1 454 A<br>[16 800 145 400] | 0.01 A | -                     | [29 100]           |
|        |      |     |             | 1 100 A <sup>8)</sup>      | 220 1 905 A<br>[22 000 190 500] | 0.01 A | -                     | [38 110]           |
|        |      |     |             | 1 280 A <sup>8)</sup>      | 256 2 217 A<br>[25 600 221 700] | 0.01 A | -                     | [44 350]           |
|        |      |     |             | Motor connection type: S   | Standard                        |        |                       |                    |
|        |      |     |             | 13 A                       | 2.5 13 A<br>[250 1 300]         | 0.01 A | -                     | [440]              |
|        |      |     |             | 18 A                       | 3.5 18 A<br>[350 1 800]         | 0.01 A | -                     | [610]              |
|        |      |     |             | 25 A                       | 5 25 A<br>[500 2 500]           | 0.01 A | -                     | [870]              |
|        |      |     |             | 32 A                       | 6.5 32 A<br>[650 3 200]         | 0.01 A | -                     | [1 130]            |
|        |      |     |             | 38 A                       | 7.5 38 A<br>[750 3 800]         | 0.01 A | -                     | [1 300]            |
|        |      |     |             | 25 A / 560 V <sup>7)</sup> | 5 25 A<br>[500 2 500]           | 0.01 A | -                     | [870]              |
|        |      |     |             | 25 A / 690 V <sup>8)</sup> | 5 25 A<br>[500 2 500]           | 0.01 A | -                     | [870]              |
|        |      |     |             | 47 A                       | 10 47 A<br>[1 000 4 700]        | 0.01 A | -                     | [1 740]            |
|        |      |     |             | 63 A                       | 13 63 A<br>[1 300 6 300]        | 0.01 A | -                     | [2 260]            |
|        |      |     |             | 77 A                       | 16 77 A<br>[1 600 7 700]        | 0.01 A | -                     | [2 780]            |

| Object<br>No. | Byte | Bit | Data format | Parameters                          | Value range<br>[encoding]       | Incre-<br>ment | 3RW                   |                    |
|---------------|------|-----|-------------|-------------------------------------|---------------------------------|----------------|-----------------------|--------------------|
|               |      |     |             |                                     |                                 |                | 50 / 52 <sup>1)</sup> | 55 /               |
|               |      |     |             |                                     |                                 |                | [D <sup>3)</sup> ]    | 55-F <sup>2)</sup> |
|               |      |     |             |                                     |                                 |                |                       | [D <sup>3</sup> ]  |
|               |      |     |             | 93 A                                | 19 93 A<br>[1 900 9 300]        | 0.01 A         | -                     | [3 300]            |
|               |      |     |             | 113 A                               | 23 113 A<br>[2 300 11 300]      | 0.01 A         | -                     | [3 990]            |
|               |      |     |             | 143 A                               | 29 143 A<br>[2 900 14 300]      | 0.01 A         | -                     | [5 030]            |
|               |      |     |             | 171 A                               | 34 171 A<br>[3 400 17 100]      | 0.01 A         | -                     | [5 890]            |
|               |      |     |             | 210 A                               | 42 210 A<br>[4 200 21 000]      | 0.01 A         | -                     | [7 280]            |
|               |      |     |             | 250 A                               | 50 250 A<br>[5 000 25 000]      | 0.01 A         | -                     | [8 670]            |
|               |      |     |             | 315 A                               | 63 315 A<br>[6 300 31 500]      | 0.01 A         | -                     | [10 920]           |
|               |      |     |             | 370 A                               | 74 370 A<br>[7 400 37 000]      | 0.01 A         | -                     | [12 820]           |
|               |      |     |             | 470 A                               | 94 470 A<br>[9 400 47 000]      | 0.01 A         | -                     | [16 290]           |
|               |      |     |             | 570 A                               | 114 570 A<br>[11 400 57 000]    | 0.01 A         | -                     | [19 750]           |
|               |      |     |             | 630 A <sup>8)</sup>                 | 126 630 A<br>[12 600 63 000]    | 0.01 A         | -                     | [21 830]           |
|               |      |     |             | 720 A <sup>8)</sup>                 | 144 720 A<br>[14 400 72 000]    | 0.01 A         | -                     | [24 950]           |
|               |      |     |             | 840 A <sup>8)</sup>                 | 168 840 A<br>[16 800 84 000]    | 0.01 A         | -                     | [29 100]           |
|               |      |     |             | 1 100 A <sup>8)</sup>               | 220 1 100 A<br>[22 000 110 000] | 0.01 A         | -                     | [38 110]           |
|               |      |     |             | 1 280 A <sup>8)</sup>               | 256 1 280 A<br>[25 600 128 000] | 0.01 A         | -                     | [44 350]           |
|               |      |     |             | Motor connection type: Inside delta |                                 |                |                       |                    |
|               |      |     |             | 13 A                                | 4.4 22.5 A<br>[440 2 250]       | 0.01 A         | -                     | [770]              |
|               |      |     |             | 18 A                                | 6.1 31.1 A<br>[610 3 110]       | 0.01 A         | -                     | [1 060]            |
|               |      |     |             | 25 A                                | 8.7 43.3 A<br>[870 4 330]       | 0.01 A         | -                     | [1 510]            |
|               |      |     |             | 32 A                                | 11.3 55.4 A<br>[1 130 5 540]    | 0.01 A         | -                     | [1 960]            |
|               |      |     |             | 38 A                                | 13 65.8 A<br>[1 300 6 580]      | 0.01 A         | -                     | [2 260]            |
|               |      |     |             | 25 A / 560 V <sup>7)</sup>          | 8.7 43.3 A<br>[870 4 330]       | 0.01 A         | -                     | [1 510]            |
|               |      |     |             | 25 A / 690 V <sup>8)</sup>          | 8.7 43.3 A<br>[870 4 330]       | 0.01 A         | -                     | [1 510]            |
| Object | Byte | Bit | Data format | Parameters                                      | Value range                     | Incre- | 31                                          | RW                                               |
|--------|------|-----|-------------|-------------------------------------------------|---------------------------------|--------|---------------------------------------------|--------------------------------------------------|
| No.    |      |     |             |                                                 | [encoding]                      | ment   | 50 / 52 <sup>1)</sup><br>[D <sup>3)</sup> ] | 55 /<br>55-F <sup>2)</sup><br>[D <sup>3)</sup> ] |
|        |      |     |             | 47 A                                            | 17.4 81.4 A<br>[1 740 8 140]    | 0.01 A | -                                           | [3 020]                                          |
|        |      |     |             | 63 A                                            | 22.6 109 A<br>[2 260 10 900]    | 0.01 A | -                                           | [3 920]                                          |
|        |      |     |             | 77 A                                            | 27.8 133 A<br>[2 780 13 300]    | 0.01 A | -                                           | [4 820]                                          |
|        |      |     |             | 93 A                                            | 33 161 A<br>[3 300 16 100]      | 0.01 A | -                                           | [5 720]                                          |
|        |      |     |             | 113 A                                           | 39.9 195 A<br>[3 990 19 500]    | 0.01 A | -                                           | [6 920]                                          |
|        |      |     |             | 143 A                                           | 50.3 247 A<br>[5 030 24 700]    | 0.01 A | -                                           | [8 720]                                          |
|        |      |     |             | 171 A                                           | 58.9 296 A<br>[5 890 29 600]    | 0.01 A | -                                           | [10 210]                                         |
|        |      |     |             | 210 A                                           | 72.8 363 A<br>[7 280 36 300]    | 0.01 A | -                                           | [12 610]                                         |
|        |      |     |             | 250 A                                           | 86.7 433 A<br>[8 670 43 300]    | 0.01 A | -                                           | [15 020]                                         |
|        |      |     |             | 315 A                                           | 110 545 A<br>[11 000 54 500]    | 0.01 A | -                                           | [19 060]                                         |
|        |      |     |             | 370 A                                           | 129 640 A<br>[12 900 64 000]    | 0.01 A | -                                           | [22 350]                                         |
|        |      |     |             | 470 A                                           | 163 814 A<br>[16 300 81 400]    | 0.01 A | -                                           | [28 240]                                         |
|        |      |     |             | 570 A                                           | 198 987 A<br>[19 800 98 700]    | 0.01 A | -                                           | [34 300]                                         |
|        |      |     |             | 630 A <sup>8)</sup>                             | 219 1 091 A<br>[21 900 109 100] | 0.01 A | -                                           | [37 940]                                         |
|        |      |     |             | 720 A <sup>8)</sup>                             | 250 1 247 A<br>[25 000 124 700] | 0.01 A | -                                           | [43 310]                                         |
|        |      |     |             | 840 A <sup>8)</sup>                             | 291 1 454 A<br>[29 100 145 400] | 0.01 A | -                                           | [50 410]                                         |
|        |      |     |             | 1 100 A <sup>8)</sup>                           | 382 1 905 A<br>[38 200 190 500] | 0.01 A | -                                           | [66 170]                                         |
|        |      |     |             | 1 280 A <sup>8)</sup>                           | 444 2 217 A<br>[44 400 221 700] | 0.01 A | -                                           | [76 910]                                         |
| 4      | 16   | 1   | Bool        | Non volatile tripping sta-<br>tus <sup>9)</sup> | [0 1]<br>[0] No<br>[1] Yes      | -      | -                                           | r/w <sup>4)</sup><br>[1]                         |

| Object | Byte | Bit | Data format | Parameters                          | Value range                                                                                                    | Incre- | 3F                                          | RW                                               |
|--------|------|-----|-------------|-------------------------------------|----------------------------------------------------------------------------------------------------|--------|---------------------------------------------|--------------------------------------------------|
| No.    |      |     |             |                                     | [encoding]                                                                                                    | ment   | 50 / 52 <sup>1)</sup><br>[D <sup>3)</sup> ] | 55 /<br>55-F <sup>2)</sup><br>[D <sup>3)</sup> ] |
| 5      | 18   | 0   | Bit2        | Response to overload                | [0 1]                                                                                                    | -      | r                                           | r/w <sup>4)</sup>                                |
|        |      |     |             | thermal motor model"                | [0] Turn off without restart<br>[1] Turn off with restart                                                          |        | [0]                                         | [0]                                              |
| 232    |      | 4   | Bit4        | Response to faulty main             | [1 2]                                                                                                    | -      | -                                           | r/w                                              |
|        |      |     |             | powers                              | [1] Group error only at ON<br>command<br>[2] Warn                                                                  |        |                                             | [1]                                              |
| 6      | 19   | 0   | Bit4        | Tripping class                      | [0 15]                                                                                                    | -      | r                                           | r/w <sup>4)</sup>                                |
|        |      |     |             |                                     | [0] CLASS 10E<br>[1] CLASS 20E<br>[2] CLASS 30E <sup>5), 6)</sup><br>[3] CLASS 10A<br>[15] CLASS OFF               |        | 50: [0]<br>52: [3]                          | [0]                                              |
| 7      | 20   | 0   | Unsigned8   | Recovery time <sup>9)</sup>         | 60 1 800 s<br>[2 60]                                                                                               | 30 s   | -                                           | r/w <sup>4)</sup><br>[10]                        |
| 10     | 24   | 0   | Bit2        | Response to overload                | [0 2]                                                                                                    | -      | r                                           | r/w <sup>4)</sup>                                |
|        |      |     |             | temperature sensor <sup>9)</sup>    | <ul><li>[0] Turn off without restart</li><li>[1] Turn off with restart</li><li>[2] Warn<sup>5), 6)</sup></li></ul> |        | [0]                                         | [0]                                              |
| 9      |      | 2   | Bit4        | Temperature sensor <sup>9)</sup>    | [0 2]                                                                                                    | -      | -                                           | r/w <sup>4)</sup>                                |
|        |      |     |             |                                     | [0] Deactivated<br>[1] Thermoclick<br>[2] PTC type A                                                               |        |                                             | [0]                                              |
| 140    | 33   | 2   | Bit2        | Response to overload                | [0 1]                                                                                                    | -      | r                                           | r/w                                              |
|        |      |     |             | switching element <sup>9)</sup>     | [0] Turn off without restart<br>[1] Turn off with restart                                                          |        | [0]                                         | [0]                                              |
| 21     | 34   | 0   | Bit4        | Asymmetry limit error <sup>9)</sup> | 10 60 %<br>[2 12]                                                                                                  | 5%     | -                                           | r/w<br>[6]                                       |
|        |      |     |             |                                     | [0] Deactivated                                                                                                    |        |                                             |                                                  |
| 47     | 45   | 0   | Unsigned8   | DC braking torque                   | 20 100 %<br>[4 20]                                                                                                 | 5 %    | -                                           | r/w <sup>8)</sup><br>[10]                        |
| 40     | 48   | 0   | Unsigned8   | Starting voltage                    | 20 100 %<br>[4 20]                                                                                                 | 5 %    | r<br>[6]                                    | r/w<br>[6]                                       |

| Object | Byte | Bit | Data format | Parameters    | Value range                                                                                                    | Incre- | 3F                                          | RW                                               |
|--------|------|-----|-------------|---------------|----------------------------------------------------------------------------------------------------|--------|---------------------------------------------|--------------------------------------------------|
| No.    |      |     |             |               | [encoding]                                                                                                    | ment   | 50 / 52 <sup>1)</sup><br>[D <sup>3)</sup> ] | 55 /<br>55-F <sup>2)</sup><br>[D <sup>3)</sup> ] |
| 167    | 51   | 0   | Bit4        | Starting mode | [0 6]<br>[0] Direct <sup>5), 6)</sup><br>[1] Voltage ramp <sup>5), 6)</sup><br>[2] Torque control <sup>5), 6)</sup><br>[3] Motor heating <sup>5), 6), 8)</sup><br>[5] Voltage ramp + Cur-<br>rent limiting<br>[6] Torque control + Cur-<br>rent limiting <sup>5), 6)</sup>                                                                               | -      | r<br>[5]                                    | r/w <sup>4)</sup><br>[5]                         |
| 168    |      | 4   | Bit4        | Stopping mode | <ul> <li>[0 6]</li> <li>[0] Coasting down</li> <li>[1] Voltage ramp</li> <li>[2] Torque control<sup>5), 6)</sup></li> <li>[3] Pump stopping<br/>mode<sup>5), 6)</sup></li> <li>[4] DC braking<sup>5), 6), 8)</sup></li> <li>[5] Dynamic DC braking<sup>5),<br/>6), 8)</sup></li> <li>[6] Reversing DC brak-<br/>ing<sup>5), 6), 8), 10)</sup></li> </ul> | -      | r<br>[1]                                    | r/w <sup>4)</sup><br>[0]                         |

| Object | Byte | Bit | Data format | Parameters                                                                          | Value range                                                 | Incre- | 36                                          | RW                                               |
|--------|------|-----|-------------|-------------------------------------------------------------------------------------|-------------------------------------------------------------|--------|---------------------------------------------|--------------------------------------------------|
| No.    |      |     |             |                                                                                     | [encoding]                                                  | ment   | 50 / 52 <sup>1)</sup><br>[D <sup>3)</sup> ] | 55 /<br>55-F <sup>2)</sup><br>[D <sup>3)</sup> ] |
| 35     | 52   | 0   | Bit32       | Substitute value                                                                    | -                                                           | -      | -                                           | [0]                                              |
|        | 52   | 0   | Bool        | Substitute value: Motor CW <sup>9)</sup>                                            | [0 1]                                                       | -      | -                                           | r/w<br>[0]                                       |
|        |      | 1   | Bool        | Substitute value: Motor<br>CCW <sup>9)</sup>                                        | [0 1]                                                       | -      | -                                           | r/w<br>[0]                                       |
|        |      | 3   | Bool        | Substitute value: Reset <sup>9)</sup>                                               | [0 1]                                                       | -      | -                                           | r/w<br>[0]                                       |
|        |      | 4   | Bool        | Substitute value: Emer-<br>gency start <sup>9)</sup>                                | [0 1]                                                       | -      | -                                           | r/w<br>[0]                                       |
|        |      | 6   | Bool        | Substitute value: Creep<br>speed <sup>9)</sup>                                      | [0 1]                                                       | -      | -                                           | r/w <sup>8)</sup><br>[0]                         |
|        | 53   | 0   | Bool        | Substitute value: Out-<br>put 1 <sup>9)</sup>                                       | [0 1]                                                       | -      | -                                           | r/w<br>[0]                                       |
|        |      | 1   | Bool        | Substitute value: Out-<br>put 2 <sup>9)</sup>                                       | [0 1]                                                       | -      | -                                           | r/w<br>[0]                                       |
|        |      | 2   | Bool        | Substitute value: Parameter set bit 0 <sup>9)</sup>                                 | [0 1]                                                       | -      | -                                           | r/w<br>[0]                                       |
|        |      | 3   | Bool        | Substitute value: Parameter set bit 1 <sup>9)</sup>                                 | [0 1]                                                       | -      | -                                           | r/w<br>[0]                                       |
|        |      | 7   | Bool        | Substitute value: Disable<br>Quick-stop <sup>9)</sup>                               | [0 1]                                                       | -      | -                                           | r/w<br>[0]                                       |
|        | 54   | 0   | Bool        | Substitute value: Output 3 <sup>9)</sup>                                            | [0 1]                                                       | -      | -                                           | r/w <sup>8)</sup><br>[0]                         |
|        |      | 3   | Bool        | Substitute value: Acti-<br>vate pump cleaning <sup>9)</sup>                         | [0 1]                                                       | -      | -                                           | r/w<br>[0]                                       |
|        | 55   | 0   | Bool        | Substitute value: Man-<br>ual operation local - in-<br>put controlled <sup>9)</sup> | [0 1]                                                       | -      | -                                           | r/w<br>[0]                                       |
|        |      | 1   | Bool        | Substitute value: Use al-<br>ternative stopping<br>mode <sup>9)</sup>               | [0 1]                                                       | -      | -                                           | r/w<br>[0]                                       |
|        |      | 2   | Bool        | Substitute value: Motor standstill <sup>9)</sup>                                    | [0 1]                                                       | -      | -                                           | r/w<br>[0]                                       |
| 34     | 56   | 7   | Bool        | Response to CPU/Master                                                              | [0 1]                                                       | -      | -                                           | r/w                                              |
|        |      |     |             | Stop <sup>9)</sup>                                                                  | [0] Switch substitute val-<br>ue<br>[1] Keep last value     |        |                                             | [0]                                              |
| 228    | 72   | 4   | Bit4        | Motor connection type <sup>9)</sup>                                                 | [0 2]                                                       | -      | -                                           | r/w <sup>4)</sup>                                |
|        |      |     |             |                                                                                     | [0] Automatic detection<br>[1] Standard<br>[2] Inside_delta |        |                                             | [0]                                              |
| 2234   | 73   | 0   | Bit4        | Permissible main power                                                              | [0 2]                                                       | -      | -                                           | r/w                                              |
|        |      |     |             | rotation <sup>9)</sup>                                                              | [0] Any<br>[1] Clockwise<br>[2] Counter-clockw.             |        |                                             | [0]                                              |

| Object By | Byte | Bit | Data format | Parameters                   | Value range                                                                                                    | Incre- | 31                                          | RW                                               |
|-----------|------|-----|-------------|------------------------------|----------------------------------------------------------------------------------------------------|--------|---------------------------------------------|--------------------------------------------------|
| No.       |      |     |             |                              | [encoding]                                                                                                    | ment   | 50 / 52 <sup>1)</sup><br>[D <sup>3)</sup> ] | 55 /<br>55-F <sup>2)</sup><br>[D <sup>3)</sup> ] |
| 194       | 76   | 0   | Unsigned8   | Input 1-Action <sup>9)</sup> | [0 45]<br>[0] No action<br>[6] Manual operation lo-<br>cal<br>[7] Emergency start<br>[10] Creep speed <sup>8)</sup><br>[11] Quick-stop<br>[12] Reset<br>[16] Motor CW with PS1<br>[17] Motor CCW with PS1<br>[17] Motor CCW with PS2<br>[19] Motor CCW with PS2<br>[20] Motor CCW with PS3<br>[21] Motor CCW with PS3<br>[21] Motor Standstill <sup>8)</sup><br>[43] Motor standstill <sup>8)</sup><br>[44] Use alternative stop-<br>ping mode<br>[45] Activate pump clean-<br>ing | -      | -                                           | r/w <sup>4)</sup><br>[16]                        |
| 195       | 77   | 0   | Unsigned8   | Input 2-Action <sup>9)</sup> | (see Input 1-Action)                                                                                                    | -      | -                                           | r/w <sup>4)</sup><br>[0]                         |
| 196       | 78   | 0   | Unsigned8   | Input 3-Action <sup>9)</sup> | (see Input 1-Action)                                                                                                    | -      | -                                           | r/w <sup>4)</sup><br>[0]                         |
| 197       | 79   | 0   | Unsigned8   | Input 4-Action <sup>9)</sup> | (see Input 1-Action)                                                                                                    | -      | -                                           | r/w <sup>4)</sup><br>[12]                        |

| Object | Byte | Bit | Data format | Parameters                    | Value range                                         | Incre- | 3R                    | W                  |
|--------|------|-----|-------------|-------------------------------|-----------------------------------------------------|--------|-----------------------|--------------------|
| No.    |      |     |             |                               | [encoding]                                          | ment   | 50 / 52 <sup>1)</sup> | 55 /               |
|        |      |     |             |                               |                                                     |        | [D <sup>3)</sup> ]    | 55-F <sup>2)</sup> |
|        |      |     |             |                               |                                                     |        |                       | [D <sup>3)</sup> ] |
| 163    | 96   | 0   | Unsigned8   | Output 1-Action <sup>9)</sup> | [0 201]                                             | -      | r                     | r/w                |
|        |      |     |             |                               | [0] No action <sup>5), 6)</sup>                     |        | [14]                  | [13]               |
|        |      |     |             |                               | [1] Control source PIQ-                             |        |                       |                    |
|        |      |     |             |                               | [2] Control source PIO-                             |        |                       |                    |
|        |      |     |             |                               | DQ-1.1 output 2 <sup>5), 6)</sup>                   |        |                       |                    |
|        |      |     |             |                               | [6] Control source input 1 <sup>5), 6)</sup>        |        |                       |                    |
|        |      |     |             |                               | [7] Control source input 2 <sup>5), 6)</sup>        |        |                       |                    |
|        |      |     |             |                               | [8] Control source input<br>3 <sup>5), 6)</sup>     |        |                       |                    |
|        |      |     |             |                               | [9] Control source input 4 <sup>5), 6)</sup>        |        |                       |                    |
|        |      |     |             |                               | [10] Start-up <sup>5), 6)</sup>                     |        |                       |                    |
|        |      |     |             |                               | [11] Operation / bypass <sup>5),</sup>              |        |                       |                    |
|        |      |     |             |                               | <sup>5</sup><br>[12] Run-down <sup>5), 6)</sup>     |        |                       |                    |
|        |      |     |             |                               | [13] On time motor (RUN)                            |        |                       |                    |
|        |      |     |             |                               | [14] Control command                                |        |                       |                    |
|        |      |     |             |                               | motor UN<br>[16] DC brake contactor <sup>5),</sup>  |        |                       |                    |
|        |      |     |             |                               | 6), 8)                                              |        |                       |                    |
|        |      |     |             |                               | [18] Device on <sup>5), 6)</sup>                    |        |                       |                    |
|        |      |     |             |                               | [19] Operation / Run-                               |        |                       |                    |
|        |      |     |             |                               | [29] External bypass <sup>5), 6), 8),</sup>         |        |                       |                    |
|        |      |     |             |                               | 10)                                                 |        |                       |                    |
|        |      |     |             |                               | [31] Group warning <sup>5), 6)</sup>                |        |                       |                    |
|        |      |     |             |                               | [32] Group error <sup>5), 6)</sup>                  |        |                       |                    |
|        |      |     |             |                               | [34] Device error <sup>5), 6)</sup>                 |        |                       |                    |
|        |      |     |             |                               | [38] Ready for motor $ON^{5}$ ,                     |        |                       |                    |
|        |      |     |             |                               | [41] Generator opera-                               |        |                       |                    |
|        |      |     |             |                               | tion <sup>5), 6)</sup>                              |        |                       |                    |
|        |      |     |             |                               | tive <sup>5), 6)</sup>                              |        |                       |                    |
|        |      |     |             |                               | [43] Alternative stopping                           |        |                       |                    |
|        |      |     |             |                               | mode active <sup>5), 6)</sup>                       |        |                       |                    |
|        |      |     |             |                               | [44] CM - maintenance<br>demanded <sup>5), 6)</sup> |        |                       |                    |
|        |      |     |             |                               | [45] CM - error <sup>5), 6)</sup>                   |        |                       |                    |
|        |      |     |             |                               | [180] Control source PIQ-                           |        |                       |                    |
|        |      |     |             |                               | DQ-2.0 output 3 <sup>5), 6), 8)</sup>               |        |                       |                    |
|        |      |     |             |                               | 1200 keversing contactor right <sup>5), 6)</sup>    |        |                       |                    |
|        |      |     |             |                               | [201] Reversing contactor                           |        |                       |                    |
|        |      |     |             |                               | left <sup>5), 6)</sup>                              |        |                       |                    |
| 164    | 97   | 0   | Unsigned8   | Output 2-Action <sup>9)</sup> | (see Output 1-Action)                               | -      | -                     | r/w<br>[0]         |

| Object Byte | Byte | Byte Bit | Data format | at Parameters V                            | Value range                                                                                                    | Incre- | 3                                           | RW                                               |
|-------------|------|----------|-------------|--------------------------------------------|----------------------------------------------------------------------------------------------------|--------|---------------------------------------------|--------------------------------------------------|
| No.         |      |          |             |                                            | [encoding]                                                                                                    | ment   | 50 / 52 <sup>1)</sup><br>[D <sup>3)</sup> ] | 55 /<br>55-F <sup>2)</sup><br>[D <sup>3)</sup> ] |
| 166         | 99   | 0        | Unsigned8   | Output 4-Action <sup>9)</sup>              | (see Output 1-Action)                                                                                                    | -      | -                                           | r/w <sup>8)</sup><br>[0]                         |
| 159         | 100  | 0        | Unsigned16  | Output 1 - ON delay <sup>9)</sup>          | 0 6 500 s<br>[0 65 000]                                                                                                    | 0.1 s  | -                                           | r/w<br>[0]                                       |
| 160         | 102  | 0        | Unsigned16  | Output 2 - ON delay <sup>9)</sup>          | 0 6 500 s<br>[0 65 000]                                                                                                    | 0.1 s  | -                                           | r/w<br>[0]                                       |
| 162         | 106  | 0        | Unsigned16  | Output 4 - ON delay <sup>9)</sup>          | 0 6 500 s<br>[0 65 000]                                                                                                    | 0.1 s  | -                                           | r/w <sup>8)</sup><br>[0]                         |
| 2326        | 109  | 4        | Bit4        | Alternative stopping<br>mode <sup>9)</sup> | [0 6]<br>[0] Coasting down<br>[1] Voltage ramp<br>[2] Torque control<br>[3] Pump stopping mode<br>[4] DC braking <sup>8)</sup><br>[5] Dynamic DC braking <sup>8)</sup><br>[6] Reversing DC brak-<br>ing <sup>8), 10)</sup> | -      | -                                           | r/w <sup>4)</sup><br>[0]                         |
| 116         | 112  | 0        | Unsigned8   | Breakaway time                             | 0 2 s<br>[0 200]                                                                                                    | 0.01 s | -                                           | r/w<br>[0]                                       |
| 117         | 113  | 0        | Unsigned8   | Breakaway voltage                          | 40 100 %<br>[8 20]                                                                                                    | 5 %    | -                                           | r/w<br>[8]                                       |
| 169         | 114  | 0        | Unsigned16  | Maximum starting time                      | 0 1 000 s<br>[0 10 000]                                                                                                    | 0.1 s  | -                                           | r/w<br>[0]                                       |
| 170         | 116  | 0        | Unsigned16  | Ramp-up time                               | 0 360 s<br>[0 3 600]                                                                                                    | 0.1 s  | r<br>[100]                                  | r/w<br>[100]                                     |
| 171         | 118  | 0        | Unsigned16  | Stopping time                              | 0 360 s<br>[0 3 600]                                                                                                    | 0.1 s  | r<br>[0]                                    | r/w<br>[100]                                     |
| 172         | 120  | 0        | Unsigned8   | Starting torque                            | 10 100 %<br>[2 20]                                                                                                    | 5 %    | -                                           | r/w<br>[2]                                       |
| 118         | 121  | 0        | Unsigned8   | Limiting torque                            | 20 200 %<br>[4 40]                                                                                                    | 5 %    | -                                           | r/w<br>[30]                                      |
| 173         | 122  | 0        | Unsigned8   | Stopping torque                            | 10 100 %<br>[2 20]                                                                                                    | 5 %    | -                                           | r/w<br>[2]                                       |
| 119         | 125  | 0        | Unsigned8   | Motor heating power                        | 1 100 %<br>[1 100]                                                                                                    | 1 %    | -                                           | r/w <sup>8)</sup><br>[20]                        |
| 178         | 130  | 0        | Unsigned8   | Dynamic braking torque                     | 20 100 %<br>[4 20]                                                                                                    | 5 %    | -                                           | r/w <sup>8)</sup><br>[10]                        |
| 43          | 131  | 0        | Unsigned8   | Creep speed factor right                   | 3 21<br>[3 21]                                                                                                    | 1      | -                                           | r/w <sup>8)</sup><br>[7]                         |
| 198         | 132  | 0        | Unsigned8   | Creep speed factor left                    | 3 21<br>[3 21]                                                                                                    | 1      | -                                           | r/w <sup>8)</sup><br>[7]                         |
| 44          | 133  | 0        | Unsigned8   | Creep speed torque right                   | 20 100 %<br>[4 20]                                                                                                    | 5 %    | -                                           | r/w <sup>8)</sup><br>[10]                        |
| 199         | 134  | 0        | Unsigned8   | Creep speed torque left                    | 20 100 %<br>[4 20]                                                                                                    | 5 %    | -                                           | r/w <sup>8)</sup><br>[10]                        |

| Object | Byte | Bit | Data format | Parameters                                                   | Value range                                                                                                    | Incre- | 31                                          | RW                                               |
|--------|------|-----|-------------|--------------------------------------------------------------|----------------------------------------------------------------------------------------------------|--------|---------------------------------------------|--------------------------------------------------|
| No.    |      |     |             |                                                              | [encoding]                                                                                                    | ment   | 50 / 52 <sup>1)</sup><br>[D <sup>3)</sup> ] | 55 /<br>55-F <sup>2)</sup><br>[D <sup>3)</sup> ] |
| 2209   | 140  | 0   | Bit4        | Ex application <sup>9)</sup>                                 | [0 3]                                                                                                    | -      | -                                           | r/w <sup>4), 10)</sup>                           |
|        |      |     |             |                                                              | <ul> <li>[0] No</li> <li>[1] Yes, with complete<br/>motor protection</li> <li>[2] Yes, with thermal mo-<br/>tor model</li> <li>[3] Yes, with PTC temper-<br/>ature protection</li> </ul> |        |                                             | [0]                                              |
| 2327   | 142  | 0   | Unsigned16  | Alternative stopping time <sup>9)</sup>                      | 0 360 s<br>[0 3 600]                                                                                                    | 0.1 s  | -                                           | r/w<br>[100]                                     |
| 235    | 144  | 0   | Unsigned16  | Current limiting value                                       | 125 800 %<br>[125 800]                                                                                                    | 1 %    | r<br>[400]                                  | r/w<br>[400]                                     |
| 2212   | 146  | 0   | Unsigned8   | Service factor                                               | 1 1.15<br>[100 115]                                                                                                    | 0.01   | -                                           | r/w <sup>4)</sup><br>[100]                       |
| 2210   | 148  | 0   | Unsigned8   | Motor heating warning<br>limit <sup>9)</sup>                 | 0 99 %<br>[0 99]<br>[0] Deactivated                                                                                                    | 1 %    | -                                           | r/w<br>[0]                                       |
| 2211   | 150  | 0   | Unsigned16  | Remaining time for trip-<br>ping warning limit <sup>9)</sup> | 0 500 s<br>[0 500]                                                                                                    | 1 s    | -                                           | r/w<br>[0]                                       |
| 2218   | 157  | 0   | Bit4        | Asymmetry limit warn-<br>ing <sup>9)</sup>                   | [0] Deactivated<br>10 60 %<br>[2 12]<br>[0] Deactivated                                                                                                    | 5 %    | -                                           | r/w<br>[0]                                       |
| 2220   | 158  | 0   | Unsigned8   | Ground fault limit warn-<br>ing <sup>9)</sup>                | 10 95 %<br>[2 19]                                                                                                    | 5 %    | -                                           | r/w<br>[0]                                       |
|        |      |     |             |                                                              | [0] Deactivated                                                                                                    |        |                                             |                                                  |
| 2359   | 160  | 0   | Unsigned16  | DC braking delay <sup>9)</sup>                               | 0 360 s<br>[0 3 600]                                                                                                    | 0.1 s  | -                                           | r/w <sup>8), 10)</sup><br>[0]                    |
| 2360   | 162  | 0   | Unsigned16  | Alternative DC braking delay <sup>9)</sup>                   | 0 360 s<br>[0 3 600]                                                                                                    | 0.1 s  | -                                           | r/w <sup>8), 10)</sup><br>[0]                    |
| 2294   | 168  | 0   | Unsigned8   | Ground fault limit error <sup>9)</sup>                       | 10 95 %<br>[2 19]                                                                                                    | 5 %    | -                                           | r/w<br>[4]                                       |
| 2329   | 169  | 0   | Unsigned8   | Alternative stopping tor-                                    | 10 100 %                                                                                                    | 5 %    | -                                           | r/w<br>[2]                                       |
| 2333   | 170  | 0   | Unsigned16  | Output 1 - OFF delay <sup>9)</sup>                           | 0 6 500 s<br>[0 65 000]                                                                                                    | 0.1 s  | -                                           | r/w<br>[0]                                       |
| 2334   | 172  | 0   | Unsigned16  | Output 2 - OFF delay <sup>9)</sup>                           | 0 6 500 s<br>[0 65 000]                                                                                                    | 0.1 s  | -                                           | r/w<br>[0]                                       |
| 2336   | 176  | 0   | Unsigned16  | Output 4 - OFF delay <sup>9)</sup>                           | 0 6 500 s<br>[0 65 000]                                                                                                    | 0.1 s  | -                                           | r/w <sup>8)</sup><br>[0]                         |
| 2352   | 184  | 0   | Unsigned16  | Current limiting value -<br>maximum                          | 125 800 %<br>[125 800]                                                                                                    | 1 %    | -                                           | r/w<br>[400]                                     |

| Object B | Byte       | Bit | Data format | Parameters                                          | Value range                                                                                                    | Incre- | 31                                          | RW                                               |
|----------|------------|-----|-------------|-----------------------------------------------------|----------------------------------------------------------------------------------------------------|--------|---------------------------------------------|--------------------------------------------------|
| No.      |            |     |             |                                                     | [encoding]                                                                                                    | ment   | 50 / 52 <sup>1)</sup><br>[D <sup>3)</sup> ] | 55 /<br>55-F <sup>2)</sup><br>[D <sup>3)</sup> ] |
| 2295     | 190        | 0   | Bit4        | Bypass operation mode <sup>9)</sup>                 | <ul> <li>[1 4]</li> <li>[1] Internal bypass</li> <li>[2] External bypass without current measurement</li> <li>[4] No bypass</li> </ul> | -      | r <sup>6), 11)</sup><br>[1]                 | r/w <sup>4), 8), 10)</sup><br>[1]                |
| 2310     | 191        | 0   | Bit4        | Parameters of CPU/<br>master disabled <sup>9)</sup> | [1 3]<br>[1] Deactivate<br>[2] Activate<br>[3] Activate for start-up<br>parameters only                                                | -      | -                                           | r/w<br>[1]                                       |
| 2311     | 192        | 0   | Bit4        | Soft torque <sup>9)</sup>                           | [0 1]<br>[0] Deactivate<br>[1] Activate                                                                                                | -      | r<br>[0]                                    | -                                                |
| 2313     | 193        | 0   | Bit4        | Automatic parameteriza-<br>tion                     | [0 2]<br>[0] Off<br>[1] ON - with preset start-<br>ing time<br>[2] ON - with preset start-<br>ing time and current limit               | -      | -                                           | r/w<br>[0]                                       |
| 2315     | 194        | 0   | Unsigned16  | Preset starting time                                | 0 360 s<br>[0 3 600]                                                                                                    | 0.1 s  | -                                           | r/w<br>[100]                                     |
| 2332     | 196        | 0   | Unsigned8   | Alternative dynamic<br>braking torque <sup>9)</sup> | 20 100 %<br>[4 20]                                                                                                    | 5 %    | -                                           | r/w <sup>8)</sup><br>[10]                        |
| 2331     | 197        | 0   | Unsigned8   | Alternative DC braking torque <sup>9)</sup>         | 20 100 %<br>[4 20]                                                                                                    | 5 %    | -                                           | r/w <sup>8)</sup><br>[10]                        |
| -        | 198<br>199 | 0   | -           | Reserved                                            | -                                                                                                    | -      | -                                           | -                                                |

<sup>1)</sup> Supported by SIRIUS 3RW50 and 3RW52 soft starters

<sup>2)</sup> Supported by SIRIUS 3RW55 and 3RW55 Failsafe soft starters

- <sup>3)</sup> Default encoding
- <sup>4)</sup> Parameter is relevant for EX applications
- $^{\rm 5)}$  Not supported by SIRIUS 3RW52 soft starter
- <sup>6)</sup> Not supported by SIRIUS 3RW50 soft starter
- <sup>7)</sup> Not supported by SIRIUS 3RW55 soft starter
- <sup>8)</sup> Not supported by SIRIUS 3RW55 Failsafe soft starter
- <sup>9)</sup> Parameter is only available in data set 131
- <sup>10)</sup> 3RW55 soft starter from firmware version V2.0 or 3RW55 Failsafe soft starter from firmware version V1.0
- <sup>11)</sup> 3RW52 soft starter from firmware version V2.0

### Dependencies

During parameterization, it is possible to select impossible combinations of interdependent values. The diagnosis "Invalid parameter value" is then indicated in data set 92 of the 3RW5 soft starter (slot 2) (Page 168). You will find the dependencies of the parameters in the Equipment Manual of the 3RW5 soft starter.

### A.4.5.8 Data sets 132, 142, and 152: Parameter extended functions 1 - Set 1, 2, and 3

Read (r) and write (w) access to the parameter extended functions 1 is possible.

- Data set 132: Parameter set 1
- Data set 142: Parameter set 2
- Data set 152: Parameter set 3

The data sets 132, 142 and 152 are not supported by the 3RW50 and 3RW52 soft starters. Parameters independent of the parameter set are only present in data set 132 and can only be modified in this set.

| Byte | Data format | Meaning                                                             | 3RW55 /<br>55-F <sup>1)</sup> |
|------|-------------|---------------------------------------------------------------------|-------------------------------|
| 0    | Unsigned8   | Coordination<br>[0x21] Write via acyclic bus channel – user program | x                             |
| 2    | Unsigned8   | Slot number                                                         | x                             |
| 4    | Unsigned16  | Length of data structure                                            | x                             |
| 6    | Unsigned16  | Start position                                                      | x                             |

<sup>1)</sup> Supported by SIRIUS soft starters 3RW55 and 3RW55 Failsafe

| Object<br>No. | Byte | Bit | Data format | Parameters                                           | Value range<br>[encoding]                      | Incre-<br>ment | 3RW55 /<br>55-F <sup>1)</sup><br>[D <sup>3)</sup> ] |
|---------------|------|-----|-------------|------------------------------------------------------|------------------------------------------------|----------------|-----------------------------------------------------|
| 104           | 14   | 0   | Unsigned16  | Rated operating speed                                | 500 3 600 rpm<br>[500 3 600]                   | 1 rpm          | r/w<br>[1 500]                                      |
| 113           | 24   | 0   | Unsigned16  | Rated torque                                         | 0 10 000 Nm<br>[0 10 000]                      | 1 Nm           | r/w<br>[0]                                          |
| 2236          | 66   | 0   | Unsigned8   | Switching frequency                                  | [02]                                           | -              | r/w                                                 |
|               |      |     |             | monitoring mode /                                    | [0] Deactivated<br>[1] ON - ON<br>[2] OFF - ON |                | [0]                                                 |
| 2237          | 67   | 0   | Unsigned8   | Maximum number of starts <sup>2)</sup>               | 2 255<br>[2 255]                               | 1              | r/w<br>[2]                                          |
| 2238          | 68   | 0   | Unsigned16  | Switching frequency monitoring time t1 <sup>2)</sup> | 0 65 535 s<br>[0 65 535]                       | 1 s            | r/w<br>[0]                                          |
| 2239          | 70   | 0   | Unsigned16  | Switching frequency monitoring time t2 <sup>2)</sup> | 0 65 535 s<br>[0 65 535]                       | 1 s            | r/w<br>[0]                                          |

| Object<br>No. | Byte | Bit | Data format | Parameters                                                                   | Value range<br>[encoding]                                                                                                    | Incre-<br>ment | 3RW55 /<br>55-F <sup>1)</sup>    |
|---------------|------|-----|-------------|------------------------------------------------------------------------------|----------------------------------------------------------------------------------------------------|----------------|----------------------------------|
|               |      |     |             |                                                                              |                                                                                                    |                | [D <sup>3)</sup> ]               |
| 2240          | 72   | 0   | Unsigned8   | Response to ON-com-<br>mand during active mon-<br>itoring time <sup>2)</sup> | [0 3]<br>[0] Turn off without restart<br>[1] Turn off with restart<br>[2] Warning without lock-out<br>[3] Warning with lock-out |                | r/w<br>[3]                       |
| 2242          | 75   | 0   | Rit4        | Emergency start <sup>2)</sup>                                                |                                                                                                    |                | r/101 <sup>4)</sup>              |
| 2272          | / 5  |     |             |                                                                              | [0] Disable<br>[1] manually enable/disable                                                                                      |                | [1]                              |
| 2243          | 76   | 0   | Bit4        | Emergency run <sup>2)</sup>                                                  | [0 2]<br>[0] Disable<br>[1] Manually enable/disable<br>[2] Enable                                                               | -              | r/w <sup>4), 5), 6)</sup><br>[0] |
| 2251          | 82   | 0   | Unsigned16  | Active power upper limit<br>error                                            | 0 400 %<br>[0 400]                                                                                                    | 1 %            | r/w<br>[0]                       |
| 2252          | 84   | 0   | Unsigned16  | Active power upper limit<br>- maintenance deman-<br>ded                      | 0 400 %<br>[0 400]                                                                                                    | 1 %            | r/w<br>[0]                       |
| 2254          | 88   | 0   | Unsigned8   | Active power lower limit<br>error                                            | 0 100 %<br>[0 100]                                                                                                    | 1 %            | r/w<br>[0]                       |
| 2255          | 89   | 0   | Unsigned8   | Active power lower limit<br>- maintenance deman-<br>ded                      | 0 100 %<br>[0 100]                                                                                                    | 1 %            | r/w<br>[0]                       |
| 2260          | 96   | 0   | Bit4        | Response to P upper<br>fault limit violation <sup>2)</sup>                   | [0 1]<br>[0] Do not turn off<br>[1] Turn off                                                                                    | -              | r/w<br>[0]                       |
| 2297          |      | 4   | Bit4        | Response to fault P low-<br>er limit violation <sup>2)</sup>                 | [0 1]<br>[0] Do not turn off<br>[1] Turn off                                                                                    | -              | r/w<br>[0]                       |
| 2250          | 104  | 0   | Unsigned32  | Active power reference value                                                 | 0 2 000 000 W<br>[0 2 000 000]                                                                                                  | 1 W            | r/w<br>[0]                       |
| 2317          | 154  | 0   | Unsigned16  | Starting time upper limit<br>- maintenance deman-<br>ded                     | 0 400 %<br>[0 400]                                                                                                    | 1 %            | r/w<br>[0]                       |
| 2320          | 159  | 0   | Unsigned8   | Starting time lower limit<br>- maintenance deman-<br>ded                     | 0 100 %<br>[0 100]                                                                                                    | 1 %            | r/w<br>[0]                       |
| 2337          | 172  | 0   | Unsigned16  | Current upper limit error                                                    | 50 400 %<br>[50 400]                                                                                                    | 1 %            | r/w<br>[0]                       |
| 2338          | 174  | 0   | Unsigned16  | Current upper limit -<br>maintenance demanded                                | 50 400 %<br>[50 400]<br>[0] Deactivated                                                                                         | 1 %            | r/w<br>[0]                       |
| 2340          | 178  | 0   | Unsigned8   | Current lower limit error                                                    | 19 100 %<br>[19 100]<br>[0] Deactivated                                                                                         | 1 %            | r/w<br>[0]                       |

### A.4 Data sets

| Object<br>No. | Byte       | Bit | Data format | Parameters                                    | Value range<br>[encoding]           | Incre-<br>ment | 3RW55 /<br>55-F <sup>1)</sup><br>[D <sup>3)</sup> ] |
|---------------|------------|-----|-------------|-----------------------------------------------|-------------------------------------|----------------|-----------------------------------------------------|
| 2341          | 179        | 0   | Unsigned8   | Current lower limit -<br>maintenance demanded | 19 100 %<br>[19 100]                | 1 %            | r/w<br>[0]                                          |
|               |            |     |             |                                               | [0] Deactivated                     |                |                                                     |
| 14            | 186        | 0   | Bit4        | Response to le upper                          | [0 1]                               | -              | r/w                                                 |
|               |            |     |             | fault limit violation <sup>2)</sup>           | [0] Do not turn off<br>[1] Turn off |                | [0]                                                 |
| 2296          |            | 4   | Bit4        | Response to le lower lim-                     | [0 1]                               | -              | r/w                                                 |
|               |            |     |             | it fault violation <sup>2)</sup>              | [0] Do not turn off<br>[1] Turn off |                | [0]                                                 |
| -             | 187<br>199 | -   | -           | Reserved                                      | -                                   | -              | -                                                   |

<sup>1)</sup> Supported by SIRIUS soft starters 3RW55 and 3RW55 Failsafe

- <sup>2)</sup> Parameter is only in data set 132
- <sup>3)</sup> Default encoding
- <sup>4)</sup> Parameter is relevant for EX applications
- <sup>5)</sup> 3RW55 soft starter from firmware version V2.1
- <sup>6)</sup> Not supported by SIRIUS 3RW55 Failsafe soft starter

### A.4.5.9 Data set 133: Parameter extended functions 2

Read (r) and write (w) access to the parameter extended functions 2 is possible.

| Byte | Data format | format Meaning                                                      |                  | 3RW              |                            |  |
|------|-------------|---------------------------------------------------------------------|------------------|------------------|----------------------------|--|
|      |             |                                                                     | 50 <sup>1)</sup> | 52 <sup>2)</sup> | 55 /<br>55-F <sup>3)</sup> |  |
| 0    | Unsigned8   | Coordination<br>[0x21] Write via acyclic bus channel – user program | x                | x                | x                          |  |
| 2    | Unsigned8   | Slot number                                                         | х                | х                | x                          |  |
| 4    | Unsigned16  | Length of data structure                                            | x                | x                | x                          |  |
| 6    | Unsigned16  | Start position                                                      | x                | x                | x                          |  |

<sup>1)</sup> Supported by SIRIUS 3RW50 soft starter

<sup>2)</sup> Supported by SIRIUS 3RW52 soft starter

 $^{\scriptscriptstyle 3)}$  Supported by SIRIUS soft starter 3RW55 and 3RW55 Failsafe

| Object | Byte | Bit | Data format | Parameters                     | Value range                            | Incre- | 3                                              | RW                                               |
|--------|------|-----|-------------|--------------------------------|----------------------------------------|--------|------------------------------------------------|--------------------------------------------------|
| No.    |      |     |             |                                | [encoding]                             | ment   | 50 /<br>52 <sup>1)</sup><br>[D <sup>3)</sup> ] | 55 /<br>55-F <sup>2)</sup><br>[D <sup>3)</sup> ] |
| 2222   | 40   | 0   | Unsigned8   | Analog output - signal<br>type | [0 3]<br>[0] Deactivated<br>[2] 4-20mA | -      | r/w<br>[2]                                     | r/w<br>[0]                                       |

| Object | Byte      | Bit | Data format | Parameters                           | Value range                                                                                                    | Incre- | 3                  | RW                  |
|--------|-----------|-----|-------------|--------------------------------------|----------------------------------------------------------------------------------------------------|--------|--------------------|---------------------|
| No.    |           |     |             |                                      | [encoding]                                                                                                    | ment   | 50/                | 55 /                |
|        |           |     |             |                                      |                                                                                                    |        | 52 <sup>1)</sup>   | 55-F <sup>2)</sup>  |
|        |           |     |             |                                      |                                                                                                    |        | [D <sup>3)</sup> ] | [D <sup>3)</sup> ]  |
| 2223   | 42        | 0   | Unsigned16  | Analog output - meas-<br>ured value  | [0632]<br>[0] Deactivated<br>[502] Motor temperature rise<br>[504] Phase current I L1 (%)<br>[505] Phase current I L2 (%)<br>[506] Phase current I L3 (%)<br>[510] Line voltage U L1-L2<br>(rms)<br>[511] Line voltage U L2-L3<br>(rms)<br>[512] Line voltage U L3-L1<br>(rms)<br>[513] Phase current I L1 (rms)<br>[513] Phase current I L2 (rms)<br>[514] Phase current I L2 (rms)<br>[515] Phase current I L3 (rms)<br>[518] Switching element heat-<br>ing<br>[521] Active power<br>[523] Power factor L13<br>[528] Phase current average<br>(%)<br>[530] Phase current average<br>(rms)<br>[632] Active energy import to- | -      | -                  | r/w<br>[0]          |
| 2224   | 46        | 0   | Unsigned32  | Analog output - range<br>start value | 0 4 294 967 294<br>[0 4 294 967 294]                                                                                                    | 1      | r/w<br>[0]         | r/w<br>[0]          |
| 2225   | 50        | 0   | Unsigned32  | Analog output - range<br>end value   | 0 4 294 967 295<br>[0 4 294 967 295]                                                                                                    | 1      | r/w<br>[96]        | r/w<br>[27 648<br>] |
| -      | 54<br>199 | -   | -           | Reserved                             | -                                                                                                    | -      | -                  | -                   |

<sup>1)</sup> Supported by SIRIUS 3RW50 and 3RW52 soft starters

<sup>2)</sup> Supported by SIRIUS 3RW55 and 3RW55 Failsafe soft starters

<sup>3)</sup> Default encoding

# A.4.5.10 Data set 134: Parameter Maintenance

Read (r) and write (w) access to the parameter Maintenance is possible. Data set 134 is not supported by the 3RW50 and 3RW52 soft starters.

| Byte | Data format | Meaning                                                             | 3RW55 /<br>55-F <sup>1)</sup> |
|------|-------------|---------------------------------------------------------------------|-------------------------------|
| 0    | Unsigned8   | Coordination<br>[0x21] Write via acyclic bus channel – user program | x                             |
| 2    | Unsigned8   | Slot number                                                         | x                             |

### A.4 Data sets

| Byte | Data format | Meaning                  |   |
|------|-------------|--------------------------|---|
| 4    | Unsigned16  | Length of data structure | x |
| 6    | Unsigned16  | Start position           | x |

<sup>1)</sup> Supported by SIRIUS soft starters 3RW55 and 3RW55 Failsafe

| Object<br>No. | Byte      | Bit | Data format | Parameters                                 | Value range<br>[encoding]                                                                              | Incre-<br>ment | 3RW55 /<br>55-F <sup>1)</sup><br>[D <sup>2)</sup> ] |
|---------------|-----------|-----|-------------|--------------------------------------------|----------------------------------------------------------------------------------------------------|----------------|-----------------------------------------------------|
| 2344          | 60        | 0   | Bit4        | Pump cleaning - mode                       | [0 1]<br>[0] Deactivated<br>[1] Manual                                                                 | -              | r/w<br>[0]                                          |
| 2345          | 60        | 4   | Bit4        | Pump cleaning - start/<br>stop parameters  | [1 5]<br>[1] Parameter set 1<br>[2] Parameter set 2<br>[3] Parameter set 3<br>[5] Operating parameters | -              | r/w<br>[5]                                          |
| 2346          | 61        | 0   | Unsigned8   | Pump cleaning - time                       | 1 30 s<br>[1 30]                                                                                       | 1 s            | r/w<br>[20]                                         |
| 2347          | 62        | 0   | Unsigned8   | Pump cleaning - cycles                     | 1 10<br>[1 10]                                                                                         | 1              | r/w<br>[3]                                          |
| 2353          | 80        | 0   | Bit4        | Sensorless motor stand-<br>still detection | [0 1]<br>[0] Disable<br>[1] Enable                                                                     | -              | r/w <sup>3), 4)</sup><br>[1]                        |
| -             | 81<br>199 | -   | -           | Reserved                                   | -                                                                                                    | -              | -                                                   |

<sup>1)</sup> Supported by SIRIUS soft starters 3RW55 and 3RW55 Failsafe

<sup>2)</sup> Default encoding

<sup>3)</sup> 3RW55 soft starter from firmware version V2.0

<sup>4)</sup> Not supported by SIRIUS 3RW55 Failsafe soft starter

### A.4.5.11 Data set 135: Parameter cyclic process image

Read (r) and write (w) access is possible to the parameter cyclic process image. Data set 135 is not supported by the 3RW50 and 3RW52 soft starters.

| Byte | Data format | Meaning                                                             | 3RW55 /<br>55-F <sup>1)</sup> |
|------|-------------|---------------------------------------------------------------------|-------------------------------|
| 0    | Unsigned8   | Coordination<br>[0x21] Write via acyclic bus channel – user program | x                             |
| 2    | Unsigned8   | Slot number                                                         | x                             |
| 4    | Unsigned16  | Length of data structure                                            | x                             |
| 6    | Unsigned16  | Start position                                                      | x                             |

<sup>1)</sup> Supported by SIRIUS soft starters 3RW55 and 3RW55 Failsafe

| Object<br>No. | Byte     | Bit | Data format | Parameters       | Value range<br>[encoding]                                                                                                    | 3RW55 /<br>55-F <sup>1)</sup><br>[D <sup>2)</sup> ] |
|---------------|----------|-----|-------------|------------------|----------------------------------------------------------------------------------------------------|-----------------------------------------------------|
| 2002          | 16       | 0   | Unsigned16  | Measured value 1 | [20 000 20 006]<br>[20 000] Phase current I L1 (rms)<br>[20 001] Phase current I L2 (rms)<br>[20 002] Phase current I L3 (rms)<br>[20 003] Phase current average (rms)<br>[20 004] Active energy import total<br>[20 005] Active power<br>[20 006] Power factor L13 | r/w<br>[20 000]                                     |
| 2003          | 18       | 0   | Unsigned16  | Measured value 2 | (see Measured value 1)                                                                                                    | r/w<br>[20 001]                                     |
| 2004          | 20       | 0   | Unsigned16  | Measured value 3 | (see Measured value 1)                                                                                                    | r/w<br>[20 002]                                     |
| -             | 22<br>23 | -   | -           | Reserved         | -                                                                                                    | -                                                   |

<sup>1)</sup> Supported by SIRIUS soft starters 3RW55 and 3RW55 Failsafe

<sup>2)</sup> Default encoding

# A.4.6 3RW5 HMI High Feature (slot 3)

### A.4.6.1 Data set 92: HMI diagnostics (slot 3)

Only read (r) access to the HMI diagnostics is possible.

| Byte | Data format | Meaning                  |                  | 3RW              |                            |  |
|------|-------------|--------------------------|------------------|------------------|----------------------------|--|
|      |             |                          | 50 <sup>1)</sup> | 52 <sup>2)</sup> | 55 /<br>55-F <sup>3)</sup> |  |
| 0    | Unsigned8   | Coordination             | х                | х                | x                          |  |
| 2    | Unsigned8   | Slot number              | х                | х                | x                          |  |
| 4    | Unsigned16  | Length of data structure | x                | x                | x                          |  |
| 6    | Unsigned16  | Start position           | x                | x                | x                          |  |

<sup>1)</sup> Supported by SIRIUS 3RW50 soft starter

<sup>2)</sup> Supported by SIRIUS 3RW52 soft starter

<sup>3)</sup> Supported by SIRIUS soft starter 3RW55 and 3RW55 Failsafe

| Byte | Bit | Data format | HMI diagnostics           | 3RW5                 |
|------|-----|-------------|---------------------------|----------------------|
|      |     |             |                           | HMI HF <sup>1)</sup> |
| 10   | 0   | Bool        | HMIFault                  | r                    |
|      | 1   | Bool        | Run                       | r                    |
| 11   | 0   | Bool        | Factory settings restored | r                    |

| 1 | 96 |
|---|----|

| Byte | Bit                    | Data format | HMI diagnostics                                | 3RW5                 |
|------|------------------------|-------------|------------------------------------------------|----------------------|
|      |                        |             |                                                | HMI HF <sup>1)</sup> |
| 12   | 0                      | Bool        | FW update rejected                             | r                    |
|      | 1                      | Bool        | FW update active                               | r                    |
|      | 2                      | Bool        | FW update successful                           | r                    |
|      | 3                      | Bool        | FWUpdateUnsuccessful                           | r                    |
|      | 4                      | Bool        | FWUpdateInvalidSignature                       | r                    |
| 13   | 0                      | Bool        | Self-test active                               | r                    |
|      | 2                      | Bool        | Error during self-test                         | r                    |
| 14   | 0 Bool Device assigned |             | r                                              |                      |
|      | 4                      | Bool        | HMI not configured                             | r                    |
| 18   | 0                      | Bool        | Micro SD card active                           | r                    |
|      | 1                      | Bool        | Micro SD card access error                     | r                    |
|      | 2                      | Bool        | Micro SD card plugged                          | r                    |
|      | 3                      | Bool        | Micro SD card write-protected                  | r                    |
| 19   | 0                      | Bool        | LIActive                                       | r                    |
| 20   | 0                      | Bool        | InvalidParameter                               | r                    |
| 22   | 3                      | Bool        | User account set up                            | r                    |
| 23   | 0                      | Bool        | No device answer                               | r                    |
| 24   | 0                      | Bool        | Write Error                                    | r                    |
| 25   | 0                      | Bool        | Loading language rejected <sup>2)</sup>        | r                    |
|      | 1                      | Bool        | Loading language active <sup>2)</sup>          | r                    |
|      | 2                      | Bool        | Loading language successful <sup>2)</sup>      | r                    |
|      | 3                      | Bool        | Loading language unsuccessful <sup>2)</sup>    | r                    |
|      | 4                      | Bool        | Invalid signature 'Load additional language'2) | r                    |
| 26   | 0                      | Unsigned16  | Faulty parameter number <sup>3)</sup>          | r                    |

<sup>1)</sup> Supported by 3RW5 HMI High Feature

<sup>2)</sup> 3RW5 HMI High Feature firmware version V3.0 or higher

<sup>3)</sup> 3RW5 HMI High Feature firmware version V2.0 or higher

# A.4.6.2 Data set 131: HMI parameter (slot 3)

Read (r) and write (w) access to the HMI parameters is possible.

| Byte | Data format | Meaning                                                             |                  | 3RW              |                            |  |
|------|-------------|---------------------------------------------------------------------|------------------|------------------|----------------------------|--|
|      |             |                                                                     | 50 <sup>1)</sup> | 52 <sup>2)</sup> | 55 /<br>55-F <sup>3)</sup> |  |
| 0    | Unsigned8   | Coordination<br>[0x21] Write via acyclic bus channel – user program | x                | x                | x                          |  |
| 2    | Unsigned8   | Slot number                                                         | x                | x                | x                          |  |

| Byte | Data format | Meaning                  |                  | 3RW              |                            |  |
|------|-------------|--------------------------|------------------|------------------|----------------------------|--|
|      |             |                          | 50 <sup>1)</sup> | 52 <sup>2)</sup> | 55 /<br>55-F <sup>3)</sup> |  |
| 4    | Unsigned16  | Length of data structure | х                | x                | x                          |  |
| 6    | Unsigned16  | Start position           | х                | x                | x                          |  |

<sup>1)</sup> Supported by SIRIUS 3RW50 soft starter

<sup>2)</sup> Supported by SIRIUS 3RW52 soft starter

<sup>3)</sup> Supported by SIRIUS soft starter 3RW55 and 3RW55 Failsafe

| Object | Byte | Bit | Data format | Parameters       | Value range                                                                                                    | Incre- | 3RW5 F             | IMI HF <sup>1)</sup> |
|--------|------|-----|-------------|------------------|----------------------------------------------------------------------------------------------------|--------|--------------------|----------------------|
| No.    |      |     |             |                  | [encoding]                                                                                                    | ment   | 50/52              | 55 / 55-F            |
|        |      |     |             |                  |                                                                                                    |        | [D <sup>2)</sup> ] | [D <sup>3)</sup> ]   |
| 72     | 12   | 0   | Unsigned16  | Measured value 1 | <ul> <li>[501 65 534]</li> <li>[501] Remaining motor cooling time</li> <li>[502] Motor temperature rise</li> <li>[503] Asymmetry<sup>4)</sup></li> <li>[504] Phase current I L1 (%)</li> <li>[505] Phase current I L2 (%)</li> <li>[506] Phase current I L3 (%)</li> <li>[506] Phase current I L3 (%)</li> <li>[508] Output frequency<sup>4)</sup></li> <li>[509] Line frequency<sup>4)</sup></li> <li>[510] Line voltage U L1-L2 (rms)<sup>4)</sup></li> <li>[511] Line voltage U L2-L3 (rms)<sup>4)</sup></li> <li>[512] Line voltage U L3-L1 (rms)<sup>4)</sup></li> <li>[513] Phase current I L1 (rms)</li> <li>[514] Phase current I L2 (rms)</li> <li>[515] Phase current I L3 (rms)</li> <li>[515] Phase current I L3 (rms)</li> <li>[515] Phase current I L3 (rms)</li> <li>[516] Switching element heating</li> <li>[519] Remaining switching element cooling time</li> <li>[520] Remaining time for motor overload protection<sup>4)</sup></li> <li>[521] Active power<sup>4)</sup></li> <li>[523] Power factor L13<sup>4)</sup></li> <li>[526] Remaining switching frequency monit. time<sup>4)</sup></li> <li>[528] Phase current average (%)</li> <li>[530] Phase current average (rms)</li> <li>[531] Phase current max (rms)<sup>4)</sup></li> </ul> |        | r/w<br>[528]       | r/w<br>[528]         |
|        | 14   | 0   | Unsigned16  | Measured value 2 | [65 534] No operation<br>(see Measured value 1)                                                                                                    | -      | r/w<br>[530]       | r/w<br>[530]         |
|        | 16   | 0   | Unsigned16  | Measured value 3 | (see Measured value 1)                                                                                                    | -      | r/w<br>[513]       | r/w<br>[510]         |
|        | 18   | 0   | Unsigned16  | Measured value 4 | (see Measured value 1)                                                                                                    | -      | r/w<br>[514]       | r/w<br>[521]         |
|        | 20   | 0   | Unsigned16  | Measured value 5 | (see Measured value 1)                                                                                                    | -      | r/w<br>[515]       | r/w<br>[523]         |

| Object | Byte | Bit | Data format | Parameters | Value range                                                                                                    | Incre- | 3RW5 H             | IMI HF <sup>1)</sup> |
|--------|------|-----|-------------|------------|----------------------------------------------------------------------------------------------------|--------|--------------------|----------------------|
| No.    |      |     |             |            | [encoding]                                                                                                    | ment   | 50 / 52            | 55 / 55-F            |
|        |      |     |             |            |                                                                                                    |        | [D <sup>2)</sup> ] | [D <sup>3)</sup> ]   |
| 73     | 32   | 0   | Unsigned16  | F1         | [172] Local/Remote                                                                                                    | -      | r<br>[172]         | r<br>[172]           |
|        | 34   | 0   | Unsigned16  | F2         | [171] Reset                                                                                                    | -      | r<br>[171]         | r<br>[171]           |
|        | 36   | 0   | Unsigned16  | F3         | [171 65 534]<br>[171] Reset<br>[172] Local/Remote<br>[173] Emergency start<br>[174] Creep speed<br>[175] Save parameter set-<br>tings to micro SD card<br>[176] Save logbooks to mi-<br>cro SD card<br>[177] Emergency run<br>[178] Quick-stop<br>[179] Alternative stopping<br>mode<br>[180] Select parameter set<br>[181] Activate pump clean-<br>ing<br>[182] Motor CW<br>[183] Motor CW - creep<br>speed<br>[184] Motor CCW - creep<br>speed<br>[185] Motor CCW - creep<br>speed<br>[65 534] No function |        | -                  | r/w<br>[65 534]      |
|        | 38   | 0   | Unsigned16  | F4         | (see F3)                                                                                                    | -      | -                  | r/w<br>[65 534]      |
|        | 40   | 0   | Unsigned16  | F5         | (see F3)                                                                                                    | -      | -                  | r/w<br>[65 534]      |
|        | 42   | 0   | Unsigned16  | F6         | (see F3)                                                                                                    | -      | -                  | r/w<br>[65 534]      |
|        | 44   | 0   | Unsigned16  | F7         | (see F3)                                                                                                    | -      | -                  | r/w<br>[65 534]      |
|        | 46   | 0   | Unsigned16  | F8         | (see F3)                                                                                                    | -      | -                  | r/w<br>[65 534]      |
|        | 48   | 0   | Unsigned16  | F9         | (see F3)                                                                                                    | -      | -                  | r/w<br>[65 534]      |

| Object | Byte | Bit | Data format | Parameters                    | Value range                                                                                                    | Incre- | 3RW5 I             | HMI HF <sup>1)</sup> |
|--------|------|-----|-------------|-------------------------------|----------------------------------------------------------------------------------------------------|--------|--------------------|----------------------|
| No.    |      |     |             |                               | [encoding]                                                                                                    | ment   | 50/52              | 55 / 55-F            |
|        |      |     |             |                               |                                                                                                    |        | [D <sup>2)</sup> ] | [D <sup>3)</sup> ]   |
| -      | 82   | 0   | Unsigned16  | Start button Func-<br>tions 1 | [1 65 534]<br>[1] Motor CW<br>[2] Motor CCW<br>[3] Motor CW - creep speed<br>[4] Motor CCW - creep speed<br>[65 534] No start type selec-<br>ted             | -      | r<br>[1]           | r/w<br>[1]           |
|        | 84   | 0   | Unsigned16  | Start button Func-<br>tions 2 | (see Start button Func-<br>tions 1)                                                                                                    | -      | -                  | r/w<br>[65 534]      |
|        | 86   | 0   | Unsigned16  | Start button Func-<br>tions 3 | (see Start button Func-<br>tions 1)                                                                                                    | -      | -                  | r/w<br>[65 534]      |
|        | 88   | 0   | Unsigned16  | Start button Func-<br>tions 4 | (see Start button Func-<br>tions 1)                                                                                                    | -      | -                  | r/w<br>[65 534]      |
| 78     | 100  | 0   | Unsigned8   | Language                      | [0 254]<br>[0] English<br>[1] German<br>[2] French<br>[3] Spanish<br>[4] Italian<br>[5] Chinese<br>[6] Portuguese<br>[254] Additional language <sup>5)</sup> | -      | r/w<br>[0]         | r/w<br>[0]           |
| 83     | 106  | 0   | Unsigned16  | Timer Lighting Dark           | 1 60 min<br>[1 60]<br>[0] Deactivated                                                                                                    | 1 min  | r/w<br>[5]         | r/w<br>[5]           |
| 84     | 108  | 0   | Unsigned8   | Date format                   | [1 3]<br>[1] MMDDYY<br>[2] DDMMYY<br>[3] YYMMDD                                                                                                    | -      | r/w<br>[1]         | r/w<br>[1]           |
| 85     | 109  | 2   | Unsigned8   | Time format                   | [1 2]<br>[1] Time format: 12h<br>[2] Time format: 24h                                                                                                    | -      | r/w<br>[1]         | r/w<br>[1]           |
| 86     | 110  | 0   | Unsigned8   | Messages to show              | -                                                                                                    | -      | -                  | -                    |
|        |      | 1   | Bool        | Error                         | [0 1]<br>[0] Disable<br>[1] Enable                                                                                                    | -      | r/w<br>[1]         | r/w<br>[1]           |
|        |      | 3   | Bool        | Warnings                      | [0 1]<br>[0] Disable<br>[1] Enable                                                                                                    | -      | r/w<br>[1]         | r/w<br>[1]           |
| 94     | 112  | 0   | Bool        | Display time                  | [0 1]<br>[0] Disable<br>[1] Enable                                                                                                    | -      | r/w<br>[0]         | r/w<br>[0]           |

| Object | Byte | Bit | Data format | Parameters               | Value range                  | Incre- | 3RW5 F             | IMI HF <sup>1)</sup> |
|--------|------|-----|-------------|--------------------------|------------------------------|--------|--------------------|----------------------|
| No.    |      |     |             |                          | [encoding]                   | ment   | 50 / 52            | 55 / 55-F            |
|        |      |     |             |                          |                              |        | [D <sup>2)</sup> ] | [D <sup>3</sup> )]   |
| 89     | 113  | 0   | Bit2        | Trace Mode <sup>6)</sup> | [0 2]                        | -      | r                  | r                    |
|        |      |     |             |                          | [0] Do not save automatical- |        | [0]                | [0]                  |
|        |      |     |             |                          | ly                           |        |                    |                      |
|        |      |     |             |                          | [1] Save automatically       |        |                    |                      |
|        |      |     |             |                          | delete older traces          |        |                    |                      |
| 90     | 114  | 0   | Unsigned16  | Maximum Number           | 1 255                        | 1      | r                  | r                    |
|        |      |     |             | Traces <sup>6)</sup>     | [1 255]                      |        | [1]                | [1]                  |
| 87     | 116  | 0   | Bool        | Do Control After Log Off | [0 1]                        | -      | r/w                | r/w                  |
|        |      |     |             |                          | [0] Stop motor and give back |        | [0]                | [0]                  |
|        |      |     |             |                          | control                      |        |                    |                      |
|        |      |     |             |                          | [1] Continue with motor      |        |                    |                      |
|        |      |     |             |                          |                              |        |                    |                      |
| -      | 117  | -   | -           | Reserved                 | -                            | -      | -                  | -                    |
|        | 119  |     |             |                          |                              |        |                    |                      |

<sup>1)</sup> Supported by 3RW5 HMI High Feature

<sup>2)</sup> Default encoding for 3RW5 HMI High Feature on the SIRIUS 3RW50 or 3RW52 soft starter

<sup>3)</sup> Default encoding for 3RW5 HMI High Feature on the SIRIUS 3RW55 or 3RW55 Failsafe soft starter

<sup>4)</sup> Not supported by SIRIUS 3RW50 and 3RW52 soft starter

<sup>5)</sup> 3RW5 HMI High Feature firmware version V3.0 or higher

<sup>6)</sup> 3RW5 HMI High Feature firmware version V3.1 or higher

# A.4.7 I&M data

The 3RW5 PROFINET communication modules, the 3RW5 soft starters and the 3RW5 HMI High Feature support the following I&M data:

|        | 3RW5                  |                                                 |                         |                                      |                         |
|--------|-----------------------|-------------------------------------------------|-------------------------|--------------------------------------|-------------------------|
| Number | Name                  | Comment                                         | <b>PN</b> <sup>1)</sup> | 50 / 52 / 55 /<br>55-F <sup>2)</sup> | HMI<br>HF <sup>3)</sup> |
| 1&M0   | Device identification | This is stored in the device on initialization. | х                       | x                                    | x                       |
| I&M1   | Equipment identifier  | These are entered in the engineering system.    | -                       | x                                    | -                       |
| 1&M2   | Installation          |                                                 | -                       | x                                    | -                       |
| I&M3   | Description           |                                                 | -                       | x                                    | -                       |

<sup>1)</sup> Supported by SIRIUS 3RW5 PROFINET communication module

<sup>2)</sup> Supported by SIRIUS 3RW50, 3RW52, 3RW55 und 3RW55 Failsafe soft starters

<sup>3)</sup> Supported by 3RW5 HMI High Feature

### Note

#### I&M data

I&MO data is assigned for all of the devices (3RW5 communication module, 3RW5 soft starter and 3RW5 HMI High Feature) and can be read out. Only the proxy for the "Station" (Slot 0) has adjustable and readable I&M1, I&M2 and I&M3 data. The "Station" comprises the following devices:

- 3RW5 communication module (slot 1)
- 3RW5 soft starter (slot 2)
- 3RW5 HMI High Feature (slot 3)

#### Note

Access to I&M data

With PROFINET, the I&M data can also be accessed via data sets 0xAFF0 to 0xAFF3 (PNO).

### A.4.7.1 Data set 231: I&M0 - Device identification

Only read access (r) is possible to the device identification (I&M0).

| Byte | Data length | Content    |
|------|-------------|------------|
| 0    | 10 byte     | I&M header |

| Byte | Data length                                                                                                    | Content                 | Meaning                                                                                   | Access |
|------|----------------------------------------------------------------------------------------------------|-------------------------|-------------------------------------------------------------------------------------------|--------|
| 10   | 2 bytes                                                                                                    | MANUFACTURER_ID         | 42 = Manufacturer ID SIEMENS                                                              | r      |
| 12   | 20 bytes                                                                                                    | ORDER_ID Article number |                                                                                           | r      |
| 32   | 16 bytes                                                                                                    | SERIAL_NUMBER           | Serial number                                                                             | r      |
| 48   | 2 bytes                                                                                                    | HARDWARE_REVISION       | Product version                                                                           | r      |
| 50   | 4 bytes                                                                                                    | SOFTWARE_REVISION       | Firmware version                                                                          | r      |
| 54   | 2 bytes                                                                                                    | REV_COUNTER             | Provides information about the parameterized changes on the device.                       | r      |
| 56   | 2 bytes PROFILE_ID Gives information about the profile supported by the device and the line of products belonging to the device.          |                         | r                                                                                         |        |
| 58   | 2 bytes         PROFILE_SPECIFIC_TYPE         Used to supplement the object "PROFILE_ID" and contains further information on the profile. |                         | r                                                                                         |        |
| 60   | 2 bytes                                                                                                    | IM_VERSION              | Provides information about the version of the identification data (0x0101 = Version 1.1). | r      |
| 62   | 2 bytes                                                                                                    | IM_SUPPORTED            | Provides information about the available identification data (Index 2 to 4).              | r      |

### A.4.7.2 Data set 232: I&M1 - Equipment identifier

Read (r) and write (w) access to the (I&M1) equipment identifier is possible.

#### Note

#### Validity of the write access

The 3RW5 soft starter checks the validity of the write access. The ASCII characters 0x20 - 0x7E are accepted. If the 3RW5 soft starter does not accept the data of the write access, the 3RW5 communication module responds with a negative acknowledgment.

| Byte | Data format | Meaning                                                             |
|------|-------------|---------------------------------------------------------------------|
| 0 9  | -           | I&M header                                                          |
| 0    | Unsigned8   | Coordination<br>[0x21] Write via acyclic bus channel – user program |
| 1 9  | -           | Transfer the value 0x00 for writing the data set for bytes 1 9.     |

| Byte | Data length | Content      | Meaning                                   | Access |
|------|-------------|--------------|-------------------------------------------|--------|
| 10   | 32 bytes    | TAG_FUNCTION | Plant identifier                          | r/w    |
|      |             |              | Fill unused positions with blanks (0x20). |        |
| 42   | 22 bytes    | TAG_LOCATION | Location designation                      | r/w    |
|      |             |              | Fill unused positions with blanks (0x20). |        |

### A.4.7.3 Data set 233: I&M2 - Installation

Read (r) and write (w) access to the (I&M2) installation is possible.

### Note

#### Validity of the write access

The 3RW5 soft starter checks the validity of the write access. The accepted display formats are "YYYY-MM-DD" (year-month-day) and "YYYY-MM-DD HH:MM" (year-month-day hour:minute). If the 3RW5 soft starter does not accept the data of the write access, the 3RW5 communication module responds with a negative acknowledgment.

- YYYY (year): 0001 9999
- MM (month): 01 12
- DD (day): 01 31 (depending on month)
- HH (hour): 00 23
- MM (minute): 00 59

| Α          | р  | p | е | n  | d | ix |
|------------|----|---|---|----|---|----|
| <i>'</i> ' | Μ. | Μ | c | •• | ч | ~  |

| Byte | Data format | Meaning                                                             |
|------|-------------|---------------------------------------------------------------------|
| 0 9  | -           | I&M header                                                          |
| 0    | Unsigned8   | Coordination<br>[0x21] Write via acyclic bus channel – user program |
| 1 9  | -           | Transfer the value 0x00 for writing the data set for bytes 1 9.     |

| Byte | Data length | Content           | Meaning                                   | Access |
|------|-------------|-------------------|-------------------------------------------|--------|
| 10   | 16 bytes    | INSTALLATION_DATE | Installation date                         | r/w    |
|      |             |                   | Fill unused positions with blanks (0x20). |        |
| 26   | 38 bytes    | RESERVED          | -                                         | r      |

### A.4.7.4 Data set 234: I&M3 - Description

Read (r) and write (w) access to the (I&M3) description is possible.

#### Note

### Validity of the write access

The 3RW5 soft starter checks the validity of the write access. The ASCII characters 0x20 - 0x7E are accepted. If the 3RW5 soft starter does not accept the data of the write access, the 3RW5 communication module responds with a negative acknowledgment.

| Byte | Data format | Meaning                                                             |
|------|-------------|---------------------------------------------------------------------|
| 0 9  | -           | I&M header                                                          |
| 0    | Unsigned8   | Coordination<br>[0x21] Write via acyclic bus channel – user program |
| 1 9  | -           | Transfer the value 0x00 for writing the data set for bytes 1 9.     |

| Byte | Data length | Content    | Meaning                                                                                                    | Access |
|------|-------------|------------|----------------------------------------------------------------------------------------------------|--------|
| 10   | 54 bytes    | DESCRIPTOR | Individual additional information and explana-<br>tions. Fill unused positions with blanks (0x20).                                                                                                    | r/w    |
|      |             |            | If the DESCRIPTOR is described, the content is<br>shown on the 3RW5 HMI High Feature in the up-<br>per left corner of the display. If the text is too long<br>for the display, it will be truncated at the end. |        |

# Glossary

### Configuration

Configuration is the systematic arrangement, setting, and networking of the individual 3RW5 soft starters within the device or network view.

### Configuring

This section refers to the configuration and parameterization of 3RW5 soft starters.

#### **Device** name

Before an IO device can be addressed by an IO controller, the IO device must have a device name because the IP address is permanently assigned to the device name.

In the case of PROFINET, this method was chosen because names are easier to handle than complex IP addresses. Assignment of a device name for a specific IO device can be compared to setting the PROFIBUS address on a DP slave. An IO device does not have a device name when it is delivered. It can only be addressed by an IO controller once a device name has been assigned to it, e.g. for transmission of the configuration data during startup or for exchanging useful data in cyclic operation.

#### Diagnostics

Data that is transferred from the 3RW5 soft starter and indicates the current operating state.

#### **DR (Dynamic Reconfiguration)**

Changes during operation (Dynamic Reconfiguration) refer to the property, based on redundant communication connections, of being able to make changes to the system without having to restart devices or controllers and without affecting communication in the network.

### Fieldbus

Industrial communication system that connects a large number of field devices such as probes (sensors), final controlling elements, and drives (actuators) to a control device.

#### GSDML

The GSDML language is defined by the GSDML scheme. A GSDML scheme contains validity rules that allow you to check the syntax of a GSD file, for example. Manufacturers of IO devices can obtain GSDML schemes (in the form of scheme files) from PROFIBUS International.

### GSDML file

The properties of a PROFINET device are described in a GSD (General Station Description or device master data) file. You can link a PROFINET device into an automation system via the GSD file. The GSD file contains all information required for configuration.

In the case of PROFINET IO, the GSD file is in XML format and will therefore be referred to as a GSDML file in this documentation. The structure of the GSDML file conforms to ISO 15734, the worldwide standard for device descriptions.

#### **H-Sync forwarding**

H-Sync forwarding allows a PROFINET device with MRP to forward synchronization data (synchronization frames) of a redundant S7-1500R system only within the PROFINET ring.

#### I&M data

Identification and maintenance data.

Information stored in a module that helps you to check the plant configuration, to locate hardware modifications in a plant, or to remedy faults in a plant. I&M data enable modules to be uniquely identified online.

#### **IP address**

To enable a PROFINET device to be addressed as a node on Industrial Ethernet, the PROFINET device requires an IP address that is unique within the network. The IP address is made up of 4 decimal numbers with a range of values from 0 through 255. The decimal numbers are separated by a decimal point.

The IP address is made up as follows:

- Address of the (sub)net
- Address of the station (host or network node)

#### **IRT (Isochronous Real-Time Communication)**

Synchronized transmission method for the cyclic exchange of IRT data between PROFINET devices. A reserved bandwidth within the send clock is available for the IRT data. The reserved bandwidth guarantees that the IRT data can be transmitted unaffected by other, high network loads (e.g. TCP/IP communication or additional real-time communication) in reserved, time-synchronized intervals.

#### LLDP

LLDP (Link Layer Discovery Protocol) is a protocol that allows the next neighbor to be detected. LLDP enables a device to send information about itself and receive information from neighboring devices.

### **MAC address**

The MAC address is a globally unique device identification and is assigned to each PROFINET device during production. The PROFINET device can be accessed via the MAC address via LAN. The MAC address is 6 bytes long and has the following structure:

- 3 bytes for the manufacturer ID
- 3 bytes for the device identifier (consecutive number)

The 3RW5 PROFINET communication modules have 2 or 3 MAC addresses:

- 3RW5 PROFINET Standard communication module: 1 MAC address for the PROFINET interface, 1 port MAC address
- 3RW5 PROFINET High Feature communication module: 1 MAC address for the PROFINET interface, 2 Port MAC addresses

The MAC address for the PROFINET interface X1 is legibly lasered onto the front of the device, e.g.: 08-00-06-6B-80-C0. In an automation system, this MAC address for the 3RW5 communication module is displayed in STEP 7 (TIA Portal) under "Accessible devices".

The port MAC addresses (Port X1 P1 and Port X1 P2) are required for LLDP, for example.

#### Media redundancy

The 3RW5 PROFINET High Feature communication module supports media redundancy according to the Media Redundancy Protocol (MRP). This function is configured using the engineering tool of the automation system, e.g. with STEP 7 HW Config.

With the Media Redundancy Protocol (MRP) you can implement redundant PROFINET communication via a ring topology without additional Ethernet switches.

#### Messages

Data that is transferred from the 3RW5 soft starter and indicates the current operating state.

#### MRPD (Media Redundancy with Planned Duplication)

If one device or line in the ring fails, all other devices continue to be supplied with IO data without interruption. MRPD is based on IRT and MRP. In order to have as few interruptions as possible in the event of a failure, the PROFINET devices participating in the ring send their data in both directions. Since the devices receive this data at both ring ports, the ring reconfiguration time is eliminated.

#### NTP (time synchronization)

The Network Time Protocol (NTP) is a standard for synchronizing clocks in computer systems over packet-based communication networks. NTP was specially developed to provide reliable time data on networks with a variable package runtime.

### OPC

In the past, OPC was a collection of software interfaces for data exchange between PC applications and process devices. These software interfaces were defined according to the rules of Microsoft COM (Component Object Model) and can therefore be easily integrated on Microsoft operating systems. COM or DCOM (Distributed COM) provides the functionality of interprocess communication and organizes information exchange between applications, including across computer boundaries (DCOM).

### **OPC client**

An OPC client (COM client) can therefore exchange information with an OPC server (COM server) using mechanisms of the Microsoft operating system.

#### **OPC** server

The OPC server provides process information of a device at its interface. The OPC client connect to the server and can access the data offered.

### **OPC UA**

To resolve the restrictions in practice and to meet the additional requirements, the OPC Foundation has defined a new platform with the name OPC Unified Architecture, which provides a standardized basis for exchanging information between components and systems. OPC UA will also be available as an IEC 62541 standard and will thus form the basis for other international standards.

#### Parameterization

Parameterization is the definition of parameters using the parameterization software.

#### **PII/PIQ**

Process image input/process image output

#### PROFlenergy

PROFlenergy is a profile for energy management in production plants and is based on the PROFINET communication protocol. PROFlenergy controls the power consumption of automation equipment used in production via a PROFINET network.

#### PROFINET

PROFINET (Process Field Network) is the open Industrial Ethernet standard of Profibus & Profinet International (PI) for automation.

Within the framework of Totally Integrated Automation (TIA), PROFINET is a consistent continuation of:

- PROFIBUS DP, the established fieldbus
- Industrial Ethernet, the communication bus for the cell level

Experiences from both systems have been and are being integrated in PROFINET.

#### **PROFINET IO controller**

Device via which the connected IO devices are addressed. The IO controller exchanges input and output signals with assigned field devices. The IO controller is often the controller on which the automation program runs.

### **PROFINET IO device**

Distributed field device assigned to one of the IO controllers.

#### **Reading data**

Data are transferred from the 3RW5 soft starter.

In STEP 7, you can read data sets by calling the SFB 52 "RD\_REC".

#### **Receive data**

Data that are transferred to the 3RW5 soft starter.

#### Simple Network Management Protocol (SNMP)

Network protocol for monitoring and controlling network elements (e.g. switches).

#### SIRIUS Soft Starter ES (TIA Portal)

SIRIUS Soft Starter ES (TIA Portal) is the central software for commissioning, operating, and diagnostics of the SIRIUS 3RW5 soft starter series.

#### STEP 7

The basic STEP 7 software is the standard tool for the SIMATIC S7, SIMATIC C7 and SIMATIC WinAC automation systems.

#### System redundancy S2

The PROFINET system redundancy S2 enables the setup of system-redundant plants. The goal of high availability automation systems is to reduce production downtime.

# Writing data

Data are transferred to the 3RW5 soft starter.

In STEP 7, you can read data sets by calling SFB 53 "WR\_REC".

# Index

# 3

3RW5, 17 **3RW5 HMI High Feature** Device name, 59 Diagnostics, 69 Firmware update, 141 Group error, 80 Group warning, 80 IP parameters, 60, 95 OPC UA server, 111, 113, 114, 115, 136 Operation with CPU / Master, 65 Web server, 95 **3RW5 PROFINET High Feature communication** module, 20 3RW5 soft starter, 17 **3RW5 PROFINET Standard communication** module, 19

# Α

Access path, 23 Application Quantity, 23 ARP, 21 Article number, 19

# В

Bus connector, 34 Connecting, 50 Pull out, 51 Byte arrangements, 159

# С

Catalog, 10 Certificates, 114 COM connecting cable, 36 Connecting, 46 Connection, 45 Pull out, 48, 49 Commands, 160 Communication module, 17 Communication parameters, 141 Configuration in Run (CiR), 137 Configuring, 53 Connecting cable, 34 Control via digital input, 33 Cover of the slot, 37 Current values, 153

# D

Data Matrix Code, 19 Data security, 11 Data set Byte arrangements, 159 Commands, 160 Communication module diagnostics, 161 HMI diagnostics, 195 HMI parameters, 196 I&M0 - Device identification, 202 I&M1 - Equipment identifier, 203 I&M2 - Installation, 203 I&M3 - Description, 204 Maximum pointer, 175 Measured values, 173 Overview, 157 Parameter basic function, 177 Parameter communication, 162 Parameter communication server, 163 Parameter cyclic process image, 194 Parameter extended functions 1, 190 Parameter extended functions 2, 192 Parameter Maintenance, 193 Process image input (PII), 166 Process image output (PIQ), 164 Soft starter diagnostics, 168 Specifications, 159 Statistic data, 174 Data transfer, 22 Device name, 60 Diagnostic interrupt, 72 Diagnostics 3RW5 HMI High Feature, 69 Configuration software of the controller, 71 Data sets, 77 Diagnostics options, 69 Diagnostics options, 69 Drilling pattern, 148 Dynamic Reconfiguration (DR), 21, 137

# Ε

Energy saving mode, 85 Error, 80 Error codes, 78 Error interrupt, 72 Error types, 73 ESD guidelines, 13

# F

Factory setting, 143 FAQs, 10 Firmware update, 15, 139 Functionality, 21 Functions, 21

# G

Group error, 79 Group warning, 79 GSDML file, 63 Guidelines ESD guidelines, 13 Guidelines on information security in industrial automation, 13

# Н

Hardware configuration, 19 Hardware Support Package (HSP), 62 History, 18 H-Sync forwarding, 21

# I

I&M data, 201
Industrial Ethernet, 34
Interaction interfaces, 22
Interrupt, 72

Diagnostic interrupt, 72
PROFlenergy status interrupt, 72
Removal and insertion interrupt, 73

Interrupt types, 73
IP address, 61
IP parameters, 61, 95, 112
Isochronous Real-Time Communication (IRT), 21

Κ

Knowledge, 18

# L

LED display, 69 LLDP, 21

## Μ

MAC address, 61 Maintenance interrupt, 72 Manuals, 9 Maximum pointer, 154 Media Redundancy Protocol (MRP), 21 Media Redundancy with Planned Duplication (MRPD), 21 MIB-2, 21 Micro SD card, 141, 142 Mode, 24 Mounting, 37, 39 On a level surface, 41

# Ν

Network environment, 17 Network Time Protocol (NTP), 90 NTP (time synchronization), 21 Number of applications, 23

# 0

Object number, 159 Online help, 9 OPC UA, 107 Addressing of nodes, 116 Noteld, 116 OPC UA client, 107 OPC UA server, 107 Activate, 111 Deactivate, 111 Establishing a connection, 111 IP parameters, 112 Languages, 110 URL, 112 Variables, 117, 134 OPC UA server, 21 Operating mode, 81

Operation on failure of the bus connection to the controller, 64 Operation with CPU / Master, 64

## Ρ

PE energy saving function, 84 PE functional scope, 84 PE measured value function, 88 Ping, 21 PLC, 18 Process data, 154 Process image input (PII), 155, 166 Process image output (PIQ), 155, 164 Process images, 154 PROFlenergy, 21, 83 "Get Mode" command, 88 Activation, 86 Additional information, 84 Application description, 90 Application example, 90 Commands, 83 Energy saving function, 84 Energy saving mode, 85 Function blocks, 90 Functional scope, 84 LED display, 87 Measured values, 88 Operating modes, 88 PE energy saving function, 84 PE functional scope, 84 PE measured value function, 88 Status interrupt, 72 Supported commands, 83 PROFINET IO, 20 **PROFINET Security Guideline**, 13 Push-in lugs, 36

# R

Recommended bus connector, 34 References, 9 Remedial measures, 80 Removal, 40 Removal and insertion interrupt, 73 Removing On a level surface, 43 Replacing, 142 Router address, 61

# S

Setting the mode, 27 SIRIUS 3RW5 soft starter, 17 SIRIUS Soft Starter ES (TIA Portal), 34 Slot, 17 SNMP, 21 Statistic data, 154 Subnet mask, 61 System redundancy S2, 21, 136

# Т

Target group, 18 Time synchronization, 90 Transmission bandwidth, 21

### V

VDI guideline, 13

### W

Web browser, 93 Settings, 93 Suitable web browsers, 94 Web client, 92 Number of connections, 93 Web pages, 92 Control Panel, 105 Current Status, 103 Faults and Warnings, 102 Home, 100 Languages, 93 Logbook, 103 Maximum pointer, 105 Measured values, 104 Mobile terminal devices, 106 Overview, 102 Statistic data, 104 Web server, 21, 92 Activate, 94 Activity monitoring, 98 Certificates, 96 Connection abort, 97 Control, 97 Deactivate, 94 Establishing a connection, 94 IP parameters, 95

Log off, 99 Log on, 98 Web pages, 92